## iManager NetEco 1000S V100R003C00

## **User Manual**

 Issue
 02

 Date
 2019-12-30

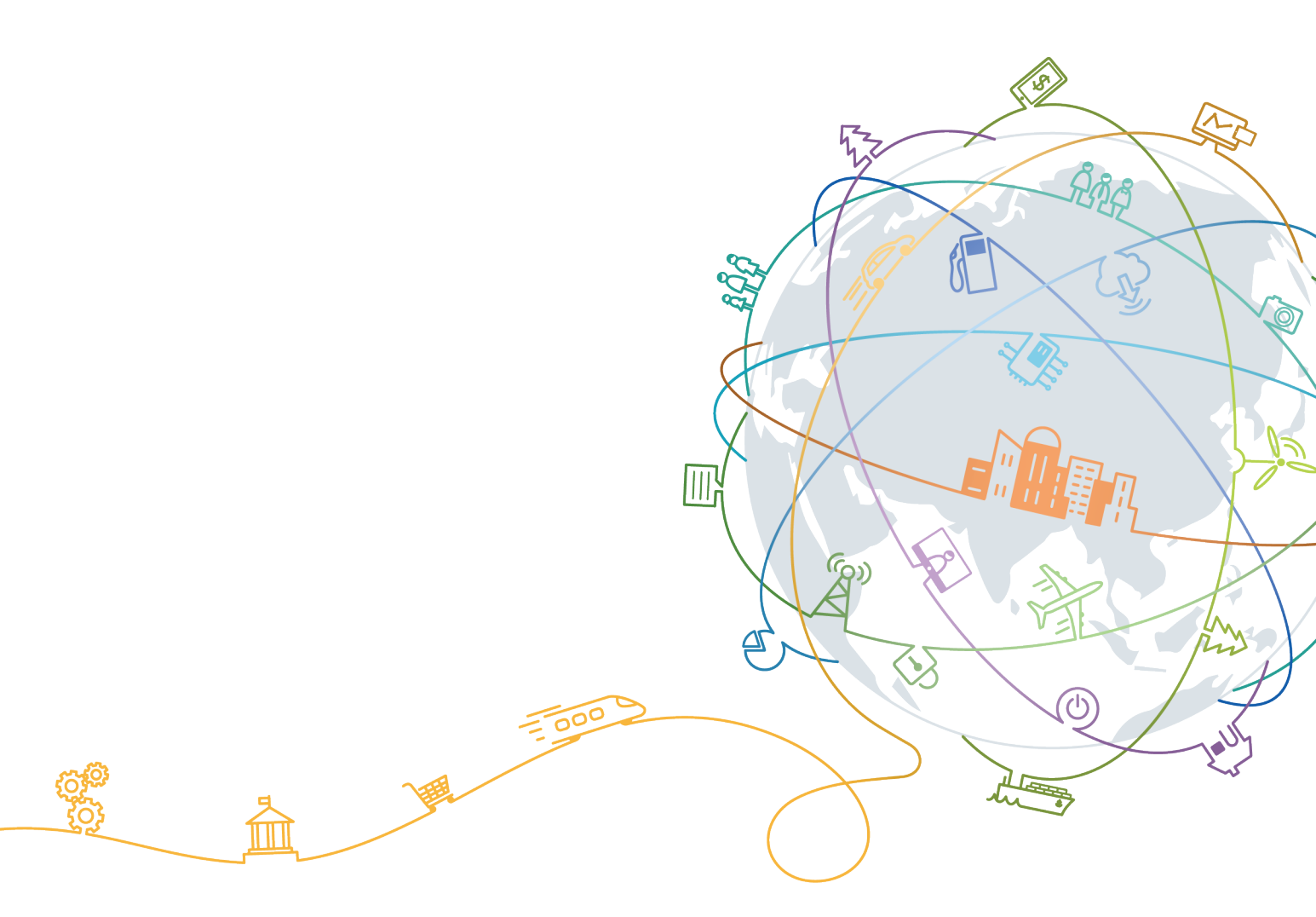

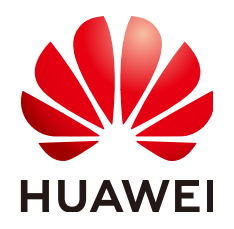

#### Copyright © Huawei Technologies Co., Ltd. 2019. All rights reserved.

No part of this document may be reproduced or transmitted in any form or by any means without prior written consent of Huawei Technologies Co., Ltd.

#### **Trademarks and Permissions**

NUAWEI and other Huawei trademarks are trademarks of Huawei Technologies Co., Ltd. All other trademarks and trade names mentioned in this document are the property of their respective holders.

#### Notice

The purchased products, services and features are stipulated by the contract made between Huawei and the customer. All or part of the products, services and features described in this document may not be within the purchase scope or the usage scope. Unless otherwise specified in the contract, all statements, information, and recommendations in this document are provided "AS IS" without warranties, guarantees or representations of any kind, either express or implied.

The information in this document is subject to change without notice. Every effort has been made in the preparation of this document to ensure accuracy of the contents, but all statements, information, and recommendations in this document do not constitute a warranty of any kind, express or implied.

## Huawei Technologies Co., Ltd.

Address: Huawei Industrial Base Bantian, Longgang Shenzhen 518129 People's Republic of China

Website: <u>https://e.huawei.com</u>

## Preface

## Purpose

This document describes the installation, function, maintenance, and troubleshooting methods of the iManager NetEco 1000S V100R003C00 monitoring software.

## **Intended Audience**

This document is intended for:

- Inverter maintenance personnels
- Electronic technicians with related aptitude

## **Product Models**

This document describes how to use the following Inverter monitoring software:

- SUN2000
- SUN8000

## **Symbol Conventions**

The symbols that may be found in this document are defined as follows:

| Symbol | Description                                                                                                    |
|--------|----------------------------------------------------------------------------------------------------|
|        | Indicates an imminently hazardous situation which, if not avoided, will result in death or serious injury.       |
|        | Indicates a potentially hazardous situation which, if not avoided, could result in death or serious injury.      |
|        | Indicates a potentially hazardous situation which, if<br>not avoided, may result in minor or moderate<br>injury. |

| Symbol | Description                                                                                                    |
|--------|----------------------------------------------------------------------------------------------------|
| NOTICE | Indicates a potentially hazardous situation which, if<br>not avoided, could result in equipment damage,<br>data loss, performance deterioration, or<br>unanticipated results.<br>NOTICE is used to address practices not related to<br>personal injury. |
| I NOTE | Calls attention to important information, best<br>practices and tips.<br>NOTE is used to address information not related to<br>personal injury, equipment damage, and<br>environment deterioration.                                                     |

## Change History

Changes between document issues are cumulative. The latest document issue contains all the changes made in earlier issues.

#### 02 (2019-12-30)

This issue is the second official release for the iManager NetEco 1000S V100R003C00. Compared with 01(2019-06-30), this issue includes the following changes.

| Navigation Tree                   | Change Description                       |
|-----------------------------------|------------------------------------------|
| Operation and Maintenance >       | For details, see <b>4.1 NetEco 1000S</b> |
| NetEco 1000S Web Client Operation | Web Client Operation.                    |

#### 01 (2019-06-30)

This issue is the first official release for the iManager NetEco 1000S V100R003C00.

#### Draft C (2018-12-20)

This issue is the third release of the iManager NetEco 1000S V100R003C00 beta version. Compared with Draft B(2018-09-20), this issue includes the following changes.

#### Modified

| Navigation Tree                                                                        | Change Description                                                    |
|----------------------------------------------------------------------------------------|-----------------------------------------------------------------------|
| Operation and Maintenance ><br>NetEco 1000S Web Client Operation<br>> Managing Devices | For details, see <b>4.1.4.6 Remotely</b><br>Controlling an Inverter.  |
| Operation and Maintenance ><br>NetEco 1000S Web Client Operation<br>> Managing Devices | For details, see <b>4.1.4.8 Remotely</b><br>Controlling a PID Device. |

#### New

| Navigation Tree                   | Change Description                |
|-----------------------------------|-----------------------------------|
| Operation and Maintenance >       | See 4.1.9.24 How Do I Disable the |
| NetEco 1000S Web Client Operation | Display of the Remote Control     |
| >FAQs                             | Function?.                        |

#### Draft B (2018-09-20)

This issue is the second release of the iManager NetEco 1000S V100R003C00 beta version. Compared with Draft A (2018-05-30), this issue includes the following changes.

#### Modified

| Navigation Tree                                                                                                    | Change Description                                                       |
|----------------------------------------------------------------------------------------------------|--------------------------------------------------------------------------|
| SubscriberPersonal Data                                                                                                    | For details, see <b>1 SubscriberPersonal</b><br>Data.                    |
| Installation and Commissioning ><br>NetEco 1000S Installation and<br>Commissioning                                         | For details, see <b>3.1.5 Logging Out of</b><br>the NetEco 1000S Client. |
| Installation and Commissioning ><br>NetEco 1000S App Installation and<br>Commissioning                                     | For details, see <b>3.2.4 Logging In to</b><br>the NetEco 1000S App.     |
| Operation and Maintenance ><br>NetEco 1000S Web Client Operation<br>> Getting Started > Logging Out of<br>the NetEco 1000S | For details, see 4.1.1.2.1 Logging Out<br>of the NetEco 1000S Client.    |
| Operation and Maintenance ><br>NetEco 1000S Web Client Operation<br>> Historical Data Query                                | For details, see <b>4.1.6.1 Querying</b><br>Alarm Logs.                  |

| Navigation Tree                                                                         | Change Description                                                                                                    |
|-----------------------------------------------------------------------------------------|----------------------------------------------------------------------------------------------------|
| Operation and Maintenance ><br>NetEco 1000S Web Client Operation<br>> System Management | <ul> <li>For details, see 4.1.8.1.1 User<br/>Categories.</li> <li>For details, see 4.1.8.1.2<br/>Registering a User.</li> <li>For details, see 4.1.8.1.3 Adding a<br/>User.</li> </ul>                                                      |
| Operation and Maintenance ><br>NetEco 1000S App Operation                               | <ul> <li>For details, see 4.2.1 Registering a User.</li> <li>For details, see 4.2.2 Logging In to the NetEco 1000S App.</li> <li>For details, see 4.2.3 Creating a PV Plant.</li> <li>For details, see 4.2.4 Connecting Devices.</li> </ul> |

#### Deleted

| Navigation Tree                                        | Change Description                                                                                                 |
|--------------------------------------------------------|----------------------------------------------------------------------------------------------------|
| Operation and Maintenance > NetEco 1000S App Operation | Deleted chapter <b>How Do I Disable the</b><br><b>TLSv1?</b> , since TLSV1 is disabled in the<br>NetEco 1000S APP. |

## Draft A (2018-05-30)

This issue is the first release of the iManager NetEco 1000S V100R003C00 beta version.

## **Contents**

| Preface                                                         | ii |
|-----------------------------------------------------------------|----|
| 1 SubscriberPersonal Data                                       | 1  |
| 2 Description                                                   | 8  |
| 2.1 Product Description                                         | 8  |
| 2.2 Security Management Description                             | 8  |
| 2.2.1 Networking Security                                       | 8  |
| 2.2.1.1 Security Domain Planning                                | 8  |
| 2.2.1.2 Firewall Deployment                                     | 10 |
| 2.2.2 Platform Security                                         | 10 |
| 2.2.2.1 Operating System and Database Hardening                 | 11 |
| 2.2.2.2 Windows OS Security Hardening                           | 12 |
| 2.2.2.3 Antivirus Solutions for Operating Systems               | 16 |
| 2.2.3 Application Security                                      | 17 |
| 2.2.3.1 User Authentication and Authorization Management        | 17 |
| 2.2.3.2 Log Auditing                                            | 18 |
| 3 Installation and Commissioning                                | 19 |
| 3.1 NetEco 1000S Installation and Commissioning                 | 19 |
| 3.1.1 Installing Hardware                                       | 19 |
| 3.1.2 Installing the NetEco 1000S Software                      | 20 |
| 3.1.3 Starting NetEco 1000S Services                            | 27 |
| 3.1.4 Logging In to the NetEco 1000S Client                     | 27 |
| 3.1.5 Logging Out of the NetEco 1000S Client                    | 30 |
| 3.1.6 Logging Out of the NetEco 1000S Services                  |    |
| 3.1.7 Remove the NetEco 1000S Software                          | 31 |
| 3.2 NetEco 1000S App Installation and Commissioning             | 31 |
| 3.2.1 NetEco 1000S App Networking                               | 32 |
| 3.2.2 Installing the NetEco 1000S App Software                  | 33 |
| 3.2.3 Security Configuration for NetEco 1000S App               | 34 |
| 3.2.4 Logging In to the NetEco 1000S App                        | 34 |
| 3.3 Planning Operating System Users and Their Initial Passwords | 36 |
| 3.4 Communication Matrix                                        | 38 |
| 4 Operation and Maintenance                                     | 39 |

| 4.1 NetEco 1000S Web Client Operation                                             |    |
|-----------------------------------------------------------------------------------|----|
| 4.1.1 Getting Started                                                             |    |
| 4.1.1.1 Logging In to the NetEco 1000S                                            |    |
| 4.1.1.1.1 Starting NetEco 1000S Services                                          |    |
| 4.1.1.1.2 Logging In to the NetEco 1000S Client                                   | 40 |
| 4.1.1.2 Logging Out of the NetEco 1000S                                           |    |
| 4.1.1.2.1 Logging Out of the NetEco 1000S Client                                  | 43 |
| 4.1.1.2.2 Logging Out of the NetEco 1000S Services                                | 43 |
| 4.1.1.3 Getting to Know the NetEco 1000S Home Page                                | 44 |
| 4.1.2 Overview Management                                                         | 45 |
| 4.1.2.1 Obtaining an Overview of the PV System                                    | 45 |
| 4.1.2.2 Exporting Report                                                          | 47 |
| 4.1.2.3 Obtaining an Overview of a PV Plant                                       |    |
| 4.1.2.4 Querying Index Values of Devices                                          |    |
| 4.1.2.5 Configuring PV Plant Information                                          |    |
| 4.1.3 Managing the PV Plants                                                      | 53 |
| 4.1.3.1 Creating a PV Plant                                                       | 53 |
| 4.1.3.2 Obtaining an Overview of a PV Plant                                       | 54 |
| 4.1.3.3 Setting the PV System Currency                                            | 56 |
| 4.1.3.4 Browsing the Device List of a PV Plant                                    | 57 |
| 4.1.3.5 Browsing Alarm Information About a PV Plant                               | 57 |
| 4.1.3.6 Modifying the Information About a PV Plant                                | 58 |
| 4.1.3.7 Deleting a PV Plant                                                       | 62 |
| 4.1.4 Managing Devices                                                            | 63 |
| 4.1.4.1 Connecting Devices                                                        | 63 |
| 4.1.4.1.1 Connecting Devices After Quick Setting for a Residential Inverter       | 63 |
| 4.1.4.1.2 Connecting Devices Through the SmartLogger                              | 66 |
| 4.1.4.1.3 Connecting the Directly Connected Inverter                              | 67 |
| 4.1.4.1.4 Searching for Devices Based on Serial Port Addresses                    | 69 |
| 4.1.4.2 Browsing the Details About a Device                                       | 70 |
| 4.1.4.3 Browsing Alarm Information About a Device                                 | 71 |
| 4.1.4.4 Modifying the Information About a Device                                  | 72 |
| 4.1.4.5 Deleting Devices                                                          | 78 |
| 4.1.4.6 Remotely Controlling an Inverter                                          | 78 |
| 4.1.4.7 Remotely Controlling a SmartLogger                                        | 80 |
| 4.1.4.8 Remotely Controlling a PID Device                                         | 81 |
| 4.1.4.9 Changing the Authentication Passwords of the SmartLogger and NetEco 1000S | 82 |
| 4.1.5 Managing Other Devices                                                      | 83 |
| 4.1.5.1 Enabling the Other Device Access Menu                                     | 84 |
| 4.1.5.2 Adding Other Devices                                                      | 84 |
| 4.1.6 Historical Data Query                                                       | 86 |
| 4.1.6.1 Querying Alarm Logs                                                       | 86 |

| 4.1.6.2 Querying Performance Data                                     |     |
|-----------------------------------------------------------------------|-----|
| 4.1.6.2.1 Querying the Performance Data of the PV System              |     |
| 4.1.6.2.2 Querying the Performance Data of a PV Plant                 |     |
| 4.1.6.2.3 Querying the Performance Data of a Device                   |     |
| 4.1.6.3 Querying Report Data                                          |     |
| 4.1.6.3.1 Querying the Energy Yield of the PV Plant                   |     |
| 4.1.6.3.2 Querying the Energy Yield Performance Ratio of the PV Plant |     |
| 4.1.6.3.3 Querying the income of the PV Plant                         |     |
| 4.1.6.3.4 Querying Plant or Inverter Availability                     |     |
| 4.1.6.3.5 Querying Index Values of Inverters                          |     |
| 4.1.6.4 Synchronizing Historical Performance Data                     |     |
| 4.1.7 Device Maintenance                                              |     |
| 4.1.7.1 Upgrading a Device                                            |     |
| 4.1.7.2 Obtaining Device Logs                                         | 101 |
| 4.1.7.3 Obtaining the Inverter Patrol Report                          | 101 |
| 4.1.7.4 Managing Device List                                          |     |
| 4.1.7.5 Replacing a Device                                            | 103 |
| 4.1.7.6 Querying NetEco Alarms                                        |     |
| 4.1.7.7 Obtaining NetEco Logs                                         |     |
| 4.1.7.8 Smart I-V Curve Diagnosis                                     |     |
| 4.1.7.9 Managing Device Licenses                                      | 112 |
| 4.1.8 System Management                                               | 115 |
| 4.1.8.1 Managing User Information                                     | 115 |
| 4.1.8.1.1 User Categories                                             | 115 |
| 4.1.8.1.2 Registering a User                                          | 117 |
| 4.1.8.1.3 Adding a User                                               |     |
| 4.1.8.1.4 Modifying User Information                                  |     |
| 4.1.8.1.5 Querying PV Plants to Which a User Belongs                  | 124 |
| 4.1.8.1.6 Modifying the Password of the Current User                  | 125 |
| 4.1.8.1.7 Setting an Account Policy                                   | 126 |
| 4.1.8.1.8 Setting a Password Policy                                   | 127 |
| 4.1.8.1.9 Managing the Online Users                                   |     |
| 4.1.8.1.10 Setting the Idle Logout Time                               | 130 |
| 4.1.8.1.11 Setting an IP Access Control Policy                        | 131 |
| 4.1.8.1.12 Setting Login Time Control Policies                        | 132 |
| 4.1.8.1.13 Setting Access Control Policies for Mobile Terminals       |     |
| 4.1.8.1.14 Changing the Privacy Policy and Terms of Use               |     |
| 4.1.8.2 Querying User Operation Logs                                  | 137 |
| 4.1.8.3 Setting Remote Notification                                   |     |
| 4.1.8.3.1 Setting Parameters for the Email Server                     | 140 |
| 4.1.8.3.2 Setting Parameters for the SMS Modem                        |     |
| 4.1.8.3.3 Setting Alarm Sending Rules                                 | 145 |

| 4.1.8.3.4 Setting Report Sending Rules                                                                                                    | 147         |
|----------------------------------------------------------------------------------------------------|-------------|
| 4.1.8.4 Setting System Parameters                                                                                                    | 149         |
| 4.1.8.4.1 Clock Synchronization                                                                                                    | .149        |
| 4.1.8.4.2 Setting Communication Parameters                                                                                                    | .150        |
| 4.1.8.4.3 Resetting Alarms                                                                                                    | 151         |
| 4.1.8.4.4 Setting Income                                                                                                    | 153         |
| 4.1.8.4.5 Setting Prompt Information                                                                                                    | 154         |
| 4.1.8.4.6 Setting Maintenance Notifications                                                                                                    | .155        |
| 4.1.8.4.7 Setting Maintenance Emails                                                                                                    | .156        |
| 4.1.8.4.8 Setting IP Address                                                                                                    | 158         |
| 4.1.8.4.9 Setting Self-Registration Account                                                                                                    | .158        |
| 4.1.8.5 License Management                                                                                                    | 159         |
| 4.1.8.5.1 License Usage Description                                                                                                    | 159         |
| 4.1.8.5.2 Querying License Information About the NetEco                                                                                                    | . 159       |
| 4.1.8.5.3 Importing a License File                                                                                                    | .160        |
| 4.1.8.5.4 Revoking a License                                                                                                    | 161         |
| 4.1.8.5.5 Obtaining an ESN                                                                                                    | .162        |
| 4.1.8.5.6 Importing a License on the Page Requiring License Import                                                                                                    | 164         |
| 4.1.9 FAQs                                                                                                    | .166        |
| 4.1.9.1 What Do I Do When Characters in a CSV File Are Displayed in Disorder?                                                                                              | 166         |
| 4.1.9.2 What Do I Do When the NetEco 1000S Service Icon Is Not Displayed?                                                                                                  | . 168       |
| 4.1.9.3 How Do I Solve the Problem that the Login Page Fails to Be Displayed When I Access theNetEc 1000S Using a Web Browser?                                             | :o<br>168   |
| 4.1.9.4 What Do I Do If It Is Prompted that Port 443 or Port 8443 Is Occupied When I Try to Start the NetEco 1000S Service?                                                | . 170       |
| 4.1.9.5 What Do I Do If the NetEco 1000S Service Is Successfully Started Yet Its Login Page Cannot Be Accessed?                                                            | . 171       |
| 4.1.9.6 How Do I Solve the Problem that the Serial Port for the SMS Modem to Connect to a PC Is Alw<br>Occupied After the SMS Is Enabled?                                  | vays<br>172 |
| 4.1.9.7 Verifving OpenPGP Signature                                                                                                    | .172        |
| 4.1.9.8 How Do I Update the NetEco 1000S Software?                                                                                                    | 176         |
| 4.1.9.9 What Do I Do If a Certificate Error Message or a Security Alarm Is Displayed on Internet Explor                                                                    | rer?        |
| 4.1.9.10 How Do I Manage the NetEco 1000S Through the Local IP Address (127.0.0.1) If I Fail to Log to the NetEco 1000S Client After Setting the Client IP Address Policy? | In<br>182   |
| 4.1.9.11 What Do I Do If the Software Cannot Be Properly Used After I Share the Software Installation                                                                      | 182         |
| 4 1 9 12 What Do I Do When Devices Fail to Be Detected?                                                                                                    | 182         |
| 41.9.13 How Do I Change the Password of the ftpuser user?                                                                                                    | 18/         |
| 4.1.9.13 How Do I Modify the Data or File Transmission Protocol?                                                                                                    | 185         |
| 41915 How Do I Ensure that Performance Data Can Be Properly Reported When the NetEco 1000S a                                                                               | and         |
| SmartLogger Are Deployed On Different Network Segments?                                                                                                    | .187        |
| 4.1.9.16 How Do I Replace the Key File of the NetEco 1000S?                                                                                                    | . 188       |
| 4.1.9.17 How Do I Change the Password of the plantcontroller user?                                                                                                    | . 189       |

| 4.1.9.18 What Do I Do If the Email Server Fails to Send an Email?                                                                                   | 191       |
|----------------------------------------------------------------------------------------------------|-----------|
| 4.1.9.19 How Do I Solve the Problem that the Calculated Performance Ratio Is Inaccurate?                                                            | 193       |
| 4.1.9.20 Failure to Receive Emails                                                                                                    | 194       |
| 4.1.9.21 What Do I Do If the Client Does Not Display the Language Selected During Last Access After Access to the NetEco 1000S Using a Web Browser? | er<br>196 |
| 4.1.9.22 What Should I Do When Running the SSLTools.bat Script to Generate a New Certificate Fail                                                   | s?.196    |
| 4.1.9.23 What Do I Do to Change the Life Cycle of Operation Logs?                                                                                   | 197       |
| 4.1.9.24 How Do I Disable the Display of the Remote Control Function?                                                                               | 197       |
| 4.2 NetEco 1000S App Operation                                                                                                    | 198       |
| 4.2.1 Registering a User                                                                                                    | 198       |
| 4.2.2 Logging In to the NetEco 1000S App                                                                                                    | 201       |
| 4.2.3 Creating a PV Plant                                                                                                    | 202       |
| 4.2.4 Connecting Devices                                                                                                    | 203       |
| 4.2.5 Viewing the Overview of the PV System                                                                                                    | 204       |
| 4.2.6 Viewing Plant and Device Details                                                                                                    | 206       |
| 4.2.7 Basic Settings                                                                                                    | 209       |
| 4.3 NetEco 1000S Maintenance                                                                                                    | 210       |
| 4.3.1 Managing Users                                                                                                    | 211       |
| 4.3.1.1 Managing MySQL Users                                                                                                    | 211       |
| 4.3.1.1.1 MySQL Users and User Authority                                                                                                    | 211       |
| 4.3.1.1.2 Changing the Passwords of MySQL Users                                                                                                    | 211       |
| 4.3.1.2 Managing NetEco 1000S Users                                                                                                    | 213       |
| 4.3.2 Management Logs                                                                                                    | 213       |
| 4.3.2.1 NetEco 1000S Log Types                                                                                                    | 213       |
| 4.3.2.2 Managing the Binary Log of the Database                                                                                                    | 214       |
| 4.3.3 Replacing Certificate of the NetEco 1000S System                                                                                              | 214       |
| 4.3.3.1 Viewing Certificates                                                                                                    | 214       |
| 4.3.3.2 Replacing a Certificate for the NetEco 1000S Client Communicating with the Server                                                           | 215       |
| 4.3.3.3 Replacing a Certificate for the NE Communicating with the Server                                                                            | 219       |
| 4.3.3.4 Replacing a Certificate for the Email Server                                                                                                | 223       |
| 4.3.3.5 Replacing a Certificate for the NetEco 1000S App Communicating with the Server                                                              | 227       |
| 4.3.3.6 Replacing a Certificate for the OpenAPI User Communicating with the Server                                                                  | 231       |
| 4.3.4 Replacing App Secure Certificates                                                                                                    | 235       |
| 4.3.4.1 Updating an App Certificate (iOS)                                                                                                    | 235       |
| 4.3.4.2 Updating an App Certificate (Android)                                                                                                    | 238       |
| 4.3.5 Data backup and restoration                                                                                                    | 240       |
| 4.3.6 Command Reference                                                                                                    | 242       |
| 4.3.7 Performance Specifications                                                                                                    | 247       |
| 4.3.8 Customizing the Logo on the Home Page of the NetEco 1000S Client                                                                              | 250       |
| A Abbreviations                                                                                                    | 252       |

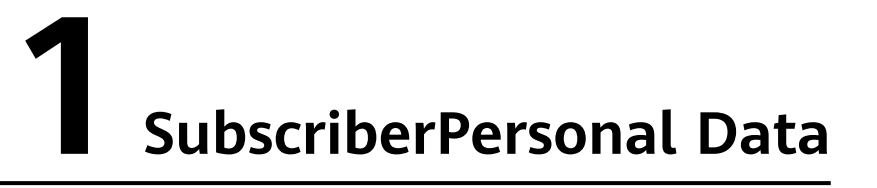

This section describes the content involved in subscriber personal data, as well as the principles and methods of collecting and using the data.

#### **Definition of Subscriber Personal Data**

Subscriber personal data is the data that can be used alone or together with other information to identify subscriber entities.

#### Declaration on Use of Subscriber Personal Data

The NetEco 1000S inevitably uses subscriber personal data, such as the user account, the email address, mobile number, company information, access IP address, the IMEI/MEID of a mobile phone, MAC address of a tablet, IDFV identifier of an iOS device as well as login and operation logs. You are obligated to take considerable measures, in compliance with applicable laws, regulations, and subscriber privacy policies of the countries concerned, to ensure full protection for subscriber personal data.

#### **Principles for Collecting Subscriber Personal Data**

Abide by the following principles when using the NetEco 1000S to collect subscriber personal data:

- Minimize service data you want to collect, and do not collect serviceirrelevant data.
- Do not collect communication content-related data, such as short messages, multimedia messages, emails, and voice calls.
- Obtain an authorization in written form from the customer before the data collection. A standard authorization includes the name of the product or operation requiring authorization, as well as the purpose, content, scope, validity period, and other conventions of the authorization.
- After the involved task is complete, delete raw data in a timely manner. Do not save the raw data or dump the data into the database through database backup.

#### Principle for Using Subscriber Personal Data

#### NOTICE

- Use the collected subscriber personal data within the scope and validity period of the authorization. Only authorized users can use the data, and logs must be maintained for future query.
- The original network data cannot be transferred out of the network in a sensitive country and must not be transferred out of the country or region where the server is located.

Personal data is stored on the NetEco 1000S server. If the NetEco 1000S server that a user accesses is not in the country or region where the user is located, the user's personal data will be transferred out of the country or region where the server is located. Inform the user of the location of the NetEco 1000S server so that the user selects the correct NetEco 1000S server, avoiding transferring personal data out of the country or region where the server is located.

Abide by the following principles when using the U2000 to process subscriber personal data:

• Minimal use

Do not use communication content or service-irrelevant personal data.

- Clear purpose
   Use personal data only for network optimization and quality guarantee.
- Secure protection
   Access to personal data is controlled, and sensitive personal data is encrypted for storage.

#### Subscriber Personal Data Used by the NetEco 1000S

Due to reasons, such as problem locating, the NetEco 1000S may collect, or require subscribers to set, certain subscriber personal data to provide support for problem analysis. Different functions require different data that will be processed in different ways. For details, see **Table 1-1**.

#### NOTICE

To ensure the full implementation of the product functions, perform operations according to the instructions in the product. Because laws and regulations in different countries have different requirements on privacy protection, the personal data list may not cover all the information contained in the privacy statement required by laws and regulations of your country.

| Table 1-1 | Subscriber | personal data |
|-----------|------------|---------------|
|-----------|------------|---------------|

| Usag<br>e<br>Scen<br>ario                                                                                          | Collecte<br>d<br>Persona<br>l Data                                          | Collecting<br>Source<br>and<br>Method                                                                                                    | Purpose and<br>Security<br>Protection<br>Measure                                                                                                    | Retention<br>Period<br>and<br>Strategy                                                                                                    | Destructi<br>on<br>Measure                                                                                                    | Export<br>Method<br>(Interface,<br>Command,<br>etc.) and<br>Implementat<br>ion Plan<br>(Anonymizat<br>ion,<br>Pseudonymiz<br>ation, etc.)                                      | Export<br>Guide                                                                                                    |
|----------------------------------------------------------------------------------------------------|-----------------------------------------------------------------------------|----------------------------------------------------------------------------------------------------|----------------------------------------------------------------------------------------------------|----------------------------------------------------------------------------------------------------|----------------------------------------------------------------------------------------------------|----------------------------------------------------------------------------------------------------|----------------------------------------------------------------------------------------------------|
| Regis<br>terin<br>g or<br>creati<br>ng an<br>accou<br>nt or<br>modi<br>fying<br>accou<br>nt<br>infor<br>mati<br>on | User<br>name,<br>email<br>address,<br>and<br>compan<br>y<br>informat<br>ion | When a<br>user<br>registers<br>or creates<br>an<br>account or<br>modifies<br>account<br>informatio<br>n, the<br>data is<br>entered on<br>the web<br>user<br>interface<br>(WebUI)<br>or app<br>(the email<br>address<br>cannot be<br>modified). | Used to<br>register or<br>create an<br>account or to<br>retrieve a<br>password.<br>The data is<br>sent to the<br>NetEco server<br>over HTTPS.<br>The data is<br>encrypted in<br>AES128-CBC<br>mode and<br>saved in the<br>database.<br>The system<br>administrator<br>or a user who<br>has the<br>permission to<br>manage the<br>account can<br>access the<br>data. Some<br>information<br>is<br>anonymized<br>on the UI. | The data<br>is retained<br>until the<br>system<br>administra<br>tor or a<br>user who<br>has the<br>permission<br>to<br>manage<br>the<br>account<br>deletes<br>the<br>account. | The user<br>name,<br>email<br>address,<br>and<br>company<br>informatio<br>n are<br>deleted<br>when the<br>account is<br>deleted. | The user<br>name, email<br>address, and<br>company<br>information<br>are deleted<br>when the<br>account is<br>deleted.<br>The personal<br>data is<br>exported in<br>plaintext. | On the<br>user<br>manag<br>ement<br>page,<br>click<br><b>Export</b><br>to<br>export<br>the<br>person<br>al data<br>of the<br>target<br>accoun<br>t. |

| Usag<br>e<br>Scen<br>ario     | Collecte<br>d<br>Persona<br>l Data                                       | Collecting<br>Source<br>and<br>Method                                                                                    | Purpose and<br>Security<br>Protection<br>Measure                                                                                                    | Retention<br>Period<br>and<br>Strategy                                                                                                    | Destructi<br>on<br>Measure                                                                                                    | Export<br>Method<br>(Interface,<br>Command,<br>etc.) and<br>Implementat<br>ion Plan<br>(Anonymizat<br>ion,<br>Pseudonymiz<br>ation, etc.) | Export<br>Guide                                                                                                    |
|-------------------------------|--------------------------------------------------------------------------|----------------------------------------------------------------------------------------------------|----------------------------------------------------------------------------------------------------|----------------------------------------------------------------------------------------------------|----------------------------------------------------------------------------------------------------|----------------------------------------------------------------------------------------------------|----------------------------------------------------------------------------------------------------|
| Creat<br>ing a<br>PV<br>plant | Country,<br>city,<br>address,<br>zip code,<br>and PV<br>plant<br>picture | When<br>creating or<br>modifying<br>PV plant<br>informatio<br>n, a user<br>enters the<br>data on<br>the WebUI<br>or app. | Used to<br>maintain PV<br>plant<br>information.<br>The data is<br>sent to the<br>NetEco server<br>over HTTPS.<br>The data is<br>encrypted in<br>AES128-CBC<br>mode and<br>saved in the<br>database.<br>The system<br>administrator<br>or a user who<br>has the<br>permission to<br>manage the<br>PV plant can<br>access the<br>data. | The data<br>is retained<br>until the<br>system<br>administra<br>tor or a<br>user who<br>has the<br>permission<br>to<br>manage<br>the PV<br>plant<br>deletes<br>the PV<br>plant. | The<br>country,<br>city,<br>address,<br>zip code,<br>and PV<br>plant<br>picture are<br>deleted<br>when the<br>PV plant is<br>deleted. | The personal<br>data is<br>exported in<br>plaintext.                                                                                      | On the<br>Basic<br>Inform<br>ation<br>tab<br>page,<br>click<br>Export<br>to<br>export<br>the PV<br>plant<br>person<br>al data. |

| Usag<br>e<br>Scen<br>ario                             | Collecte<br>d<br>Persona<br>l Data                            | Collecting<br>Source<br>and<br>Method                                                                               | Purpose and<br>Security<br>Protection<br>Measure                                                                                                    | Retention<br>Period<br>and<br>Strategy                                                                                                    | Destructi<br>on<br>Measure                                                                                                    | Export<br>Method<br>(Interface,<br>Command,<br>etc.) and<br>Implementat<br>ion Plan<br>(Anonymizat<br>ion,<br>Pseudonymiz<br>ation, etc.) | Export<br>Guide                                                                                                    |
|-------------------------------------------------------|---------------------------------------------------------------|----------------------------------------------------------------------------------------------------|----------------------------------------------------------------------------------------------------|----------------------------------------------------------------------------------------------------|----------------------------------------------------------------------------------------------------|----------------------------------------------------------------------------------------------------|----------------------------------------------------------------------------------------------------|
| Quer<br>ying<br>logs                                  | User<br>name<br>and IP<br>address                             | The data<br>is<br>collected<br>from the<br>user<br>equipment                                                        | Used to<br>identify the<br>user<br>equipment<br>used to<br>perform an<br>operation.<br>The data is<br>uploaded to<br>the log server<br>over HTTPS.<br>The logs are<br>stored in<br>plaintext and<br>can be<br>viewed by<br>security audit<br>personnel.                                                                           | The<br>retention<br>period of<br>the<br>personal<br>data is the<br>same as<br>that of<br>logs. The<br>personal<br>data is<br>deleted<br>together<br>with the<br>logs. | The user<br>name and<br>IP address<br>are<br>deleted<br>when logs<br>are<br>deleted.                                                   | The personal<br>data is<br>exported in<br>plaintext.                                                                                      | On the<br>log<br>manag<br>ement<br>page,<br>click<br><b>Export</b><br>to<br>export<br>the<br>person<br>al data<br>in the<br>queried<br>user<br>logs. |
| Settin<br>g the<br>notifi<br>catio<br>n<br>serve<br>r | User<br>name,<br>mobile<br>number,<br>and<br>email<br>address | Users<br>enter the<br>data on<br>the page<br>for setting<br>email<br>server and<br>SMS<br>server<br>parameter<br>s. | Used to send<br>notifications<br>by email or<br>SMS. The<br>data is used<br>to maintain<br>PV plant<br>information.<br>The data is<br>sent to the<br>NetEco server<br>over HTTPS.<br>The data is<br>encrypted in<br>AES128-CBC<br>mode and<br>saved in the<br>database.<br>The system<br>administrator<br>can access<br>the data. | The data<br>is retained<br>until a<br>user resets<br>the email<br>server and<br>SMS<br>server<br>parameter<br>s.                                                      | The data<br>is deleted<br>from the<br>database<br>when a<br>user resets<br>the email<br>server and<br>SMS<br>server<br>parameter<br>s. | Export is not<br>supported.                                                                                                    | N/A                                                                                                    |

| Usag<br>e<br>Scen<br>ario                                                                             | Collecte<br>d<br>Persona<br>l Data                              | Collecting<br>Source<br>and<br>Method                                                                | Purpose and<br>Security<br>Protection<br>Measure                                                                                                    | Retention<br>Period<br>and<br>Strategy                                                                                                    | Destructi<br>on<br>Measure                                                                                                    | Export<br>Method<br>(Interface,<br>Command,<br>etc.) and<br>Implementat<br>ion Plan<br>(Anonymizat<br>ion,<br>Pseudonymiz<br>ation, etc.) | Export<br>Guide                                                                                                    |
|----------------------------------------------------------------------------------------------------|-----------------------------------------------------------------|----------------------------------------------------------------------------------------------------|----------------------------------------------------------------------------------------------------|----------------------------------------------------------------------------------------------------|----------------------------------------------------------------------------------------------------|----------------------------------------------------------------------------------------------------|----------------------------------------------------------------------------------------------------|
| Settin<br>g<br>remo<br>te<br>notifi<br>catio<br>n<br>rules<br>for<br>alar<br>ms<br>and<br>repor<br>ts | Recipien<br>ts' email<br>addresse<br>s and<br>mobile<br>numbers | Users<br>enter the<br>data on<br>the WebUI<br>when<br>creating a<br>remote<br>notificatio<br>n rule. | Used for<br>receiving<br>alarm and<br>report<br>information.<br>The data is<br>sent to the<br>NetEco server<br>over HTTPS.<br>The data is<br>encrypted in<br>AES128-CBC<br>mode and<br>saved in the<br>database.<br>The system<br>administrator<br>or a user who<br>has the<br>permission to<br>manage the<br>rule can<br>access the<br>data. Some<br>information<br>is<br>anonymized<br>on the UI. | The data<br>is retained<br>until the<br>system<br>administra<br>tor or a<br>user who<br>has the<br>permission<br>to<br>manage<br>the<br>remote<br>notificatio<br>n rule<br>deletes<br>the rule. | The<br>recipients'<br>email<br>addresses<br>and<br>mobile<br>numbers<br>are<br>deleted<br>when the<br>remote<br>notificatio<br>n rule is<br>deleted. | You can<br>select<br>whether to<br>export the<br>data in<br>plaintext.                                                                    | On the<br>alarm<br>or<br>report<br>page,<br>click<br><b>Export</b><br>to<br>export<br>a<br>target<br>remote<br>notifica<br>tion<br>rule. |

| Usag<br>e<br>Scen<br>ario                                                                   | Collecte<br>d<br>Persona<br>l Data                                                                                                    | Collecting<br>Source<br>and<br>Method                                                                       | Purpose and<br>Security<br>Protection<br>Measure                                                                                                    | Retention<br>Period<br>and<br>Strategy                                                                                                    | Destructi<br>on<br>Measure                                                                                                    | Export<br>Method<br>(Interface,<br>Command,<br>etc.) and<br>Implementat<br>ion Plan<br>(Anonymizat<br>ion,<br>Pseudonymiz<br>ation, etc.) | Export<br>Guide                                                                                                    |
|---------------------------------------------------------------------------------------------|----------------------------------------------------------------------------------------------------|----------------------------------------------------------------------------------------------------|----------------------------------------------------------------------------------------------------|----------------------------------------------------------------------------------------------------|----------------------------------------------------------------------------------------------------|----------------------------------------------------------------------------------------------------|----------------------------------------------------------------------------------------------------|
| Settin<br>g<br>acces<br>s<br>contr<br>ol<br>polici<br>es for<br>mobil<br>e<br>termi<br>nals | Identific<br>ation<br>code of<br>a mobile<br>terminal<br>: IDFV<br>identifie<br>r of an<br>iOS<br>mobile<br>terminal<br>, IMEI/<br>MEID of<br>a mobile<br>phone,<br>or MAC<br>address<br>of a<br>tablet | The data<br>is recorded<br>in the<br>system by<br>a user or<br>collected<br>from a<br>user's app<br>device. | The data is a<br>service<br>configuration<br>parameter<br>used to<br>control the<br>access rights<br>of mobile<br>terminals.<br>The data is<br>sent to the<br>NetEco server<br>over HTTPS.<br>The data is<br>encrypted in<br>AES128-CBC<br>mode and<br>saved in the<br>database.<br>The system<br>administrator<br>can access<br>the data.<br>Some<br>information<br>is<br>anonymized<br>on the UI. | The data<br>is retained<br>until the<br>system<br>administra<br>tor deletes<br>a mobile<br>terminal<br>access<br>control<br>policy on<br>the mobile<br>terminal<br>access<br>control<br>page. | The<br>identificati<br>on code of<br>the mobile<br>terminal is<br>deleted<br>when the<br>access<br>control<br>policy of<br>the mobile<br>terminal is<br>deleted. | The personal<br>data is<br>exported in<br>plaintext.                                                                                      | On the<br>mobile<br>termina<br>l access<br>control<br>page,<br>click<br><b>Export</b><br>to<br>export<br>the<br>identifi<br>cation<br>code of<br>a<br>target<br>mobile<br>termina<br>l. |

# **2** Description

2.1 Product Description

2.2 Security Management Description

## 2.1 Product Description

For details, see iManager NetEco 1000S V100R003C00 Product Description.pdf.

## 2.2 Security Management Description

The NetEco 1000S provides various security features and mechanisms to protect the NetEco 1000S system and the entire operations support system (OSS) network from attacks and eavesdropping.

## 2.2.1 Networking Security

Networking security provides policies such as security domain division and firewall isolation to protect the OSS network.

#### 2.2.1.1 Security Domain Planning

This section describes how to plan security domains. During the initial stage of networking, system administrator need to divide an OSS network into multiple subnets based on security domains, separate trusted domains from non-trusted domains, and properly plan IP addresses. This ensures the security of the OSS network and NetEco 1000S servers.

**Figure 2-1** shows the security domains on an OSS network. The four OSS security domains are interconnected. Devices in the OSS server domain and device domain are essential to the OSS network and require the highest security protection level. Security domains other than the OSS server domain and device domain belong to subnets that are used for access. Therefore, security risks brought about by these subnets to the OSS server domain and device domain must be fully considered before and during the design of security policies for these subnets. Possible security risks include eavesdropping and network attacks.

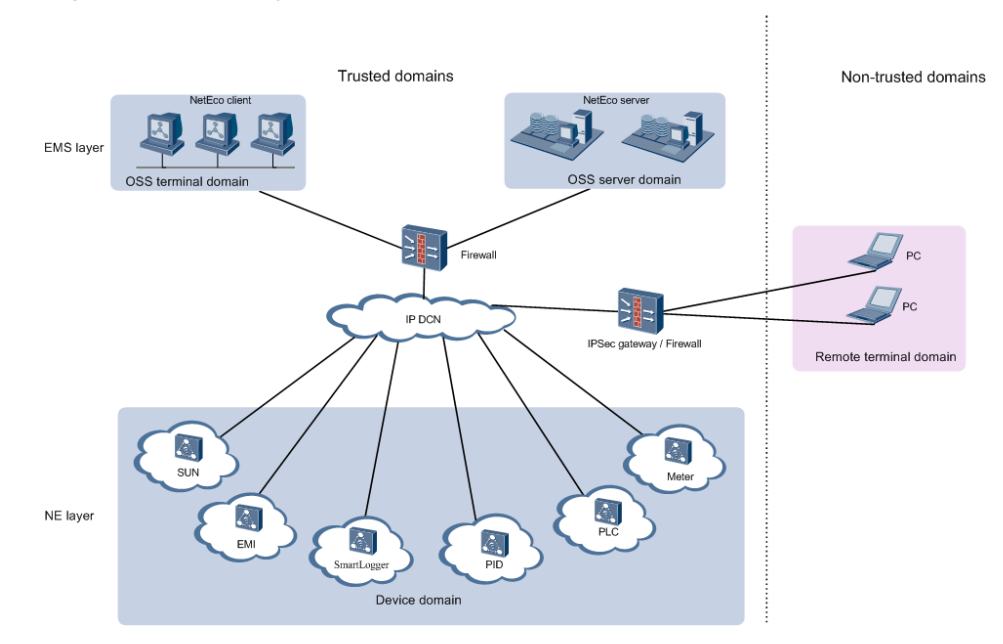

#### Figure 2-1 Security domains on an OSS network

#### **OSS Server Domain**

The OSS server domain comprises devices (mainly OSS servers such as NetEco 1000S servers and Trace Servers) that are crucial to the entire OSS network. After connecting to the NetEco 1000S, this domain operates and maintains the entire network and even controls the network. Therefore, this domain requires the highest level of security protection. It must be isolated from other domains and access to devices in this domain must be restricted.

#### **Device Domain**

The device domain comprises all NEs managed by the NetEco 1000S, specifically the units of NEs including SUN, Optimizer, EMI, SmartLogger, PID, PLC, and Meter.

The NEs managed by NetEco 1000S are at the same security level.

#### **OSS Terminal Domain**

The OSS terminal domain comprises PCs only for O&M operations on the OSS network. These PCs may be placed either in central offices where NetEco 1000S servers are located or in remote equipment rooms where only NEs are located. This domain comprises of NetEco 1000S clients, and LMTs. These terminals are applicable only to mobile network devices' O&M services.

The OSS terminal domain and OSS server domain work in similar network environments, but devices in the OSS terminal domain have lower security levels. Security policies in this domain depend on customer requirements and network environments. For example, customers determine whether to install firewalls between the OSS terminal domain and the OSS server domain or between the OSS terminal domain and the OSS device domain. By default, customers provide the VLAN policy.

#### **Remote Terminal Domain**

The remote terminal domain comprises terminals that remotely access the OSS network, for example, using LANs or dial-up connections. If authorized customers, device vendors, or third parties want to remotely access to the OSS network, security control must be implemented because: 1. Uncertainties exist in the environments where remote O&M terminals are located. 2. Remote O&M terminals often attempt to access the OSS network through public networks. Users are advised to disable the access between this domain and the OSS server domain and provide remote access through a secure VPN channel as required.

#### 2.2.1.2 Firewall Deployment

During OSS network deployment, firewalls must be deployed between the entities.

Firewalls should be deployed between the following entities:

- The OSS server domain and the device domain
- The OSS server domain and the OSS terminal domain
- The device domain and the OSS terminal domain

Policies for deploying firewalls contains: configuring the firewall port and configuring the IP access.

### 2.2.2 Platform Security

This section describes operations for enhancing platform security, including operating system hardening, database hardening, antivirus solution deployment. These operations increase the security levels of operating systems and databases and provide a secure and reliable platform for OSS service applications.

In terms of security risks on operating systems, provide security hardening solutions for increasing the security levels of operating systems and databases. **Figure 2-2** describes the security policies for operating systems and databases.

Figure 2-2 Security policies for operating systems and databases

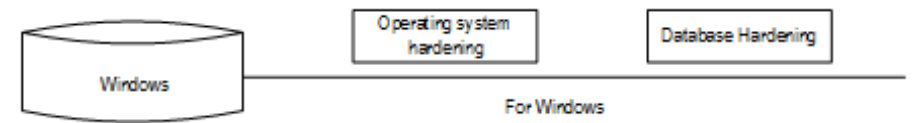

- OS hardening: You are advised to perform security hardening on the PC running the NetEco software according to **Policies for MySQL Database Hardening** in **2.2.2.1 Operating System and Database Hardening**.
- Database hardening: The MySQL database is automatically installed when you install the NetEco software and has been hardened upon delivery. For details about the hardening policies, see Policies for MySQL Database Hardening in 2.2.2.1 Operating System and Database Hardening.
- Antivirus software: The NetEco software does not contain the antivirus software for the OS upon factory delivery. You need to install the mainstream commercial antivirus software on the OS of the NetEco.

Third-party antivirus software is integrated into Huawei products to protect Windows against virus and worm threats.

#### 2.2.2.1 Operating System and Database Hardening

Security hardening policies are based on the features of NetEco 1000S service applications. The policies can increase the security levels of operating systems and databases.

#### **Policies for Windows Hardening**

Main policies for Windows hardening are as follows:

- Set auditing and user account policies.
  - Auditing policies:

Set events to be audited, such as events about user account login and management success and failure.

User account policies:

Set attributes for user account passwords, such as shortest and longest storage duration, length, and complexity.

– Policies for locking user accounts:

Set thresholds for user account locking, locking duration, and time for resetting the account-locking timer.

Event log settings:

Set logs that user **Guest** cannot query, event log size, and storage mode. Event logs include application logs, security logs, and system logs.

• Security options:

For example, user account, auditing, network security, and network access.

• More security protection polices:

For example, shared folder deletion, registry settings, user rights assignment, firewall settings, and directory permission settings.

#### **NOTE**

For details about the hardening policies and suggested measures, see **2.2.2.2 Windows OS** Security Hardening.

You are advised to use the mainstream commercial Windows hardening tool to harden the Windows OS.

#### Policies for MySQL Database Hardening

The policies for hardening the MySQL database are as follows:

- Installation and configuration
  - Control the user who can access the **MySQL.user** table.
  - Control the access to the MySQL database.
  - Set the maximum number of allowed login attempts.
  - Close default ports.
  - Record user login.
  - Change the password of the database administrator and delete empty passwords.

- Add the password complexity check for database users.
- Set the timeout interval for database connection.
- Permission minimization management
  - Manage authorization with the **GRANT** option.
  - Forbid users other than the database administrator to access the objects in the MySQL database.
  - Set the OS rights for the MySQL installation path.
  - Set the OS rights for the MySQL parameter file.
  - Set the OS rights for the MySQL log file.
  - Forbid the remote login of database administrators.
  - Forbid database access from another PC.
  - Delete the default test database.

#### **NOTE**

The user **administrator** in the MySQL database hardening policies is the system administrator of MySQL database.

Database security hardening has been performed for NetEco 1000S V100R003C00 upon factory delivery.

#### 2.2.2.2 Windows OS Security Hardening

When the NetEco 1000S software runs on Windows, perform security hardening for the Windows OS to improve the NetEco 1000S security.

#### Prerequisites

You have obtained the **SecureCAT SetWin.exe** installation package for the security hardening tool and the **SetWin\_2K12R2\_CIS\_V1.1.0.inf** configuration file from Huawei technical support engineers.

#### Context

The NetEco 1000S can run on Windows 7, Windows 10 or Windows Server 2012.

This section describes how to perform security hardening for the Windows Server 2012 OS. To learn the detailed security hardening policy for Windows 7 and Windows 10, see *Windows OS Security Hardening Policy.pdf*.

#### Procedure

- Step 1 Copy SecureCAT SetWin.exe and SetWin\_2K12R2\_CIS\_V1.1.0.inf to the Windows Server 2012 OS to be hardened.
- **Step 2** Double-click **SecureCAT SetWin.exe** to install the security hardening tool.

After the installation is complete, the **SetWin** icon is displayed on the desktop.

**Step 3** Right-click the **SetWin** icon and choose **Run as Administrator** from the shortcut menu.

The home page of the SetWin tool is displayed, as shown in Figure 2-3.

Figure 2-3 SetWin home page

| 🖀 SetWin ( Online Mode )                                                                     | _ <b>_</b> X |
|----------------------------------------------------------------------------------------------|--------------|
| Policy Configuration Check Report Log Mode Language Help                                     |              |
|                                                                                              |              |
| SetWin Policies Additional Security Pro Additional Account   Patch Scripts Security Settings |              |
| < III > ] •                                                                                  | <b>I</b>     |
|                                                                                              | Set Defaults |
| Double click on the policies to configure                                                    | 1.           |

**Step 4** Click **Language** on the menu bar.

The tool supports Chinese and English (default). After changing the language, restart the tool for the change to take effect.

**Step 5** Choose **Configuration** > **Import Configuration File**.

In the displayed **Open File to import** dialog box, select the **SetWin\_2K12R2\_CIS\_V1.1.0.inf** file saved in **Step 1**.

- **Step 6** When the "Import successful" message is displayed, click **OK**.
- **Step 7** Back up the OS.
  - 1. Choose **Policy** > **Roll back**.

A message is displayed, prompting you to confirm that the user password meets the requirements.

2. Click Yes.

A dialog box is displayed for you to save the backup file.

3. Set a name for the backup file and click **Save**.

It is recommended that the backup file be named after the current date.

Step 8 Optional: Configure the security hardening policy.

Set security hardening items in the left navigation tree on the **Policy** tab page.

#### NOTICE

- If you perform security hardening remotely, choose SetWin Policies > Security Settings > Security Options > Network Security in the left navigation tree and clear LAN Manager authentication in the right pane. If LAN Manager authentication is not cleared, remote access to the OS will fail after security hardening.
- The item Rename administrator account is under SetWin Policies > Security Settings > Security Options > Accounts. After security hardening, the system administrator will be renamed SWMaster. If you do not want the system administrator user to be renamed, clear Rename administrator account.

#### **Step 9** Choose **Policy** > **Execute**.

The message shown in Figure 2-4 is displayed.

#### Figure 2-4 Confirming password complexity

|   | SetWin                                                                                                    | x |
|---|----------------------------------------------------------------------------------------------------|---|
| ? | Please ensure that all the valid users of the system comply with the<br>password rules before continuing further. This is to ensure that<br>noncompliant users may not get deactivated after the SetWin<br>operation.<br>Do you want to proceed? |   |
|   | <u>Y</u> es <u>N</u> o                                                                                                    |   |

#### Step 10 Click Yes.

The message shown in Figure 2-5 is displayed.

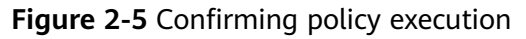

| Policy(s) Configured                                                                                                    | x |
|----------------------------------------------------------------------------------------------------|---|
| Additional Security Protection<br>User Rights Assignment<br>Access credential Manager as a trusted caller:<br>Access this computer from the network: Administrators,NT AUTHORITY\Authenticated L<br>Act as part of the operating system:<br>Add workstations to domain: Administrators<br>Adjust memory quotas for a process: Administrators,NT AUTHORITY\LOCAL SERVICE,N<br>Allow logon locally: Administrators<br>Back up files and directories: Administrators<br>Back up files and directories: Administrators<br>Change the system time: Administrators,NT AUTHORITY\LOCAL SERVICE<br>Change the time zone: Administrators,NT AUTHORITY\LOCAL SERVICE<br>Create a pagefile: Administrators<br>Create a token object:<br>Create global objects: Administrators,NT AUTHORITY\SERVICE,NT AUTHORITY\LOCAL<br>V |   |
| < III >                                                                                                    |   |
| Do you want to proceed?                                                                                                    |   |

Step 11 Click Yes.

When a browser is displayed, click **Allow blocked content**. The browser displays the execution status of each security hardening item. If an item fails to be executed, view the operation logs and solve the problem. If the problem persists, roll back the operation by following instructions provided in **Exception Handling**.

When the "Execution completed" message indicating completion of security hardening is displayed, click **OK**. A dialog box is displayed, prompting you whether to restart the OS for the policy to take effect. Do not restart the OS because you still need to configure the firewall port.

- **Step 12** Configure the firewall port.
  - 1. Open the control panel.
  - Choose Windows Firewall > Advanced settings.

The Windows Firewall with Advanced Security page is displayed.

- 3. In the left navigation tree, right-click **Inbound Rules** and choose **New Rule**. The **New Inbound Rule Wizard** page is displayed.
- 4. In the **Rule Type** pane, select **Port** and click **Next**.
- Select Specific local ports and enter 8010,80,8443,443,27200,33000,16100,27250,11000-11500,2121 in the text box.
- 6. Click **Next** until you go to the pane for setting a rule name. Set a rule name.
- 7. Click Finish.

#### 

If the created rule is displayed in the **Inbound Rules** pane and the rule state is , the rule has taken effect.

**Step 13** Restart the OS to complete security hardening.

----End

#### **Exception Handling**

If the security hardening operation fails or you want to cancel it, perform the following steps to roll back the operation:

Step 1 Right-click the SetWin icon and choose Run as Administrator.

The login page is displayed.

Step 2 Enter the user name and password and click Yes.

After performing security hardening, you must enter the user name and password of the administrator to log in to the tool.

If **Rename administrator account** is selected for the security hardening policy in **Step 8** in **Procedure**, the user name of the system administrator is automatically changed to **SWMaster**. The password remains unchanged.

**Step 3** Choose **Policy** > **Roll back**.

The **Open Rollback File** dialog box is displayed.

**Step 4** Select the file backed up in **Step 7** in **Procedure**.

The rollback automatically starts. When the rollback is complete, you will be asked whether to restart the OS for the configuration to take effect. Determine whether to restart the OS based on the actual situation.

----End

#### 2.2.2.3 Antivirus Solutions for Operating Systems

This section describes the antivirus solutions for operating systems to prevent viruses from attacking NetEco 1000S software and virus spreading.

The NetEco 1000S software does not contain the antivirus software for the OS upon factory delivery. You need to install the mainstream commercial antivirus software on the OS of the NetEco 1000S.

- Update the antivirus software to the latest version in time.
- Enable the firewall.
- Enable the anti-DoS attack function.
- Enable the anti-port-scanning function.

#### **NOTE**

The preceding measures are some common functions of the antivirus software. To ensure your information security, you must enable these functions in time.

## 2.2.3 Application Security

This section describes application security solutions dedicated to service applications, such as user management, session management, and log management.

#### 2.2.3.1 User Authentication and Authorization Management

The system administrator must authenticate users and manage authorities so that only authorized users can log in to the system and perform operations. This ensures system security.

Users need to enter correct user names and passwords to log in to the NetEco 1000S. After user authentication succeeds, the NetEco 1000S authenticates user operations and users can perform only the operations that they are allowed to preform.

#### **Role-based User Management Policies**

- The NetEco 1000S system provides six types of roles: system administrator, managers, installers, guest users, customers, and OpenAPI users.
- Role system administrator needs to classify users into the corresponding roles based on the management mode.
- Role system administrator is unique and cannot be added, modified or deleted.

#### **User Information and Password Policies**

- User information policies
  - User information managed on the NetEco 1000S includes the user name, description, account validity, password, password validity period, user type.
- Password policies

Password policies include:

- Password complexity policy: Complex passwords are required to reduce possibility of password cracking. Security administrators can set the password complexity policy on the NetEco 1000S client. For details about password complexity requirements, please see 4.1.8.1.8 Setting a Password Policy.
- Password update policy: Security administrators need to pose restrictions on password updates, such as password update period, message prompting for a new password, and password validity period, to ensure that users update passwords timely.

#### **Authority Management Policies**

Five types of roles provided by the NetEco 1000S system have different rights. You can set user rights by specifying roles for users. For details about the role rights, please see **4.1.8.1.1 User Categories**.

#### Idle Logout Time

The NetEco 1000S supports automatic client automatically logged out. If a user does not perform any operations during the preset period, the NetEco 1000S client

automatically logged out. When the user attempts to log in to the NetEco 1000S client again, the user name and password are required.

## 2.2.3.2 Log Auditing

System administrator can audit operations and activities performed by NetEco 1000S users and check for any illegal user operations.

## **3** Installation and Commissioning

#### 3.1 NetEco 1000S Installation and Commissioning

- 3.2 NetEco 1000S App Installation and Commissioning
- 3.3 Planning Operating System Users and Their Initial Passwords
- 3.4 Communication Matrix

## 3.1 NetEco 1000S Installation and Commissioning

This section describe the installation and commissioning procedures of NetEco 1000S.

## 3.1.1 Installing Hardware

#### Direct Connection Using the RS232 Cable

Direct connection using the RS232 cable: It is applicable only to local commissioning. In this case, you can search for Inverter based on serial port addresses.

#### **NOTE**

Direct connection using the the RS232 cable applies only to the Windows 7 OS. The following serial port-related functions are available only in the Windows 7 OS:

- Searching for Devices Based on Serial Port Addresses
- Setting Parameters for the SMS Modem
- Setting Communication Parameters

You can connect the RS485 serial port on the Inverters to the idle RS232 serial port on the PC by using the RS232 cable (RS485 needs to be converted to RS232 through the signal converter). You can also connect multiple Inverters to one RS485 bus which is connected to the PC serial port.

• The serial port number is the one used for connecting the monitoring PC and a device.

 The address of the RS485 bus is the RS485 Com Address of the Inverter. For details about how to obtain this address, see the corresponding User Manual on the monitored device side.

Contact Huawei technical support engineers to obtain the *User Manual on the monitored device side*.

#### NOTICE

It is recommended that no more than six inverters be connected to the bus for better monitoring performance.

If new physical or logical serial ports are added on the PC on which the NetEco 1000S is running, you need to restart the NetEco 1000S. Otherwise, the newly added ports cannot be automatically identified by the NetEco 1000S.

Currently, the serial-port connection mode does not support security authentication, which may introduce security risks. You are advised to use network cables for connection.

#### **Connection by Using Network Cables**

Connection by using network cables: It is applicable to remote Inverter monitoring. In this case, you can search for target device based on IP addresses.

 Connection using the SmartLogger: Connect the inverter, EMI, PID, PLC, or Meter to the SmartLogger and then connect the SmartLogger to the monitoring PC through an IP network.

The IP address is that of the SmartLogger. For details about how to obtain the IP address, see the corresponding *Smart Logger User Manual*.

Contact Huawei technical support engineers to obtain the *Smart Logger User Manual*.

- Direct connection to the FE: Inverters that support direct connection to the FE can be directly connected to the FE and can access the NetEco 1000S through the client.
- 4G distributed: Inverters that support the 4G module can connect to the NetEco 1000S through the 4G network.

## 3.1.2 Installing the NetEco 1000S Software

#### **Preinstallation Check**

Before installing the NetEco 1000S software, check whether the PC meets the requirements listed in Table 3-1.

| Table 3-1 | Preinstallation | check item |
|-----------|-----------------|------------|
|-----------|-----------------|------------|

| Check<br>Item       | Description                                                                                                    |
|---------------------|----------------------------------------------------------------------------------------------------|
| Software<br>package | Contacted Huawei technical support engineers to obtain the<br>software package<br>iManagerNetEco1000S_V100R003C00 <i>SPCXXX_</i> win7_standard.zi<br>p or<br>iManagerNetEco1000S_V100R003C00 <i>SPCXXX_</i> win2012_enterpr<br>ise.zip. Contact the Huawei technical support engineers and<br>obtain the signature files<br>iManagerNetEco1000S_V100R003C00 <i>SPCXXX_</i> win7_standard.zi<br>p.asc or<br>iManagerNetEco1000S_V100R003C00 <i>SPCXXX_</i> win2012_enterpr<br>ise.zip.asc<br>• For carriers: To obtain the software package, Huawei technical |
|                     | support engineers can choose Support > Software > Network<br>Energy > PV Inverter > Smart PV Plant System > iManager<br>NetEco 1000S > V100R003C00 at http://<br>support.huawei.com/carrier/.                                                                                                    |
|                     | <ul> <li>For enterprises: To obtain the software package, Huawei<br/>technical support engineers can choose SUPPORT &gt; Network<br/>Energy &gt; Energy Common &gt; iManager NetEco 1000S at<br/>http://support.huawei.com/enterprise.</li> </ul>                                                                                                    |
|                     | <ul> <li>NOTE</li> <li>If the Windows Server 2012 OS is used, obtain the<br/>iManagerNetEco1000S_V100R003C00<i>SPCXXX</i>_win2012_enterprise.zi<br/>p installation package and<br/>iManagerNetEco1000S_V100R003C00<i>SPCXXX</i>_win2012_enterprise.zi<br/>p.asc digital signature file.</li> </ul>                                                                                                    |
|                     | <ul> <li>If the Windows 7 or Windows 10 OS is used, obtain the<br/>iManagerNetEco1000S_V100R003C00<i>SPCXXX_win7_standard.zip</i><br/>installation package and<br/>iManagerNetEco1000S_V100R003C00<i>SPCXXX_win7_standard.zip.asc</i><br/>digital signature file.</li> </ul>                                                                                                    |
|                     | You can check the integrity of the software package by referring to <b>4.1.9.7 Verifying OpenPGP Signature</b> .                                                                                                    |
|                     | <b>NOTE</b><br>Software package integrity check is related to the software security. You<br>must perform the check to ensure the software security.                                                                                                    |
| Hardware            | Minimum configuration:                                                                                                    |
|                     | <ul> <li>Standard edition: CPU: 1*quad-core 2.4 GHz; memory: 4 GB;<br/>hard disk: 250 GB</li> </ul>                                                                                                    |
|                     | • Enterprise edition: CPU: 1*octa-core 2.4 GHz; memory: 12 GB; hard disk: 600GB                                                                                                    |

| Check<br>Item | Description                                                                                                    |
|---------------|----------------------------------------------------------------------------------------------------|
|               | Recommended configuration:                                                                                                    |
|               | <ul> <li>Standard edition: CPU: 1*quad-core 3.6 GHz; memory: 4 GB;<br/>hard disk: 500 GB or above</li> </ul>                                                                                                    |
|               | • Enterprise edition: CPU: 2*octa-core 3.6 GHz; memory: 16 GB; hard disk: 2TB or above                                                                                                    |
| Software      | Operating system:                                                                                                    |
|               | <ul> <li>Standard edition: Windows 7 professional edition, Windows 7<br/>enterprise edition, Windows 10 professional edition, or<br/>Windows 10 enterprise edition</li> </ul>                                                                                                    |
|               | Enterprise edition: Windows Server 2012 standard edition                                                                                                    |
|               | <b>NOTE</b><br>The NetEco 1000S supports the Chinese, English, German, French, and<br>Japanese operating systems. For the Chinese, German, French, and<br>Japanese operating systems, only the NetEco 1000S with the same<br>language can be installed. For the English operating system, there is no<br>requirement on the language of the NetEco 1000S. |
|               | Web browser: Internet Explorer 11 or Chrome 50.                                                                                                    |
|               | • The antivirus software that can be updated properly must be installed on the PC.                                                                                                    |
|               | NOTE<br>For some antivirus software in the market such as 360, ensure that the<br>installation path of the NetEco 1000S is added to the whitelist of the<br>antivirus software. Otherwise, the NetEco 1000S functions may be<br>affected.                                                                                                    |
|               | You are not advised to install other applications.                                                                                                    |
|               | • You are not allowed to install the MySQL database.                                                                                                    |
|               | <ul> <li>Services that are unnecessary or have potential security risks<br/>must be disabled.</li> </ul>                                                                                                    |
|               | <ul> <li>Operating system patches must be updated in a timely<br/>manner.</li> </ul>                                                                                                    |
|               | Only users in the system administrator group can install the NetEco 1000S.                                                                                                    |
|               | <b>NOTICE</b><br>Only a fixed user in the system administrator group can install and<br>maintain the NetEco 1000S. Other users in the system administrator group<br>are not allowed to reinstall the NetEco 1000S. Otherwise, the database for<br>the installed NetEco 1000S will be initialized and all data will be lost.                               |
|               | You are not allowed to share the NetEco 1000S installation directory with other system accounts or grant the NetEco 1000S permission to other system accounts. Otherwise, security risks may occur.                                                                                                    |

#### Procedure

#### NOTICE

- The path where the software package is decompressed consists of only letters or contains letters, digits, and underscores (\_). Otherwise, the installation fails.
- You are not allowed to install the software in a system volume.
- You are not allowed to share the NetEco 1000S installation directory with other system accounts or grant the NetEco 1000S permission to other system accounts. Otherwise, the software cannot be used.
- You are not allowed to change the OS time whereas installing the software.
- After the software is installed successfully, you are advised to remove the software package. Otherwise, security risks may occur.
- Step 1 After the software package is decompressed, double-click setup.bat in the folder.

#### 

During the installation, you can click **Cancel** in any window that has the **Cancel** button. A **Are you sure to cancel installation?** dialog box is displayed.

- Click **Yes** to exit the installation.
- Click **No** to continue the installation.

The Select Setup Language window is displayed.

#### Figure 3-1 Select Setup Language

| 🔜 Select Setup Language             | _ 🗆 🗙 |
|-------------------------------------|-------|
| Please select the language: English | •     |
| OK Cancel                           |       |

Step 2 Choose English, and click OK.

The **Introduction** window is displayed.

Step 3 Click Next.

The **Copyright Notice** window is displayed. Read the terms of the copyright notice in the **Copyright Notice** window.

#### Figure 3-2 Copyright Notice

| NetEco Install                                                                                                    | <b>— x</b>                                                                                                    |
|----------------------------------------------------------------------------------------------------|----------------------------------------------------------------------------------------------------|
|                                                                                                    | NetEco                                                                                                    |
| Copyright Notice                                                                                                    |                                                                                                    |
| SOFTWARE LICENSE AGRE<br>September 2012                                                                                                    | EMENT                                                                                                    |
| IMPORTANT - READ CAREFULLY: Your use<br>duplication or in other forms shall be deen<br>of this License Agreement ("Agreement") ar<br>Agreement with Huawei Technologies Co., I | of this software through installation,<br>ned as your acceptance of the clauses<br>nd your consent to enter into this<br>Ltd. ("Huawei"). |
| 1. Software Product ("Software")                                                                                                    |                                                                                                    |
| Please read the agreement carefully                                                                                                    | ○ I <u>a</u> gree                                                                                                    |
|                                                                                                    |                                                                                                    |

Step 4 Select I agree, and click Next.

The Select Installation Directory window is displayed.

The default installation directory is **D:\NetEco1000S\NetEco1000S**.

#### Figure 3-3 Select Installation Directory

| 😎 NetEco Install                                                                                                    |                |
|----------------------------------------------------------------------------------------------------|----------------|
|                                                                                                    | NetEco         |
| Select Installation Directory                                                                                                    |                |
| Setup will install this program in the following directory.<br>Click <next> to install or click <browse> to select another directory.</browse></next> |                |
| Target Directory:<br>D:\NetEco1000S\NetEco1000S                                                                                                    | <u>B</u> rowse |
| < <u>P</u> revious <u>N</u> ext >                                                                                                    | Cancel         |

#### **Step 5** Specify an installation directory and click **Next**.

#### **NOTE**

The installation directory consists of only letters or contains letters, digits, and underscores (\_). The installation directory length cannot exceed 50 characters.

If the specified installation directory does not exist, the following information is displayed.

The directory D:\NetEco1000S\NetEco1000S does not exit. Do you want to create it?

- Click Yes to create the specified installation directory.
- Click **No** to return to the last step to re-specify an installation directory.

The Set Currency and TimeZone Parameters window is displayed.

#### Figure 3-4 Set Currency and TimeZone Parameters

| 😎 NetEco Install            |                    | - ×            |        |
|-----------------------------|--------------------|----------------|--------|
|                             |                    |                | NetEco |
| Set Currency and TimeZon    | e Parameters       |                |        |
| Currency Parameters         | CNY                | •              |        |
| TimeZone Parameters         | (UTC+08:00)Irkutsk | -              |        |
| Daylight Enabled Parameters | Forbidden          | -              |        |
|                             |                    |                |        |
|                             |                    |                |        |
|                             |                    |                |        |
|                             |                    |                |        |
|                             |                    |                |        |
|                             |                    |                |        |
|                             | < <u>P</u> revious | <u>N</u> ext > | Cancel |
|                             |                    |                |        |

Step 6 Choose the currency and time zone you need, and click Next.

The **Parameters Settings** window is displayed.
#### Figure 3-5 Parameters Settings

| 😎 NetEco Install                                                                                                    |                                                                                                    | ►×<br>N∈tEco |
|----------------------------------------------------------------------------------------------------|----------------------------------------------------------------------------------------------------|--------------|
| Parameters Settings                                                                                                    |                                                                                                    |              |
| Self-registration authorization                                                                                                    | Enable                                                                                                    | -            |
| Privacy Statement and Terms                                                                                                    | Enable                                                                                                    | -            |
| After the registration authority<br>the login interface of the man<br>self-registration authorization<br>terms of use authorization mu | v is enabled, the user can register the user a<br>agement system. In addition, when the<br>is enabled, the privacy statement and the<br>st be enabled at the same time. | st           |
|                                                                                                    | < <u>P</u> revious <u>N</u> ext >                                                                                                    | Cancel       |

Step 7 Select whether to enable the Self-registration account and User authorization, and click Next.

 Table 3-2 lists the parameter details.

| Parameter         | Description                                                                                                    |  |  |  |
|-------------------|----------------------------------------------------------------------------------------------------|--|--|--|
| Self-registration | Two options are available:                                                                                                    |  |  |  |
| authorization     | • <b>Enable</b> : After the self-registration account is enabled, users can register on the login screen of the management system. User authorization must be enabled when the self-registration account is enabled.                                                                                                    |  |  |  |
|                   | • <b>Disable</b> : After self-registration account is disabled, the <b>Register</b> button is no longer displayed on the login page of the management system. If you need to enable the self-registration account function, enable self-registration authorization according to <b>4.1.8.4.9 Setting Self-Registration Account</b> . |  |  |  |
| User              | Two options are available:                                                                                                    |  |  |  |
| authorization     | • Enable                                                                                                    |  |  |  |
|                   | • Disable                                                                                                    |  |  |  |
|                   | After user authorization is enabled, the Privacy Policy and<br>Terms of Use will be displayed upon the user's first login.<br>The user needs to read and agree to them before the user<br>continues accessing the management system.                                                                                                 |  |  |  |

The Select Software Components window is displayed.

Step 8 Select NetEco 1000S for installation and click Next.

The **Confirm Installation** window is displayed.

Step 9 Confirm the installation settings and click Next.

The installation status window is displayed.

The **Installation Completed** window is displayed after the installation process reaches 100%.

Step 10 Click Finish.

When the software is installed successfully, the NetEco 1000S shortcut menu is available under **Start > All Program**.

----End

# 3.1.3 Starting NetEco 1000S Services

This section describes how to start the NetEco 1000S services. Before logging in to the NetEco 1000S, you need to start the NetEco 1000S services. Otherwise, the login will be fail.

#### Procedure

- **Step 1** Choose **Start > All Program > NetEco 1000S > NetEco 1000S Service** to start the NetEco 1000S services in the operating system.
  - When the service is starting, the icon <sup>1</sup> is displayed in the lower right corner of the taskbar of the desktop.
  - After being started, the icon displayed in the lower right corner of the taskbar of the desktop.

----End

#### **Related Operations**

Stop NetEco 1000S services.

Right-click the NetEco 1000S service icon in the lower right corner of the taskbar of the desktop and choose **Exit** from the shortcut menu.

# 3.1.4 Logging In to the NetEco 1000S Client

This section describes how to log in to the NetEco 1000S before using the service functions supported by NetEco 1000S.

#### Prerequisites

• You have started the NetEco 1000S services. For details about how to start the services, see **3.1.3 Starting NetEco 1000S Services**.

• You have obtained the user Account/Email and password for logging in to the NetEco 1000S.

#### Context

#### D NOTE

- The product feature you have purchased may use personal information of users when providing services or maintenance. Therefore, you need to configure such information in accordance with the requirements on personal data in local laws and regulations.
- Personal data such as phone numbers and email addresses are anonymized in the NetEco GUI and encrypted in the NetEco during batch data transmission to ensure data security.

#### Procedure

**Step 1** Open the web browser.

#### NOTICE

The web browser must be Internet Explorer 11 or Chrome 50. Otherwise, some browser problems may occur when users query data.

**Step 2** Enter **IP/domain name** in the address bar, and press **Enter**.

A page similar to **Figure 3-6** or **Figure 3-7** that warns you of the risks will be displayed when you try to access the NetEco 1000S login page.

Figure 3-6 Website Security Certificate window (Internet Explorer)

| 8 | There is a problem with this website's security certificate.                                                    |
|---|----------------------------------------------------------------------------------------------------|
|   | The security certificate presented by this website was not issued by a trusted certificate authority.           |
|   | Security certificate problems may indicate an attempt to fool you or intercept any data you send to the server. |
|   | We recommend that you close this webpage and do not continue to this website.                                   |
|   | Ø Click here to close this webpage.                                                                             |
|   | 😵 Continue to this website (not recommended).                                                                   |
|   | • More information                                                                                              |

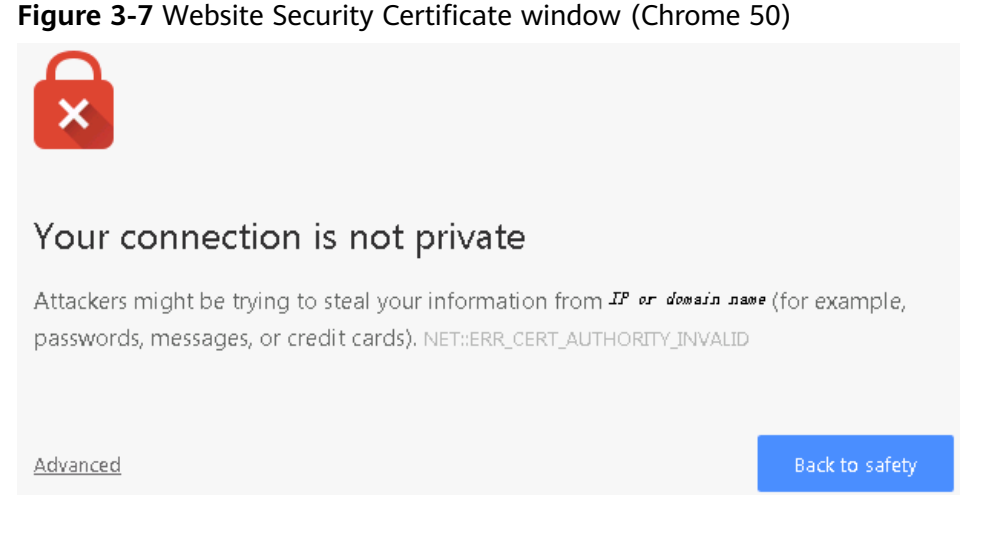

- When using the Internet Explorer, click **Continue to this website (not recommended)** in **Figure 3-6**.
- When using the Chrome, choose Advanced > Proceed to *IP or domain name* (unsafe) in Figure 3-7.

The Login window is displayed, as shown in Figure 3-8.

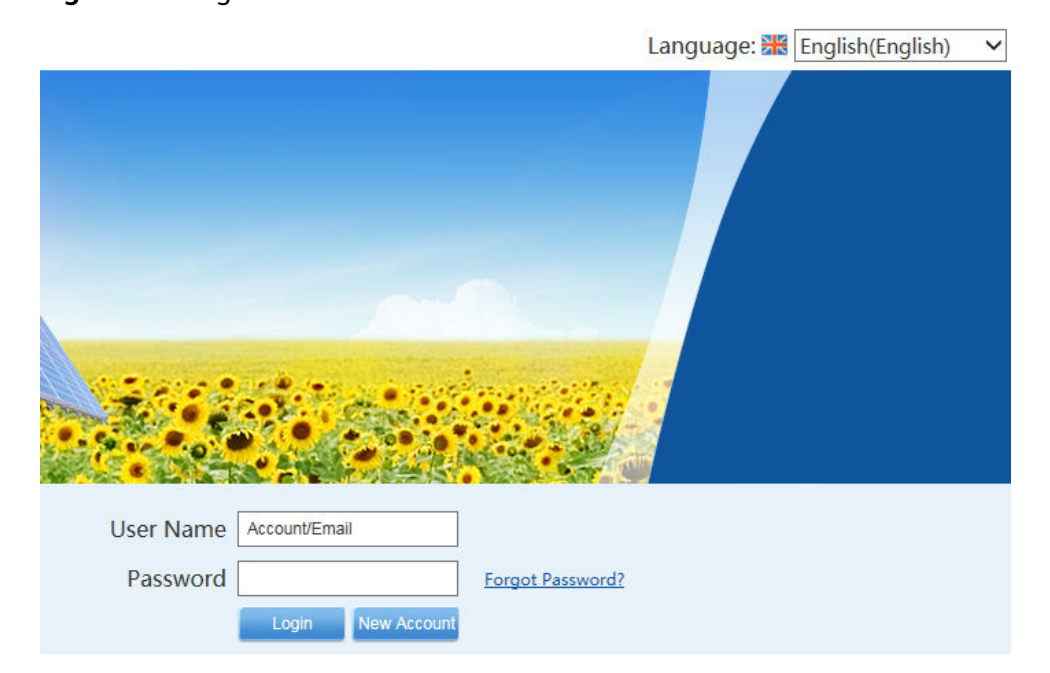

Figure 3-8 Login

- **Step 3** On the **Login** page, select a language to be used by the NetEco 1000S from the drop-down list box.
- Step 4 Enter Account/Email and Password, and click Login.

#### NOTICE

If the **User Authorization** page is displayed here, select **Agree to the Privacy Policy** and **Agree to the Terms of Use** before clicking **OK** to continue the operations.

The **System Initial Password** page is automatically displayed after the password expires. Change the password and log in to the NetEco 1000S using the new password.

#### NOTICE

- To improve system security and prevent security risks (for example, violent password cracking), change the initial password set upon device delivery in a timely manner and change the user password periodically (for example, every six months). If the password is lost, stolen, or cracked, the user shall be liable for any loss incurred.
- The password cannot be the user name or the reversed user name.
- The length ranges from 8 to 32 characters.
- The password contains three of the following:
  - Lowercase letters
  - Uppercase letters
  - Digits
- The password is advised to contain special characters, which include !"#\$%&'()\* +,-./:;<=>?@[\]^`{\_]}~ and space.

----End

# 3.1.5 Logging Out of the NetEco 1000S Client

#### Procedure

Click **Logout** in the user name drop-down list from the main menu to log out. The **Login** page is displayed.

# 3.1.6 Logging Out of the NetEco 1000S Services

#### Prerequisites

You have logged out of the NetEco 1000S client. For detailed operations, see **3.1.5** Logging Out of the NetEco 1000S Client.

#### Procedure

**Step 1** Right-click the NetEco 1000S service icon<sup>(1)</sup> in the lower right corner of the task bar of the desktop and choose **Exit** from the shortcut menu.

#### 

If the icon is not displayed in the lower right corner in the Windows operating system, perform the following steps to stop the NetEco 1000S services:

- 1. Start the task manager.
- 2. Click the **Services** tab.
- 3. Stop the **NetEcoSUNService** Service.
- 4. Stop the NetEcoSUNMysql Service.

```
----End
```

#### 3.1.7 Remove the NetEco 1000S Software

This section describes how to remove the NetEco 1000S software.

#### Procedure

**Step 1** Right-click NetEco 1000S in the lower right corner of the desktop and choose **Exit** from the shortcut menu.

#### **NOTE**

If the NetEco 1000S service is not started, skip this step.

Step 2 Choose Start > All Program > NetEco 1000S > Uninstall NetEco 1000S in the operating system to start the uninstallation program.

The Select Software Components window is displayed.

- Step 3 Select the NetEco 1000S component, and click Next.
- Step 4 Click Yes.

The NetEco 1000S uninstallation progress is displayed in the window.

**Step 5** Click **Finish** when the uninstallation is complete.

The **Conformation** dialog box is displayed.

- **Step 6** Determine whether to restart the operating system.
  - If you click **Yes**, the operating system is restarted, and the NetEco 1000S installation directory is deleted automatically.
  - If you click **No**, the operating system will not be restarted, and you need to manually delete the NetEco 1000S installation directory.

----End

# 3.2 NetEco 1000S App Installation and Commissioning

This section describes installation and commissioning procedure of NetEco 1000S app.

# 3.2.1 NetEco 1000S App Networking

This section describes the networking schemes when the NetEco 1000S app is used on the mobile device.

The mobile device supports the following two typical networking schemes when the NetEco 1000S app is used on the mobile device:

#### 

Customers are responsible for all network design and network-device-level security planning.

• The mobile device is connected to the internal network of the NetEco 1000S directly. Figure 3-9 shows the networking diagram.

**Figure 3-9** Mobile device connecting to the internal network of the NetEco 1000S directly

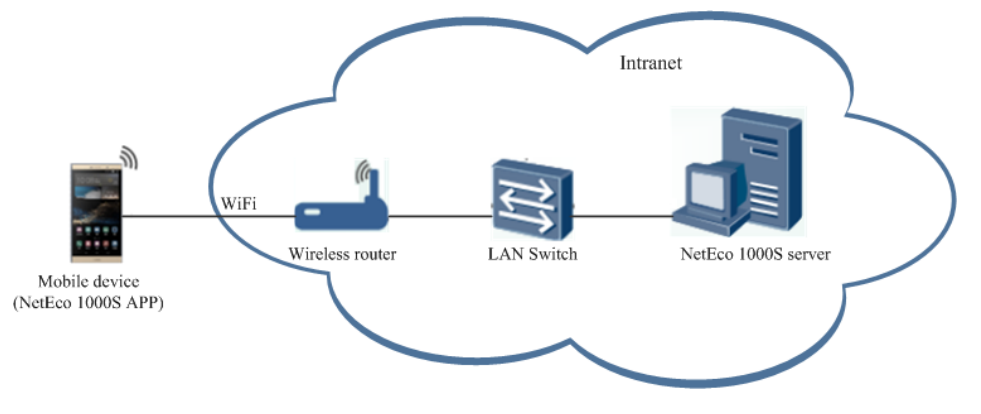

#### NOTICE

The following requirements must be met when the mobile device is directly connected to the internal network:

- You have configured a wireless router in the internal network.
- The mobile device is located in an area covered by Wi-Fi signals.
- The mobile device is connected to the internal network of the NetEco 1000S through the virtual private network (VPN). Figure 3-10 shows the networking diagram.

**Figure 3-10** Mobile device connecting to the internal network of the NetEco 1000S through the VPN

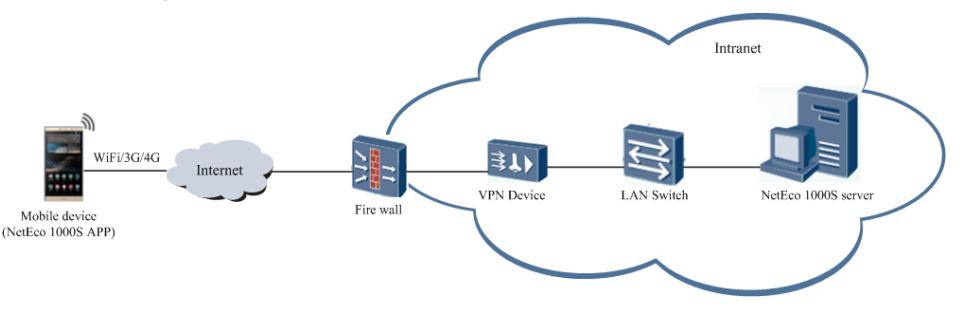

#### NOTICE

The following requirements must be met when the mobile device is connected to the internal network through the VPN:

- The VPN device is installed on the customer's internal network.
- Parameters, including the network port and virtual gateway, of the VPN device are configured through the serial port or network port on the PC.

Configuration methods and parameters of the VPN devices vary with the vendors. For details, see the VPN device description.

- Mobile terminal VPN access is configured on the mobile device. For example, choose Settings > Wireless&networks; > VPN > Add VPN network on a Huawei mobile phone to configure the VPN access.
- Port 33000 of the NetEco 1000S server is opened.

### 3.2.2 Installing the NetEco 1000S App Software

This section describes the operating environment requirements of NetEco 1000S app, how to download and install the NetEco 1000S app software.

#### **Preinstallation Check**

Before installing the NetEco 1000S app software, check whether the mobile device meets the requirements listed in Table 3-3.

| Check<br>Item            | Description                                                                                                    |
|--------------------------|----------------------------------------------------------------------------------------------------|
| Operatin<br>g<br>environ | When the NetEco 1000S app runs on a mobile device, the mobile device must meet the following requirements:                                                                                                    |
| ment                     | <ul> <li>Me mobile device must full the following Oss.</li> <li>Mobile phone or Pad running the OS later than Android 5.0</li> <li>Mobile phone or iPad running the OS later than iOS 6.0</li> <li>The mobile device is connected to the Internet properly. The rate is 500 kbit/s and higher.</li> <li>There are sufficient space and power on the mobile device so that new apps can be installed.</li> </ul> |
| Software<br>package      | <ul> <li>The NetEco 1000S app software package has been obtained. If it is not obtained, download it using the following methods:</li> <li>Mobile device running Android: Search for <b>neteco</b> on the Google Play or Huawei AppGallery.</li> <li>Mobile device running IOS: Search for <b>neteco</b> on the APP Store.</li> </ul>                                                                           |

Table 3-3 Check items

#### Procedure

1. Click the NetEco 1000S app software package, and then install the NetEco 1000S app software according to the system information.

After the installation is complete, the icon of the NetEco 1000S app is displayed on the desktop of the mobile device.

# 3.2.3 Security Configuration for NetEco 1000S App

To ensure system security, you must perform the following configurations before accessing the NetEco 1000S system through the NetEco 1000S APP.

#### Context

The identification number of the mobile terminal has been anonymized on the NetEco 1000S APP screen to protect user's privacy.

#### Procedure

**Step 1** Obtain the identification number of the mobile terminal.

#### D NOTE

Identification number of the iOS mobile terminal is the IDFV identifier. Identification numbers of other mobile terminals are IMEIs/MEIDs of mobile phones or MAC addresses of tablets.

- Method of obtaining the IDFV identifier: When using the iOS mobile terminal to log in to the NetEco 1000S APP, click IDFV on the login page to view the identifier.
- Method of obtaining the IMEI/MEID: Enter \*#06# in the dial keyboard of your mobile phone.
- Method of obtaining the MAC address: Choose Settings > WLAN > Advanced settings on your tablet to view the MAC address.

#### **NOTE**

The navigation path of **Advanced settings** may vary depending on the OS version. Choose the corresponding path as required.

- **Step 2** Add the identification number of the mobile terminal to the NetEco 1000S.
  - 1. Log in to the NetEco 1000S system through the web browser.
  - 2. Choose **System > User Management** from the main menu.
  - 3. Click **Mobile Terminal**, and then add the identification number of the mobile terminal.

----End

# 3.2.4 Logging In to the NetEco 1000S App

Before using the NetEco 1000S app, you must log in to it.

#### Prerequisites

- You have added the identification number of the mobile terminal in the NetEco 1000S system. For details, see **3.2.3 Security Configuration for NetEco 1000S App**.
- You have installed the NetEco 1000S app software on the mobile terminal. For details, see **3.2.2 Installing the NetEco 1000S App Software**.
- You have obtained the user Account/Email and password for logging in to NetEco 1000S app.
- The mobile terminal has been connected to the network.

#### Context

The NetEco 1000S app can be installed on mobile terminals running IOS 6.0, Android 5.0, and later versions. The NetEco 1000S app supports the TLSv2 communication protocol.

#### Procedure

**Step 1** Tap the NetEco 1000S app icon on the desktop of the mobile terminal to open the login screen, as shown in **Figure 3-11**.

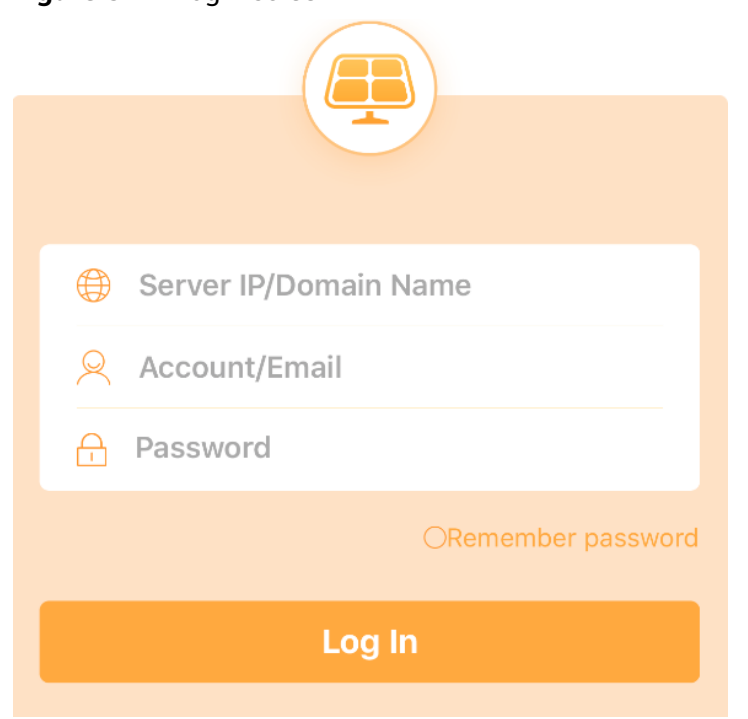

Figure 3-11 Login screen

- **Step 2 Optional:** Specify the IP address or domain name of the NetEco 1000S server if this is the first time that you log in to the NetEco 1000S app.
- Step 3 Enter the user's Account/Email and password.

#### **NOTE**

If you select **Remember password**, you can log in to the home page of the app next time simply by tapping **Login**.

Step 4 Tap Login.

#### NOTICE

If you are redirected to the **User Authorization** page, you need to select **I have read and agree to the Privacy Policy and Terms of Use** before tapping **OK** to proceed to the next step. To decide whether to enable the User authorization, see **3.1.2 Installing the NetEco 1000S Software** for details.

After the login is successful, the home page of the NetEco 1000S app is displayed.

----End

# 3.3 Planning Operating System Users and Their Initial Passwords

This section describes the user names and their initial passwords required during the operation of the NetEco 1000S system.

**Table 3-4** lists the user names and initial passwords required during the installation and operation of the NetEco 1000S system, and their creation time.

#### NOTICE

To improve system security and prevent security risks (for example, violent password cracking), change the initial password set upon device delivery in a timely manner and change the user password periodically (for example, every six months). If the password is lost, stolen, or cracked, the user shall be liable for any loss incurred.

| System or<br>Device | User<br>Name      | Initial<br>User<br>Passwor<br>d | Description                                          | How to Change<br>the Password                                                                                                    |
|---------------------|-------------------|---------------------------------|------------------------------------------------------|----------------------------------------------------------------------------------------------------|
| MySQL               | adminis<br>trator | NetEco_1<br>23                  | Administrator who<br>managing the<br>MySQL database. | You are advised to<br>change the<br>password after you<br>install the NetEco<br>1000S for the first<br>time, and change<br>the password every<br>three months.<br>For details, see<br>4.3.1.1.2 Changing |

Table 3-4 Planning of user names and passwords

| System or<br>Device                            | User<br>Name | Initial Description<br>User<br>Passwor<br>d                                                                                                    |                                                                                                    | How to Change<br>the Password                                                                                                    |
|------------------------------------------------|--------------|----------------------------------------------------------------------------------------------------|----------------------------------------------------------------------------------------------------|----------------------------------------------------------------------------------------------------|
|                                                | dbuser       | NetEco_1<br>23                                                                                                    | User used for NetEco<br>1000S system access<br>the MySQL database.                                                                                                    | the Passwords of<br>MySQL Users.                                                                                                    |
| NetEco<br>1000S                                | admin        | Changem<br>e123<br>User who operat<br>and maintains th<br>NetEco 1000S<br>system. You can<br>manage the Net<br>1000S users by<br>creating users.<br>NOTE<br>When you log in<br>the NetEco 1000S<br>the first time, the<br>system forces the<br>to change the<br>password to mak<br>the system. |                                                                                                    | You are advised to<br>change the<br>password after you<br>install the NetEco<br>1000S for the first<br>time, and change<br>the password every<br>three months. For<br>details, see<br>4.1.8.1.6<br>Modifying the<br>Password of the<br>Current User.       |
| emsco /EzFp U<br>mm +2%r6@l re<br>xSCv th<br>N |              | User used for the<br>reauthentication of<br>the device and<br>NetEco 1000S.                                                                                                    | You are advised to<br>change the<br>password after you<br>install the NetEco<br>1000S for the first<br>time, and change<br>the password every<br>three months. For<br>details, see 4.1.4.9<br>Changing the<br>Authentication<br>Passwords of the<br>SmartLogger and<br>NetEco 1000S. |                                                                                                    |
|                                                | ftpuser      | NetEco12<br>3                                                                                                    | User ftpuser is used<br>by the NetEco 1000S<br>to transfer NetEco<br>1000S files. Normally,<br>during the<br>installation of the<br>NetEco 1000S, user<br>ftpuser is<br>automatically created<br>in the system, and<br>therefore you need<br>not create user<br>ftpuser manually.    | You are advised to<br>change the<br>password after you<br>install the NetEco<br>1000S for the first<br>time, and change<br>the password every<br>three months.<br>For details, see<br>4.1.9.13 How Do I<br>Change the<br>Password of the<br>ftpuser user?. |

| System or<br>Device | User<br>Name        | Initial<br>User<br>Passwor<br>d | Description                                                                                   | How to Change<br>the Password                                                                                                    |
|---------------------|---------------------|---------------------------------|-----------------------------------------------------------------------------------------------|----------------------------------------------------------------------------------------------------|
|                     | plantco<br>ntroller | Modifym<br>e123                 | User used for the<br>Plant Controller<br>devices to transfer<br>files to the NetEco<br>1000S. | You are advised to<br>change the<br>password after you<br>install the NetEco<br>1000S for the first<br>time, and change<br>the password every<br>three months.<br>For details, see<br>4.1.9.17 How Do I<br>Change the<br>Password of the<br>plantcontroller<br>user?. |

# **3.4 Communication Matrix**

For details, see *iManager NetEco 1000S V100R003C00 Communication Matrix.xls*.

# **4** Operation and Maintenance

- 4.1 NetEco 1000S Web Client Operation
- 4.2 NetEco 1000S App Operation
- 4.3 NetEco 1000S Maintenance

# 4.1 NetEco 1000S Web Client Operation

This section describes how to log in to the NetEco 1000S and how to perform the operations to the NetEco 1000S on the web client.

#### 

Delivering a reset, shutdown, or upgrade command to the solar inverters or pid device may cause power grid connection failure, which affects the energy yield.

Only professionals are allowed to set the grid parameters, protection parameters, feature parameters, and power adjustment parameters of the solar inverters or pid device. If the grid parameters, protection parameters, and feature parameters are incorrectly set, the solar inverters or pid device may not connect to the power grid. If the power adjustment parameters are incorrectly set, the solar inverters or pid device may not connect to the power grid device may not connect to the power grid as required. In these cases, the energy yield will be affected.

You are not allowed to change the OS time whereas the software is running. When you need to change the OS time, you must log out the NetEco service first, for details, see **4.1.1.2 Logging Out of the NetEco 1000S**.

# 4.1.1 Getting Started

#### 4.1.1.1 Logging In to the NetEco 1000S

ic

#### 4.1.1.1.1 Starting NetEco 1000S Services

This section describes how to start the NetEco 1000S services. Before logging in to the NetEco 1000S, you need to start the NetEco 1000S services. Otherwise, the login will be fail.

#### Procedure

- Step 1 Choose Start > All Program > NetEco 1000S > NetEco 1000S Service to start the NetEco 1000S services in the operating system.
  - When the service is starting, the icon is displayed in the lower right corner of the taskbar of the desktop.
    - After being started, the icon

displayed in the lower right corner of the taskbar of the desktop.

----End

#### **Related Operations**

Stop NetEco 1000S services.

Right-click the NetEco 1000S service icon in the lower right corner of the taskbar of the desktop and choose **Exit** from the shortcut menu.

#### 4.1.1.1.2 Logging In to the NetEco 1000S Client

This section describes how to log in to the NetEco 1000S before using the service functions supported by NetEco 1000S.

#### Prerequisites

You have obtained the user Account/Email and password for logging in to the NetEco 1000S.

#### Context

#### D NOTE

- The product feature you have purchased may use personal information of users when providing services or maintenance. Therefore, you need to configure such information in accordance with the requirements on personal data in local laws and regulations.
- Personal data such as phone numbers and email addresses are anonymized in the NetEco GUI and encrypted in the NetEco during batch data transmission to ensure data security.

#### Procedure

**Step 1** Open the web browser.

#### NOTICE

The web browser must be Internet Explorer 11 or Chrome 50. Otherwise, some browser problems may occur when users query data.

**Step 2** Enter **IP/domain name** in the address bar, and press **Enter**.

A page similar to **Figure 4-1** or **Figure 4-2** that warns you of the risks will be displayed when you try to access the NetEco 1000S login page.

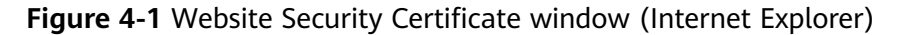

| 8 | There is a problem with this website's security certificate.                                                                                                    |
|---|----------------------------------------------------------------------------------------------------|
|   | The security certificate presented by this website was not issued by a trusted certificate authority.                                                                                     |
|   | Security certificate problems may indicate an attempt to fool you or intercept any data you send to the server.                                                                           |
|   |                                                                                                    |
|   | We recommend that you close this webpage and do not continue to this website.                                                                                                    |
|   | We recommend that you close this webpage and do not continue to this website.                                                                                                    |
|   | We recommend that you close this webpage and do not continue to this website.         Image: Click here to close this webpage.         Image: Continue to this website (not recommended). |

#### Figure 4-2 Website Security Certificate window (Chrome 50)

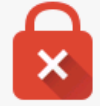

# Your connection is not private Attackers might be trying to steal your information from "P" or domain name (for example, passwords, messages, or credit cards). NET::ERR\_CERT\_AUTHORITY\_INVALID Advanced Back to safety

- When using the Internet Explorer, click **Continue to this website (not recommended)** in **Figure 4-1**.
- When using the Chrome, choose Advanced > Proceed to *IP or domain name* (unsafe) in Figure 4-2.

The Login window is displayed, as shown in Figure 4-3.

#### Figure 4-3 Login

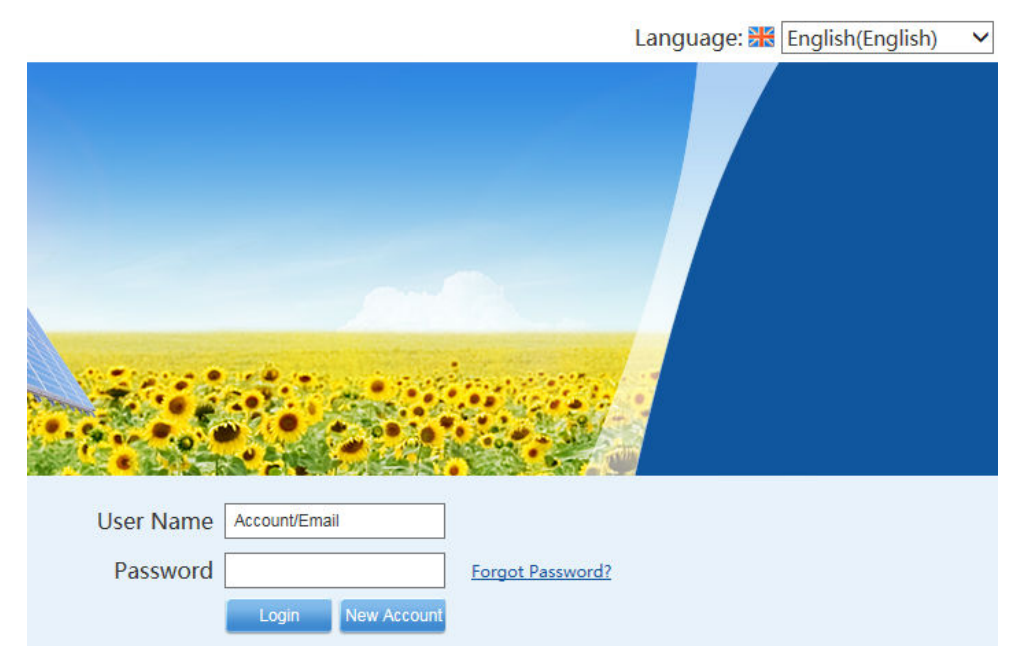

- **Step 3** On the **Login** page, select a language to be used by the NetEco 1000S from the drop-down list box.
- Step 4 Enter Account/Email and Password, and click Login.

#### NOTICE

If the **User Authorization** page is displayed here, select **Agree to the Privacy Policy** and **Agree to the Terms of Use** before clicking **OK** to continue the operations.

The **System Initial Password** page is automatically displayed after the password expires. Change the password and log in to the NetEco 1000S using the new password.

#### NOTICE

- To improve system security and prevent security risks (for example, violent password cracking), change the initial password set upon device delivery in a timely manner and change the user password periodically (for example, every six months). If the password is lost, stolen, or cracked, the user shall be liable for any loss incurred.
- The password cannot be the user name or the reversed user name.
- The length ranges from 8 to 32 characters.
- The password contains three of the following:
  - Lowercase letters
  - Uppercase letters
  - Digits
- The password is advised to contain special characters, which include !"#\$%&'()\* +,-./:;<=>?@[\]^`{\_|}~ and space.

----End

#### 4.1.1.2 Logging Out of the NetEco 1000S

#### 4.1.1.2.1 Logging Out of the NetEco 1000S Client

#### Procedure

Click **Logout** in the user name drop-down list from the main menu to log out. The **Login** page is displayed.

#### 4.1.1.2.2 Logging Out of the NetEco 1000S Services

#### Prerequisites

You have logged out of the NetEco 1000S client. For detailed operations, see **4.1.1.2.1 Logging Out of the NetEco 1000S Client**.

#### Procedure

**Step 1** Right-click the NetEco 1000S service icon<sup>4</sup> in the lower right corner of the task bar of the desktop and choose **Exit** from the shortcut menu.

#### **NOTE**

If the icon is not displayed in the lower right corner in the Windows operating system, perform the following steps to stop the NetEco 1000S services:

- 1. Start the task manager.
- 2. Click the Services tab.
- 3. Stop the **NetEcoSUNService** Service.
- 4. Stop the **NetEcoSUNMysql** Service.

#### ----End

#### 4.1.1.3 Getting to Know the NetEco 1000S Home Page

**Figure 4-4** shows the home page of the NetEco 1000S client after the login. **Table 4-1** describes items on the home page.

| Figure 4-4 NetEco | 1000S | homepage |
|-------------------|-------|----------|
|-------------------|-------|----------|

| NetEco                                  | Overview                   | Monitor                           | Historical Data              | Maintenance                          | System                         | ▼ 2 installer0 ▼ 🔂 🕢 ▼        |
|-----------------------------------------|----------------------------|-----------------------------------|------------------------------|--------------------------------------|--------------------------------|-------------------------------|
| PV System Overview                      | Report .                   | 2                                 |                              |                                      | 3                              | 4 5 6                         |
| 4 102.238 M<br>Energy Yield of C<br>Day | Wh<br>Current              | 102.238 MWh<br>Total Energy Yield | 306.71<br>Total Income       |                                      | 0 <b>/2</b> Online<br>∨ System | 101.931 t<br>CO₂ Reduction    |
| Enter a plant name.                     | Q Search                   | 1                                 |                              |                                      |                                | + Create PV Plant             |
| PV Plant≑                               | Status                     | Inverter Quantity                 | Specific Energy<br>(kWh/kWp) | Energy Yield of Current<br>Day (kWh) | Total Energy Yield(kWh)        | Income                        |
| plant002                                | -                          | 0                                 | -                            | -                                    | -                              | -                             |
| yuyinglong                              | 🔺 Major                    | 6                                 | 262.15                       | 102237.72                            | 102237.72                      | 306713.16(CNY)                |
|                                         |                            |                                   |                              |                                      |                                | 8                             |
| Time: 2018-08-01 11:19 🛛 🤲 Cop          | pyright © Huawei Technolog | ies Co.,Ltd. 2012-2018. All rig   | hts reserved.                |                                      |                                | Privacy Policy   Terms of Use |

| Table 4-1 NetEco 1 | 000S homepage |
|--------------------|---------------|
|--------------------|---------------|

| No. | Name                         | Description                                                                                                    |  |
|-----|------------------------------|----------------------------------------------------------------------------------------------------|--|
| 1   | Menu bar                     | Indicates the main menu of the system.                                                                                                    |  |
| 2   | Operation<br>display area    | splays the GUI of the selected function.                                                                                                    |  |
| 3   | English(English) 🔻           | You can click this icon to select a language to be used by the NetEco 1000S client.                                                                                                    |  |
| 4   | Current                      | Displays the name of the current logged-in user.                                                                                                    |  |
|     | logged-in<br>user            | <ul> <li>Click Basic Settings in the user name drop-down list<br/>and change the user name and description on the<br/>Basic Settings tab page. The installer and customer<br/>can modify the upper-level administrator account.</li> <li>Click Plant List in the user name drop down list and</li> </ul> |  |
|     |                              | <ul> <li>Click Plant List in the user name drop-down list and<br/>choose whether to display PV plant information on<br/>the Plant List tab page.</li> </ul>                                                                                                    |  |
|     |                              | • Click <b>Currency unit</b> in the user name drop-down list<br>and set the currency for the PV system and the<br>exchange rate for each PV plant on the <b>Currency</b><br><b>unit</b> tab page                                                                                                    |  |
|     |                              | • Click <b>Logout</b> in the user name drop-down list to log out of the NetEco 1000S.                                                                                                    |  |
| 5   | Password<br>changing<br>icon | You can click this icon to change the current password.                                                                                                    |  |

| No. | Name                           | Description                                                                                                    |
|-----|--------------------------------|----------------------------------------------------------------------------------------------------|
| 6   | Help icon                      | <ul> <li>You can click Help under this icon to open the online help.</li> <li>NOTE         <ul> <li>The customer cannot access the online help.</li> </ul> </li> <li>You can click About under this icon to check the version information.</li> </ul>                                                    |
| 7   | Alarm board<br>icon            | Displays the number of the current alarms. Alarms of<br>different alarm severities are marked in different<br>colors.<br>You can click this icon to enter the <b>Alarm</b> window.<br><b>Table 4-2</b> lists the icon meaning.<br><b>NOTE</b><br>The customer cannot access the alarm board information. |
| 8   | User<br>Authorizatio<br>n icon | You can click this icon to open the <b>User Authorization</b><br>page to view the Privacy Policy and Terms of Use.<br><b>NOTE</b><br>If the User authorization is disabled during the installation of<br>the NetEco 1000S, this icon will not be displayed.                                              |

Table 4-2 Alarm status images

| Image    | Status   |
|----------|----------|
|          | Critical |
|          | Minor    |
| <b>A</b> | Major    |
| 0        | Warning  |

# 4.1.2 Overview Management

# 4.1.2.1 Obtaining an Overview of the PV System

You can browse the PV system overview to have the general knowledge of all PV plants on the NetEco 1000S

#### Prerequisites

You have logged in to the NetEco 1000S. For details, see **4.1.1.1.2 Logging In to the NetEco 1000S Client**.

#### Procedure

**Step 1** Choose **Overview** from the main menu, as shown in **Figure 4-5**.

#### D NOTE

If you can access only one PV plant, the **Overview** page displays the **Overview** tab page of the PV plant by default. You need to click **PV System Overview** > to view the overview of the PV system.

#### Figure 4-5 overview

| Overview | Monitor Hist             | orical Data | Maintenance                   | System                       |                    |                         |                                  |
|----------|--------------------------|-------------|-------------------------------|------------------------------|--------------------|-------------------------|----------------------------------|
|          | PV System Overview       | Report      |                               |                              |                    |                         |                                  |
|          | 52.430 M<br>Daily Energy | Wh          | 52.430 MWh<br>Lifetime Energy | NA<br>Total Income           |                    | 1/1 Online<br>zv System | <b>52.272</b> t<br>CO₂ Reduction |
|          | Enter a plant name.      | Q Search    | 1                             |                              |                    |                         | + Create PV Plant                |
|          | PV Plant\$               | Status      | Inverter Quantity             | Specific Energy<br>(kWh/kWp) | Daily Energy (kWh) | Lifetime Energy(kWh)    | Income                           |
|          | Plant                    | 🔺 Major     | 10                            | -                            | 52429.60           | 52429.60                | -                                |

**Step 2** Perform the following operations on the **Overview** page.

| If You Need To          | Then                                                                                                    |
|-------------------------|----------------------------------------------------------------------------------------------------|
| View PV system KPls.    | View the Daily Energy, Lifetime Energy, Total<br>Income, Number of Online PV Plant in the PV<br>System and CO <sub>2</sub> Reduction of the PV system in<br>the upper part of the PV System Overview tab<br>page.<br>NOTE<br>If Set the exchange rate is displayed in the Total<br>Income pane, set the exchange rates for the PV<br>plants by referring to 4.1.3.3 Setting the PV System<br>Currency. |
| View the PV plant list. | View the PV plant list in the lower part of the<br>PV System Overview tab page.<br>NOTE<br>Click any position of the target line on the PV plant<br>list to go to the Overview tab page of the target PV<br>plant.                                                                                                    |

| If You Need To                                                                                                    | Then                                                                                                    |
|----------------------------------------------------------------------------------------------------|----------------------------------------------------------------------------------------------------|
| Create a new PV plant.<br><b>NOTE</b><br>This operation requires that the<br>current user is the installer or<br>customer. | <ol> <li>Click Create PV Plant.</li> <li>Set plant parameters.<br/>NOTE         <ul> <li>The product feature you have purchased may use personal information of users when providing services or maintenance. Therefore, you need to configure such information in accordance with the requirements on personal data in local laws and regulations.</li> <li>To set Device, you need to click , and then enter the device SN and the total string capacity of the directly connected inverter.</li> <li>The size of the photo in PV Plant Image must be less than 5 MB and in .jpg, .png, or .gif format. Otherwise, the upload will fail.</li> </ul> </li> </ol> |
|                                                                                                    | 3. Click <b>Save</b> .                                                                                                    |
| Set the PV system currency.                                                                                                | <ol> <li>Click the icon or total income value in the<br/>Total Income pane.<br/>The Currency unit tab page is displayed.</li> <li>Set the currency for the PV system and the<br/>exchange rates for the PV plants, and click<br/>Save.</li> </ol>                                                                                                    |

----End

#### 4.1.2.2 Exporting Report

You can create report export rules on the NetEco 1000S to export a customized historical data report.

#### Prerequisites

You have logged in to the NetEco 1000S. For details, see **4.1.1.1.2 Logging In to the NetEco 1000S Client**.

#### Context

#### NOTICE

When a third-party editing tool is used to open the exported file, the tool should support UCS-2 Decoding Mode. Otherwise, data cannot be decoded.

#### Procedure

**Step 1** Choose **Overview** > **Report**.

#### Figure 4-6 Report tab page

| PV System Overview | Report        |            |            |                        |            |               |
|--------------------|---------------|------------|------------|------------------------|------------|---------------|
|                    | Q Search      |            |            |                        |            | + Create repo |
| Report name        | Type of data  | Start Time | End Time   | Progress State of Task | Ope        | ration        |
| fadsfasdfas        | Detailed data | 2018-05-21 | 2018-05-21 |                        | î <u>s</u> | 0             |
| fdafafaf           | Detailed data | 2018-05-21 | 2018-05-21 |                        | î,         | ٩             |

- **Step 2** Click **Create Report** on the **Report** tab page.
- Step 3 Set parameters and click OK.
- **Step 4** Click <sup>Q</sup> in the **Operation** column to execute the report export rules to export the corresponding report.

When the execution progress is 100%, you can choose to open or save the exported report at the bottom of the browser.

----End

#### Follow-up Procedure

- Click a in the **Operation** column to edit the report export rules to meet the latest management requirements.
- Click **is** in the **Operation** column to delete the redundant report export rules to ensure that the server has sufficient memory and runs properly.

#### 4.1.2.3 Obtaining an Overview of a PV Plant

You can learn the device status and PV plant running information by querying the overview of the PV plant.

#### Prerequisites

You have logged in to the NetEco 1000S. For details, see **4.1.1.1.2 Logging In to the NetEco 1000S Client**.

#### Procedure

#### Step 1 Choose Overview > PV System Overview.

#### D NOTE

If you can only access one PV plant, the **Overview** page displays the **Overview** tab page of the PV plant by default.

- **Step 2** Click any position of the target line on the PV plant list. The **Overview** tab page of the target PV plant is displayed.
- **Step 3** On the **Overview** tab page of the PV plant, you can view the overview information about the plant.

| If You Need To                                                | Then                                                                                                    |
|---------------------------------------------------------------|----------------------------------------------------------------------------------------------------|
| View all indicators of the PV plant.                          | View the indicators of the PV plant on the <b>Overview</b><br>tab page, such as <b>Daily Energy</b> , <b>Lifetime Energy</b> ,<br><b>Current Power, Specific Energy</b> , <b>Income</b> , and <b>CO<sub>2</sub></b><br><b>Reduction</b> .                                                                                                    |
| View the device energy<br>flow diagram.                       | <ul> <li>View the details of devices in the PV plant in the left part of the <b>Overview</b> page.</li> <li>Click to view the inverter details and inverter list.</li> <li>If optimizers are connected to the inverter, click to view the optimizer list.</li> <li>If a battery is connected to the inverter, click to view the battery details.</li> <li>If a power meter is connected to the inverter, click to view the meter details.</li> </ul> |
| View the PV plant information.                                | View the basic information about the PV plant on the right of the <b>Overview</b> page.                                                                                                    |
| View the current-day<br>power curve chart of<br>the PV plant. | View the power curves of the PV plant in the lower left part of the <b>Overview</b> page.                                                                                                    |
| View the bar chart of<br>PV plant energy yield<br>comparison. | View the historical data about the energy yields and incomes of the PV plant in the lower right part of the <b>Overview</b> page.                                                                                                    |

----End

#### 4.1.2.4 Querying Index Values of Devices

You can query values of some indexes for some inverters and optimizers as required to learn the running status of these indexes in a certain period.

#### Prerequisites

- You have logged in to the NetEco 1000S. For details, see **4.1.1.1.2 Logging In** to the NetEco 1000S Client.
- You have logged in as the installer, guest user who has been assigned the historical data query permissions, or customer.

#### Procedure

**Step 1** Choose **Overview** > **PV System Overview**.

#### 

If you can only access one PV plant, the **Overview** page displays the **Overview** tab page of the PV plant by default.

- **Step 2** Click any position of the target line on the PV plant list. The **Overview** tab page of the target PV plant is displayed.
- Step 3 Choose the Analysis tab page.
- **Step 4** Select devices and indexes, set the query time, and click **Query**.
- **Step 5** The line chart of indexes for each inverter is displayed.You can also view the index details of each inverter in the **Indicator details** area.

#### D NOTE

After clicking **Query**, you need to place the cursor on the line chart to view the index details of each device in the **Indicator details** area on the right.

----End

#### 4.1.2.5 Configuring PV Plant Information

This section describes how to modify the information about a plant on the NetEco 1000S if the information is inconsistent with that about the actual plant.

#### **Prerequisites**

- You have logged in to the NetEco 1000S. For details, see **4.1.1.1.2 Logging In** to the NetEco 1000S Client.
- You have logged in as the installer or customer.

#### Procedure

**Step 1** Choose **Overview** > **PV System Overview**.

#### **NOTE**

If you can only access one PV plant, the **Overview** page displays the **Overview** tab page of the PV plant by default.

- **Step 2** Click any position of the target line on the PV plant list. The **Overview** tab page of the target PV plant is displayed.
- **Step 3** Choose the **Settings** tab.
- **Step 4** Modify PV plant information on the corresponding tab page. See **Table 4-3**.

| If You Need To                                                                                                    |                                                      | Then                                                                                                    |  |  |  |
|----------------------------------------------------------------------------------------------------|------------------------------------------------------|----------------------------------------------------------------------------------------------------|--|--|--|
| Modify the plant name,<br>country, city, postal code,<br>time zone, address, or<br>$CO_2$ emission reduction<br>coefficient.                                |                                                      | <ol> <li>Choose the Basic Information tab.</li> <li>Click Refresh to refresh the parameter<br/>information.</li> <li>Modify related information and click Save.</li> <li>NOTE<br/>You can click Export to export the PV plant personal data.</li> </ol>                                                                                                    |  |  |  |
| Modify the pla                                                                                                    | nt image.                                            | <ol> <li>Choose the Image tab.</li> <li>Click Upload.</li> </ol>                                                                                                    |  |  |  |
| Modify data collection time.                                                                                                    |                                                      | <ul> <li>Choose the Data collection tab.</li> <li>Click Refresh to refresh the parameter information.</li> <li>Modify related information and click Save.</li> </ul>                                                                                                    |  |  |  |
| Income Modify<br>setting Heelectricity<br>price or<br>currency.<br>Set the<br>reference<br>values.                                                          |                                                      | <ol> <li>Choose the Income tab.</li> <li>Modify Electricity price or Currency and click<br/>Save.</li> <li>NOTE         <ul> <li>If you want to update the income within historical time segments (current day also included), change the electricity price, click Update Income, and select a historical time segment.</li> <li>If you need the income to be calculated based on the new electricity price from current day on, click Save.</li> </ul> </li> <li>Incomplete historical energy yield data may lead to an inaccurate income value. You can set reference values to correct the income value.</li> <li>Choose the Income tab.</li> <li>Click Auto Calculate or manually enter Total energy yield reference value and Electricity price.</li> <li>Click Save.</li> </ol> |  |  |  |
| Permission<br>setting<br>NOTE<br>Only the<br>plant creator,<br>or plant<br>owner has<br>permission to<br>share the<br>plant or<br>change the<br>plant owner | Share the<br>plant.<br>Change<br>the plant<br>owner. | <ol> <li>Choose the Permissions tab.</li> <li>Click Share Power Station.</li> <li>Enter the email address of the target user in the Email address text box and click Confirm.</li> <li>Choose the Permissions tab.</li> <li>Click Modify owner.</li> <li>Enter the email address of the target user in the text box and click Confirm.</li> </ol>                                                                                                    |  |  |  |

 Table 4-3 Modifying PV plant information under the main menu Overview

| If You Need To                     |                               | Then                                                                                                    |
|------------------------------------|-------------------------------|----------------------------------------------------------------------------------------------------|
|                                    | Delete<br>the plant.          | <ol> <li>Choose the Permissions tab.</li> <li>Click Delete PV plant.</li> <li>Click Yes in the displayed Warning dialog box.</li> </ol>                                                                                                    |
| Plant device<br>list<br>management | Export<br>the device<br>list. | <ol> <li>Choose the Device tab.</li> <li>Optional: Set Device name, Version, SN or<br/>Device type, and click Query.<br/>Target devices meeting the preset condition are<br/>filtered out.</li> <li>Click Export to export the target device list<br/>queried.</li> </ol>                                                                                                    |
|                                    | Change a<br>device<br>name.   | <ol> <li>Change Device Name in the exported .xls file, and save the file.</li> <li>Click Import Names in the Device tab.<br/>The Import Names dialog box is displayed.</li> <li>NOTICE<br/>Only .xls files can be imported. The file size must be less than 2 MB. The file must contain the Device<br/>Name and ESN columns, and the columns must not be empty.</li> <li>Click Browse, and select the .xls file saved in<br/>Step 4.1.</li> <li>NOTICE<br/>During the Execution, the modification task will be stopped if you close the Import Names dialog box.</li> <li>Click Execution.         <ul> <li>During the Execution, you can click Stop to stop unfinished modification task.</li> <li>If modifying device names fails, Details in Import Names will provide the device whose name fails to be modified and the failure cause.</li> </ul> </li> </ol> |
|                                    |                               | 5. Click <b>Close</b> .                                                                                                    |
|                                    | Replace a<br>device           | <ol> <li>Choose the Device tab.</li> <li>Click Replace Device.<br/>The Replace Device dialog box is displayed.</li> <li>Select a device type, and enter the Old device<br/>SN, New device SN and Device name. Then<br/>click OK.</li> <li>NOTE<br/>Device name specified here is the name of the new<br/>device to be displayed in the NetEco 1000S. Device<br/>name must be different from the names of the<br/>existing devices in the same PV plant.</li> <li>Click OK, and complete the device replacement<br/>as prompted.</li> </ol>                                                                                                    |

| If You Need To | )                 | Then                                                                                                    |
|----------------|-------------------|----------------------------------------------------------------------------------------------------|
|                | Add a<br>device   | <ol> <li>Choose the <b>Device</b> tab.</li> <li>Click <b>Add Device</b>.</li> <li>Specify the device SN, and click <b>OK</b>.<br/>The device automatically connects to the plant.</li> </ol>                                                                                     |
|                | Delete<br>devices | <ol> <li>Choose the <b>Device</b> tab.</li> <li>Select the target devices and click <b>Delete</b><br/><b>Device</b>.</li> <li>Click <b>Yes</b> in the <b>Warning</b> dialog box.<br/>The <b>Deletion succeeded</b> dialog box is displayed.</li> <li>Click <b>OK</b>.</li> </ol> |

----End

# 4.1.3 Managing the PV Plants

#### 4.1.3.1 Creating a PV Plant

Create a PV plant in the NetEco 1000S before connecting the devices.

#### **Prerequisites**

- You have logged in to the NetEco 1000S. For details, see 4.1.1.1.2 Logging In to the NetEco 1000S Client.
- You have logged in as the installer.

#### Context

#### 

The product feature you have purchased may use personal information of users when providing services or maintenance. Therefore, you need to configure such information in accordance with the requirements on personal data in local laws and regulations.

#### **Procedure**

**Step 1** Choose **Monitor** from the main menu.

**Step 2** Click <sup>(1)</sup> in the navigation tree on the left.

The Create PV Plant window is displayed, as shown in Figure 4-7.

#### Figure 4-7 create PV plant

| te PV Plant              |                                        |                      |                               |           |        |
|--------------------------|----------------------------------------|----------------------|-------------------------------|-----------|--------|
| * PV Plant<br>Name:      | ×                                      |                      |                               |           |        |
| * Country:               | ~                                      |                      | City:                         |           | ]      |
| Time Zone: (UTC-         | +08:00)Perth V Enable of               | laylight saving time | Address:                      |           | ]      |
| * Currency: CNY          | ~                                      |                      | Zip Code:                     |           | ]      |
| * Electricity<br>Price:  | 0.0000-99.9                            | 999                  | PV Plant<br>Image:            |           | Upload |
| i Ensure                 | that the case-sensitive SN is correct. |                      |                               |           |        |
| Device: 🛟                | SN                                     | Device Type          | Total String Capacity<br>(Wp) | Operation |        |
|                          |                                        |                      |                               |           |        |
| PV Plant<br>Description: |                                        |                      |                               | ,         | ^      |
|                          |                                        |                      |                               |           | ~      |
|                          |                                        | Save                 | cel                           |           |        |

#### **Step 3** Set plant parameters.

#### **NOTE**

- To set **Device**, you need to click  $\bigcirc$ , and then enter the device SN and the total string capacity of the directly connected inverter.
  - After the PV plant is created, the device automatically connects to the plant.
- The size of the photo in **PV Plant Image** must be less than 5 MB and in .jpg, .png, or .gif format. Otherwise, the upload will fail.

#### Step 4 Click Save.

----End

#### 4.1.3.2 Obtaining an Overview of a PV Plant

You can learn the device status and PV plant running information by querying the overview of the PV plant.

#### Prerequisites

- You have logged in to the NetEco 1000S. For details, see **4.1.1.1.2 Logging In** to the NetEco 1000S Client.
- You have logged in as the installer or guest user.

#### Procedure

- **Step 1** Choose **Monitor** from the main menu.
- Step 2 In the navigation pane on the left, choose PV System or a user-defined PV plant.
- **Step 3** In the displayed operation area, choose the **Details** tab.

| Step 4 | The | overview | of the | ΡV | plant | is | display | yed. |
|--------|-----|----------|--------|----|-------|----|---------|------|
|--------|-----|----------|--------|----|-------|----|---------|------|

| If You Need To                                                                                                    | Then                                                                                                    |
|----------------------------------------------------------------------------------------------------|----------------------------------------------------------------------------------------------------|
| View details about Daily<br>Energy, Lifetime Energy<br>Yield, Performance Ratio,<br>CO <sub>2</sub> Reduction, Current<br>Power, Specific Energy,<br>Income, and Total<br>Irradiance.<br>NOTE<br>You can view details about<br>Income only on the Details<br>page of the PV system. If Set<br>the exchange rate is<br>displayed in the Income<br>pane, set the exchange rates<br>for the PV plants by referring<br>to 4.1.3.3 Setting the PV<br>System Currency. | <ul> <li>The way of viewing each running information about a plant is the same. Viewing information about Daily Energy is used as an example:</li> <li>1. Move the mouse pointer to the pane displaying the information about Daily Energy. The View Details link is displayed.</li> <li>Figure 4-8 View Details</li> <li>Daily Energy &lt;a href="https://www.view.oww.view.view.view.view.view.view.view.vi&lt;/td&gt;</li></ul> |
| View the information<br>about inverters accessed in<br>PV plant.<br><b>NOTE</b><br>If the value of <b>Total string</b><br><b>capacity</b> in inverter<br>information is displayed in<br>red, <b>Total string capacity</b> is<br>not configured for the<br>inverter. Configure it by<br>following the instructions<br>provided in 4.1.4.4 Modifying<br>the Information About a<br>Device.                                                                         | On the <b>Details</b> tab page of the PV plant, you can<br>view the information about all the inverters<br>connected to the PV plant.                                                                                                    |
| View the PV plant power<br>and total irradiance curve.                                                                                                    | View the PV plant power and total irradiance<br>curve in the PV Plant Power Statistics area, as<br>shown in Figure 4-9.<br>Figure 4-9 PV plant power and total irradiance<br>curve                                                                                                    |

| If You Need To                                   | Then                                                                                                    |
|--------------------------------------------------|----------------------------------------------------------------------------------------------------|
| Switch to the <b>Performance Data</b> page.      | Click <b>MORE</b> on the right of <b>Details</b> .                                                                                                    |
| Switch the mode for displaying power statistics. | Click <b>Table</b> or <b>Graph</b> in the lower area of the <b>PV</b><br><b>Plant Power Statistics</b> column.<br>• <b>Table Graph</b> : The power statistics are displayed<br>in a table. |
|                                                  | • Table Graph<br>: The power statistics are<br>displayed in a line chart.                                                                                                    |

----End

#### 4.1.3.3 Setting the PV System Currency

You can set the PV system currency as required.

#### Prerequisites

- You have logged in to the NetEco 1000S. For details, see **4.1.1.1.2 Logging In** to the NetEco 1000S Client.
- You have logged in as the installer or guest user.

#### Procedure

- **Step 1** Choose **Monitor** from the main menu.
- Step 2 Choose PV System in the navigation tree on the left.
- **Step 3** Click the **Details** tab in the operation display area.
  - The link **Set the exchange rate** is displayed in the **Income** pane.
    - a. Click Set the exchange rate.

The **Currency unit** tab page is displayed, as shown in **Figure 4-10**.

#### Figure 4-10 Currency unit

| () Your current plant currency types are not the | e same. Enter the exchange ra | te for each plant currency, based on the PV system currency, so that NetEco can calculate the total PV system revenue. |
|--------------------------------------------------|-------------------------------|----------------------------------------------------------------------------------------------------|
| PV system currency                               | CNY                           |                                                                                                    |
| PV plant currency type                           | Exchange rate                 |                                                                                                    |
| CNY (Base currency)                              | 1.0000                        |                                                                                                    |
| * AUD                                            |                               |                                                                                                    |
|                                                  | Save                          |                                                                                                    |

- b. Set the currency for the PV system and the exchange rates for the PV plants as required, and click **Save**.
- The **Income** pane displays the income of the PV system.
  - a. Place the cursor over the **Income** pane, and click the **View Details** link. The **Details** dialog box is displayed.

b. Click PV System Currency Settings in the upper right corner.
 The Currency unit tab page is displayed, as shown in Figure 4-11.

#### Figure 4-11 Currency unit

| 1 Your current plant currency types are not th | e same. Enter the exchange ra | te for each plant currency, based on the PV system currency, so that NetEco can calculate the total PV system revenue. |
|------------------------------------------------|-------------------------------|----------------------------------------------------------------------------------------------------|
| PV system currency                             | CNY 🗸                         |                                                                                                    |
| PV plant currency type                         | Exchange rate                 |                                                                                                    |
| CNY (Base currency)                            | 1.0000                        |                                                                                                    |
| * USD                                          | 1.0000                        |                                                                                                    |
| 1                                              | Save                          |                                                                                                    |

c. Set the currency for the PV system and the exchange rates for the PV plants as required, and click **Save**.

----End

#### 4.1.3.4 Browsing the Device List of a PV Plant

This section describes how to browse the device list of a plant to learn the devices in the plant.

#### Prerequisites

- You have logged in to the NetEco 1000S. For details, see 4.1.1.1.2 Logging In to the NetEco 1000S Client.
- You have logged in as the installer or guest user.

#### Procedure

- **Step 1** Choose **Monitor** from the main menu.
- **Step 2** Choose **PV System** or a user-defined plant in the navigation tree on the left.
- **Step 3** Click the **Device List** tab in the operation display area.

Key information about all devices under the selected plant is displayed on the **Device List** tab page, as shown in **Figure 4-12**.

#### Figure 4-12 Overview of Device Information

|    | Details | Device List | Alarm   | Settings | Add Device        |             |             |           |                    |                   |                    |                 |                  |                      |            |
|----|---------|-------------|---------|----------|-------------------|-------------|-------------|-----------|--------------------|-------------------|--------------------|-----------------|------------------|----------------------|------------|
|    |         |             |         |          |                   |             |             |           |                    |                   |                    |                 |                  |                      | 0          |
|    | Status  | Device Name | Device  | Status   | Power Status▼     | Device Type | Version No. | SN        | PV Plant           | Device Address    | Connection Mode    | Input Power(kW) | Active Power(kW) | Reactive Power(kVar) | En<br>Curr |
| 15 | 🔺 Major | SUN2000_276 | On-grid |          | Active + Reactive | SUN2000     | V200R001C00 | 1xuyun4gd | Test-xy-4GDongle-2 | Device address:10 | Connection over TC | 65.537          | 65.537           | 65.537               | 655.3      |
|    | 🔺 Major | SUN2000_277 | On-grid |          | Active + Reactive | SUN2000     | V200R001C00 | 1xuyun4gd | Test-xy-4GDongle-2 | Device address:10 | Connection over TC | 65.537          | 65.537           | 65.537               | 655.3      |
|    | 🔺 Major | SUN2000_278 | On-grid |          | Active + Reactive | SUN2000     | V200R001C00 | 1xuyun4gd | Test-xy-4GDongle-2 | Device address:10 | Connection over TC | 65.537          | 65.537           | 65.537               | 655.3      |
|    | A Major | SUN2000_279 | On-grid |          | Active + Reactive | SUN2000     | V200R001C00 | 1xuyun4gd | Test-xy-4GDongle-2 | Device address:10 | Connection over TC | 65.537          | 65.537           | 65.537               | 655.3      |

----End

#### 4.1.3.5 Browsing Alarm Information About a PV Plant

This section describes how to browse alarm information about a plant to learn about the current alarms for all devices under the plant.

#### Prerequisites

- You have logged in to the NetEco 1000S. For details, see **4.1.1.1.2 Logging In** to the NetEco 1000S Client.
- You have logged in as the installer or guest user.

#### Procedure

- **Step 1** Choose **Monitor** from the main menu.
- Step 2 Choose PV System or a user-defined plant in the navigation tree on the left.
- Step 3 Click the Alarm tab in the operation display area.

The current alarms for all devices under the selected plant is displayed on the **Alarm** tab page, as shown in **Figure 4-13**.

Figure 4-13 Overview of Alarm Information about a PV Plant

| Details Device List | Alarm Settings                            |                     |              |             |                     |
|---------------------|-------------------------------------------|---------------------|--------------|-------------|---------------------|
|                     |                                           |                     |              |             |                     |
| 🔒 Lock 🛛 🛱 Export   | Alarm severity: Select All 🔽 a Critical 🔽 | 🔥 Major 🔽 🖪 Minor 🔽 | 🕐 Warning    |             |                     |
|                     |                                           |                     |              |             |                     |
| Alarm Severity      | Alarm Name                                | Device Type         | Device Name  | PV Plant    | Generated On        |
| 🔺 Major             | System Fault                              | SUN2000             | SUN2000_1734 | Inverter_NA | 2106-02-07 06:28:15 |
| 🔺 Major             | Abnormal Invert Circuit                   | SUN2000             | SUN2000_1730 | Inverter_NA | 2106-02-07 06:28:15 |
| 🔺 Major             | Low Insulation Resistance                 | SUN2000             | SUN2000_1730 | Inverter_NA | 2106-02-07 06:28:15 |
| 🔺 Major             | Cabinet Overtemperature                   | SUN2000             | SUN2000_1730 | Inverter_NA | 2106-02-07 06:28:15 |
| 🔺 Major             | Abnormal Grid Frequency                   | SUN2000             | SUN2000_1730 | Inverter_NA | 2106-02-07 06:28:15 |
| 🔺 Major             | Sting 1 Reverse                           | SUN2000             | SUN2000_1730 | Inverter_NA | 2106-02-07 06:28:15 |
| 🔺 Major             | Abnormal DC Circuit                       | SUN2000             | SUN2000_1730 | Inverter_NA | 2106-02-07 06:28:15 |
| 🔺 Major             | System Fault                              | SUN2000             | SUN2000_1733 | Inverter_NA | 2106-02-07 06:28:15 |
| 🔺 Major             | System Fault                              | SUN2000             | SUN2000_1735 | Inverter_NA | 2106-02-07 06:28:15 |

- Step 4 Optional: Click an alarm name in the Alarm Name column to view the details.
- **Step 5 Optional:** Click **Export** to export the queried alarm information into a CSV file.

----End

#### 4.1.3.6 Modifying the Information About a PV Plant

This section describes how to modify the information about a plant on the NetEco 1000S if the information is inconsistent with that about the actual plant.

#### Prerequisites

- You have logged in to the NetEco 1000S. For details, see **4.1.1.1.2 Logging In** to the NetEco 1000S Client.
- You have logged in as the installer or guest user.

#### Procedure

- **Step 1** Choose **Monitor** from the main menu.
- **Step 2** Select the plant whose information is to be changed in the navigation tree on the left.
- **Step 3** Click the **Settings** tab in the operation display area.

Information about the selected plant is displayed on the **Settings** tab page.

#### 

In **PV Plant Description** area, **Initialization time** indicates the creating time of the plant, and it is non-editable.

- **Step 4** Click **Refresh** in the upper right corner to refresh the parameter information.
- **Step 5** Modify PV plant information.

| If You Need To                      |                                                                                                    | Then                                                                                                    | The<br>User<br>Should<br>Be   |
|-------------------------------------|----------------------------------------------------------------------------------------------------|----------------------------------------------------------------------------------------------------|-------------------------------|
| Modify the<br>plant<br>description. | Modify<br>the<br>plant<br>name,<br>descripti<br>on,<br>country,<br>city,<br>address,<br>or<br>postal<br>code.                                            | Modify related information and click <b>Save</b> .                                                                                                    | installer<br>or guest<br>user |
|                                     | Report<br>Settings                                                                                                    | <ul> <li>You can configure the basic information<br/>about the PV plant in the exported smart<br/>I-V diagnosis report as required.</li> <li>1. Click <b>Report Settings</b>.<br/>The <b>Report Settings</b> dialog box is<br/>displayed.</li> <li>2. Configure the basic information about<br/>the PV plant as required.</li> <li>3. Click <b>OK</b>.<br/>After the setting succeeds, the<br/>modified basic information is displayed<br/>in the consequent exported reports.</li> </ul> | installer                     |
| Parameter<br>settings               | Modify<br>the ratio<br>threshol<br>d,<br>electricit<br>y price,<br>currency<br>, or CO <sub>2</sub><br>emissio<br>n<br>reductio<br>n<br>coefficie<br>nt. | <ul> <li>Modify related information and click</li> <li>Save.</li> <li>NOTE</li> <li>If you want to update the income within historical time segments (current day also included), change the electricity price, click Update Income, and select a historical time segment.</li> <li>If you need the income to be calculated based on the new electricity price from current day on, click Save in the upperright corner of the configuration page.</li> </ul>                             | installer<br>or guest<br>user |

| If You Need To                        |                                                                                                 | Then                                                                                                    | The<br>User<br>Should<br>Be |
|---------------------------------------|-------------------------------------------------------------------------------------------------|----------------------------------------------------------------------------------------------------|-----------------------------|
|                                       | Set the<br>referenc<br>e values.                                                                | <ul> <li>Incomplete historical energy yield data may lead to an inaccurate income value. You can set reference values to correct the income value.</li> <li>1. Click Reference Value Settings. The Reference Value Settings dialog box is displayed.</li> <li>2. Click Auto Calculate or enter a total energy yield reference value, and specify the electricity price. NOTE <ul> <li>The default value is the electricity price set for the PV plant.</li> <li>The value of this parameter cannot be modified. It is automatically calculated by multiplying Total energy yield reference value and Electricity price.</li> </ul> </li> </ul> | installer                   |
|                                       | Set the<br>time<br>zone.                                                                        | <ul> <li>Change the time zone for the plant.</li> <li>1. Click Time Zone Settings on the Settings page of the plant.<br/>The Time Zone Settings dialog box is displayed.</li> <li>2. Select the time zone for the plant from the City drop-down list box.</li> <li>3. Enable or disable the daylight saving time from the Enable daylight saving time drop-down list box.</li> <li>NOTE<br/>You can set the parameter only if the selected time zone uses the daylight saving time.</li> <li>4. Click OK to save the setting.</li> </ul>                                                                                                    |                             |
| Performance<br>ratio<br>configuration | Modify<br>the line<br>loss or<br>module<br>peak<br>power<br>tempera<br>ture<br>coefficie<br>nt. | Modify related information and click <b>Save</b> .                                                                                                    |                             |

| If You Need To                    |                                                                                                    | Then                                                                                                    | The<br>User<br>Should<br>Be |
|-----------------------------------|----------------------------------------------------------------------------------------------------|----------------------------------------------------------------------------------------------------|-----------------------------|
|                                   | Select<br>an EMI.                                                                                               | <ul> <li>Data from EMI selected here is used to calculate the values of Performance</li> <li>Ratio and Availability, as well as the EMI values of PV Plant Overview, PV Plant</li> <li>Analysis, and Data Export.</li> <li>1. Click Select EMI.<br/>The Select EMI dialog box is displayed.</li> <li>2. Select a target EMI.</li> <li>3. Click OK.</li> </ul>                                                                                |                             |
|                                   | Update<br>the<br>historica<br>l<br>perform<br>ance<br>ratio.                                                    | <ol> <li>Click Update Historical PR.<br/>The Update Historical PR dialog box<br/>is displayed.</li> <li>Specify Start time and End time.</li> <li>Click OK.<br/>Specific Energy, Performance Ratio,<br/>and Availability, as well as EMI values<br/>of the PV Plant Overview, PV Plant<br/>Analysis, and Data Export of the PV<br/>plant within the time segments<br/>selected are calculated based on the<br/>latest parameters.</li> </ol> |                             |
| Availability<br>configuration     | Modify<br>the PR<br>value<br>range,<br>Minimu<br>m<br>irradian<br>ce, or<br>Downti<br>me rate<br>threshol<br>d. | <ul> <li>Modify related information and click</li> <li>Save.</li> <li>NOTE <ul> <li>Availability is not calculated for the period when the PR value is outside the configured range.</li> <li>Availability is not calculated for the period when the downtime rate exceeds the configured threshold.</li> </ul> </li> </ul>                                                                                                    |                             |
|                                   | Update<br>historica<br>l<br>availabil<br>ity.                                                                   | <ol> <li>Click Update Historical Availability.<br/>The Update Historical Availability<br/>dialog box is displayed.</li> <li>Set Start time and End time.</li> <li>Click OK.</li> </ol>                                                                                                    |                             |
| Modify communications parameters. |                                                                                                    | Modify related information and click <b>Save</b> .                                                                                                    |                             |
| If You Need To                  |                                    | Then                                                                                                    | The<br>User<br>Should<br>Be                                                                       |
|---------------------------------|------------------------------------|----------------------------------------------------------------------------------------------------|---------------------------------------------------------------------------------------------------|
| Modify the plant image.         |                                    | <ol> <li>Click Upload.</li> <li>Select a plant image and click Open.</li> <li>NOTE         The size of the plant image must be less than 5 MB, and the image can be saved only in jpg, png, or gif format. Otherwise, the image fails to be uploaded.     </li> </ol> | installer<br>or guest<br>user                                                                     |
| Remotely<br>control<br>devices. | Power<br>on or<br>off<br>inverters | For detalis, please see <b>4.1.4.6 Remotely</b><br><b>Controlling an Inverter</b> .                                                                                                    | installer<br>who has<br>been<br>assigned<br>the<br>device<br>remote<br>control<br>permissi<br>ons |

----End

## 4.1.3.7 Deleting a PV Plant

This section describes how to delete a PV plant that is created incorrectly or do not need to be managed after network adjustment from the NetEco 1000S.

## Prerequisites

- You have logged in to the NetEco 1000S. For details, see 4.1.1.1.2 Logging In to the NetEco 1000S Client.
- You have logged in as the installer.

## Procedure

- **Step 1** Choose **Monitor** from the main menu.
- **Step 2** Select the plant to be deleted in the navigation tree on the left.

Step 3 Click .

A confirmation dialog box containing the message **Are you sure you want to delete?** is displayed.

#### **NOTE**

A plant can be deleted only when no device exists under it. Otherwise, 5 is dimmed.

Step 4 Click Yes.

A dialog box containing the message **Deletion succeeded** is displayed.

Step 5 Click OK.

----End

## 4.1.4 Managing Devices

## **4.1.4.1 Connecting Devices**

This section describes how to connect the device to the PV plant in NetEco 1000S, helping manage and monitor devices through the NetEco 1000S.

## Context

The TLS protocol is used for the NetEco 1000S to communicate with the device.

#### NOTICE

The TLS protocol provides the following three versions:

- TLS1.0: This version has security risks.
- TLS1.1: This version is secure.
- TLS1.2: This version is secure.

In order to be compatible with the low version of the device, the NetEco 1000S supports all of the preceding protocol versions by default. TLS1.0 has security risks. For security purposes, you are advised to use TLS1.1 or TLS1.2.

The device may not support TLS1.1/1.2. You are advised to replace the device with the one supporting TLS1.1/1.2 or upgrade the device to the version supporting TLS1.1/1.2.

#### 4.1.4.1.1 Connecting Devices After Quick Setting for a Residential Inverter

After you use the FusionHome app to perform quick setting, you can log in to the NetEco 1000S and connect the corresponding device to the target PV plant so that you can manage and monitor the device on the NetEco 1000S.

## Prerequisites

- You have logged in to the NetEco 1000S. For details, see 4.1.1.1.2 Logging In to the NetEco 1000S Client.
- You have logged in as the installer.
- The IP address of the NetEco 1000S has been registered with the device, and the device has been successfully registered with the management system. For details, see the FusionHome app *user manual*.

## Procedure

**Step 1** Log in to NetEco 1000S.

The **Device Settings** > **Selecting Devices** page is displayed, as shown in **Figure 4-14**.

Figure 4-14 Selecting Devices

| vice Settings                                  |                               |                                  |                          |                       |
|------------------------------------------------|-------------------------------|----------------------------------|--------------------------|-----------------------|
|                                                |                               |                                  |                          |                       |
| Selecting Devices                              |                               |                                  |                          |                       |
| The following devices connected to th<br>them. | e management system are not c | onfigured yet. Select devices th | nat belong to the same P | / plant and configure |
| Dev                                            | ice Name                      |                                  | SN                       |                       |
| SUN2000                                        |                               | 2TiShiAlarm0                     |                          |                       |
|                                                |                               |                                  |                          |                       |
|                                                |                               |                                  |                          |                       |
|                                                |                               |                                  |                          |                       |
|                                                |                               |                                  |                          |                       |
|                                                |                               |                                  |                          |                       |
|                                                |                               |                                  |                          |                       |
|                                                |                               |                                  |                          |                       |
|                                                |                               |                                  |                          |                       |
|                                                |                               |                                  |                          |                       |
|                                                |                               |                                  |                          |                       |
|                                                |                               |                                  |                          |                       |
|                                                |                               |                                  |                          |                       |
|                                                |                               |                                  |                          |                       |
|                                                |                               |                                  |                          | Neut                  |
|                                                |                               |                                  |                          | Next Cancel           |

**Step 2** Select the devices as required, and click **Next**.

The **Device Settings** > **Setting PV Plants** page is displayed, as shown in **Figure 4-15**.

Figure 4-15 Setting PV Plants

| Device Settings    |                                                                  | 8               |
|--------------------|------------------------------------------------------------------|-----------------|
| Setting PV Plants  |                                                                  |                 |
|                    | Create PV Plant<br>Create a PV plant for adding devices.         |                 |
|                    | Select PV Plants Select an existing PV plant for adding devices. |                 |
|                    |                                                                  |                 |
|                    |                                                                  | Previous Cancel |
| Set the PV plants. |                                                                  |                 |

• Create PV plant.

Step 3

#### a. Click Create PV Plant.

The **Device Settings** > **Create PV Plant** page is displayed, as shown in **Figure 4-16**.

Figure 4-16 Create PV Plant

| Device Settings                 |                                         |          | ×           |
|---------------------------------|-----------------------------------------|----------|-------------|
| Create PV Plant                 |                                         |          |             |
| * PV plant<br>name: X           |                                         |          |             |
| * Country:                      | Cit                                     | r.       |             |
| * Time Zone: (UTC+08:00)Irkutsk | Enable daylight saving time     Address |          |             |
| * Currency: CNY 🗸               | Zip Code                                | E        |             |
| * Electricity<br>Price:         | 0.0000-99.9999 PV Plat<br>Image         | it       | Upload      |
| PV plant description:           |                                         | ^        |             |
|                                 |                                         | ~        |             |
|                                 |                                         |          | -           |
|                                 |                                         | Previous | Next Cancel |

b. Set PV plant parameters, and click **Next**.

The **Device Settings** > **Setting Device Information** page is displayed.

c. Set the device information, and click **Next**.

The **Device Settings** > **Configuration Successful** page is displayed.

- d. Click Finish.
- Select PV plant.
  - a. Click Select PV Plant.

The Device Settings > Selecting Existing PV Plants page is displayed.b. Select the target plant, and click Next.

- The **Device Settings** > **Setting Device Information** page is displayed.
- c. Set the device information, and click **Next**.
  - i. Set the device information.
  - ii. **Optional:** Replace the existing device by referring to Figure 4-17.

#### 

The old device has been deleted or is disconnected from the NetEco 1000S.

#### Figure 4-17 replace device

| Device Settings   |              |                                   |                           |   | ×                        |
|-------------------|--------------|-----------------------------------|---------------------------|---|--------------------------|
| Setting Device In | formation    |                                   |                           |   |                          |
| * Device          | Name         | SN                                | Total String Capacity(Wp) | ) | 0                        |
| A2                |              | 1CWBFEHYZX02020                   |                           |   | Replace Existing Devices |
|                   |              | Select the device to be replaced. |                           |   |                          |
|                   | Selecting De | evices                            |                           | × | (2)                      |
|                   | Enter the de | vice name or SN for search.       |                           | ۹ |                          |
|                   |              | Device Name                       | SN 🔺                      |   |                          |
|                   | A1(Delet     | ed) 1CWBF                         | EHYZX01010                |   |                          |
|                   | 3            |                                   |                           |   |                          |
|                   |              |                                   |                           |   |                          |
|                   |              |                                   |                           |   |                          |
|                   |              |                                   |                           |   |                          |
|                   |              |                                   | -                         |   | Previous Next Cancel     |
|                   |              |                                   | (4)<br>OK Cancel          |   |                          |
|                   |              |                                   |                           |   |                          |

iii. Click Next

The **Device Settings** > **Configuration Successful** page is displayed.

d. Click Finish.

----End

#### 4.1.4.1.2 Connecting Devices Through the SmartLogger

This section describes how to connect the device to the PV plant in NetEco 1000S through the SmartLogger, helping manage and monitor devices through the NetEco 1000S.

### Prerequisites

- You have logged in to the NetEco 1000S. For details, see **4.1.1.1.2 Logging In** to the NetEco 1000S Client.
- You have logged in as the installer.
- Devices access NetEco 1000S through SmartLogger. SmartLogger and NetEco 1000S must be in the same time zone. For details on how to set the time zone of SmartLogger, see 4.1.4.4 Modifying the Information About a Device or Smart Logger User Manual.
- You have set the IP address of NetEco 1000S on the web page of the SmartLogger. For detailed operations, see Smart Logger User Manual.
- You have obtained the authentication passwords of the SmartLogger and NetEco 1000S and the SN of the SmartLogger.
- You have created the target plant. For detailed operations, see 4.1.3.1 Creating a PV Plant.

#### Procedure

**Step 1** Choose **Monitor** from the main menu.

- **Step 2** Select the target plant in the navigation tree on the left.
- **Step 3** Click the **Add Device** tab in the operation display area, and then click **Add Device** button.
- **Step 4** Enter the device SN and total string capacity (optional) of the inverter, and click **OK**.

#### 

The SmartLogger and NetEco 1000S are connected through password authentication. The authentication passwords on the SmartLogger and NetEco 1000S sides are **/EzFp** +2%r6@lxSCv by default. You are advised to change the password every three months.

1. In the **Add Device** tab, click *in* the **Operation** column of the SN.

The **Set Device Authentication Password** dialog box is displayed.

- 2. On the **Set Device Authentication Password** page, use the following methods to change the authentication password:
  - If you want to change the authentication passwords on the SmartLogger and NetEco 1000S sides at the same time to ensure connection security:

Select Issue new authentication password to device, reset Password and Confirm Password, and click OK.

 If the connection between the inverter and NetEco 1000S fails due to authentication password inconsistency, and if you only need to change the authentication password on the NetEco 1000S side:

Deselect **Issue new authentication password to device**, enter the password same as the SmartLogger side, and click **OK**.

When the SmartLogger added to the PV plant accesses the NetEco 1000S, the following prompt is displayed in the lower right corner of the NetEco 1000S.

Figure 4-18 Device access prompt

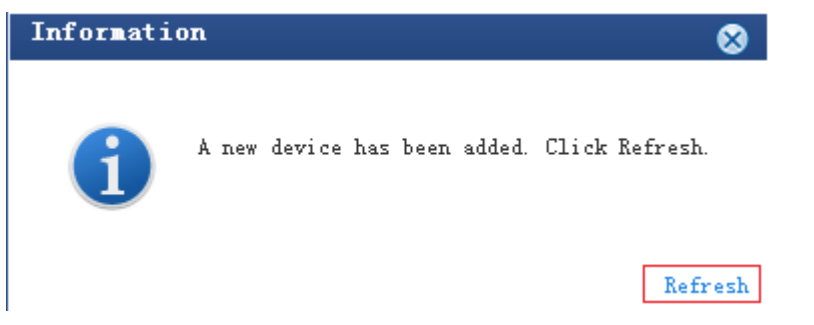

**Step 5** Click **Refresh** in **Figure 4-18** or re-select the target PV plant in the navigation tree on the left to view the added SmartLogger and devices connected to it.

----End

## 4.1.4.1.3 Connecting the Directly Connected Inverter

This section describes how to connect the device to the PV plant in NetEco 1000S, helping manage and monitor devices through the NetEco 1000S.

## Prerequisites

• You have logged in to the NetEco 1000S. For details, see **4.1.1.1.2 Logging In** to the NetEco 1000S Client.

- You have logged in as the installer.
- The IP address of the NetEco 1000S has been registered with the device, and the device has been successfully registered with the management system. For details, see the device *user manual*.
- You have obtained the authentication password between the inverter and NetEco 1000S and the SN of the inverter.
- You have created the target plant. For detailed operations, see **4.1.3.1** Creating a PV Plant.

#### Procedure

- **Step 1** Choose **Monitor** from the main menu.
- **Step 2** Select the target plant in the navigation tree on the left.
- **Step 3** Click the **Add Device** tab in the operation display area, and then click **Add Device** button.
- Step 4 Enter the SN and total string capacity (optional) of the inverter, and click OK.

#### **NOTE**

The inverter and NetEco 1000S are connected through password authentication. The authentication passwords on the inverter and NetEco 1000S sides are **/EzFp+2%r6@IxSCv** by default. You are advised to change the password every three months.

1. In the **Add Device** tab, click *in the* **Operation** column of the SN.

The **Set Device Authentication Password** dialog box is displayed.

- 2. On the **Set Device Authentication Password** page, use the following methods to change the authentication password:
  - If you want to change the authentication passwords on the inverter and NetEco 1000S sides at the same time to ensure connection security:

Select Issue new authentication password to device, reset Password and Confirm Password, and click OK.

 If the connection between the inverter and NetEco 1000S fails due to authentication password inconsistency, and if you only need to change the authentication password on the NetEco 1000S side:

Deselect **Issue new authentication password to device**, enter the password same as the inverter side, and click **OK**.

When the inverter added to the PV plant accesses the NetEco 1000S, the following prompt is displayed in the lower right corner of the NetEco 1000S.

Figure 4-19 Device access prompt

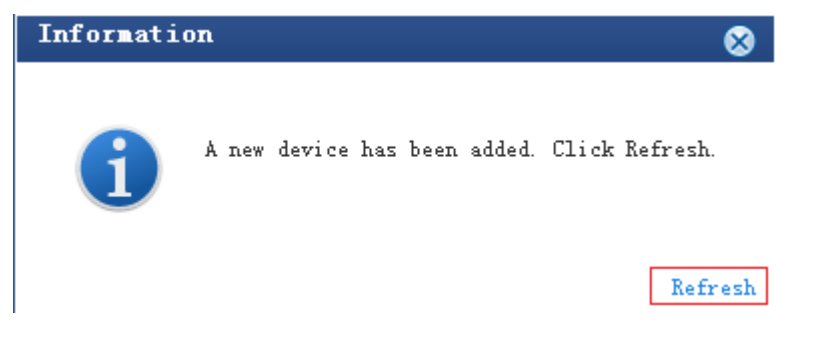

**Step 5** Click **Refresh** in **Figure 4-19** or re-select the target PV plant in the navigation tree on the left to view the added inverter.

----End

#### 4.1.4.1.4 Searching for Devices Based on Serial Port Addresses

This section describes how to search for Inverter devices based on serial port addresses when Inverters are connected to the monitoring PC using serial cables. The NetEco 1000S can automatically identify and add new devices after the search. The serial-port connection mode applies to local commissioning and is not recommended for remote connection.

## Prerequisites

- You have logged in to the NetEco 1000S. For details, see **4.1.1.1.2 Logging In** to the NetEco 1000S Client.
- You have logged in as the system administrator.
- You have obtained the serial port number, start bus address, and end bus address for an Inverter.
- The Inverter is in the same time zone as the NetEco 1000S. If they are not in the same time zone, change the time zone of the Inverter by following instructions provided in *User Manual on the monitored device side*.
- You have created the target plant. For detailed operations, see 4.1.3.1 Creating a PV Plant.

## Context

If one of the following changes occurs on a device that has been added to the NetEco 1000S, you need to search for the device again so that information about the device can be updated on the NetEco 1000S.

- The connection mode between the device and the NetEco 1000S is changed: Network cable-based connection is changed to the RS232 cable-based direct connection.
- The **RS485 Com Address** of the device is changed.

#### NOTICE

Currently, the serial-port connection mode does not support security authentication, which may introduce certain security risks. You are advised to use network cables for connection. For details, see **4.1.4.1.2 Connecting Devices Through the SmartLogger** or **4.1.4.1.3 Connecting the Directly Connected Inverter**.

## Procedure

**Step 1** Enable the function of serial ports.

Navigate to the *NetEco 1000S installation directory*\WebRoot\WEB-INF\classes directory, open the userManagement.properties file, change the value of isStartCom to 1, and save the change result. Then, restart the NetEco 1000S.

**Step 2** Choose **Monitor** from the main menu.

- **Step 3** Click the navigation tree on the left.
- **Step 4** Enter the serial port number, start bus address, and end bus address for the Inverter device and select the PV Plant to which the device belongs by referring to **Table 4-4**.

Table 4-4 Parameters for searching for devices based on serial port addresses

| Parameter                         | Description                                                                   |
|-----------------------------------|-------------------------------------------------------------------------------|
| Serial port No.                   | Serial port number for connecting the device to the PC.                       |
| Start bus address/End bus address | Start bus address/End bus address of the <b>RS485</b><br><b>Com Address</b> . |
| PV Plant                          | Name of the PV Plant to which the device belongs.                             |

#### Step 5 Click Search.

The added devices are displayed in the navigation tree on the left after the search.

#### NOTICE

To ensure NetEco 1000S system security, the NetEco 1000S shields the function of serial ports by default. After completing the operation, disable this function immediately.

**Step 6** Disable the function of serial ports.

Navigate to the **NetEco 1000S installation directory\WebRoot\WEB-INF\classes** directory, open the **userManagement.properties** file, change the value of **isStartCom** to 0, and save the change result. Then, restart the NetEco 1000S.

----End

## 4.1.4.2 Browsing the Details About a Device

This section describes how to browse the details about a device to learn about its running status, such as the basic information and real-time performance data.

## Prerequisites

- You have logged in to the NetEco 1000S. For details, see **4.1.1.1.2 Logging In** to the NetEco 1000S Client.
- You have logged in as the installer or guest user.
- You have added a device to the NetEco 1000S and the device state is normal. For details, see **4.1.4.1 Connecting Devices**.

## Procedure

- **Step 1** Choose **Monitor** from the main menu.
- **Step 2** Choose the target device in the navigation tree on the left.
- **Step 3** Click the **Details** tab in the operation display area.

Basic information and real-time performance data of the selected device is displayed on the **Details** tab page.

#### **NOTE**

If a battery or meter is connected to the residential inverter, you can click the battery or meter icon to view its details.

----End

## 4.1.4.3 Browsing Alarm Information About a Device

This section describes how to browse alarm information about a device to learn about the current alarms for the device.

## Prerequisites

- You have logged in to the NetEco 1000S. For details, see **4.1.1.1.2 Logging In** to the NetEco 1000S Client.
- You have logged in as the installer or guest user.
- You have added a device to the NetEco 1000S and the device state is normal. For details, see **4.1.4.1 Connecting Devices**.

## Procedure

**Step 1** Choose **Monitor** from the main menu.

- **Step 2** Choose the target device in the navigation tree on the left.
- **Step 3** Click the **Alarm** tab in the operation display area.

The information about all the current alarms of the target device is displayed in the **Alarm** tab page. Figure 4-20 shows the information about all the current alarms of an inverter.

Figure 4-20 The information about all the current alarms of the target device

| 🔒 Lock 🛛 📴 Export | Alarm severity: 🗹 Select All 🗹 🏮 Cri | tical 🗹 🔺 Major 🗹 😗 Minor 🖡 | 🗸 😗 Warning  |             |                     |
|-------------------|--------------------------------------|-----------------------------|--------------|-------------|---------------------|
| Alarm Severity    | Alarm Name                           | Device Type                 | Device Name  | PV Plant    | Generated On        |
| Major             | Abnormal DC Circuit                  | SUN2000                     | SUN2000_1724 | Inverter_NA | 2106-02-07 06:28:15 |
| Major             | Abnormal Invert Circuit              | SUN2000                     | SUN2000_1724 | Inverter_NA | 2106-02-07 06:28:15 |
| Major             | Low Insulation Resistance            | SUN2000                     | SUN2000_1724 | Inverter_NA | 2106-02-07 06:28:15 |
| Major             | Sting 1 Reverse                      | SUN2000                     | SUN2000_1724 | Inverter_NA | 2106-02-07 06:28:15 |
| Major             | Cabinet Overtemperature              | SUN2000                     | SUN2000_1724 | Inverter_NA | 2106-02-07 06:28:15 |
| Major             | Abnormal Grid Frequency              | SUN2000                     | SUN2000_1724 | Inverter_NA | 2106-02-07 06:28:15 |
| Major             | System Fault                         | SUN2000                     | SUN2000_1724 | Inverter_NA | 2106-02-07 06:28:15 |
| Warning           | Abnormal String 2                    | SUN2000                     | SUN2000_1724 | Inverter_NA | 1971-01-02 14:50:14 |

Step 4 Optional: Click an alarm name in the Alarm Name column to view the details.

## D NOTE

Alarms that have not been browsed are highlighted in bold.

**Step 5 Optional:** Click **Export** to export the queried alarm information into a CSV file.

----End

## 4.1.4.4 Modifying the Information About a Device

On the **Monitor** tab page of the NetEco 1000S, you can configure the information about the devices.

## Prerequisites

- You have logged in to the NetEco 1000S. For details, see **4.1.1.1.2 Logging In** to the NetEco 1000S Client.
- You have logged in as the installer.
- You have added a device to the NetEco 1000S and the device state is normal. For details, see **4.1.4.1 Connecting Devices**.

## Procedure

- **Step 1** Choose **Monitor** from the main menu.
- **Step 2** Choose the target device in the navigation tree on the left.
- **Step 3** Click the **Settings** tab in the operation display area.

Device information about the selected device is displayed on the **Settings** tab page.

**Step 4** Modify configuration information about the selected device by referring to **Table 4-5**.

| Device<br>Type  | If You Need<br>To                                         | Then                                                                                                    |
|-----------------|-----------------------------------------------------------|----------------------------------------------------------------------------------------------------|
| SmartLo<br>gger | Change the<br>name and<br>description of<br>a SmartLogger | <ol> <li>Choose the Device Information tab.</li> <li>Click Refresh in the upper right corner of the page. The latest parameter values will be displayed on the NetEco 1000S for the SmartLogger.</li> <li>Enter the new name and description in the corresponding text boxes.</li> <li>Click Save in the upper right corner of the Settings page.</li> </ol> |

Table 4-5 Modifying device configuration information

| Device<br>Type | If You Need<br>To                          | Then                                                                                                    |
|----------------|--------------------------------------------|----------------------------------------------------------------------------------------------------|
|                | Switch to the<br>SmartLogger<br>web client | <ol> <li>Choose the Device Information tab.</li> <li>Click the Device address link under<br/>Communication Parameter, as shown in<br/>Figure 4-21.<br/>Switch to the web client of the SmartLogger.</li> <li>Figure 4-21 Device Address</li> <li>Figure 4-21 Device Address</li> <li>MOTE<br/>The switch to the web client is successful only when the<br/>PC can be used to access the SmartLogger web client<br/>directly.</li> </ol>                                                                                                    |
|                | Enable or<br>disable the<br>SmartLogger    | <ul> <li>Choose the Device Information tab.</li> <li>The value of Connect indicates the status of the SmartLogger. According to Figure 4-22, the SmartLogger has started.</li> <li>Figure 4-22 SmartLogger connection status Image: The message "After connection is disabled, NetEco will disconnect and forbid SmartLogger connection" is displayed. </li> <li>Click OK. The SmartLogger is disabled, and the value of Connect changes to the value shown in Figure 4-23. Figure 4-23 SmartLogger connection status </li> <li>To restore the connection between the SmartLogger and NetEco 1000S, click Enable.</li> </ul> |
|                | Control an<br>inverter<br>remotely         | For details, see <b>Power on or off all inverters in</b><br><b>the same plant or SmartLogger in batches</b> in<br><b>4.1.4.6 Remotely Controlling an Inverter</b> .                                                                                                    |

| Device<br>Type | If You Need<br>To                                                                                                    | Then                                                                                                    |
|----------------|----------------------------------------------------------------------------------------------------|----------------------------------------------------------------------------------------------------|
|                | Modify the<br>time zone<br>parameters,<br>power control<br>parameters,<br>NetEco<br>communicatio<br>ns parameters,<br>or CO <sub>2</sub><br>emission<br>reduction<br>coefficient of<br>the<br>SmartLogger | <ul> <li>The methods for modifying time zone, active power control, reactive power control, or NetEco communications parameters, and CO<sub>2</sub> emission reduction coefficient are similar. The following describes how to change the time zone parameter.</li> <li>1. Choose the <b>Time Zone Parameter</b> tab.</li> <li>2. Set the value of <b>City</b> as required.</li> <li>3. Click <b>Submit</b>.<br/>After <b>Submitted successfully</b> is displayed in the <b>Information</b> column, the specified parameter is delivered to the device side.</li> <li><b>NOTE</b><br/>Click <b>Synchronize</b> to synchronize the parameter values configured on the SmartLogger to the NetEco 1000S.</li> </ul> |
| Inverter       | Synchronize<br>the parameter<br>values of the<br>inverter to the<br>NetEco 1000S                                                                                                    | Click <b>Synchronize</b> on the page for the parameter values to be synchronized.                                                                                                    |
|                | Change the<br>name and<br>description of<br>an Inverter                                                                                                    | <ol> <li>Choose the Device Information tab.</li> <li>Enter the new name and description in the corresponding text boxes.</li> <li>Click Save in the upper right corner of the Device Information page.<br/>After the device name and description are changed, the device name is delivered to the device.</li> </ol>                                                                                                    |
|                | Change the<br>total string<br>capacity of<br>inverters                                                                                                    | <ol> <li>Choose the Device Information tab.</li> <li>Enter the target value in the Total string capacity text box.         NOTE         Click Batch Apply if you need to apply the configured value of Total string capacity to multiple inverters. Then select the target devices in the displayed dialog box and click OK.     </li> <li>Click Save in the upper right corner of the Device Information page.</li> </ol>                                                                                                    |

| Device<br>Type | If You Need<br>To                          | Then                                                                                                    |
|----------------|--------------------------------------------|----------------------------------------------------------------------------------------------------|
|                | Set string<br>parameters of<br>an inverter | <ol> <li>Choose the Device Information tab.</li> <li>Click String Details Setup.<br/>The String Details Setup page is displayed.</li> </ol>                                                                                                  |
|                |                                            | 3. Select the strings to be configured in the <b>String Setup</b> area.                                                                                                    |
|                |                                            | <ol> <li>Set parameters for the strings in the Panel<br/>Setup area.</li> </ol>                                                                                                    |
|                |                                            | 5. Click <b>OK</b> to save the settings.                                                                                                    |
|                |                                            | <b>NOTE</b><br>If you need to apply the string configurations to multiple<br>inverters, click <b>Batch Apply</b> . Then select the target<br>devices in the displayed dialog box and click <b>OK</b> .                                       |
|                | Search for<br>devices                      | This button only exists on the configuration tab of<br>the host in the 4G distributed networking. When<br>the host is connected to the PV plant, you can<br>perform the following operations to add slave<br>devices to the target PV plant. |
|                |                                            | 1. Choose the <b>Device Information</b> tab.                                                                                                    |
|                |                                            | 2. Click Search for Device.                                                                                                    |
|                |                                            | 3. Click <b>OK</b> in the displayed dialog box.                                                                                                    |
|                |                                            | <ol> <li>After a while, click in the upper left corner to refresh the device navigation area.</li> <li>Slave devices in the 4G distributed networking are successfully added to the PV plant.</li> </ol>                                     |

| Device<br>Type | lf You Need<br>To                                                                                                    | Then                                                                                                    |
|----------------|----------------------------------------------------------------------------------------------------|----------------------------------------------------------------------------------------------------|
|                | Modify the<br>power grid<br>parameters,<br>protection<br>parameters,                                                                                   | The methods for changing power grid parameters,<br>protection parameters, feature parameters, power<br>adjustment parameters, or NetEco communications<br>parameters are similar. The following describes<br>how to change the power grid parameters.                                                                                                    |
|                | feature                                                                                                    | 1. Choose the Grid Parameters tab.                                                                                                    |
|                | power                                                                                                    | 2. Set the parameters as required.                                                                                                    |
|                | adjustment<br>parameters, or                                                                                                    | <b>NOTE</b><br>For details about the parameters, see <i>User Manual on</i><br><i>the monitored device side</i> .                                                                                                    |
|                | communicatio                                                                                                    | 3. Select the parameters to be modified.                                                                                                    |
|                | ns parameters<br><b>NOTE</b><br>Only the<br>directly<br>connected<br>inverter<br>supports<br>modifying the<br>NetEco<br>communication<br>s parameters. | <ul> <li>4. Click Submit.<br/>After Submitted successfully is displayed in the<br/>Information column, the specified parameter is<br/>delivered to the device side.</li> <li>NOTE<br/>If you need to apply the configurations to multiple<br/>inverters, click Batch settings. Then select the target<br/>devices in the displayed dialog box and click OK.</li> </ul> |
|                | Correct the<br>total energy<br>yield of the<br>inverter                                                                                                | 1. Choose the Adjust Total Energy Yield tab.                                                                                                    |
|                |                                                                                                    | <ol><li>Set the value of the total energy yield as required.</li></ol>                                                                                                    |
|                |                                                                                                    | 3. Select the parameters to be modified.                                                                                                    |
|                |                                                                                                    | <ol> <li>Click Submit.<br/>After Submitted successfully is displayed in the<br/>Information column, the specified parameter is<br/>delivered to the device side.</li> </ol>                                                                                                    |
|                |                                                                                                    | NOTE<br>If you need to apply the configurations to multiple<br>inverters, click <b>Batch settings</b> . Then select the target<br>devices in the displayed dialog box and click <b>OK</b> .                                                                                                    |
| Optimize<br>r  | Change the<br>name and<br>description of<br>an Optimizer                                                                                               | <ol> <li>Click <b>Refresh</b> in the upper right corner of the<br/>page. The latest parameter values will be<br/>displayed on the NetEco 1000S for the<br/>Optimizer.</li> </ol>                                                                                                    |
|                |                                                                                                    | <ol><li>Enter the new name and description in the corresponding text boxes.</li></ol>                                                                                                    |
|                |                                                                                                    | <ol> <li>Click Save in the upper right corner of the<br/>Settings page.</li> </ol>                                                                                                    |

| Device<br>Type | If You Need<br>To                                   | Then                                                                                                    |  |  |
|----------------|-----------------------------------------------------|----------------------------------------------------------------------------------------------------|--|--|
| EMI            | Change the<br>name and<br>description of<br>an EMI  | <ol> <li>Click <b>Refresh</b> in the upper right corner of the page.<br/>The latest parameter values will be displayed on the NetEco 1000S for the EMI.</li> <li>Enter the new name and description in the</li> </ol> |  |  |
|                |                                                     | corresponding text boxes,                                                                                                    |  |  |
|                |                                                     | <ol> <li>Click Save in the upper right corner of the<br/>Settings page.</li> </ol>                                                                                                    |  |  |
| PID            | Change the                                          | 1. Choose the <b>Device Information</b> tab.                                                                                                    |  |  |
|                | description of<br>a PID                             | <ol> <li>Click <b>Refresh</b> in the upper right corner of the page.</li> <li>The latest parameter values will be displayed on</li> </ol>                                                                             |  |  |
|                |                                                     | the NetEco 1000S for the PID.                                                                                                    |  |  |
|                |                                                     | 3. Enter the new name and description in the corresponding text boxes.                                                                                                    |  |  |
|                |                                                     | <ol> <li>Click Save in the upper right corner of the<br/>Settings page.</li> </ol>                                                                                                    |  |  |
|                | Modify PID                                          | 1. Choose the <b>PID Parameter</b> tab.                                                                                                    |  |  |
|                | parameter                                           | 2. Set parameters as required.                                                                                                    |  |  |
|                |                                                     | 3. Select the parameters to be modified.                                                                                                    |  |  |
|                |                                                     | <ol> <li>Click Submit.<br/>After Submitted successfully is displayed in the<br/>Information column, the specified parameter is<br/>delivered to the device side.</li> </ol>                                           |  |  |
|                |                                                     | NOTE                                                                                                    |  |  |
|                |                                                     | <ul> <li>For details about the parameters, see the User<br/>Manual on the monitored device side.</li> </ul>                                                                                                    |  |  |
|                |                                                     | <ul> <li>Click Synchronize to synchronize the parameter<br/>values configured on the PID to the NetEco 1000S.</li> </ul>                                                                                              |  |  |
| Meter          | Change the<br>name and<br>description of<br>a Meter | <ol> <li>Click <b>Refresh</b> in the upper right corner of the page.<br/>The latest parameter values will be displayed on the NetEco 1000S for the Meter.</li> </ol>                                                  |  |  |
|                |                                                     | <ol><li>Enter the new name and description in the corresponding text boxes.</li></ol>                                                                                                    |  |  |
|                |                                                     | 3. Click <b>Save</b> in the upper right corner of the <b>Settings</b> page.                                                                                                    |  |  |

----End

## 4.1.4.5 Deleting Devices

This section describes how to delete devices that have been connected to the NetEco 1000S and that do not need to be managed or have been damaged from the NetEco 1000S.

## Prerequisites

- You have logged in to the NetEco 1000S. For details, see 4.1.1.1.2 Logging In to the NetEco 1000S Client.
- You have logged in as the installer.
- You have added a device to the NetEco 1000S and the device state is normal. For details, see **4.1.4.1 Connecting Devices**.

## Procedure

**Step 1** Choose **Monitor** from the main menu.

- **Step 2** Click in the upper part of the navigation tree.
- Step 3 In the displayed Delete Device window, select the target devices and click OK.
- Step 4 Click Yes in the Warning dialog box.

The **Deletion succeeded** dialog box is displayed.

Step 5 Click OK.

----End

## 4.1.4.6 Remotely Controlling an Inverter

This section describes how to control an inverter that has been connected to the NetEco 1000S, including powering on and off the inverter, restarting the inverter and starting the arc-fault circuit interrupter (AFCI) self-check.

## Prerequisites

- You have logged in to the NetEco 1000S. For details, see 4.1.1.1.2 Logging In to the NetEco 1000S Client.
- You have logged in as the installer who has been assigned the device remote control permissions.
- You have added a device to the NetEco 1000S and the device state is normal. For details, see **4.1.4.1 Connecting Devices**.

## Procedure

- Control one inverter:
  - a. Choose **Monitor** from the main menu.
  - b. Select the target inverter in the navigation tree on the left.
  - c. Click the **Details** tab in the operation display area. The page for inverter details is displayed.

d. Issue the control commands to the inverter according to **Table 4-6**.

| If You Need To            | Then                                                                                                    |  |  |  |
|---------------------------|----------------------------------------------------------------------------------------------------|--|--|--|
| Power on the inverter     | Click<br>NOTE<br>The NetEco 1000S is of V100R003C00CP1104 or<br>a later version. The system supports the<br>function of disabling the remote switch<br>function. For details see How Do I Disable the<br>Display of the Remote Control Function? in<br>User Manual. |  |  |  |
| Power off the inverter    | Click<br>NOTE<br>The NetEco 1000S is of V100R003C00CP1104 or<br>a later version. The system supports the<br>function of disabling the remote switch<br>function. For details see How Do I Disable the<br>Display of the Remote Control Function? in<br>User Manual. |  |  |  |
| Start the AFCI self-check | <ul> <li>Click</li> <li>NOTE</li> <li>If the AFCI controller ID on the inverter side is set to 0, this button is not displayed in the Details window.</li> <li>Only the inverter SUN2000 V2 supports the AFCI self-check function.</li> </ul>                       |  |  |  |
| Restart the inverter      | Click C.<br>NOTE<br>The inverter SUN2000 of some versions<br>supports the restart function.                                                                                                    |  |  |  |

 Table 4-6 Controlling one inverter

- Power on or off all inverters in the same plant or SmartLogger in batches: The method for powering or off inverters in the same plant or SmartLogger in batches is the same. This section uses the method for powering or off inverters in the same plant as an example.
  - a. Choose **Monitor** from the main menu.
  - b. Select the target plant in the navigation tree on the left.
  - c. Click the **Settings** tab in the operation display area. The page for setting the plant is displayed.
  - d. Issue the control commands to all inverters in the current plant according to **Table 4-7**.

#### D NOTE

If the inverters are connected to the plant through the SmartLogger, issue the control commands to the SmartLogger in the plant.

| able 4-7 | Controlling | inverters | in | batches |
|----------|-------------|-----------|----|---------|
|----------|-------------|-----------|----|---------|

| If You Need To          | Then                                                                                                    |
|-------------------------|----------------------------------------------------------------------------------------------------|
| Power on all inverters  | Click Start Inverters in Batches<br>NOTE<br>The NetEco 1000S is of V100R003C00CP1104 or<br>a later version. The system supports the<br>function of disabling the remote switch<br>function. For details see How Do I Disable the<br>Display of the Remote Control Function? in<br>User Manual.     |
| Power off all inverters | Click Shut Down Inverters in Batches<br>NOTE<br>The NetEco 1000S is of V100R003C00CP1104 or<br>a later version. The system supports the<br>function of disabling the remote switch<br>function. For details see How Do I Disable the<br>Display of the Remote Control Function? in<br>User Manual. |

## 4.1.4.7 Remotely Controlling a SmartLogger

This section describes how to control a SmartLogger connected to the NetEco1000S, including restarting the SmartLogger, starting the SmartLogger to search for mounted devices, and deleting devices mounted under the SmartLogger.

## Prerequisites

- You have logged in to the NetEco 1000S. For details, see **4.1.1.1.2 Logging In** to the NetEco 1000S Client.
- You have logged in as the installer who has been assigned the device remote control permissions.
- You have added a device to the NetEco 1000S and the device state is normal. For details, see **4.1.4.1 Connecting Devices**.

## Procedure

- **Step 1** Choose **Monitor** from the main menu.
- **Step 2** Select the target SmartLogger in the navigation tree on the left.
- **Step 3** Click the **Details** tab in the operation display area.
- **Step 4** Issue the control commands to the SmartLogger according to **Table 4-8**.

| If You Need To                                      | Then                                                                                                    |  |  |
|-----------------------------------------------------|----------------------------------------------------------------------------------------------------|--|--|
| Restart the SmartLogger                             | If the SmartLogger needs to restart due to a fault, you can perform the following operation: Click                                                                                                    |  |  |
| Start the SmartLogger to search for mounted devices | If the number of inverters mounted under the SmartLogger is different from the actual one on the NetEco1000S, you can start the SmartLogger on the NetEco1000S to search for devices to ensure that the number of inverters on the NetEco1000S is the same as the actual one. |  |  |
| Delete devices mounted<br>under the SmartLogger     | If the device mounted under the SmartLogger<br>needs to be deleted due to a fault or aging, you<br>can perform the following operation:<br>Click                                                                                                    |  |  |

Table 4-8 Remotely controlling the SmartLogger

----End

## 4.1.4.8 Remotely Controlling a PID Device

This section describes how to control a Potential Induced Degradation (PID) device that has been connected to the NetEco 1000S, including powering on and off the PID device.

## Prerequisites

- You have logged in to the NetEco 1000S. For details, see **4.1.1.1.2 Logging In** to the NetEco 1000S Client.
- You have logged in as the installer who has been assigned the device remote control permissions.
- You have added a device to the NetEco 1000S and the device state is normal. For details, see **4.1.4.1 Connecting Devices**.

## Procedure

- **Step 1** Choose **Monitor** from the main menu.
- **Step 2** Select the target PID device in the navigation tree on the left.
- **Step 3** Click the **Details** tab in the operation display area.
- **Step 4** Issue the control commands to the PID device according to **Table 4-9**.

| If You Need To           | Then                                                                                                    |
|--------------------------|----------------------------------------------------------------------------------------------------|
| Power on the PID device  | Click<br>NOTE<br>The NetEco 1000S is of V100R003C00CP1104 or a<br>later version. The system supports the function of<br>disabling the remote switch function. For details see<br>How Do I Disable the Display of the Remote<br>Control Function? in User Manual. |
| Power off the PID device | Click<br>NOTE<br>The NetEco 1000S is of V100R003C00CP1104 or a<br>later version. The system supports the function of<br>disabling the remote switch function. For details see<br>How Do I Disable the Display of the Remote<br>Control Function? in User Manual. |

#### **Table 4-9** Controlling the PID device

#### **NOTE**

| If the protocol version of a PID device is D3.0, the C button is available on | the <b>Details</b> |
|-------------------------------------------------------------------------------|--------------------|
| tab page of the PID device. You can click C to restart the PID device.        |                    |
| <br>End                                                                       |                    |

# 4.1.4.9 Changing the Authentication Passwords of the SmartLogger and NetEco 1000S

The SmartLogger and NetEco 1000S are connected through password authentication. To ensure connection security, you are advised to change the authentication passwords of the SmartLogger and NetEco 1000S periodically (for example, every three months).

## Prerequisites

- You have logged in to the NetEco 1000S. For details, see **4.1.1.1.2 Logging In** to the NetEco 1000S Client.
- You have logged in as the installer.
- You have added a device to the NetEco 1000S and the device state is normal. For details, see **4.1.4.1 Connecting Devices**.

## Context

- The authentication passwords on the SmartLogger and NetEco 1000S sides are **/EzFp+2%r6@IxSCv** by default.
- The password must comply with the following rules: The password cannot be the same as the account name.

The password contains 16 characters, and it must contain four of the following:

- Lowercase letters
- Uppercase letters
- Digits
- special characters

#### D NOTE

You can change the authentication password between the inverter directly connected to the NetEco 1000S by referring to this section.

## Procedure

- **Step 1** Choose **Monitor** from the main menu.
- **Step 2** Select the target plant in the navigation tree on the left.
- **Step 3** Click the **Add Device** tab in the operation display area, and then click in the **Operation** column of the SN.

The Set Device Authentication Password dialog box is displayed.

#### NOTICE

To improve system security and prevent security risks (for example, violent password cracking), change the initial password set upon device delivery in a timely manner and change the user password periodically (for example, every six months). If the password is lost, stolen, or cracked, the user shall be liable for any loss incurred.

- **Step 4** On the **Set Device Authentication Password** page, use the following methods to change the authentication password:
  - If you want to change the authentication passwords on the SmartLogger and NetEco 1000S sides at the same time to ensure connection security:

Select Issue new authentication password to device, reset Password and Confirm Password, and click OK.

• If the connection between the SmartLogger and NetEco 1000S fails due to authentication password inconsistency, and if you only need to change the authentication password on the NetEco 1000S side:

Deselect **Issue new authentication password to device**, enter the password same as the SmartLogger side, and click **OK**.

----End

## 4.1.5 Managing Other Devices

This section describes how to use the NetEco 1000S to manage other devices. Other devices are non-Huawei-developed devices, such as Plant Controller, Power Meter, and Electricity Meter.

## 4.1.5.1 Enabling the Other Device Access Menu

After the NetEco 1000S is installed, the Other Device Access menu is not enabled by default. When adding other devices to the NetEco 1000S, you need to manually enable this menu.

## Context

Other devices are non-Huawei-developed devices, such as Plant Controller, Power Meter, and Electricity Meter, Power Meter, and Electricity Meter is restricted. For detailed technical solutions, contact Huawei technical support engineers.

## Procedure

**Step 1** Navigate to the following directory:

*NetEco 1000S installation directory*\WebRoot\WEB-INF\classes

- **Step 2** Open the **userManagement.properties** file, change the value of **isShowThirdEquipment** to **1**, and save the change result.
- **Step 3** Restart the NetEco 1000S services and log in to the NetEco 1000S client.

Choose **Maintenance** from the main menu. The **Other Device Access** menu is displayed.

----End

## 4.1.5.2 Adding Other Devices

This section describes how to add other devices to the NetEco 1000S so that you can check performance data of other devices through the NetEco 1000S. Other devices are non-Huawei-developed devices, such as Plant Controller, Power Meter, and Electricity Meter.

## Prerequisites

- You have logged in to the NetEco 1000S. For details, see **4.1.1.1.2 Logging In** to the NetEco 1000S Client.
- You have logged in as the system administrator.
- You have enabled the Other Device Access menu. For details, see **4.1.5.1** Enabling the Other Device Access Menu.
- Communication between the Plant Controller and NetEco 1000S is normal.

## Procedure

- **Step 1** Choose **Maintenance** > **Other Device Access** from the main menu.
- **Step 2** In the **Other Device Access** window, click **Add Device**.
- Step 3 In the displayed Add Device dialog box, set related parameters.
  - To add the Plant Controller, set related parameters according to **Table 4-10**.

## 

Before adding the Plant Controller, ensure that you have created a target PV plant, for detailed operations, see **4.1.3.1 Creating a PV Plant**.

| Table 4-10 | Plant Controller | parameters |
|------------|------------------|------------|
|------------|------------------|------------|

| Parameter   | Description                                                                                             |  |  |
|-------------|----------------------------------------------------------------------------------------------------|--|--|
| Device Type | Set this parameter to <b>PlantControl</b> .                                                             |  |  |
| Device Name | Set this parameter as required. The specified name is displayed in the <b>Other Device Access</b> page. |  |  |
| PV Plant    | Set this parameter to the PV plant to which the Plant Controller belongs.                               |  |  |
| Device Mark | Set this parameter to the value of <b>PV Plant name</b> configured on the Plant Controller.             |  |  |

 To add the Electricity Meter or Power Meter, set related parameters according to Table 4-11.

#### 

Before adding the Electricity Meter or Power Meter, ensure that you have added the target Plant Controller.

| Parameter        | Description                                                                                                    |  |  |
|------------------|----------------------------------------------------------------------------------------------------|--|--|
| Device Type      | Set this parameter to <b>ElectricityMeter</b> or <b>PowerMeter</b> .                                                            |  |  |
| Device Name      | Set this parameter as required. The specified name is displayed in the <b>Other Device Access</b> page.                         |  |  |
| Plant Controller | Set this parameter to the name of the Plant Controller<br>on which the Electricity Meter or Power Meter needs<br>to be mounted. |  |  |

#### Table 4-11 Electricity Meter or Power Meter parameters

#### Step 4 Click OK.

The window shown in **Figure 4-24** is displayed after the setting is saved.

| Maintenance > Other Device Access                |                                                |                       |                                                                                                    |                                                                                                    |                                                                                                    |  |  |  |
|--------------------------------------------------|------------------------------------------------|-----------------------|----------------------------------------------------------------------------------------------------|----------------------------------------------------------------------------------------------------|----------------------------------------------------------------------------------------------------|--|--|--|
| Add Device 📭 Refresh Device name: PV plant Query |                                                |                       |                                                                                                    |                                                                                                    |                                                                                                    |  |  |  |
| PV Plant                                         | Device Type                                    | Plant Controller      | Description                                                                                                    | Last Reported On                                                                                                    | Operation                                                                                                    |  |  |  |
| PV Plant                                         | PlantControl                                   | -                     |                                                                                                    |                                                                                                    | 😥 😘                                                                                                    |  |  |  |
|                                                  | + Access<br>Device nam<br>PV Plant<br>PV Plant | PV Plant PlantControl | Access           Pv part         Pv part         Or           PV Plant         Device Type         Plant Controller           PV Plant         PantController         - | PV cess         Pv plant         Query           PV Plant         Device Type         Plant Controller         Description           PV Plant         PuntControl         -         - | PV plant         Query           PV Plant         Device type         Plant Controller         Description         Last Reported On           PV Plant         PuntControl         - |  |  |  |

Perform the following operations in the Figure 4-24 as required.

| If You Need To                                                                    | Then                                     |
|-----------------------------------------------------------------------------------|------------------------------------------|
| Change the name, mark, or description of a device.                                | Click in the row of the target device.   |
| <b>NOTE</b><br>Only the Plant Controller supports<br>the changing of device mark. |                                          |
| Delete an added device.                                                           | Click 💼 in the row of the target device. |

----End

## **Follow-up Procedure**

After the device is added, you can query the performance data of the device.

- 1. Choose **Historical Data** > **Performance Data** from the main menu.
- 2. Choose an Electricity Meter or Power Meter to be queried in the navigation tree on the left.
- 3. Set query conditions in the operation display area, and then click **Query**. The performance parameters of Electricity Meter or Power Meter are displayed, the specific parameters are as follows:
  - Power Meter: Active power, Reactive power, Power factor, Voltage
     Uab, Voltage Ubc, Voltage Uca, Current Ia, Current Ib, Current Ic, Set
     value reactive power limitation, Set value cos phi, Set value Q.
  - Electricity Meter: Time, Energy Yield, Self-Consumed Energy.

## 4.1.6 Historical Data Query

## 4.1.6.1 Querying Alarm Logs

This section describes how to query alarm logs on the NetEco 1000S. You can set query criteria to obtain the required alarm logs.

## Prerequisites

- You have logged in to the NetEco 1000S. For details, see **4.1.1.1.2 Logging In** to the NetEco 1000S Client.
- You have logged in as the installer or guest user who has been assigned the historical data query permissions.

## Procedure

- **Step 1** Choose **Historical Data** > **Alarm Log** from the main menu.
- **Step 2** Choose a target device to be queried in the navigation tree on the left.
- **Step 3** Set query conditions in the operation display area, and then click **Query**.

All the alarm records that meet the query conditions are displayed in one or more pages, as shown in **Figure 4-25**.

| Figure | 4-25 | Alarm | Log |
|--------|------|-------|-----|
|--------|------|-------|-----|

| g Historical Data > Alarm Log                                                           |                       |              |                      |                     |                     |                     |                 |  |  |
|-----------------------------------------------------------------------------------------|-----------------------|--------------|----------------------|---------------------|---------------------|---------------------|-----------------|--|--|
| Time: Altarm severity: 🖉 Select Al 🦉 🔒 Critical 🖉 🛦 Najor 🖉 💩 Minor 🖉 🕲 Wanning 🔍 Quary |                       |              |                      |                     |                     |                     |                 |  |  |
| Export                                                                                  |                       |              |                      |                     |                     |                     |                 |  |  |
| Alarm Severity                                                                          | Alarm Name            | Device Type  | Device Name          | PV Plant            | Generated On        | Cleared On          | Clearance Type  |  |  |
| Minor                                                                                   | Communication Fault   | Smart Logger | SmartLogger_2014     | zfb-new-00411111111 | 2018-05-20 09:39:45 | 2018-05-20 09:43:05 | Automatic clear |  |  |
| 🐸 Minor                                                                                 | Communication Fault   | Smart Logger | SmartLogger_2155     | zfb-new-00411111111 | 2018-05-19 16:47:27 | 2018-05-19 16:50:22 | Automatic clear |  |  |
| 🐸 Minor                                                                                 | Communication Fault   | Smart Logger | SmartLogger_2014     | zfb-new-00411111111 | 2018-05-18 17:53:06 | 2018-05-18 17:53:43 | Automatic clear |  |  |
| 🐸 Minor                                                                                 | Communication Fault   | Smart Logger | SmartLogger_2014     | zfb-new-00411111111 | 2018-05-18 16:48:59 | 2018-05-18 16:50:32 | Automatic clear |  |  |
| Minor                                                                                   | Communication Fault   | Smart Logger | SmartLogger_2024     | zfb-new-00411111111 | 2018-05-18 16:46:48 | 2018-05-18 16:48:13 | Automatic clear |  |  |
| Minor                                                                                   | Communication Fault   | Smart Logger | SmartLogger_2014     | zfb-new-00411111111 | 2018-05-18 16:46:44 | 2018-05-18 16:47:49 | Automatic clear |  |  |
| 🔺 Major                                                                                 | High DC Input Voltage | SUN2000      | SUN2000_201611222122 | zfb-new-00411111111 | 1971-01-02 14:50:14 | 2106-02-07 06:28:15 | Automatic clear |  |  |
| Warning                                                                                 | Abnormal_String.2     | SUN2000      | SUN2000_201611222122 | zfb-new-00411111111 | 1971-01-02 14:50:14 | 2018-05-18 23:00:04 | NetEco overflow |  |  |
| 🔺 Major                                                                                 | High DC Input Voltage | SUN2000      | SUN2000_2018111111   | zfb-new-00411111111 | 1971-01-02 14:50:14 | 2106-02-07 06:28:15 | Automatic clear |  |  |
| (9) Warning                                                                             | Abnormal String 2     | SUN2000      | SUN2000_2018111111   | zfb-new-00411111111 | 1971-01-02 14:50:14 | 2018-05-18 23:00:04 | NetEco overflow |  |  |

Clearance Type includes Automatic clear, NetEco overflow and NetEco recovery.

Step 4 Optional: Click Export to export the queried alarm records into a CSV file.

----End

## 4.1.6.2 Querying Performance Data

This section describes how to query performance data on the NetEco 1000S.

### 4.1.6.2.1 Querying the Performance Data of the PV System

This section describes how to query the performance data of the PV System. You can set query criteria to obtain the required performance data.

## Prerequisites

- You have logged in to the NetEco 1000S. For details, see **4.1.1.1.2 Logging In** to the NetEco 1000S Client.
- You have logged in as the installer or guest user who has been assigned the historical data query permissions.

## Procedure

- **Step 1** Choose **Historical Data** > **Performance Data** from the main menu.
- **Step 2** Choose the **PV System** to be queried in the navigation tree on the left.
- **Step 3** Set search criteria and click **Query** in the operation display area. The window shown in **Figure 4-26** is displayed.

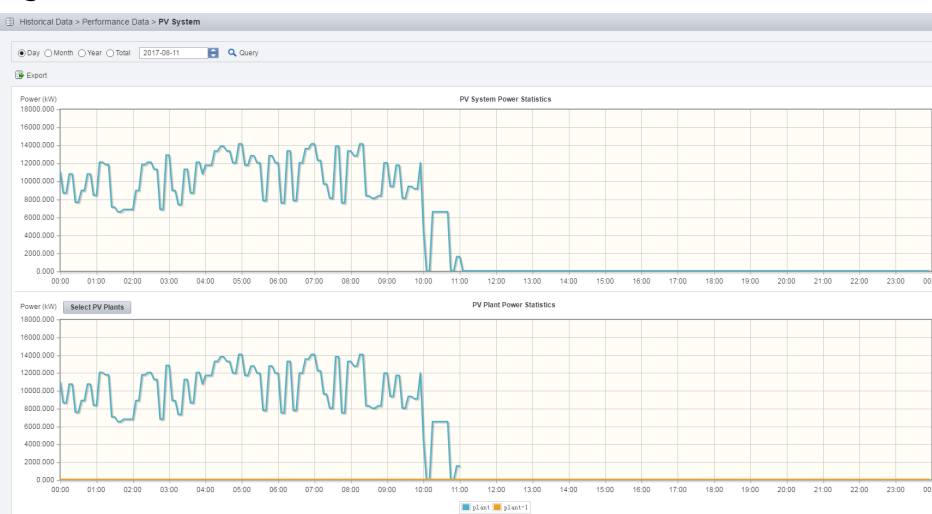

Figure 4-26 Power statistics line chart

**Step 4 Optional:** To export queried data to the PC for viewing, click **Export** and save the file to the PC.

#### NOTICE

When a third-party editing tool is used to open the exported file, the tool should support UCS-2 Decoding Mode. Otherwise, data cannot be decoded.

#### ----End

#### 4.1.6.2.2 Querying the Performance Data of a PV Plant

This section describes how to query the performance data of a plant. You can set query criteria to obtain the required performance data.

## Prerequisites

- You have logged in to the NetEco 1000S. For details, see **4.1.1.1.2 Logging In** to the NetEco 1000S Client.
- You have logged in as the installer or guest user who has been assigned the historical data query permissions.

## Procedure

- **Step 1** Choose **Historical Data > Performance Data** from the main menu.
- **Step 2** Choose a plant to be queried in the navigation tree on the left.
- **Step 3** Set query conditions according to the following table and click **Query** in the operation display area.

| Query Conditions                                                                | Queried Data                                                                                                    |
|---------------------------------------------------------------------------------|----------------------------------------------------------------------------------------------------|
| Select <b>Day</b> and set the query date.                                       | <ul> <li>The PV Plant Power Statistics line chart<br/>displays power of the selected PV plant.</li> </ul>                                                                                                    |
|                                                                                 | • The Inverter Power Statistics in PV Plant<br>line chart displays power of five inverters in<br>the selected PV plant by default. To view<br>power of a specific inverter, click <b>Select</b><br>Inverters to select the target inverter. |
| <ol> <li>Select Month, Year, or<br/>Total, and set the query</li> </ol>         | <ul> <li>PV plant power generation statistics and<br/>inverter power generation statistics</li> </ul>                                                                                                    |
| month or query year<br>separately.                                              | <ul> <li>PV plant equivalent power generation<br/>duration and inverter equivalent power</li> </ul>                                                                                                    |
| 2. Select the query counter                                                     | generation duration                                                                                                    |
| Energy yield, Specific<br>Energy, Performance<br>ratio or Meter<br>Measurement. | <ul> <li>PV plant Performance ratio and inverter<br/>Performance ratio</li> </ul>                                                                                                    |
|                                                                                 | <ul> <li>Generated power in a electric meter of a PV<br/>plant and Meter Statistics Performance Ratio</li> </ul>                                                                                                    |

Table 4-12 Setting query conditions

**Step 4 Optional:** To export queried data to the PC for viewing, click **Export** and save the file to the PC.

#### NOTICE

When a third-party editing tool is used to open the exported file, the tool should support UCS-2 Decoding Mode. Otherwise, data cannot be decoded.

#### ----End

## 4.1.6.2.3 Querying the Performance Data of a Device

This section describes how to query the performance data of a device. You can set query criteria to obtain the required performance data.

## Prerequisites

- You have logged in to the NetEco 1000S. For details, see **4.1.1.1.2 Logging In** to the NetEco 1000S Client.
- You have logged in as the installer or guest user who has been assigned the historical data query permissions.

## Procedure

**Step 1** Choose **Historical Data** > **Performance Data** from the main menu.

**Step 2** Choose a device to be queried in the navigation tree on the left.

**Step 3** Set query conditions in the operation display area, and then click **Query**.

All qualified performance data is displayed on one or more pages. **Figure 4-27** shows the inverter performance data.

#### Figure 4-27 Querying the performance data of a device

| Historical Data > Perfo                             | ormance Data > SUN200 | 10_10                                |                    |                          |                 |                  |                      |              |                     |
|-----------------------------------------------------|-----------------------|--------------------------------------|--------------------|--------------------------|-----------------|------------------|----------------------|--------------|---------------------|
| ⊕Performance data ⊖1550 Time: 2016-01-03 € Q. Query |                       |                                      |                    |                          |                 |                  |                      |              |                     |
| Export Show DST                                     | ■ ExectSow 057        |                                      |                    |                          |                 |                  |                      |              |                     |
| Generated On <sup>+</sup>                           | Device Status         | Energy Yield of Current<br>Day (kWh) | Inv. efficiency(%) | Total Energy Yield (kWh) | Input Power(kW) | Active Power(kW) | Reactive Power(kVar) | Power Factor | Grid Frequency (Hz) |
| 2018-01-03 10:35:00                                 | NA                    | 5898.33                              | 0.09               | 5898.33                  | 65.545          | 589.833          | 589.833              | 0.009        | 0.09                |
| 2018-01-03 10:40:00                                 | NA                    | 5898.33                              | 0.09               | 5898.33                  | 65.545          | 589.833          | 589.833              | 0.009        | 0.09                |

**Step 4 Optional:** To export queried data to the PC for viewing, click **Export** and save the file to the PC.

#### NOTICE

When a third-party editing tool is used to open the exported file, the tool should support UCS-2 Decoding Mode. Otherwise, data cannot be decoded.

----End

#### **Follow-up Procedure**

You can also perform the following operations on the performance data page of a device.

| Operation                                                 | Steps                                                                                                    | Description                                                                                                    |
|-----------------------------------------------------------|----------------------------------------------------------------------------------------------------|----------------------------------------------------------------------------------------------------|
| Display<br>performanc<br>e data in a<br>line chart        | In the operation display area,<br>click <b>Graph</b> .                                                                                                    | Display the queried performance data in a line chart.                                                                                              |
| Set the<br>vertical<br>coordinate<br>of the line<br>chart | <ol> <li>Click.<br/>The Select Counters dialog<br/>box is displayed.</li> <li>Enter the values for the Y1<br/>and Y2 coordinates.</li> <li>Click OK.</li> </ol> | View the performance data<br>based on different<br>performance counters in the<br>line chart by setting the<br>vertical coordinate.                |
| Display<br>daylight<br>saving time<br>(DST)               | Select Show DST.                                                                                                    | After DST starts, DST marks<br>are displayed behind each<br>time in the <b>Generated On</b><br>column.<br>For example, 2013-09-17<br>09:40:00 DST. |

## 4.1.6.3 Querying Report Data

You can query the energy yield of the PV plant, energy yield performance ratio of the PV plant, income of the PV plant, plant or inverter availability, and the index values of inverters in the NetEco 1000S system for data analysis.

## Context

Report data can be emailed to users. For details about the sending rules, see **4.1.8.3.4 Setting Report Sending Rules**.

## 4.1.6.3.1 Querying the Energy Yield of the PV Plant

This section describes how to query the energy yield of the PV plant to learn data, such as the energy generated in a certain period, active power, and irradiation strength.

## Prerequisites

- You have logged in to the NetEco 1000S. For details, see **4.1.1.1.2 Logging In** to the NetEco 1000S Client.
- You have logged in as the installer or guest user who has been assigned the historical data query permissions.

## Procedure

- **Step 1** Choose **Historical Data > Data Analysis** from the main menu.
- Step 2 Choose PV Plant Analysis > Energy Yield in the navigation tree on the left
- **Step 3** Click to select the target plant in the operation display area.

D NOTE

A maximum of 5 plants can be selected.

- **Step 4** Set query conditions and click **Query**.
- **Step 5 Optional:** To export queried data to the PC for viewing, click **Export** on the **Table** tab page and save the file to the PC.

#### NOTICE

When a third-party editing tool is used to open the exported file, the tool should support UCS-2 Decoding Mode. Otherwise, data cannot be decoded.

----End

## 4.1.6.3.2 Querying the Energy Yield Performance Ratio of the PV Plant

This section describes how to query the energy yield performance ratio of the PV plant to learn the power energy efficiency of the PV plant in a certain period.

## Prerequisites

- You have logged in to the NetEco 1000S. For details, see **4.1.1.1.2 Logging In** to the NetEco 1000S Client.
- You have logged in as the installer or guest user who has been assigned the historical data query permissions.

## Context

The PV plant performance ratio indicates the rated output loss of the PV plant array caused by the following reasons: the temperature and irradiation are not fully used, or system components are invalid or faulty. The performance ratio reflects the overall operation of devices in the PV plant system from the PV module side to the box-type input substation side in the recording time period.

## Procedure

- **Step 1** Choose **Historical Data > Data Analysis** from the main menu.
- Step 2 Choose PV Plant Analysis > Performance Ratio in the navigation tree on the left.
- **Step 3** Click to select the target plant in the operation display area.

D NOTE

A maximum of 5 plants can be selected.

- **Step 4** Set query conditions and click **Query**.
- **Step 5 Optional:** To export queried data to the PC for viewing, click **Export** on the **Table** tab page and save the file to the PC.

#### NOTICE

When a third-party editing tool is used to open the exported file, the tool should support UCS-2 Decoding Mode. Otherwise, data cannot be decoded.

----End

#### 4.1.6.3.3 Querying the income of the PV Plant

This section describes how to query the income of the PV plant to learn the income generated in a certain period.

## Prerequisites

- You have logged in to the NetEco 1000S. For details, see 4.1.1.1.2 Logging In to the NetEco 1000S Client.
- You have logged in as the installer or guest user who has been assigned the historical data query permissions.

## Procedure

- **Step 1** Choose **Historical Data > Data Analysis** from the main menu.
- Step 2 Choose PV Plant Analysis > Income in the navigation tree on the left
- **Step 3** Click  ${}^{\textcircled{W}}$  to select the target plant in the operation display area.

**NOTE** 

A maximum of 5 plants can be selected.

- **Step 4** Set query conditions and click **Query**.
- **Step 5 Optional:** To export queried data to the PC for viewing, click **Export** on the **Table** tab page and save the file to the PC.

#### NOTICE

When a third-party editing tool is used to open the exported file, the tool should support UCS-2 Decoding Mode. Otherwise, data cannot be decoded.

----End

#### 4.1.6.3.4 Querying Plant or Inverter Availability

This topic describes how to query plant or inverter availability during a certain period.

## Prerequisites

- You have logged in to the NetEco 1000S. For details, see **4.1.1.1.2 Logging In** to the NetEco 1000S Client.
- You have logged in as the installer or guest user who has been assigned the historical data query permissions.
- Inverters have connected to the NetEco 1000S through the SmartLogger, and there are at least 10 inverters connected to the same SmartLogger. For details about how to connect an inverter, see **4.1.4.1 Connecting Devices**.
- **Total string capacity** has been configured for inverters. For details, see **4.1.4.4 Modifying the Information About a Device**.
- An environmental monitoring instrument (EMI) is connected to a plant.
- Availability parameters have been configured for a plant. For details, see **4.1.3.6 Modifying the Information About a PV Plant**.

## Context

Availability is a key counter for evaluating the performance and reliability of a plant or inverter. At least 10 inverters connected to the same SmartLogger are required for calculating availability.

## Procedure

- Query the plant availability.
  - a. Choose **Historical Data** > **Data Analysis** from the main menu.
  - b. Choose **PV Plant Analysis** > **Availability** in the navigation tree on the left.
  - c. Click  $^{\mbox{\tiny Click}}$  to select the target plant in the operation display area.

#### D NOTE

A maximum of 5 plants can be selected.

- d. Set query conditions and click **Query**.
- e. **Optional:** To export queried data to the PC for viewing, click **Export** on the **Table** tab page and save the file to the PC.

#### NOTICE

When a third-party editing tool is used to open the exported file, the tool should support UCS-2 Decoding Mode. Otherwise, data cannot be decoded.

- Query the inverter availability.
  - a. Choose Historical Data > Data Analysis from the main menu.
  - b. Choose **Inverter Analysis** > **Availability** in the navigation tree on the left.
  - c. Click Select SmartLogger to select the target SmartLogger in the operation display area.

#### D NOTE

A maximum of five SmartLoggers can be selected.

- d. Set query conditions and click **Query**.
- e. **Optional:** To export queried data to the PC for viewing, click **Export** on the **Table** tab page and save the file to the PC.

#### NOTICE

When a third-party editing tool is used to open the exported file, the tool should support UCS-2 Decoding Mode. Otherwise, data cannot be decoded.

## 4.1.6.3.5 Querying Index Values of Inverters

You can query values of some indexes for some inverters as required to learn the running status of these indexes in a certain period.

## Prerequisites

- You have logged in to the NetEco 1000S. For details, see **4.1.1.1.2 Logging In** to the NetEco 1000S Client.
- You have logged in as the installer or guest user who has been assigned the historical data query permissions.

## Procedure

- **Step 1** Choose **Historical Data > Data Analysis** from the main menu.
- **Step 2** Choose **Inverter Analysis > Comparative Analysis** in the navigation tree on the left.
- **Step 3** In the operation area, click Select Inverters to select the inverters to be queried.

A maximum of 50 inverters can be selected.

Step 4 Set query conditions and click Query.

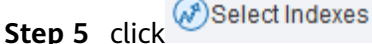

to select the indexes to be gueried.

When selecting indexes, you can select only one index for the Y1 and Y2 coordinates separately, and indexes selected for the Y1 and Y2 coordinates must be different.

**Step 6 Optional:** To export queried data to the PC for viewing, click **Export** on the **Table** tab page and save the file to the PC.

#### NOTICE

When a third-party editing tool is used to open the exported file, the tool should support UCS-2 Decoding Mode. Otherwise, data cannot be decoded.

----End

## 4.1.6.4 Synchronizing Historical Performance Data

If there is no performance data of a device on the NetEco1000S because the device is disconnected for more than 6 hours and historical performance data cannot be automatically synchronized or the device logs have been obtained on the WebUI of the SmartLogger, you can create a synchronization task on the NetEco 1000S to synchronize the historical performance data of the device to the NetEco 1000S.

## Prerequisites

- You have logged in to the NetEco 1000S. For details, see 4.1.1.1.2 Logging In to the NetEco 1000S Client.
- You have logged in as the installer.

- You have added a device to the NetEco 1000S and the device state is normal. For details, see **4.1.4.1 Connecting Devices**.
- If a device is connected to the NetEco 1000S through the SmartLogger, the SmartLogger version must be SmartLogger1000 V100R001C91 or later.

## Context

- The SmartLogger saves historical performance data of the latest one month.
- The inverter saves historical performance data of the latest one year.
- The optimizer saves historical performance data of the latest two days.

The synchronization on the NetEco 1000S succeeds only when the SmartLogger, the inverter directly connected to the NetEco 1000S, or the optimizer stores historical performance data that needs to be synchronized.

## NOTICE

When historical performance data is being synchronized on the device, if you create another synchronization task for the device, the creation fails.

## Procedure

- Synchronize historical performance data of the inverter.
  - a. Choose Historical Data > Synchronize Historical Data > Data Synchronization tab page, as shown in Figure 4-28.

Figure 4-28 Synchronizing historical data

| Historical Data > Synchronize Historical Data       | a                                                                                |                     |                     |                  |           |  |  |  |
|-----------------------------------------------------|----------------------------------------------------------------------------------|---------------------|---------------------|------------------|-----------|--|--|--|
| Data Synchronization Optimizer Data Synchronization |                                                                                  |                     |                     |                  |           |  |  |  |
| 🕤 Create Synchronization Task 🛛 Start Sync 🔾        | 🗘 Creade Sprichtenstation Task 🔍 Black Spric 🖸 Blog Spric Essention statule. 🗛 🗨 |                     |                     |                  |           |  |  |  |
| Device Name                                         | PV Plant                                                                         | Start Time          | End Time            | Execution Status | Operation |  |  |  |
| SUN2000L_12                                         | Test02                                                                           | 2017-10-01 17:14:00 | 2017-10-07 17:14:00 | Completed        | 0         |  |  |  |
| UN2000L_13                                          | Test02                                                                           | 2017-10-01 17:14:00 | 2017-10-07 17:14:00 | Completed        | 0         |  |  |  |
| E 010020001 44                                      |                                                                                  |                     | 2017 10 07 17 1000  |                  |           |  |  |  |

b. On the **Data Synchronization** tab page, click **Create Synchronization Task**.

The **Create Synchronization Task** dialog box is displayed, as shown in **Figure 4-29**.

| Create Synchronization Task                                             | 8                                                                                   |
|-------------------------------------------------------------------------|-------------------------------------------------------------------------------------|
| Device tree:<br>All ▼  Q Ø<br>■ ■ PV System<br>⊕ ∰ plant<br>⊕ ∰ plant-1 | Time range:<br>Today ▼<br>From 2017-08-11 00:00<br>To 2017-08-11 23:59<br>OK Cancel |
|                                                                         |                                                                                     |

Figure 4-29 Creating a synchronization task

- c. Choose a device for which you want to create a supplementary collection task from the device navigation tree.
- d. Set the time range as required.

The time range can be set to **Today**, **Last three Days**, **Last seven Days**, **Last thirty Days**, or **Customize**.

e. Click **OK**.

The supplementary collection task is performed automatically after the task is created.

- Synchronize historical performance data of the optimizer connected to the inverter.
  - a. Choose Historical Data > Synchronize Historical Data > Optimizer Data Synchronization tab page, as shown in Figure 4-30.

Figure 4-30 Optimizer Data Synchronization

| E Historical Data > Synchronize Historical Data                                |          |            |          |                  |           |  |  |
|--------------------------------------------------------------------------------|----------|------------|----------|------------------|-----------|--|--|
| Data Synchronization Optimizer Data Synchronization                            |          |            |          |                  |           |  |  |
| Re-collect performance data of all optimizers connected to the inverter.       |          |            |          |                  |           |  |  |
| 🗘 Create Synchronization Task 🛛 Start Sync 🖸 Stop Sync Execution status: All 🚽 |          |            |          |                  |           |  |  |
| Inverter Name                                                                  | PV Plant | Start Time | End Time | Execution Status | Operation |  |  |

b. On the **Optimizer Data Synchronization** tab, click **Create Synchronization Task**.

The **Create Synchronization Task** dialog box is displayed, as shown in **Figure 4-31**.
| Toda<br>From<br>To | y<br>2018-04-28 00:00<br>2018-04-28 23:59 |
|--------------------|-------------------------------------------|
| From<br>To         | 2018-04-28 00:00<br>2018-04-28 23:59      |
| То                 | 2018-04-28 23:59                          |
|                    |                                           |
|                    |                                           |
|                    | OK Cancel                                 |
|                    |                                           |
|                    |                                           |
|                    |                                           |
|                    | U                                         |

Figure 4-31 Creating a optimizer synchronization task

- c. Choose a device for which you want to create a supplementary collection task from the device navigation tree.
- d. Set the time range as required.

The time range can be set to **Today**, **Last three Days**, **Last seven Days**, or **Customize**.

e. Click OK.

The supplementary collection task is performed automatically after the task is created.

### Follow-up Procedure

If the supplementary collection task fails to be executed, click  $\bigcirc$  to execute the task again.

You can click  $igodoldsymbol{O}$  to stop a synchronization task.

# 4.1.7 Device Maintenance

# 4.1.7.1 Upgrading a Device

This section describes how to upload a software package and remotely upgrade a device through the NetEco 1000S.

# Prerequisites

- You have logged in to the NetEco 1000S. For details, see 4.1.1.1.2 Logging In to the NetEco 1000S Client.
- You have logged in as the system administrator.
- You have added a device to the NetEco 1000S and the device state is normal. For details, see **4.1.4.1 Connecting Devices**.

• You have contacted Huawei technical support engineers to obtain the software package required for device upgrade and have checked the integrity of the software package.

D NOTE

- You can check the integrity of the software package by referring to **4.1.9.7** Verifying OpenPGP Signature.
- Software package integrity check is related to the software security. You must perform the check to ensure the software security.

# Procedure

- **Step 1** Choose **Maintenance** > **Software Management** from the main menu.
- **Step 2** Click the **Device Upgrade Management**, **Optimizer Upgrade Management**, **Shutdown Box Upgrade Management**, or **Batch Upgrade Management** tab.

#### **NOTE**

- To upgrade the inverter, you can perform related operations on the **Device Upgrade Management** tab page.
- To upgrade the optimizer connected to the inverter, you can perform related operations on the **Optimizer Upgrade Management** tab page.
- To upgrade the shutdown box connected to the inverter, you can perform related operations on the **Shutdown Box Upgrade Management** tab page.
- To upgrade inverters under the same SmartLogger (the version of the SmartLogger must be V100R001C95SPC030 or later) at the same time, you can perform related operations on the **Batch Upgrade Management** tab page. This function applies only to the scenario where the device accesses the NetEco 1000S through the SmartLogger.

#### **Step 3** Upload the device software package to be upgraded.

- 1. Click Software Package Management.
- 2. Click Upload on the Software Package Management page.
- 3. Click **Browser** to select the software package, and then click **Upload**.

After the upload is complete, information about the new software package is displayed in the software package list.

### D NOTE

To delete the uploaded software package, select the software version in the software package list and click **Delete**.

4. Click Close.

**Step 4** Upgrade the software package of the device.

1. Select the devices to be upgraded in the device list.

### D NOTE

- You can filter out the list of target devices by device name or plant name.
- On the **Batch Upgrade Management** tab page:
  - n If the SmartLogger allows inverters to be selected for upgrade, a check box will be displayed before an inverter under the SmartLogger. Select the check box before a target inverter to upgrade.
  - n If the SmartLogger does not allow inverters to be selected for upgrade, a check box will not be displayed before an inverter under the SmartLogger. Select the SmartLogger to upgrade inverters in batches.

#### 2. Click Select Version.

The **Select Target Version** dialog box is displayed, showing all upgrade software packages for the device type.

#### **NOTE**

- If the selected target device is an inverter, the Select Target Version dialog box shows the software packages applicable to the protocol version of the selected inverter.
- If the selected target device is an optimizer, the Select Target Version dialog box shows the software packages applicable to the register address of the selected optimizer.
- If the selected target device is a shutdown box, the Select Target Version dialog box shows the software packages applicable to the register address of the selected shutdown box.
- If the selected target device is a SmartLogger, the Select Target Version dialog box shows the software packages applicable to the V version (VXX in VXXRXXCXX) of the selected SmartLogger.
- 3. Select the target version in the Select Target Version window and click OK.
- 4. Click **Upgrade** above the device list.

The upgrade progress is displayed in the **Upgrade Progress** column of the device list.

When you upgrade multiple devices at the same time on the **Device Upgrade Management** tab, you can click **Stop Upgrade** to stop the upgrade task whose **Current Status** is **Waiting**.

Click **Details** under **Current Status**. Details about the inverter upgrade are displayed, as shown in **Figure 4-32**.

#### Figure 4-32 Inverter upgrade details

| Details                                                                            |
|------------------------------------------------------------------------------------|
| 2015-04-24 12:03:04:Upgrade device SUN2000_5.                                      |
| 2015-04-24 12:03:04:Start loading the sub-software package V100R001C00B002.        |
| 2015-04-24 12:03:17:Succeeded in loading the sub-software package V100R001C00B002. |
| 2015-04-24 12:03:17:Start activating the sub-software package V100R001C00B002.     |
|                                                                                    |

### D NOTE

When **Loading completed.** is displayed, the NetEco automatically activates the inverter, and **The inverter is going to activate automatically** is displayed. If the device does not meet activation requirements, the NetEco automatically activates the device after activation requirements are met. After the device is activated successfully, the NetEco displays the latest device version.

----End

# 4.1.7.2 Obtaining Device Logs

This section describes how to obtain device logs for device analysis and maintenance.

### Prerequisites

- You have logged in to the NetEco 1000S. For details, see **4.1.1.1.2 Logging In** to the NetEco 1000S Client.
- You have logged in as the installer.
- You have added a device to the NetEco 1000S and the device state is normal. For details, see **4.1.4.1 Connecting Devices**.

# Procedure

- **Step 1** Choose **Maintenance** > **Device Maintenance** from the main menu.
- Step 2 Click the Device Log, or Optimizer Log tab.

The **Device Log**, or **Optimizer Log** window is displayed.

**Step 3** Select a device in the device list, and click **Obtain**.

When **Finish** is displayed in the **Execution Status** column, device logs are synchronized to the NetEco 1000S.

- You can filter out the list of target devices by device name or plant name.
- You can click  $\bigcirc$  in the **Operation** column to stop obtaining device logs.
- **Step 4** Click **Download the log** or in the **Log File** column to download the device log file to the local PC.

----End

# 4.1.7.3 Obtaining the Inverter Patrol Report

This section describes how to obtain the inverter patrol report to help technical support engineers learn the running counter values and state of health (SOH) of inverters and to provide reference for device maintenance and exception location.

# Prerequisites

• You have logged in to the NetEco 1000S. For details, see **4.1.1.1.2 Logging In** to the NetEco 1000S Client.

- You have logged in as the installer.
- You have added a device to the NetEco 1000S and the device state is normal. For details, see **4.1.4.1 Connecting Devices**.

# Procedure

- **Step 1** Choose **Maintenance** > **Device Maintenance** from the main menu.
- **Step 2** Click the **Inverter Patrol** tab.

The Inverter Patrol tab page is displayed.

#### **NOTE**

You can filter out the list of target devices by device name or plant name.

- **Step 3** Start the inverter patrol.
  - 1. Select the target inverter in the device list and click **Start Patrolling** or <sup>()</sup> in the **Operation** column.
  - 2. When the following information is displayed, click **OK**: Are you sure you want to execute the task

You can click **Stop Patrolling** above the device list to stop the patrol task.

- **Step 4** Obtain the inverter patrol report.
  - 1. Select the target inverter for which a patrol report has been generated and click **Batch Download Report**.

A message asking you whether to open or save data is displayed at the bottom of the browser.

2. Click **Download the report** or in the **Patrol report** column to download the patrol report to the local PC.

----End

# 4.1.7.4 Managing Device List

User can view and export the device version, SN, and communication address on the Device Management page, as well as modify device names in batches.

# Prerequisites

- You have logged in to the NetEco 1000S. For details, see **4.1.1.1.2 Logging In** to the NetEco 1000S Client.
- You have logged in as the installer.
- You have added a device to the NetEco 1000S and the device state is normal. For details, see **4.1.4.1 Connecting Devices**.

# Procedure

### **Step 1** Choose **Maintenance** > **Device Maintenance** from the main menu.

#### Step 2 Click the Device Management tab.

#### Step 3 Set Device name, Version No., SN, PV plant or Device type, and click Query.

Target devices meeting the preset condition are filtered out.

**Step 4** You can perform the following operations in the **Device Management** tab.

| If You Need<br>To                                    | Then                                                                                                    |
|------------------------------------------------------|----------------------------------------------------------------------------------------------------|
| Export the device list                               | Click <b>Export</b> to export the target device list queried.                                                                                                    |
| Modify device<br>names                               | 1. Change <b>Device Name</b> in the exported <b>.xls</b> file, and save the file.                                                                                                    |
|                                                      | <ol> <li>In the Device Management window, click Import Names.<br/>The Import Names dialog box is displayed.</li> </ol>                                                                                       |
|                                                      | <b>NOTICE</b><br>Only <b>.xls</b> files can be imported. The file size must be less than 2<br>MB. The file must contain the <b>Device Name</b> and <b>ESN</b> columns,<br>and the columns must not be empty. |
|                                                      | 3. Click <b>Browse</b> , and select the <b>.xls</b> file saved in <b>Step 4.1</b> .                                                                                                    |
|                                                      | NOTICE<br>During the Execution, the modification task will be stopped if you<br>close the Import Names dialog box.                                                                                           |
|                                                      | 4. Click <b>Execution</b> .                                                                                                    |
|                                                      | <ul> <li>During the Execution, you can click Stop to stop<br/>unfinished modification task.</li> </ul>                                                                                                    |
|                                                      | <ul> <li>If modifying device names fails, <b>Details</b> in <b>Import</b></li> <li><b>Names</b> will provide the device whose name fails to be modified and the failure cause.</li> </ul>                    |
|                                                      | 5. Click <b>Close</b> .                                                                                                    |
| Switch to the<br>web client of<br>the<br>SmartLogger | For a device whose <b>Device type</b> is <b>SmartLogger</b> , you can click the <b>Device address</b> link in the <b>Communication address</b> column to switch to the web client of the SmartLogger.        |

#### ----End

# 4.1.7.5 Replacing a Device

This section describes how to replace a device. If the device connecting to the NetEco 1000S needs to be replaced due to a fault or aging, you can replace it with a new one. Devices supporting the replacement include the inverter, EMI, Meter, optimizer, and SmartLogger.

# Prerequisites

• You have logged in to the NetEco 1000S. For details, see **4.1.1.1.2 Logging In** to the NetEco 1000S Client.

- You have logged in as the installer.
- You have added a device to the NetEco 1000S and the device state is normal. For details, see **4.1.4.1 Connecting Devices**.
- The old device has been deleted or is disconnected from the NetEco 1000S.
- The new device and the old device are connected to the same PV Plant.

# Procedure

- **Step 1** Choose **Maintenance** > **Device Maintenance** from the main menu.
- **Step 2** Click the **Device Management** tab.

The **Device Management** window is displayed.

Step 3 Click Replace Device.

The **Replace Device** dialog box is displayed.

**Step 4** Select a device type, and enter the **Old device SN**, **New device SN** and **Device name**. Then click **OK**.

**Device name** specified here is the name of the new device to be displayed in the NetEco 1000S. **Device name** must be different from the names of the existing devices in the same PV plant.

 If you attempt to replace an inverter, meter, or EMI, and the old and new devices are not connected to the same SmartLogger, the following message is displayed.

The devices are not connected to the same SmartLogger. Continue?

- If you attempt to replace an optimizer, and the old and new devices are not connected to the same inverter, the following message is displayed. Devices not connected to same inverter. Continue?
- **Step 5** Click **OK**, and complete the device replacement as prompted.

### **NOTE**

If you want to cancel the replacement, click Cancel.

----End

# 4.1.7.6 Querying NetEco Alarms

If the NetEco 1000S certificate has expired, the license has expired, or remote notification emails fail to be sent, the NetEco 1000S will generate a corresponding NetEco alarm. You can query NetEco alarms to learn the NetEco alarm information for the NetEco 1000S and handle alarms accordingly.

# Prerequisites

- You have logged in to the NetEco 1000S. For details, see 4.1.1.1.2 Logging In to the NetEco 1000S Client.
- You have logged in as the system administrator.

# Context

Check the NetEco alarm icon in the upper right of the home page of the NetEco 1000S client to determine whether a NetEco alarm exists. If a NetEco alarm exists, view the detailed alarm information on the **NetEco Alarm** page.

- 🚺: A NetEco alarm is generated on the NetEco 1000S.
- 10005. In the NetEco alarm is generated on the NetEco 10005.

# Procedure

**Step 1** On the home page of the NetEco 1000S client, click the NetEco alarm icon

The **NetEco Alarm** page is displayed.

Step 2 Set Time and Clear Status, and click Query.

NetEco alarms that meet the conditions can be queried.

**Step 3** Click **Alarm Name** for a NetEco alarm record to view the detailed alarm information and troubleshooting advice.

NetEco alarms whose details are not queried will be highlighted in bold.

**Step 4 Optional:** Click **Export** to export the queried alarm information into a CSV file.

----End

### 4.1.7.7 Obtaining NetEco Logs

This section describes how to obtain NetEco logs. The logs help you learn the operating status of the NetEco 1000S and locate problems when the NetEco 1000S is not running properly.

# Prerequisites

- You have logged in to the NetEco 1000S. For details, see 4.1.1.1.2 Logging In to the NetEco 1000S Client.
- You have logged in as the system administrator.

### Context

The NetEco records run logs automatically every day. When the system becomes abnormal, the system administrator quickly obtains the corresponding logs through the client to locate the problem.

### Procedure

**Step 1** Choose **Maintenance** > **NetEco Maintenance** from the main menu.

Step 2 Choose Trace Log tab or Other Logs tab.

# 

- To obtain the trace log, you can perform related operations on the **Trace Log** tab page. The trace log records the system run log. When the system becomes abnormal, you can obtain the trace log to locate the problem.
- To obtain other logs, you can perform related operations on the **Other Logs** tab page. Other logs record all logs except the trace log. These logs include database error logs, configuration file modification logs, attack logs, FTP logs, and script logs. When problems cannot be located using the trace log, you can obtain other logs to facilitate problem location.
- 1. Click **Refresh**. The latest log information is displayed.
- 2. Select the log to be obtained.

### 

You can enter the log name keyword, such as the date, in the **File Name** text box and click **Search** to search for all logs whose names contain this keyword.

#### 3. Click **Download**.

A message asking you whether to open or save the log is displayed at the bottom of the browser. You can open or save the log as required.

----End

# 4.1.7.8 Smart I-V Curve Diagnosis

The smart I-V curve diagnosis function allows you to check the health status of strings for the inverters connected to the NetEco 1000S.

# Prerequisites

- You have logged in to the NetEco 1000S. For details, see 4.1.1.1.2 Logging In to the NetEco 1000S Client.
- You have logged in as the installer.
- You have added a device to the NetEco 1000S and the device state is normal. For details, see **4.1.4.1 Connecting Devices**.
- String parameters have been configured for inverters. For details about how to configure the parameters, see 4.1.4.4 Modifying the Information About a Device.
- The inverter license controls the smart I-V curve diagnosis function. To ensure that smart I-V curve diagnosis works properly, perform scheduled inspection and import the inverter license file. For details, see **4.1.7.9 Managing Device** Licenses.

# Procedure

**Step 1** Choose **Maintenance** > **Smart I-V Curve Diagnosis** from the main menu.

The Smart I-V Curve Diagnosis page is displayed, as shown in Figure 4-33.

Figure 4-33 Smart I-V Curve Diagnosis

| <i>8</i> С М | faintenance > Smart I-V C   | urve Diagnosis                    |                                                  |                                     |                        |                                 |                                       |                                    |                              |
|--------------|-----------------------------|-----------------------------------|--------------------------------------------------|-------------------------------------|------------------------|---------------------------------|---------------------------------------|------------------------------------|------------------------------|
| e            | Start Scanning 💮 Operati    | on Suggestion                     |                                                  |                                     |                        |                                 |                                       |                                    |                              |
|              |                             |                                   |                                                  |                                     |                        |                                 |                                       |                                    |                              |
|              | Diagnostic requirements:    |                                   |                                                  |                                     | Diagn                  | stic advice:                    |                                       |                                    |                              |
|              | 1. The sub-array element    | s in the diagnosis task need to b | e cleaned in the same state.                     |                                     | 1. Bef                 | re diagnosis, it is recommended | to clean the components to ensure the | it the test data reflects the actu | al status of the components. |
|              | 2. Radiation intensity duri | ing diagnosis must be> minimum    | irradiance (600W/M <sup>2</sup> ), otherwise the | system will automatically terminate | the diagnosis. 2. The  | diagnosis time is recommended   | between 11:00 a.m. and 13:00 p.m. to  | avoid blocking the impact test     |                              |
| -            | Plant-Level Task Inv        | erter-Level Task                  |                                                  |                                     |                        |                                 |                                       |                                    | <b>#</b> (                   |
|              | Task name                   | PV Plant                          | Inverter quantity                                | Creation Time of Task               | Progress State of Task | String quantity                 | Quantity of fault Strings             | Status                             | Operation                    |
|              | o-r100                      |                                   | 100                                              | 2017-12-19 19:44:49                 | 100%                   | 480                             | 160                                   | Completed                          | P 🚯                          |
|              | -SmartLogger_353            | LS1                               | 1                                                | 2017-12-19 19:44:49                 | 100%                   | 6                               | 2                                     | Completed                          | ai 🖪                         |
|              | -SmartLogger_355            | LS1                               | 1                                                | 2017-12-19 19:44:49                 | 100%                   | 6                               | 2                                     | Completed                          | a 🖪                          |

The content in the red frame in **Figure 4-33** is the conditions and suggestions for smart I-V curve diagnosis. Read the content carefully and ensure that the conditions are met. To minimize the content, click **Operation Suggestion**.

### Step 2 Click Start Scanning.

The **Settings of Task** page is displayed, as shown in **Figure 4-34**.

Figure 4-34 Task Settings

| Settings of Task                                                                                                    |
|----------------------------------------------------------------------------------------------------|
| * Task name:     * Task type: ● Task on Plant-Level ○ Task on Inverter-Level     * PV plant     ● ● ● ● ● ● ● ● ● ● ● ● ● ● ● ● ● |
| * Cleaning status: ○ Cleaned 		 Uncleaned<br>Environmental data: Auto  ▼                                                          |
| Save Cancel                                                                                                    |

**Step 3** Set the I-V diagnosis task.

1. Set I-V diagnosis parameters, as described in Table 4-13.

 Table 4-13 Description of I-V diagnosis parameters

| Parameter | Description                                                   |
|-----------|---------------------------------------------------------------|
| Task name | Set this parameter to a string of a maximum of 64 characters. |

| Parameter               | Description                                                                                                    |
|-------------------------|----------------------------------------------------------------------------------------------------|
| Task type               | <ul> <li>Value:</li> <li>Task On Plant-Level: The health check applies to strings for all inverters connected to a PV plant.</li> <li>Task On Inverter-Level: The health check applies to all strings for an inverter.</li> </ul>                                                                           |
| PV plant                | <ul> <li>In the <b>PV plant</b> area, select the SmartLoggers or inverters to be scanned.</li> <li>An unlimited number of SmartLoggers can be scanned simultaneously.</li> <li>A maximum of 100 inverters can be scanned simultaneously.</li> </ul>                                                         |
| Cleaning status         | Specifies the cleaning status of a string. Select a value as required.                                                                                                    |
| Environmental<br>data   | <ul> <li>Select a mode from the drop-down list box.</li> <li>Value range: <ul> <li>Auto: The system will automatically calculate the values of Irradiance and Temperature of panel.</li> <li>Manually: You need to manually enter the values of Irradiance and Temperature of panel.</li> </ul> </li> </ul> |
| Irradiance              | This parameter is displayed only if <b>Environmental data</b> is set to <b>Manually</b> .                                                                                                    |
| Temperature Of<br>Panel | This parameter is displayed only if <b>Environmental data</b> is set to <b>Manually</b> .                                                                                                    |

#### 2. Click Save.

After a task is set, smart I-V curve diagnosis starts immediately, as shown in **Figure 4-35**.

#### Figure 4-35 Executing a diagnosis task

| E | H Start Scanning Operation Suggestion |          |                   |                       |                        |                 |                           |             |           |  |  |  |
|---|---------------------------------------|----------|-------------------|-----------------------|------------------------|-----------------|---------------------------|-------------|-----------|--|--|--|
| 1 | PlantLevel Task Inverter_Level Task   |          |                   |                       |                        |                 |                           |             |           |  |  |  |
|   | Task name                             | PV Plant | Inverter quantity | Creation Time of Task | Progress State of Task | String quantity | Quantity of fault Strings | Status      | Operation |  |  |  |
| C | o-test1                               |          | 13                | 2017-12-21 11:26:51   | 35%                    | 0               |                           | In progress | 0         |  |  |  |
|   | -SmartLogger_22                       | wy       | 13                | 2017-12-21 11:26:51   | 35%                    | 0               |                           | In progress | af 🖪      |  |  |  |

- To stop a I-V diagnosis task, click 
   in the Operation column. After a diagnosis task is stopped or the string diagnosis scanning is complete, 
   will not be displayed on the page.
- After a diagnosis task is stopped or the string diagnosis scanning is complete, and the Status of the task is **Partially completed**, **Failed**, or **Terminated**, you can click **(c)** to restart the unfinished or failed task.

**Step 4** View the diagnosis result and diagnosis details.

# 1. Click 🗟 under **Operation** column in **Figure 4-35**.

The diagnosis task execution result is displayed, as shown in Figure 4-36.

| /iew Result |                  |                                      |             |          |        |              |  |  |  |
|-------------|------------------|--------------------------------------|-------------|----------|--------|--------------|--|--|--|
| Ex          | <b></b>          |                                      |             |          |        |              |  |  |  |
|             | Operation        | Health condition                     | Task Status | PV plant | String | Inverter 🕈   |  |  |  |
|             | Read The Details | Open circuit of string.              | Successful  | ZXC      | PV1    | SUN2000_29   |  |  |  |
|             | Read The Details | Open circuit of string.              | Successful  | ZXC      | PV2    | SUN2000_29   |  |  |  |
|             | Read The Details | Open circuit of string.              | Successful  | ZXC      | PV3    | SUN2000_29   |  |  |  |
|             | Read The Details | Open circuit of string.              | Successful  | ZXC      | PV4    | SUN2000_29   |  |  |  |
|             | Read The Details | Open circuit of string.              | Successful  | ZXC      | PV5    | SUN2000_29   |  |  |  |
|             | Read The Details | Moderate current mismatch in string. | Successful  | ZXC      | PV6    | SUN2000_29   |  |  |  |
|             | Read The Details | Moderate current mismatch in string. | Successful  | ZXC      | PV7    | SUN2000_29   |  |  |  |
|             | Read The Details | Invalid string.                      | Successful  | ZXC      | PV8    | SUN2000_29   |  |  |  |
|             | Read The Details | Open circuit of string.              | Successful  | ZXC      | PV1    | SUN2000_30   |  |  |  |
|             | Read The Details | Open circuit of string.              | Successful  | ZXC      | PV2    | SUN2000_30   |  |  |  |
|             | Read The Details | Open circuit of string.              | Successful  | ZXC      | PV3    | SUN2000_30   |  |  |  |
|             | Read The Details | Open circuit of string.              | Successful  | ZXC      | PV4    | SUN2000_30   |  |  |  |
| ~           | Read The Details | Open circuit of string.              | Successful  | ZXC      | PV5    | SUN2000_30   |  |  |  |
|             | Pood The Details | Modorato curront mismatch in string  | Quecoseful  | 780      | D\/6   | 611VI2000 20 |  |  |  |

 Table 4-14 describes the parameters in the diagnosis result.

| Parameter        | Description                                                                                                    |  |  |  |
|------------------|----------------------------------------------------------------------------------------------------|--|--|--|
| Task Status      | Status of the I-V diagnosis task                                                                                                    |  |  |  |
| Health condition | Health status of strings                                                                                                    |  |  |  |
| Operation        | <ul> <li>Export the diagnosis details: Select the string whose diagnosis details are to be exported and click Export to export the diagnosis details in batches.</li> <li>View the diagnosis details. For details, see Step 4.2.</li> </ul> |  |  |  |

 Table 4-14 Description of diagnosis parameters

- 2. View the diagnosis details.
  - a. Click **Read The Details**.

The diagnosis details are displayed, as shown in Figure 4-37.

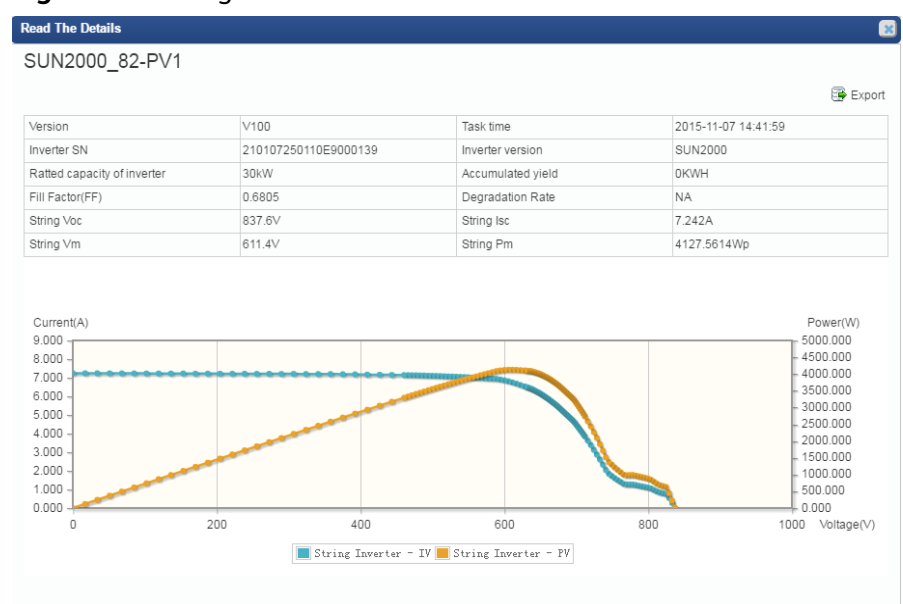

#### Figure 4-37 Diagnosis details

You can view the detailed parameters and current and power curves of strings on the **Read The Details** page.

b. Click **Export**.

You can export the detailed information of strings.

- **Step 5** Query the intelligent diagnostic report.
  - 1. Click under **Operation** column in Figure 4-35.

The **Diagnostic Report** page is displayed.

- Query Information of Task.
  - The basic information of the string diagnosis task is displayed.
- Query **Overview on Diagnosis**.

The pie chart and detailed information of the diagnosis result are displayed, as shown in **Figure 4-38**.

| Figure | 4-38 | PV | string | diagnosis | overview |
|--------|------|----|--------|-----------|----------|
|--------|------|----|--------|-----------|----------|

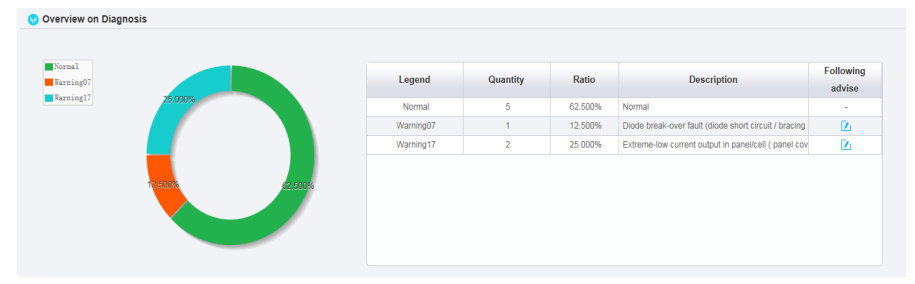

For the overview parameter description, see Table 4-15.

| Parameters       | Description                                        |
|------------------|----------------------------------------------------|
| Legend           | Corresponds to each legend in the pie chart.       |
| Quantity         | Sum of the strings.                                |
| Ratio            | Proportion of the strings.                         |
| Description      | Description of health status for strings.          |
| Following Advise | Click 🚺 to display suggestions for each exception. |

 Table 4-15 PV string diagnosis overview

#### - Query List Of Defective Strings.

Information of all defective strings is displayed, as shown in Figure 4-39.

#### Figure 4-39 Defective string list

| Ulst Of Defective | List Of Defective Strings                                     |                  |            |          |            |               |        |          |        |        |        |                 |
|-------------------|---------------------------------------------------------------|------------------|------------|----------|------------|---------------|--------|----------|--------|--------|--------|-----------------|
| 😒 Comparison O    | Comparison Of IV Curve (maxmimum 10 strings can be compaired) |                  |            |          |            |               |        |          |        |        |        |                 |
| Comparison        | NO.                                                           | Defective type 🔻 | Inverter 🔻 | String   | Voc[V]     | Isc[A]        | FF     | Vm[V]    | lm[A]  | Vm/Voc | Im/Isc | Pm[Wp]          |
|                   | 1                                                             | Warning17        | SUN2000_82 | PV1      | 837.6000   | 7.2420        | 0.6805 | 611,4000 | 6.7510 | 0.7299 | 0.9322 | 4127.5614       |
|                   | 2                                                             | Warning17        | SUN2000_82 | PV2      | 837.6000   | 7.2620        | 0.6768 | 611.4000 | 6.7330 | 0.7299 | 0.9272 | 4116.5562       |
|                   | 3                                                             | Warning07        | SUN2000_82 | PV8      | 832.7000   | 7.2110        | 0.7481 | 666.2000 | 6.7430 | 0.8000 | 0.9351 | 4492.1865       |
|                   | 4                                                             | Warning17        | SUN2000_83 | PV1      | 837.6000   | 7.2420        | 0.6805 | 611,4000 | 6.7510 | 0.7299 | 0.9322 | 4127.5614       |
|                   | 5                                                             | Warning17        | SUN2000_83 | PV2      | 837.6000   | 7.2620        | 0.6768 | 611.4000 | 6.7330 | 0.7299 | 0.9272 | 4116.5562       |
|                   | 6                                                             | Warning07        | SUN2000_83 | PV8      | 832.7000   | 7.2110        | 0.7481 | 666.2000 | 6.7430 | 0.8000 | 0.9351 | 4492.1866       |
|                   | 7                                                             | Warning17        | SUN2000_84 | PV1      | 837.6000   | 7.2420        | 0.6805 | 611.4000 | 6.7510 | 0.7299 | 0.9322 | 4127.5614       |
|                   | 8                                                             | Warning17        | SUN2000_84 | PV2      | 837.6000   | 7.2620        | 0.6768 | 611.4000 | 6.7330 | 0.7299 | 0.9272 | 4116.5562       |
|                   | 9                                                             | Warning07        | SUN2000_84 | PV8      | 832.7000   | 7.2110        | 0.7481 | 666.2000 | 6.7430 | 0.8000 | 0.9351 | 4492.1866       |
|                   |                                                               |                  |            |          |            |               |        |          |        |        |        |                 |
|                   |                                                               |                  |            |          | H H Page 1 | of 1 🔛 🖂 10 🔹 |        |          |        |        |        | View 1 - 9 of 9 |
| Description       | Defective type                                                | Inverter         | String     | Voc[V]   | Isc[A]     | FF            |        | Vm[V]    | [A]ml  | Vm/Voc | lm/lsc | Pm[Wp]          |
| best string       | Normal                                                        | SUN2000_84       | PV6        | 846.1000 | 7.3160     | 0.7510        |        | 679.0000 | 6.8460 | 0.8025 | 0.9358 | 4648.4340       |
| Medium string     | Normal                                                        | SUN2000_84       | PV7        | 846.9000 | 7.2100     | 0.7527        |        | 677.5000 | 6.7840 | 0.8000 | 0.9409 | 4595.1600       |
| Average           | Normal                                                        |                  |            | 846.0786 | 7.2056     | 0.7514        |        | 678.0786 | 6.7549 | 0.8014 | 0.9375 | 4580.3274       |

### D NOTE

In the red frame, the optimal value, intermediate value, and average value of the scanned normal strings are displayed as well as related parameter information of corresponding strings.

2. **Optional:** Select a string under the **Comparison** column to display the I-V curve comparison analysis diagram of the corresponding string, as shown in **Figure 4-40**.

| 📀 Comparison Of | IV Curve (maxmimum 10 strings can b | e compaired)               |                              |                           |            |
|-----------------|-------------------------------------|----------------------------|------------------------------|---------------------------|------------|
| Current(A)      |                                     |                            |                              |                           |            |
| 9.000           |                                     |                            |                              |                           |            |
| 8.000 -         |                                     |                            |                              |                           |            |
| 7.000           | •••••                               | **********                 |                              |                           |            |
| 6.000 -         |                                     |                            |                              |                           |            |
| 5.000 -         |                                     |                            |                              |                           |            |
| 4.000 -         |                                     |                            |                              |                           |            |
| 3.000 -         |                                     |                            |                              |                           |            |
| 2.000           |                                     |                            |                              |                           |            |
| 1.000 -         |                                     |                            |                              |                           |            |
| 0.000           |                                     |                            |                              |                           |            |
| 0               | 200                                 | 400                        | 600                          | 800                       | 1000       |
|                 | SUN2000_SFDFDSFDSFDFPV6-IV          | SUN2000_5FDFDSFDSFDFPV7-IV | SUN2000_3SSDSDSDSDSPDSPV1-IV | SUN2000_3SSDSDSDSPSPV2-IV | Voltage(V) |

Figure 4-40 String I-V curve comparison analysis diagram

3. Click **Return** in the upper left corner of the page. The **Smart I-V Curve Diagnosis** page is displayed.

Step 6 Optional: Export the smart I-V diagnosis report.

1. Click 🖹 under **Operation** column in **Figure 4-33**.

The **Smart I-V Diagnosis Report Export** dialog box is displayed, as shown in **Figure 4-41**.

Figure 4-41 Smart I-V Diagnosis Report Export

| Smart I-V Diagnosis Report Export                              |                                                              |                                               |
|----------------------------------------------------------------|--------------------------------------------------------------|-----------------------------------------------|
| Select a report type:<br>O&M report<br>Please select a device: | <ul> <li>○ Diagnosis report</li> <li>□ Select All</li> </ul> | O Initial data                                |
| (-#.)20PV12shipei                                              | (-#.)65zhengc_300                                            | ☐ (-#.42PV12yichan_302<br>☐ (-#.)5PV5erji_307 |
| SmartLogger_653                                                |                                                              |                                               |
|                                                                | OK Cancel                                                    |                                               |

2. Select the reports to be exported as required, and click **OK**.

----End

### 4.1.7.9 Managing Device Licenses

The inverter license controls the smart I-V curve diagnosis function. You can manage device licenses on the NetEco 1000S client, for example, loading device licenses and viewing device license information. The NetEco 1000S supports license management only for inverters.

### Prerequisites

- You have logged in to the NetEco 1000S. For details, see 4.1.1.1.2 Logging In to the NetEco 1000S Client.
- You have logged in as the installer.
- You have added a device to the NetEco 1000S and the device state is normal. For details, see **4.1.4.1 Connecting Devices**.

# Procedure

- **Step 1** On the main menu, choose **Maintenance** > **Device License Management**.
- **Step 2** In the navigation tree on the left, select the target device.

You can also specify parameters such as **Device name**, **SN** and **License Status** on the **License Details**, **License Application**, **License Loading**, or **License Revocation** tab page, and then click **Query**. The devices that meet the search criteria are displayed.

#### **Step 3** Perform operations according to **Table 4-16**.

| Task Name                                                                                                    | Task<br>Description                                                                                                    | Procedure                                                                                                    |
|----------------------------------------------------------------------------------------------------|----------------------------------------------------------------------------------------------------|----------------------------------------------------------------------------------------------------|
| Querying<br>license                                                                                                    | For routine operation and                                                                                                    | Choose <b>License Details</b> to view the license information of the target device.                                                                                                    |
| information                                                                                                    | maintenance,<br>the license                                                                                                    | <ol> <li>Select the target device and click <b>Refresh</b>.<br/>The license information is refreshed.</li> </ol>                                                                                             |
|                                                                                                    | function usage<br>are queried<br>routinely to<br>check whether                                                                                                    | <ol> <li>Click <b>Device Name</b> of the target device.<br/>Then the function control information of the<br/>device will be displayed in the lower part of<br/>the page, as shown in Figure 4-42.</li> </ol> |
|                                                                                                    | about to expire                                                                                                    | Figure 4-42 Function control information                                                                                                    |
|                                                                                                    | and solve the                                                                                                    | Details SUN2000L_11                                                                                                    |
|                                                                                                    | time manner.                                                                                                    | License Details           Function Name         Supported or Not           Smart I-V Curve Diagnosis         Supported                                                                                       |
|                                                                                                    | device can                                                                                                    | 3. <b>Optional:</b> Export license details.                                                                                                    |
| function<br>properly.                                                                                                    | <ul> <li>To save the license information about all<br/>devices queried to the local PC, select</li> <li>Export All from the Export Details drop-<br/>down list box.</li> </ul>                                                                                                    |                                                                                                    |
|                                                                                                    | <ul> <li>To save the license information about a specific device queried to the local PC, select the target device in the displayed operation area, and select Export</li> <li>Selected from the Export details drop-down list box.</li> </ul>                                                                                             |                                                                                                    |
|                                                                                                    |                                                                                                    | <b>NOTE</b><br>The license information file is saved as a <b>.csv</b> file.                                                                                                    |
| Exporting a                                                                                                    | The license                                                                                                    | 1. Choose License Application.                                                                                                    |
| license                                                                                                    | application file                                                                                                    | 2. Export the license application file.                                                                                                    |
| file contains the contains the contains the content required for applying the device license. When you need to apply for a device license, export a license application file on the License Application page. | contains the<br>content<br>required for<br>applying the<br>device license                                                                                                    | <ul> <li>To save the license application file of all<br/>devices queried to the local PC, select</li> <li>Export All from the Export License</li> <li>Application File drop-down list box.</li> </ul>        |
|                                                                                                    | <ul> <li>To save the license application file of a specific device queried to the local PC, select the target device in the displayed operation area, and select Export Selected from the Export License Application File drop-down list box.</li> <li>NOTE         The license application file is saved as an .xls file.     </li> </ul> |                                                                                                    |

| <b>Table 4-16</b> | License-related | operations |
|-------------------|-----------------|------------|
|-------------------|-----------------|------------|

| Task Name             | Task<br>Description                                                                                                    | Procedure                                                                                                    |
|-----------------------|----------------------------------------------------------------------------------------------------|----------------------------------------------------------------------------------------------------|
| Loading a<br>license  | If the license<br>has not been<br>imported for<br>the device or<br>the license is<br>about to<br>expire, you<br>need to import<br>the new<br>license file to<br>the device,<br>ensuring that<br>the device<br>functions<br>properly.                                                                                                    | <ol> <li>Choose License Loading.</li> <li>Click Upload License.<br/>The Upload License dialog box is displayed.</li> <li>Click Browse and select the license to be<br/>imported.<br/>The License file format should be either .dat<br/>or .zip. The number of license file in .zip file<br/>cannot exceed 6000.</li> <li>Click Upload.<br/>The license file is uploaded.</li> <li>Load the license.         <ul> <li>To import the loaded license file to all the<br/>devices queried, select Load Allfrom the<br/>Load License drop-down list box.</li> <li>To import the loaded license file to a<br/>specific device queried, select the target<br/>device in the displayed operation area,<br/>and select Load Selected from the Load<br/>License drop-down list box.</li> </ul> </li> </ol>            |
| Revoking a<br>license | Before a device<br>is replaced, the<br>current device<br>license needs<br>to be revoked<br>so that the<br>revocation<br>code can be<br>generated and<br>used for<br>applying for a<br>new device<br>license. After<br>the monitoring<br>board or<br>device is<br>replaced, you<br>can import the<br>new license file<br>to the device,<br>and then the<br>device<br>functions<br>properly. | <ol> <li>Choose License Revocation.</li> <li>Select the device whose license needs to be revoked.</li> <li>Click Revoke License.</li> <li>In the displayed Warning dialog box, enter the password of the user and click OK.</li> <li>Optional: Export the revocation code file.         <ul> <li>To save the revocation code file of all devices queried to the local PC, select Export All from the Export Revocation Code File drop-down list box.</li> <li>To save the revocation code file of a specific device queried to the local PC, select the target device in the displayed operation area, and select Export Selected from the Export Revocation Code File drop-down list box.</li> </ul> </li> <li>NOTE     <ul> <li>The revocation code file is saved as an .csv file.</li> </ul> </li> </ol> |

----End

# 4.1.8 System Management

# 4.1.8.1 Managing User Information

This section describes how to manage user information. The user management function allows you to manage the information about and operation rights of users.

# 4.1.8.1.1 User Categories

This section describes user categories. You need to familiarize yourself with these user categories before managing users.

Software users: installers, guest users, and customers.

Third-party user: OpenAPI users.

Operation permissions vary by user. **Table 4-17** lists the software users and their operation permissions.

| User Category | Operation Permissions                                                                                                    |
|---------------|----------------------------------------------------------------------------------------------------|
| Installers    | <ul> <li>PV plant management: Allows you to create<br/>and delete PV plants, set information of PV<br/>plants, and view information about PV<br/>plants, device lists, and current alarms.</li> </ul>                                              |
|               | <ul> <li>Device management: Allows you to<br/>automatically connect devices, delete<br/>devices, set information of devices, view<br/>device details and current alarms, and<br/>remotely control an inverter, SmartLogger<br/>and PID.</li> </ul> |
|               | <ul> <li>Historical data: Allows you to query alarm<br/>logs, performance data, and data analysis,<br/>synchronize historical performance data, and<br/>export data.</li> </ul>                                                                    |
|               | <ul> <li>Device maintenance: Allows you to obtain<br/>device logs, patrol to the inverter, replace<br/>devices, manage device list, perform smart I-<br/>V curve diagnosis, and manage device<br/>licenses.</li> </ul>                             |
|               | <ul> <li>System management: Allows you to manage users and set remote notifications.</li> </ul>                                                                                                    |

 Table 4-17 User operation permissions

| User Category | Operation Permissions                                                                                                    |
|---------------|----------------------------------------------------------------------------------------------------|
| Guest users   | • PV plant management: Allows you to modify descriptions and parameters of PV plants, upload and delete PV plant images, and view information about PV plants, device lists, and current alarms. |
|               | <ul> <li>Device management: Allows you to view<br/>device details, device settings, and current<br/>alarms.</li> </ul>                                                                           |
|               | <ul> <li>Historical data: Allows you to query alarm<br/>logs, performance data, and data analysis,<br/>and export data.</li> </ul>                                                               |
|               | NOTE                                                                                                    |
|               | <ul> <li>Historical data query permissions need to be<br/>assigned by the installer to the guest user.</li> </ul>                                                                                |
|               | • After the installer modifies the permissions of the guest user, the guest user needs to log in to the NetEco 1000S again to refresh the permissions.                                           |
| Customers     | Allows you to visit the <b>Overview</b> page to query the overview of the plant.                                                                                                    |
|               | • PV plant management: Allows you to create PV plants, set information of PV plants, and view information about PV plants and device lists.                                                      |
|               | <ul> <li>Historical data: Allows you to export data<br/>and query data analysis.</li> </ul>                                                                                                    |

| User Category                                                                                                    | Operation Permissions                                                                                                    |
|----------------------------------------------------------------------------------------------------|----------------------------------------------------------------------------------------------------|
| <ul> <li>OpenAPI users</li> <li>NOTE <ul> <li>The OpenAPI users can only be created by the installer.</li> <li>The OpenAPI users do not have permission to access the NetEco 1000S or query other user information in the NetEco 1000S.</li> <li>To improve system security and prevent security risks (for example, violent password cracking), change the initial password set upon device delivery in a timely manner and change the user password periodically (for example, every six months). If the password is lost, stolen, or cracked, the user shall be liable for any loss incurred.</li> <li>For account security purposes, you are advised to change the user password periodically (for example, at an interval of 3 months) to avoid security risks, such as violent key cracking. If an installer creates the OpenAPI user, only the installer can reset the password</li> </ul> </li> </ul> | <ul> <li>You can access the data query interface to query the following data:</li> <li>PV plant list;</li> <li>Device list (only inverter and EMI data included);</li> <li>Real-time monitoring data of a specific PV plant;</li> <li>Real-time monitoring data of a device under a specific PV plant (only inverter and EMI data included);</li> <li>Yearly, monthly, and daily performance data of a specific PV plant as well as its total performance data.</li> </ul> |

# 4.1.8.1.2 Registering a User

You can register yourself as an installer or customer on the NetEco 1000S.

# Prerequisites

- You have set the email server.
- You have enabled the self-registration account on the NetEco 1000S.

# Context

# D NOTE

- The product feature you have purchased may use personal information of users when providing services or maintenance. Therefore, you need to configure such information in accordance with the requirements on personal data in local laws and regulations.
- Personal data such as phone numbers and email addresses are anonymized in the NetEco GUI and encrypted in the NetEco during batch data transmission to ensure data security.

# Procedure

| Sten 1 | Enter the | login | nage  | as shown | in | Figure | 4-43  |
|--------|-----------|-------|-------|----------|----|--------|-------|
| step i | LINEI UIE | login | paye, | as shown |    | Figure | 4-43. |

# Figure 4-43 Login page

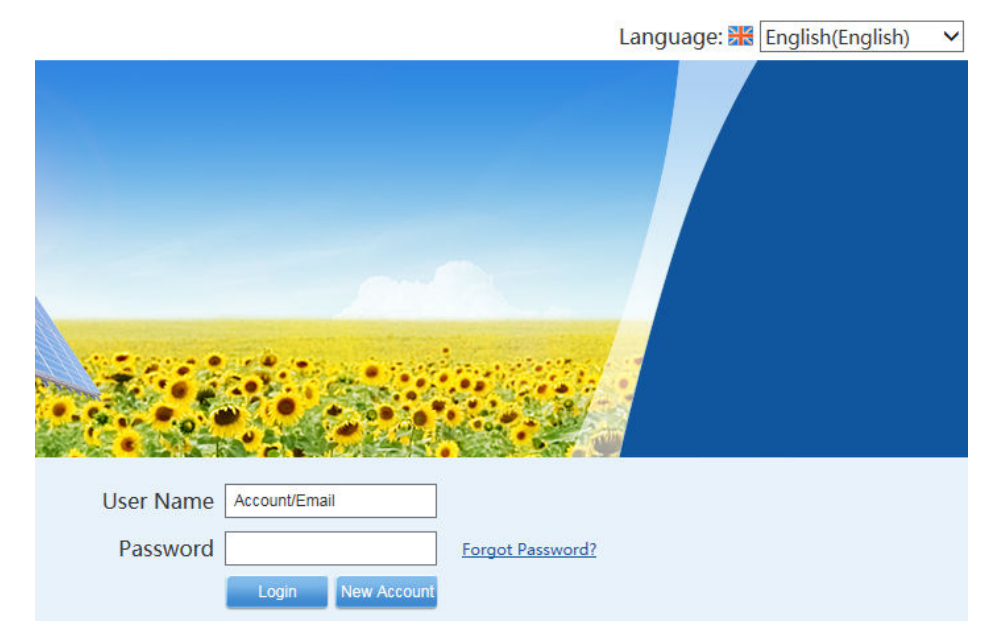

# Step 2 Click New Account on Figure 4-43.

The User Registration page is displayed, as shown in Figure 4-44.

| Figure 4-44 Registration        | on<br>Registration                                                  |
|---------------------------------|---------------------------------------------------------------------|
| *User Name:                     |                                                                     |
| *Password:                      |                                                                     |
| *Confirm Password:              |                                                                     |
| *Email Address:                 | <b>i</b>                                                            |
| *User Type:                     | Installer                                                           |
| Upper-level Manager<br>Account: | Email                                                               |
| Company:                        |                                                                     |
| *Verification Code:             | MANAN                                                               |
| *User Authorization:            | <u>Agree to the Privacy Policy</u> <u>Agree to the Terms of Use</u> |
|                                 | New Account Cancel                                                  |

#### **Step 3** Set the parameters, and click **New Account**.

### **NOTE**

The senior manager can manage the PV plant created by the registered user.

- If the registered user is **Installer**, enter the email address of an existing manager in the system.
- If the registered user is **Customer**, enter the email address of an existing manager or installer in the system.

A dialog box is displayed, reminding you to activate the registered account in your mailbox.

### NOTICE

- The activation link in the mailbox is valid for 24 hours. If the account is not activated within 24 hours, you need to register a user again.
- The validity period of the activation link can be modified by changing the configuration file.

**Step 4** Go to the mailbox and click the activation link to activate the NetEco 1000S account.

After the account is activated, the login page is displayed, where you can log in with the registered account name and password.

----End

### 4.1.8.1.3 Adding a User

This section describes how to add a user on the NetEco 1000S. You can add users as required. The operation permissions of users vary according to user categories.

### Prerequisites

- You have logged in to the NetEco 1000S. For details, see **4.1.1.1.2 Logging In** to the NetEco 1000S Client.
- You have logged in as the installer.

# Context

#### 

- The product feature you have purchased may use personal information of users when providing services or maintenance. Therefore, you need to configure such information in accordance with the requirements on personal data in local laws and regulations.
- Personal data such as phone numbers and email addresses are anonymized in the NetEco GUI and encrypted in the NetEco during batch data transmission to ensure data security.

# Procedure

- **Step 1** Choose **System > User Management** from the main menu.
- **Step 2** Choose **User** from the menu bar on the left.

The User page is displayed, as shown in Figure 4-45.

#### Figure 4-45 User

| Create User Refresh PV Plant: User Name : Q Query |           |          |               |         |            |   |   |      |       |
|---------------------------------------------------|-----------|----------|---------------|---------|------------|---|---|------|-------|
| User Name                                         | User Type | PV Plant | Email address | Company | Use Status |   |   | Oper | ation |
| installer001                                      | Manager   | plant001 | ****@123.com  | text    | Normal     | 1 |   |      |       |
| customer                                          | Customer  | plant001 | ****@sdf.com  |         | Normal     | 2 | T | î,   | 0     |

Step 3 Click Create User.

The Create User page is displayed.

**Step 4** Set the user parameters according to **Table 4-18**.

| Parameter                                                                                                    | Description                                                                                                    |
|----------------------------------------------------------------------------------------------------|----------------------------------------------------------------------------------------------------|
| User Name                                                                                                    | Name of the new user.<br>The user name can only contain English characters (A<br>to Z and a to z), digits, hyphens, or underlines.<br><b>NOTE</b><br>The user name cannot be <b>null</b> or <b>NULL</b> .                                                                                                    |
| Password                                                                                                    | <ul> <li>Password of the new user. The password must comply with the following rules:</li> <li>The password cannot be the same as the user name or the user name in a reversed order.</li> <li>The password contains 8 to 32 characters.</li> <li>The password contains three of the following: <ul> <li>Lowercase letters</li> <li>Uppercase letters</li> <li>Digits</li> </ul> </li> <li>The password is advised to contain special characters, which include !"#\$%&amp;'()*+,/:;&lt;=&gt;?</li> </ul> |
| Email Address                                                                                                    | Email address of the user.                                                                                                    |
| User Type                                                                                                    | Type of the user.<br>• Guest<br>• Customer<br>• OpenAPI User.                                                                                                    |
| User Status                                                                                                    | <ul> <li>Status of the user. The status includes:</li> <li>Enable: The user can log in to the NetEco 1000S.</li> <li>Disable: The user is disabled and cannot log in to the NetEco 1000S.</li> </ul>                                                                                                    |
| Optional Permissions<br>NOTE<br>This parameter would be<br>displayed only when the<br>created user is a guest<br>user. | <ul> <li>The installer can assign the historical data query permissions to the guest user.</li> <li>Select Query historical data: indicating that the guest user has the historical data query permissions.</li> <li>Clear Query historical data: indicating that the guest user does not have the historical data query permissions.</li> </ul>                                                                                                    |
| Email password<br>NOTE<br>This parameter would be<br>displayed only when the<br>created user is a<br>customer.         | <ul> <li>The status includes:</li> <li>Yes: The customer will receive an email informing customer of the login account and password.</li> <li>No: The customer will not receive an email informing customer of the login account and password.</li> </ul>                                                                                                    |

| Table 4-18 | Parameter | description |
|------------|-----------|-------------|
|------------|-----------|-------------|

| Parameter                              | Description                                     |
|----------------------------------------|-------------------------------------------------|
| Company                                | Company description of the user.                |
| Select a PV plant that can be accessed | Permission for the user to access the PV plant. |

### Step 5 Click OK

The added user is displayed in the user list in the **User** page.

----End

### 4.1.8.1.4 Modifying User Information

If user information changes, the user password is forgotten, or the account status needs to be changed, the user information can be modified.

# Prerequisites

- You have logged in to the NetEco 1000S. For details, see **4.1.1.1.2 Logging In** to the NetEco 1000S Client.
- You have logged in as the installer.

### Procedure

- **Step 1** Choose **System** > **User Management** from the main menu.
- **Step 2** Choose **User** from the menu bar on the left.

The User page is displayed, as shown in Figure 4-46.

#### Figure 4-46 User

| Create User 📭 Refresh PV Plant : |              |           |          | User Name :   | Q Que   | ry         |   |   |      |       |
|----------------------------------|--------------|-----------|----------|---------------|---------|------------|---|---|------|-------|
|                                  | User Name    | User Type | PV Plant | Email address | Company | Use Status |   |   | Орег | ation |
|                                  | installer001 | Manager   | plant001 | ****@123.com  | text    | Normal     | 2 |   |      |       |
|                                  | customer     | Customer  | plant001 | ****@sdf.com  |         | Normal     | 1 | T | î,   | 0     |

Step 3 In the User page, you can do the following operations in Table 4-19.

#### Table 4-19 operations

| Operations | Description                                                                                    |
|------------|------------------------------------------------------------------------------------------------|
| Enable     | If the <b>Use Status</b> is <b>invalid</b> , you can click <sup>O</sup> to enable the account. |
| Disable    | If the <b>Use Status</b> is <b>normal</b> , you can click <sup>9</sup> to disable the account. |
| Unlock     | If the <b>Use Status</b> is <b>lock</b> , you can click 💕 to unlock the account.               |

| Operations     | Description                                                                                                    |
|----------------|----------------------------------------------------------------------------------------------------|
| Edit           | Click 🔯 to modify the user name, use status, guest<br>users' permissions on optional functions, company<br>information, and PV plant permissions.                                                                                                    |
| Password reset | <ul> <li>When a user forgets the password for logging in to the NetEco 1000S, the user can reset the password, and then use the new password to log in to the NetEco 1000S.</li> <li>NOTE <ul> <li>The password cannot be the same as the user name or the user name in a reversed order.</li> <li>The password contains 8 to 32 characters.</li> <li>The password contains three of the following: <ul> <li>Lowercase letters</li> <li>Uppercase letters</li> <li>Digits</li> </ul> </li> <li>The password is advised to contain special characters, which include !"#\$%&amp;'()*+,/:;&lt;=&gt;?@[\]^`{_]}~ and space.</li> </ul> </li> <li>1. Click T.</li> <li>2. In the displayed window, set New password and Confirm password.</li> <li>3. Click OK.</li> </ul> |
| Delete         | <ol> <li>Click <sup> </sup></li></ol>                                                                                                    |

----End

# **Follow-up Procedure**

In the **User** page, you can view the use list. The description of all parameter is as shown in **Table 4-20**.

| Parameter     | Description                                                                                                    |
|---------------|----------------------------------------------------------------------------------------------------|
| User Name     | Displays names of all accounts in the system.                                                                                    |
| User Type     | Displays the type of an account. The type includes <b>Installer</b> , <b>Guest</b> , <b>Customer</b> , and <b>OpenAPI User</b> . |
| PV Plant      | Displays the PV plant(s) to which the user belongs                                                                               |
| Email address | Email address of the user.                                                                                                    |

| Parameter | Description                                                                                                    |
|-----------|----------------------------------------------------------------------------------------------------|
| Company   | Displays the company description of an account.                                                                                                    |
| Status    | <ul> <li>Displays the status of an account. The status includes:</li> <li>normal: indicates that the account is properly used.</li> <li>invalid: indicates that the account is currently not used.</li> <li>lock: indicates that the account is automatically locked by the system after the user enters the incorrect password for multiple times or disobeys the password policy.</li> </ul> |
|           | • Freeze: indicates that the account currently cannot be used. You cannot log in to the NetEco 1000S. The state of the remote notification rule you created is Freeze. You cannot receive any emails or SMS notifications from the NetEco 1000S.                                                                                                    |

# 4.1.8.1.5 Querying PV Plants to Which a User Belongs

This section describes how to query PV plants to which a user belongs. This helps learn the PV plants that the user can operate and user information recorded in the PV plants, facilitating the PV plant administrator's management operation.

# Prerequisites

- You have logged in to the NetEco 1000S. For details, see **4.1.1.1.2 Logging In** to the NetEco 1000S Client.
- You have logged in as the installer.

# Procedure

- **Step 1** Choose **System** > **User Management** from the main menu.
- **Step 2** Choose **User** from the menu bar on the left.

The User page is displayed, as shown in Figure 4-47.

### Figure 4-47 User

| Create User Refresh PV Plant : User Name : Q Query |           |          |               |         |            |      |           |
|----------------------------------------------------|-----------|----------|---------------|---------|------------|------|-----------|
| User Name                                          | User Type | PV Plant | Email address | Company | Use Status |      | Operation |
| installer001                                       | Manager   | plant001 | ****@123.com  | text    | Normal     | 112  |           |
| customer                                           | Customer  | plant001 | ****@sdf.com  |         | Normal     | 12 7 | 🙀 🔾       |

#### **Step 3** Set search criteria.

- **PV plant**: Enter the name of the to-be-queried PV plant. You can enter names of multiple PV plants and separate them by semicolon (;).
- **User Name**: Enter the to-be-queried user name.

#### D NOTE

You can set **PV plant** or **User Name** as required.

Step 4 Click Query.

----End

### 4.1.8.1.6 Modifying the Password of the Current User

This section describes how to modify the password of the current user. You are advised to modify user password regularly to ensure system security.

# Prerequisites

You have logged in to the NetEco 1000S. For details, see **4.1.1.1.2 Logging In to the NetEco 1000S Client**.

# Procedure

**Step 1** Click **f**rom the main menu.

The Modify Password dialog box is displayed, as shown in Figure 4-48.

### NOTICE

To improve system security and prevent security risks (for example, violent password cracking), change the initial password set upon device delivery in a timely manner and change the user password periodically (for example, every six months). If the password is lost, stolen, or cracked, the user shall be liable for any loss incurred.

#### Figure 4-48 Modify Password

| Modify Password    | 8 |
|--------------------|---|
| *Old password:     |   |
| *New password:     |   |
| *Confirm password: |   |
| OK Cancel          |   |

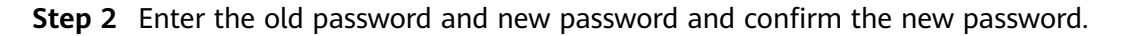

# 

- The password cannot be the same as the user name or the user name in a reversed order.
- The password contains 8 to 32 characters.
- The password contains three of the following:
  - Lowercase letters
  - Uppercase letters
  - Digits
- The password is advised to contain special characters, which include !"#\$%&'()\* +,-./:;<=>?@[\]^`{\_}~ and space.

### Step 3 Click OK.

----End

# 4.1.8.1.7 Setting an Account Policy

This topic describes how to set an account policy to improve access security of the NetEco. The account policy settings include the length of the user name and the policies related to user login.

# Prerequisites

- You have logged in to the NetEco 1000S. For details, see **4.1.1.1.2 Logging In** to the NetEco 1000S Client.
- You have logged in as the system administrator.

# Context

- The account policy applies to the following users after the account policy is successfully set:
  - New users.
  - Users whose information is modified.
- Account policies apply to all accounts except system administrator.
- The NetEco provides the default account policy, and you can modify it as required.

# Procedure

- **Step 1** Choose **System > User Management** from the main menu.
- **Step 2** In the navigation tree on the left, choose **Account Policy**.
  - a manager, installer, guest user, or customer: The current login account will be locked if the number of consecutive failed login attempts exceeds the preset value within a certain period. For details about how to unlock the account, see **4.1.8.1.4 Modifying User Information**.
  - the system administrator: The current login IP address will be locked 5 minutes if the number of consecutive failed login attempts more than 5 within 10 minutes.

#### NOTICE

Restart the service will make the lock failed, please use caution.

| <ol> <li>Account policies apply to all accounts except admin.</li> </ol> |       |    |
|--------------------------------------------------------------------------|-------|----|
| Min. user name length:                                                   | 6     | \$ |
| Account disabling policy                                                 |       |    |
| The account has not been used for (consecutive days):                    | 90    |    |
| Enable account lock policy                                               |       |    |
| Auto-lock Conditions                                                     |       |    |
| Allowed duration (min):                                                  | 10    | \$ |
| Consecutive failed login attempts:                                       | 5     | \$ |
| Account Lock Duration                                                    |       |    |
| Lock duration (min):                                                     | 5     | \$ |
| O Permanent lock                                                         |       |    |
|                                                                          | Apply |    |

#### **Step 3** On the **Account Policy** page, set the account policy as required.

When **Account disabling policy** is selected, this policy is applicable to all users except the admin user. If a user has not logged in for a consecutive period longer than the period specified in **The account has not been used for (consecutive days)**, the account will be disabled.

To enable a disabled account, see **4.1.8.1.4 Modifying User Information** and perform the required operations.

#### Step 4 Click Apply.

----End

### 4.1.8.1.8 Setting a Password Policy

You can set a password policy to improve access security of the NetEco. The password policy settings include the user password complexity rules, password change interval, and character restriction.

### Prerequisites

- You have logged in to the NetEco 1000S. For details, see 4.1.1.1.2 Logging In to the NetEco 1000S Client.
- You have logged in as the system administrator.

# Context

- A password policy applies to all users once it is configured. After the minimum length of the user password is specified and validated, if an online user wants to change the password, the user needs to set the new password based on the specified minimum password length requirements.
- You need to set a password based on the password policy when you create a user.
- A new password policy does not affect the configured password.
- The NetEco provides the default password policy, and you can modify it as required.

### NOTICE

Disabling the functions of password strength policies and password change intervals will lower account security. You are advised to enable all password security policies provided by the NetEco.

# Procedure

- **Step 1** Choose **System > User Management** from the main menu.
- Step 2 Choose Password Policy from the menu bar on the left, as shown in Figure 4-49.

#### Figure 4-49 Password Policy

| 1 The new password policies do not affect the existing passwords.       |       |           |
|-------------------------------------------------------------------------|-------|-----------|
| Min. password length : 8                                                |       |           |
| Min. interval between password change operations (min):                 | 5     | \$        |
| $\label{eq:result} \begin{tabular}{lllllllllllllllllllllllllllllllllll$ |       |           |
| Max. times a character can occur:                                       |       | ¢         |
| Enforce password expiration:                                            |       |           |
| Password validity period (days):                                        |       | ¢         |
| Number of reminding days prior to password expiration:                  |       | <b>\$</b> |
|                                                                         | Apply |           |

**Step 3** In the window shown in **Figure 4-49**, set **Password Policy** as required.

### **NOTE**

When you change the passwords of other users as system administrator, the value of **Enable account lock policy** has no impact on the change. That is, the password change interval is not limited when you change the passwords of other users as system administrator.

#### Step 4 Click Apply.

#### ----End

# 4.1.8.1.9 Managing the Online Users

You can view online user to find unauthorized login users and log out these users, which prevents unauthorized operations performed on the NetEco 1000S client.

# Prerequisites

- You have logged in to the NetEco 1000S. For details, see **4.1.1.1.2 Logging In** to the NetEco 1000S Client.
- You have logged in as the system administrator.

# Procedure

- **Step 1** Choose **System > User Management** from the main menu.
- **Step 2** In the navigation tree on the left, choose **View Online User**.
- **Step 3** On the **View Online User** page, view online users, and their login time, login IP addresses, and roles to which they belong. In addition, you can perform the following operations:

| Task                           | Procedure                                                                                                    |
|--------------------------------|----------------------------------------------------------------------------------------------------|
| Update online user information | Click <b>Refresh</b> to update the online user information.                                                                                                    |
| Force a user to log out        | When viewing online users, you can force an<br>unauthorized user to log out. This prevents the<br>unauthorized user from performing unauthorized<br>operations on the NetEco 1000S client. |
|                                | <ol> <li>On the View Online User page, click<sup>(4)</sup> in the<br/>Operation column where the required user<br/>information is located.</li> </ol>                                      |
|                                | 2. In the Warning dialog box, click OK.                                                                                                    |
|                                | <b>NOTE</b><br>You are advised to view the online users at regular time,<br>force the unauthorized users to log out in time.                                                               |
| Enter Single session<br>Mode   | Users can enter the single-session mode to prevent the interference from other users' operations.                                                                                          |
|                                | 1. Select Single session Mode.                                                                                                    |
|                                | 2. In the <b>Warning</b> dialog box, click <b>OK</b> .                                                                                                    |
|                                | NOTE                                                                                                    |
|                                | <ul> <li>After entering the single-session mode, users can log in<br/>to the NetEco 1000S only on one terminal.</li> </ul>                                                                 |
|                                | <ul> <li>After entering the single-session mode, the logged-in users are not affected.</li> </ul>                                                                                          |
|                                | • Single-session is a safe mode, recommended for use.                                                                                                    |

| Task                     | Procedure                                                                                                    |
|--------------------------|----------------------------------------------------------------------------------------------------|
| Exit Single session Mode | <ol> <li>Deselect Single Session Mode .</li> <li>In the Warning dialog box, click OK.</li> </ol>                        |
|                          | <b>NOTE</b><br>After exiting the single-session mode, users can re-log in<br>to the NetEco 1000S on multiple terminals. |

----End

### 4.1.8.1.10 Setting the Idle Logout Time

This topic describes how to set the client to be logged out automatically. To prevent other users from performing unauthorized operations, the NetEco 1000S allows you to set related idle parameters. The client is automatically logged out after being left idle for a specified period of time.

# Prerequisites

- You have logged in to the NetEco 1000S. For details, see **4.1.1.1.2 Logging In** to the NetEco 1000S Client.
- You have logged in as the system administrator.

# Context

This operation applies to the system administrator, managers, installers, guest users and customers. For OpenAPI users, the idle logout time is 20 minutes and cannot be modified.

# Procedure

- **Step 1** Choose **System > User Management** from the main menu.
- Step 2 Choose Logout Time Setting on the left.

The Logout Time Setting page is displayed, as shown in Figure 4-50.

#### Figure 4-50 Logout Time Setting

|              |             | ) Your client will be automatically logged out if you do not perform any operations within a specified time. |
|--------------|-------------|----------------------------------------------------------------------------------------------------|
| 🔅 Users      |             | ☑ Logout Time Settings                                                                                       |
| 🛱 Change Pa  | ssword      | Logout time (minutes): 10                                                                                    |
| Account Po   | olicy       |                                                                                                    |
| Password     | Policy      |                                                                                                    |
| Client IP A  | ddress      |                                                                                                    |
| 🔯 View Onlin | e Users     |                                                                                                    |
| 🔅 Logout Tin | ne Settings |                                                                                                    |

#### Step 3 Set the value of Logout time (minutes).

By default, NetEco 1000S enables the function of logging out users after timeout. To disable this function, clear **Logout Time Settings**.

#### 

The logout time ranges from 1 to 1440 minutes. Setting the logout time within 3 minutes is advised.

#### Step 4 Click Save.

----End

### Follow-up Procedure

After the client is automatically logged out, the current user needs to log in to the NetEco 1000S again.

### 4.1.8.1.11 Setting an IP Access Control Policy

This section describes how to set an access control policy. In this way, users can only use the specified IP address to log in to the NetEco, ensuring the access security of the NetEco.

### Prerequisites

- You have logged in to the NetEco 1000S. For details, see **4.1.1.1.2 Logging In** to the NetEco 1000S Client.
- You have logged in as the system administrator.

### Context

To ensure the access security of the NetEco, you are advised to set an access control policy.

### Procedure

- **Step 1** Choose **System > User Management** from the main menu.
- Step 2 Choose Client IP Address from the menu bar on the left.
- Step 3 In the displayed Client IP Address window, click Create, as shown in Figure 4-51.

Figure 4-51 Client IP Address

| System > User Management |                                        |           |
|--------------------------|----------------------------------------|-----------|
| 🔯 Users                  | *Start IP address:<br>*End IP address: |           |
| Change Password          | Description:                           | <u>^</u>  |
| Account Policy           |                                        | OK Cancel |
| Password Policy          |                                        |           |
| 🔅 Client IP Address      |                                        |           |

**Step 4** Set **Start IP address**, **End IP address**, and **Description** for accessing the client and click **OK**.

----End

### 4.1.8.1.12 Setting Login Time Control Policies

After the login time control policies are set, users other than **admin** can log in to the NetEco 1000S only at the specified control time, which ensures NetEco 1000S access security.

# Prerequisites

- You have logged in to the NetEco 1000S. For details, see **4.1.1.1.2 Logging In** to the NetEco 1000S Client.
- You have logged in as the system administrator.

# Context

If system administrator wants to control the time segment on which other users can access the NetEco 1000S, login time control policies need to be set. After the login time control policies are enabled, the following functions can be implemented:

- Users other than **admin** can log in to the NetEco 1000S only on the control time segment.
- The logged-in user will be forcibly logged out if the valid access time expires.

# Procedure

- **Step 1** Choose **System > User Management** from the main menu.
- **Step 2** Choose Login Time Control from the menu bar on the left.

The Login Time Control page is displayed, as shown in Figure 4-52.

| Daily start and e<br>end time is 59. For<br>02:00:00~02:59:59. | and time setting notes: B<br>example, if the start and | y default, the se<br>end time is set | cond of the start time is<br>to 02:00~02:59, the actu | 00, and the second of the<br>lal time period is |
|----------------------------------------------------------------|--------------------------------------------------------|--------------------------------------|-------------------------------------------------------|-------------------------------------------------|
| Enable login tin                                               | ne control                                             |                                      |                                                       |                                                 |
| * Start date:                                                  | 2016-06-15                                             | End date:                            | 2016-06-15                                            |                                                 |
| * Start time:                                                  | 00 🗸 : 00 🗸                                            | End time:                            | 00 🗸 : 00 🗸                                           |                                                 |
| Description:                                                   |                                                        |                                      |                                                       | Apply                                           |

#### Figure 4-52 Login Time Control

#### Step 3 Select Enable login time control.

Information shown in **Figure 4-53** is displayed.

#### Figure 4-53 Login time control enabling prompt

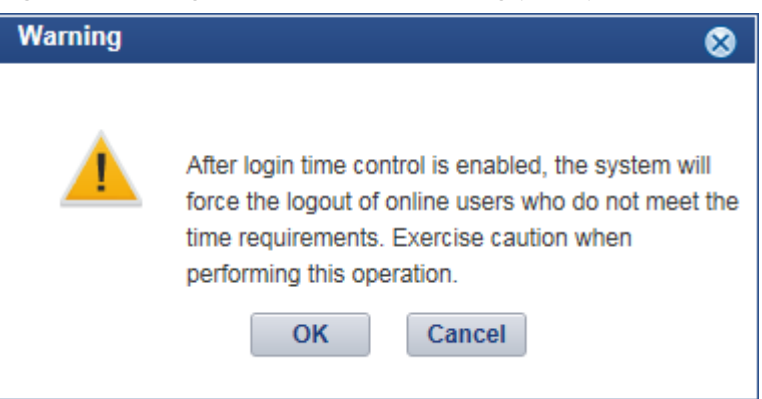

**Step 4** Set login time control policies according to **Table 4-21**.

| Table 4-21 | Setting | login | time | control | policies |
|------------|---------|-------|------|---------|----------|
|------------|---------|-------|------|---------|----------|

| Parameter  | Configuration Method                                         |
|------------|--------------------------------------------------------------|
| Start date | Select the start date for the login from the drop-down list. |
| Parameter   | Configuration Method                                                                                                    |
|-------------|----------------------------------------------------------------------------------------------------|
| End date    | Select the end date for the login from the drop-down list.                                                                            |
|             | The end date must be later than or equal to the start date.                                                                           |
| Start time  | Select the start time for the login from the drop-down list. Other users are allowed to access the NetEco 1000S since the start time. |
| End time    | Select the end time for the login from the drop-down list. Other users are not allowed to access the NetEco 1000S after the end time. |
|             | The end time must be later than or equal to the start time.                                                                           |
| Description | (Optional) Enter the description information about the login time control policy. A maximum of 255 characters are allowed.            |

#### ----End

## 4.1.8.1.13 Setting Access Control Policies for Mobile Terminals

This section describes how to set access control policies for mobile terminals. In this way, users can log in to the NetEco only from the specified mobile terminal, ensuring the access security of the NetEco.

## Prerequisites

- You have logged in to the NetEco 1000S. For details, see 4.1.1.1.2 Logging In to the NetEco 1000S Client.
- You have logged in as the system administrator.
- You have obtained the identification number of the mobile terminal.

#### D NOTE

Identification number of the iOS mobile terminal is the IDFV identifier. Identification numbers of other mobile terminals are IMEIs/MEIDs of mobile phones or MAC addresses of tablets.

## Context

- To ensure the access security of the NetEco, enable the access control policies for mobile terminals is advised.
- The identification number of the mobile terminal has been anonymized on the NetEco 1000S WebUI to protect user's privacy.

## Procedure

#### **Step 1** Choose **System** > **User Management** from the main menu.

Step 2 Choose Mobile Terminal from the menu bar on the left.

Step 3 In the displayed Mobile Terminal page, click Create Mobile Terminal.

The Create Mobile Terminal page is displayed, as shown in Figure 4-54.

Figure 4-54 Mobile terminal access setting

| *Identification Number: |    |             |
|-------------------------|----|-------------|
| Description:            |    | \$\langle\$ |
|                         | OK |             |

**Step 4** Enter the **Identification Number** of the mobile terminal that is allowed to access the NetEco, set **Description**, and click **OK**.

After the access control policies are set, the page similar to **Figure 4-55** is displayed.

#### Figure 4-55 Access Control Policy

| Identification number is the IMEI/MEID of a mobile phone, MAC address of a tablet, or IDFV identifier of an iOS device. |                                                                                               |                                             |  |  |  |
|----------------------------------------------------------------------------------------------------|-----------------------------------------------------------------------------------------------|---------------------------------------------|--|--|--|
| You are advised to enable access cont                                                                                   | trol. When it is enabled, only the following terminals are allowed to log in. When it is disa | abled, all terminals are allowed to log in. |  |  |  |
| Enable Access Control     G Create Mobile Terminal                                                                      |                                                                                               |                                             |  |  |  |
| Identification Number                                                                                                   | Description                                                                                   | Operation                                   |  |  |  |
| 225****4355                                                                                                    | AAA                                                                                           | 🖾 😰 🕞                                       |  |  |  |
| 551****5241                                                                                                    | test                                                                                          | 📅 📬 🖶                                       |  |  |  |

Step 5 Perform the following operations in the Figure 4-55 window.

- Select Enable Access Control: The access control policy for the mobile terminal is enabled, and users can log in to the NetEco only from the specified mobile terminal.
- Deselect **Enable Access Control**: The access control policy for the mobile terminal is disabled, and users can log in to the NetEco from any mobile terminals.

----End

## **Follow-up Procedure**

- You can click in **Operation** column to modify the specified mobile terminal.
- You can click in Operation column to delete the specified mobile terminal.
- You can click in **Operation** column to export the specified mobile terminal information.

#### 4.1.8.1.14 Changing the Privacy Policy and Terms of Use

The Privacy Policy and Terms of Use will be changed in compliance with local laws and conditions. The NetEco 1000S provides the function of changing Privacy Policy

and Terms of Use online. The system administrator is entitled to change the Privacy Policy or Terms of Use file of any language on the Privacy Policy and Terms of Use page as required.

## Prerequisites

- You have logged in to the NetEco 1000S. For details, see **4.1.1.1.2 Logging In** to the NetEco 1000S Client.
- You have logged in as the system administrator.
- You have enabled the Privacy Policy or Terms of Use while installing the NetEco 1000S.

## Procedure

- **Step 1** Choose **System > User Management** from the main menu.
- **Step 2** Choose **Privacy Policy and Terms of Use** from the menu bar on the left.

The **Privacy Policy and Terms of Use** window is displayed.

Figure 4-56 Changing the Privacy Policy and Terms of Use

| The file must be less than 1 MB, the format must be .txt, and the coding<br>The release of a new Privacy Policy or Terms of Use will forcibly log out | format must be UTF-8.<br>the users. They need to log in to the NetEco again. |
|----------------------------------------------------------------------------------------------------|------------------------------------------------------------------------------|
| Chinese(中文)                                                                                                    | English(English)                                                             |
| Privacy Policy: Upload Preview                                                                                                    | Privacy Policy: Upload Preview                                               |
| Terms of Use: Upload Preview                                                                                                    | Terms of Use: Upload Preview                                                 |
| German(Deutsche)                                                                                                    | French(Français)                                                             |
| Privacy Policy: Upload Preview                                                                                                    | Privacy Policy: Upload Preview                                               |
| Terms of Use: Upload Preview                                                                                                    | Terms of Use: Upload Preview                                                 |
| └─Japanese(日本語)                                                                                                    | Italian(Italiano)                                                            |
| Privacy Policy: Upload Preview                                                                                                    | Privacy Policy: Upload Preview                                               |
| Terms of Use: Upload Preview                                                                                                    | Terms of Use: Upload Preview                                                 |
| Release late:                                                                                                    |                                                                              |

**Step 3** Upload the Privacy Policy or Terms of Use file of the corresponding language as required.

A message indicating that the file has been uploaded successfully is displayed on the NetEco 1000S.

#### Step 4 Click Release.

The message **The release will forcibly log out all online users. Continue?** is displayed on the NetEco 1000S.

- Click **OK**. All online users will be forcibly logged out of both the NetEco 1000S client and the NetEco 1000S app. You must be authorized again on the NetEco 1000S client upon re-login before you can continue using the NetEco 1000S.
- Click **Cancel**. Cancel the release.

----End

## 4.1.8.2 Querying User Operation Logs

This section describes how to query user operation logs to know the operations performed by users.

## Prerequisites

- You have logged in to the NetEco 1000S. For details, see **4.1.1.1.2 Logging In** to the NetEco 1000S Client.
- You have logged in as the system administrator.

### Context

The NetEco 1000S checks whether the operation log is out of the life cycle, or whether the number of user operation logs exceeds the preset threshold, at the specified time every day. If the operation log is out of the life cycle, the NetEco 1000S automatically deletes the exceeding logs. If the number exceeds the threshold, the NetEco 1000S automatically deletes 20% of the operation logs.

- Check time: 01:00 every day.
- Life cycle: half a year by default. You can change the life cycle of operation logs by referring to 4.1.9.23 What Do I Do to Change the Life Cycle of Operation Logs?.
- Threshold: 100,000.

#### D NOTE

- The user operation logs about user authorization will not be deleted, unless this user is deleted.
- The product feature you have purchased may use personal information of users when providing services or maintenance. Therefore, you are obligated to take measures, in compliance with the laws of the countries concerned and the user privacy policies of your company, to ensure that the personal data of users is fully protected.

## Procedure

**Step 1** Choose **System > Log Management** from the main menu.

The Log Management window is displayed.

#### Figure 4-57 Log Management

| @ : | System > Log M | anagement |              |                     |        |       |                   |                |        |        |           |        |          |
|-----|----------------|-----------|--------------|---------------------|--------|-------|-------------------|----------------|--------|--------|-----------|--------|----------|
| U   | ser Name :     |           |              | Client IP Address : |        |       | Operation Time :  |                | ~      |        |           |        |          |
|     | Module :       |           | -            | Operation Type :    |        |       | Contents :        |                |        |        | 🔍 Query 👌 | Reset  | Export 🕃 |
|     | Object :       |           |              | Level :             |        | •     | Log Type :        | •              | •      |        |           |        |          |
|     | Contents       | Log Type  | User<br>Name | Operation<br>Time   | Module | Level | Client IP Address | Operation Type | Object | Result | De        | etails |          |

#### **Step 2 Optional:** Set the query criteria by referring to **Table 4-22**.

 Table 4-22
 Query criteria parameters

| Parameter | Description     |
|-----------|-----------------|
| User name | Name of a user. |

| Parameter         | Description                                                                                                    |  |
|-------------------|----------------------------------------------------------------------------------------------------|--|
| Module            | Module in which an operation is performed, including:                                                                                                    |  |
|                   | <ul> <li>Device Management: involves plant creation,<br/>modification, and deletion, device search, device access,<br/>and device deletion.</li> </ul>                                         |  |
|                   | Configuration Management: involves device information modification and control command delivery.                                                                                               |  |
|                   | <ul> <li>Security Management: involves user login and logout,<br/>and user creation, user information modification, and<br/>user deletion.</li> </ul>                                          |  |
|                   | <ul> <li>Software Management: involves software package<br/>upload, device upgrade, and software package deletion.</li> </ul>                                                                  |  |
|                   | • Device Maintenance: involves the obtaining of the inverter patrol report, device name modification in batch, device replacement.                                                             |  |
|                   | • Device log: involves the obtaining of device logs.                                                                                                    |  |
|                   | • Remote Notification: involves email server parameter and SMS message server parameter modification, and remote notification rules creation, modification, deletion, enabling, and disabling. |  |
|                   | • System Settings: involves the clock synchronization, baud rate modification, alarm resetting, benefit setting, and collection period setting.                                                |  |
|                   | <ul> <li>Performance Management: involves historical<br/>performance data synchronization.</li> </ul>                                                                                          |  |
|                   | <ul> <li>Smart I-V Curve Diagnosis: involves the start, execution,<br/>and stop of smart I-V curve diagnosis tasks and export of<br/>diagnosis reports.</li> </ul>                             |  |
|                   | <ul> <li>License Management: involves querying license<br/>Information, importing or revoking a license and<br/>obtaining an ESN.</li> </ul>                                                   |  |
|                   | • Device License Management: involves exporting, loading, and revoking device license.                                                                                                    |  |
|                   | <ul> <li>Alarm Management: involves exporting historical alarm information.</li> </ul>                                                                                                    |  |
| Object            | Object on which an operation is performed, including:                                                                                                    |  |
|                   | Local NetEco                                                                                                    |  |
|                   | NetEco 1000S user                                                                                                    |  |
|                   | • plant                                                                                                    |  |
|                   | Device                                                                                                    |  |
| Client IP address | IP address of the PC client or identification number of the mobile client used for the login.                                                                                                  |  |

| Parameter      | Description                                                                                                    |  |  |
|----------------|----------------------------------------------------------------------------------------------------|--|--|
| Operation type | Type of operation a user has performed, including: <ul> <li>System login</li> <li>System logout</li> <li>Search</li> <li>Add</li> <li>Synchronize</li> <li>Upgrade</li> <li>Modify</li> <li>Delete</li> <li>Reset</li> <li>String scanning</li> </ul>                                                                                                    |  |  |
| Operation time | The value must be a time segment.<br>The start time must be earlier than or equal to the end<br>time.                                                                                                    |  |  |
| Contents       | Operation performed by a certain user.                                                                                                    |  |  |
| Level          | Log level, including:<br>• Risk<br>• Minor<br>• Warning                                                                                                    |  |  |
| Log type       | <ul> <li>Log type, including:</li> <li>System Logs: record NetEco 1000S running exceptions, network faults, and NetEco 1000S attacks.</li> <li>Operation Logs: record device addition and deletion.</li> <li>Security Logs: record NetEco 1000S security operation information, such as logging in to the client, changing the password, creating a user, and exiting the client.</li> </ul> |  |  |

#### Step 3 Click Query.

----End

## **Follow-up Procedure**

You can click Export in the upper right corner to export the personal data in the queried user operation logs.

## 4.1.8.3 Setting Remote Notification

This section describes how to set remote notification. The NetEco 1000S notifies users of information about alarms or generated power remotely based on remote notification rules.

## 4.1.8.3.1 Setting Parameters for the Email Server

This section describes how to set parameters for the email server for sending emails to users.

## Prerequisites

- You have logged in to the NetEco 1000S. For details, see 4.1.1.1.2 Logging In to the NetEco 1000S Client.
- You have logged in as the system administrator.
- The PC on where the NetEco 1000S software is installed is properly connected to the email server, and you have obtained the email server's IP address (or domain name) and port number that are used for email transmission from the email server OM personnel.

#### NOTICE

- TLS communication protocols include TLS1.0, TLS1.1, and TLS1.2. The NetEco supports TLS1.1, and TLS1.2 protocols. TLS1.0 has security risks. The NetEco uses TLS1.2 by default.
- If an email server supports only TLS1.0, the communication connection may be insecure. In this case, replace the email server with one supporting TLS1.1 or TLS1.2.
- The mail filtering function of the antivirus software has been disabled for the operating system.

## Context

#### D NOTE

- The product feature you have purchased may use personal information of users when providing services or maintenance. Therefore, you need to configure such information in accordance with the requirements on personal data in local laws and regulations.
- Personal data such as phone numbers and email addresses are anonymized in the NetEco GUI and encrypted in the NetEco during batch data transmission to ensure data security.

## Procedure

- **Step 1** Choose **System > Remote Notification** from the main menu.
- Step 2 Choose Email Server.

The **Setting parameters for email server** window is displayed, as shown in **Figure 4-58**.

| *Email sending server:   |                                                                       |
|--------------------------|-----------------------------------------------------------------------|
|                          | Enter an email sending server IP address or domain name(xxx.xxx.com). |
| *Email sending port No.: | 465                                                                   |
|                          | Enter an email sending server port number.                            |
| *Sender email address:   |                                                                       |
|                          | Enter a senders email address.                                        |
|                          | Encryption : SSL 🗸 Check permission                                   |
| *User name:              |                                                                       |
|                          | Enter a senders email account.                                        |
| *Password:               |                                                                       |
|                          | Enter a senders email password.                                       |
|                          | Test Save                                                             |

Figure 4-58 Setting parameters for email server

**Step 3** Setting parameters for email server by referring to **Table 4-23**.

| Parameters              | Description                                                                                                    |
|-------------------------|----------------------------------------------------------------------------------------------------|
| Email sending<br>server | Enter the IP address or domain name of the SMTP email server.                                                                                                    |
|                         | If the domain name of a website is<br><b>www.yourdomain.com</b> , the domain name of the SMTP<br>email server for this website may be one of the following:                                                                                                    |
|                         | • smtp.yourdomain.com                                                                                                    |
|                         | mail.yourdomain.com                                                                                                    |
|                         | <ul> <li>smtp.mail.yourdomain.com</li> </ul>                                                                                                    |
|                         | For example, the domain name of the SMTP email server for <b>email@126.com</b> is <b>smtp.126.com</b> .                                                                                                    |
|                         | If the domain name of the SMTP email server obtained<br>based on the preceding domain naming rule is invalid and<br>email-based remote notification fails to be enabled,<br>contact the email service provider to obtain the valid<br>domain name of the SMTP email server. |
|                         | The domain names of the SMTP email servers for some frequently used email boxes are as follows:                                                                                                    |
|                         | • 126.com: smtp.126.com.                                                                                                    |
|                         | <ul> <li>gmail(google.com): smtp.gmail.com.</li> </ul>                                                                                                    |
|                         | • 21cn.com: smtp.21cn.com.                                                                                                    |
|                         | • 163.com: smtp.163.com.                                                                                                    |
|                         | <ul> <li>sohu.com: smtp.sohu.com.</li> </ul>                                                                                                    |
|                         | <ul> <li>yahoo.com: smtp.mail.yahoo.com.</li> </ul>                                                                                                    |

 Table 4-23
 Setting parameters for email server

| Parameters                | Description                                                                                                    |  |  |
|---------------------------|----------------------------------------------------------------------------------------------------|--|--|
| Email sending port<br>No. | <ul> <li>Port of email server</li> <li>NOTE <ul> <li>Select SSL, the default port is 465.</li> <li>Select SSL, the default port is 587.</li> <li>Select SSL, the default port is 25.</li> </ul> </li> </ul> |  |  |
| Sender email<br>address   | Enter the email address of the sender.                                                                                                    |  |  |
| Check permission          | If the SMTP email server requires authentication, select <b>Check permission</b> , and set the user name and password for connecting to the SMTP email server.                                              |  |  |
| Encryption                | <ul> <li>If SSL or TLS is selected, the email is sent in an encrypted manner.</li> <li>If Closed is selected, the email is sent in a non-encrypted manner.</li> </ul>                                       |  |  |
|                           | The encrypted transmission is recommended.                                                                                                    |  |  |

**Step 4 Optional:** Test whether the parameters for the email server are set correctly.

- 1. Click **Test** in the **Setting parameters for email server** page.
- 2. Enter the **Recipient email address** in the **Test Email** text box, and click **OK**. The test mail is received.

#### Step 5 Click Save.

----End

## **Exception Handling**

If **The test email has been sent**. **Please check**. is displayed on the NetEco 1000S during testing whether the parameters configured for the email server are correct, but the test mail is not received, check the following items:

- Select Check permission.
- Sender email address and User name are the same.

## 4.1.8.3.2 Setting Parameters for the SMS Modem

This section describes how to set parameters for the SMS modem for sending SMS messages to users.

## Prerequisites

- You have logged in to the NetEco 1000S. For details, see **4.1.1.1.2 Logging In** to the NetEco 1000S Client.
- You have logged in as the system administrator.
- NetEco 1000S is standard edition.

- The SMS modem has been properly installed, and you have obtained the serial port number used for communication between the PC and the SMS modem.
- You have obtained the phone number of the SMS center from the telecom operator providing the SMS service.
- You have enabled the function of serial ports.

#### NOTICE

To ensure NetEco 1000S system security, the NetEco 1000S shields the function of serial ports by default. After completing the operation, disable this function immediately. Perform the following operations to enable and disable the function:

- Enable the function: Navigate to the NetEco 1000S installation directory \WebRoot\WEB-INF\classes directory, open the userManagement.properties file, change the value of isStartCom to 1, and save the change result. Then, restart the NetEco 1000S.
- Disable the function: Navigate to the NetEco 1000S installation directory \WebRoot\WEB-INF\classes directory, open the userManagement.properties file, change the value of isStartCom to 0, and save the change result. Then, restart the NetEco 1000S.

#### 

- The product feature you have purchased may use personal information of users when providing services or maintenance. Therefore, you need to configure such information in accordance with the requirements on personal data in local laws and regulations.
- Personal data such as phone numbers and email addresses are anonymized in the NetEco GUI and encrypted in the NetEco during batch data transmission to ensure data security.

## Procedure

- **Step 1** Choose **System > Remote Notification** from the main menu.
- Step 2 Click SMS Modem.

The **Setting parameters for SMS modem** window is displayed, as shown in **Figure 4-59**.

| System > Remote Notification |                                              |
|------------------------------|----------------------------------------------|
|                              |                                              |
|                              |                                              |
|                              |                                              |
| Email Server                 | Serial port No.: 🗸                           |
|                              |                                              |
|                              | Baud rate: 9600 V                            |
| 🗭 SMS Modem                  | 101/0 No -                                   |
|                              | "SMC NO."                                    |
|                              | Enter a short message service center number. |
| K Alarm Send Settings        |                                              |
|                              |                                              |
|                              | Test Save                                    |
| Hr. Depart Cand Cattings     |                                              |
| Keport send Settings         |                                              |
|                              |                                              |
|                              |                                              |

Figure 4-59 Setting parameters for SMS modem

**Step 3** Setting parameters for SMS modem by referring to **Table 4-24**.

| Parameters      | Description                                                                                                    |
|-----------------|----------------------------------------------------------------------------------------------------|
| Serial port No. | Enter the RS232 serial port number for communication, through which the SMS modem and the PC are connected.                                                                                         |
| Baud rate       | Choose a matching baud rate.                                                                                                    |
| SMC No.         | Enter the number of the SMC which is obtained<br>from the SMC operator.<br><b>NOTE</b><br><b>SMC No.</b> must be set according to the following<br>requirements:                                    |
|                 | • A country code must be added preceding the calling number. For example, if the subscriber is located in China, the entered calling number is in the following format: +86 <i>Calling number</i> . |
|                 | • If short messages are successfully sent but the subscriber does not receive the short messages, you need to remove the country code.                                                              |

| Table 4-24 | Settina | parameters | for | SMS   | modem  |
|------------|---------|------------|-----|-------|--------|
|            | Jetting | parameters | 101 | 21012 | mouchi |

**Step 4 Optional:** Test that parameters for the SMS modem are set correctly.

- 1. Click **Test** in the **Setting parameters for SMS modem** page.
- 2. Enter the test Phone NO. in the **Receiver phone No.** text box.
- 3. Click OK.
- Step 5 Click Save.

----End

## 4.1.8.3.3 Setting Alarm Sending Rules

This section describes how to set alarm sending rules. Based on the preset alarm sending rules, the NetEco 1000S sends emails or SMS messages to notify users of alarm information.

## Prerequisites

- You have logged in to the NetEco 1000S. For details, see 4.1.1.1.2 Logging In to the NetEco 1000S Client.
- You have logged in as the installer.
- You have set the email server.
- In the NetEco 1000S standard system, to send SMS messages, the GSM modem must be set beforehand.

## Context

• The NetEco 1000S notifies users of alarm information by email: After the NetEco 1000S receives an alarm reported by a device, the NetEco 1000S waits for 3 minutes, and then sends all alarm information received within 3 minutes to users using one email.

#### **NOTE**

**Alarm send delay time** specifies the time that the NetEco 1000S waits before sending alarms. The default value of **Alarm send delay time** is 180s, that is, 3 minutes. After the value of **Alarm send delay time** is changed, the waiting period changes accordingly.

 The NetEco 1000S notifies users of alarm information by SMS: The NetEco 1000S sends the alarm information to users by SMS once receiving an alarm reported by a device.

#### 

- The product feature you have purchased may use personal information of users when providing services or maintenance. Therefore, you need to configure such information in accordance with the requirements on personal data in local laws and regulations.
- Personal data such as phone numbers and email addresses are anonymized in the NetEco GUI and encrypted in the NetEco during batch data transmission to ensure data security.

## Procedure

- **Step 1** Choose **System > Remote Notification** from the main menu.
- Step 2 Click Alarm Send Settings.
- **Step 3** In the **Alarm Send Settings** page, you can perform the following operations.

| lf You Need<br>To          | Then                                                                                                    |
|----------------------------|----------------------------------------------------------------------------------------------------|
| Create alarm sending rules | An alarm notification rule is enabled by default once it is created.                                                                         |
|                            | 1. Click <b>Create</b> .                                                                                                    |
|                            | 2. On the <b>Create Rule</b> page, set parameters and click <b>Save</b> .                                                                    |
|                            | NOTE                                                                                                    |
|                            | • You can select the alarm email and SMS language by setting <b>Mail</b> language.                                                           |
|                            | <ul> <li>Available languages include: Chinese, English, Japanese,<br/>French, German, and Italian.</li> </ul>                                |
|                            | <ul> <li>The Mail language uses the display language on the NetEco<br/>1000S by default.</li> </ul>                                          |
|                            | • In the NetEco 1000S standard system, at least one of parameters <b>Recipient email address</b> and <b>Recipient phone No.</b> must be set. |
| Enable alarm               | Enable a disabled alarm notification rule.                                                                                                   |
| sending rules              | Select one or more alarm sending rules and click <b>Enable</b> to enable the alarm sending rules.                                            |
| Disable alarm              | Disable an alarm notification rule that is not used currently.                                                                               |
| sending rules              | Select one or more alarm sending rules and click <b>Disable</b> to disable the alarm sending rules.                                          |
| Modify alarm sending rules | Modify an alarm notification rule to meet management requirements.                                                                           |
|                            | 1. Click in the <b>Operation</b> column where the required alarm notification rule is located.                                               |
|                            | 2. On the <b>Modify Rule</b> page, modify the alarm notification rule information.                                                           |
| Delete alarm sending rules | Delete an unused alarm notification rule to ensure sufficient memory and proper running of tasks on the server.                              |
|                            | <ol> <li>Click in the <b>Operation</b> column where the required alarm notification rule is located.</li> </ol>                              |
|                            | 2. In the <b>Warning</b> dialog box, click <b>Yes</b> .                                                                                      |

| If You Need<br>To | Then                                                                                                    |
|-------------------|----------------------------------------------------------------------------------------------------|
| Export alarm      | 1. Click <b>Export</b> drop-down list box.                                                                                                    |
| sending rules     | <ul> <li>Select Export All from the Export drop-down list box<br/>and save all the alarm notification rule to the PC.</li> </ul>                                                                                              |
|                   | <ul> <li>Select the target alarm notification rule in the<br/>displayed operation area. Select Export Selected from<br/>the Export drop-down list box and save the selected<br/>alarm notification rule to the PC.</li> </ul> |
|                   | The message shown in <b>Figure 4-60</b> is displayed.                                                                                                    |
|                   | Figure 4-60 Message for rule export                                                                                                    |
|                   | Exported data contains personal data<br>Plaintext export of personal data: O Yes O No<br>OK Cancel                                                                                                    |
|                   | <ol> <li>Select whether to export personal data in plaintext format, and click <b>OK</b>.</li> <li>Personal data refers to the email information or phone number about recipients.</li> </ol>                                 |

#### ----End

## 4.1.8.3.4 Setting Report Sending Rules

This section describes how to set report sending rules. The NetEco 1000S sends emails to users each day to notify users of day energy, income and total energy generated by the plant based on rules.

## Prerequisites

- You have logged in to the NetEco 1000S. For details, see **4.1.1.1.2 Logging In** to the NetEco 1000S Client.
- You have logged in as the installer.
- You have set the email server.

## Context

#### **NOTE**

- The product feature you have purchased may use personal information of users when providing services or maintenance. Therefore, you need to configure such information in accordance with the requirements on personal data in local laws and regulations.
- Personal data such as phone numbers and email addresses are anonymized in the NetEco GUI and encrypted in the NetEco during batch data transmission to ensure data security.

## Procedure

- **Step 1** Choose **System > Remote Notification** from the main menu.
- Step 2 Choose Report Send Settings.

Enter search criteria in **Recipient email address** or **PV plant** text box, and click **Query**. Target reports sending rules meeting the preset condition are filtered out.

Figure 4-61 Report Send Settings

| • | Create   | Refres | 🜔 Enable   | 🚺 Disable | Recipient email address | PV plant:               | Q Query |                  |        |       |       |
|---|----------|--------|------------|-----------|-------------------------|-------------------------|---------|------------------|--------|-------|-------|
|   | Export V |        |            |           |                         |                         |         |                  |        |       |       |
| [ | Rule N   | ame Ma | il Subject | P         | V Plant                 | Recipient Email Address | Send On | Mail Language    | Status | Opera | ation |
| [ | dsfsdfs  | i PV P | ant Report | plant-a   |                         | s****@sakfn.com         | 22:00   | English(English) | Enable |       | 1     |

#### **Step 3** In the **Report Send Settings** page, you can perform the following operations.

| If You Need<br>To           | Then                                                                                                    |
|-----------------------------|----------------------------------------------------------------------------------------------------|
| Create report               | A report sending rule is enabled by default once it is created.                                                                                                    |
| sending rules               | 1. Click <b>Create</b> .                                                                                                    |
|                             | <ol> <li>Set Rule name, Mail language, Mail subject, PV plant,<br/>Daily send time, and Recipient email address on the<br/>Create Rule page.</li> </ol>                                            |
|                             | NOTE                                                                                                    |
|                             | <ul> <li>Available mail languages include: Chinese, English, Japanese,<br/>French, German, and Italian. The Mail language uses the<br/>display language on the NetEco 1000S by default.</li> </ul> |
|                             | <ul> <li>The NetEco 1000S has a mail subject by default. The language<br/>of the mail subject is the display language and changes with<br/>the Mail language settings.</li> </ul>                  |
|                             | <ul> <li>The NetEco 1000S sends day energy and total energy<br/>generated by the PV Plant from 00:00 of the current day to<br/>Daily send time.</li> </ul>                                         |
|                             | 3. Click <b>Save</b> .                                                                                                    |
| Enable report               | Enable a disabled report sending rule.                                                                                                    |
| sending rules               | Select one or more report sending rules and click <b>Enable</b> to enable the report sending rules.                                                                                                |
| Disable report              | Disable a report sending rule that is not used currently.                                                                                                    |
| sending rules               | Select one or more report sending rules and click <b>Disable</b> to disable the report sending rules.                                                                                              |
| Modify report sending rules | Modify a report sending rule to meet management requirements.                                                                                                    |
|                             | <ol> <li>Click in the <b>Operation</b> column where the required report sending rule is located.</li> </ol>                                                                                        |
|                             | 2. On the <b>Modify Rule</b> page, modify the report sending rule information.                                                                                                    |

| If You Need<br>To           | Then                                                                                                    |
|-----------------------------|----------------------------------------------------------------------------------------------------|
| Delete report sending rules | Delete an unused report sending rule to ensure sufficient memory and proper running of tasks on the server.                                                                                            |
|                             | 1. Click 🛱 in the <b>Operation</b> column where the required report sending rule is located.                                                                                                    |
|                             | 2. In the <b>Warning</b> dialog box, click <b>Yes</b> .                                                                                                    |
| Export report sending rules | Export report sending rules<br>1. Click <b>Export</b> drop-down list box.                                                                                                    |
|                             | <ul> <li>Select Export All from the Export drop-down list box<br/>and save all the report sending rules that are queried<br/>to the PC.</li> </ul>                                                     |
|                             | <ul> <li>Select the target device in the displayed operation area.</li> <li>Select Export Selected from the Export drop-down list box and save the selected report sending rules to the PC.</li> </ul> |
|                             | The message shown in <b>Figure 4-62</b> is displayed.                                                                                                    |
|                             | Figure 4-62 Message for rule export                                                                                                    |
|                             | Information                                                                                                    |
|                             | Exported data contains personal data                                                                                                    |
|                             | Plaintext export of personal data: O Yes O No                                                                                                    |
|                             | OK Cancel                                                                                                    |
|                             | <ol> <li>Select whether to export personal data in plaintext<br/>format, and click <b>OK</b>.</li> <li>Personal data refers to the email information about<br/>recipients.</li> </ol>                  |

----End

## 4.1.8.4 Setting System Parameters

This section describes how to set system parameters to modify communication parameters, reset alarms, synchronize the clock time, and set the income unit.

## 4.1.8.4.1 Clock Synchronization

This section describes how to synchronizes the time on the monitoring PC on which the NetEco 1000S is installed to devices. This ensures time consistency between the devices and the NetEco 1000S.

## Prerequisites

- You have logged in to the NetEco 1000S. For details, see **4.1.1.1.2 Logging In** to the NetEco 1000S Client.
- You have logged in as the system administrator.

## Context

By default, the time synchronization function is not started.

If the time synchronization function is started, the NetEco 1000S performs time synchronization per hour to synchronize time from the NetEco 1000S server to devices mounted to the plant.

## Procedure

**Step 1** Choose **System > System Settings** from the main menu.

#### Step 2 Click Clock Synchronization.

#### Figure 4-63 Clock Synchronization

| System > System Settings |                                  |
|--------------------------|----------------------------------|
|                          |                                  |
| Clock Synchronization    | Enable scheduled synchronization |
| Communicate Parameter    |                                  |

Step 3 Select Enable scheduled synchronization.

The message Are you sure you want to issue the command? is displayed.

Step 4 Click OK.

The message **The synchronization command has been issued** is displayed.

Step 5 Click OK.

----End

## 4.1.8.4.2 Setting Communication Parameters

This section describes how to set communication parameters. If a device is connected to the monitoring PC using a serial port, the baud rate of the device must be the same as that set on the NetEco 1000S. Otherwise, the device communicates with the monitoring PC improperly. By default, the baud rates of the device and NetEco 1000S are 9600. In normal cases, you can retain the default settings unless the actual transmission rate is insufficient. After the baud rate is changed, you need to restart the NetEco 1000S for the setting to take effect.

## Prerequisites

• You have logged in to the NetEco 1000S. For details, see **4.1.1.1.2 Logging In** to the NetEco 1000S Client.

• You have logged in as the system administrator.

## Procedure

- **Step 1** Choose **System > System Settings** from the main menu.
- **Step 2** Click **Communicate Parameter**.

The **Communicate Parameter** window is displayed.

- Step 3 Changing Baud rate
  - 1. Select a baud rate from the **Baud rate** drop-down list and click **Save**.

The message To change the baud rate, you need to restart the NetEco service. Do you want to continue? is displayed.

- Click Yes. The message Modification succeeded. Please restart the NetEco service. is displayed.
- 3. Click **OK**.
- 4. See **4.1.1.2 Logging Out of the NetEco 1000S** and **4.1.1.1 Logging In to the NetEco 1000S** to restart NetEco 1000S service.
- **Step 4** Set whether the SmartLogger supporting only SSL authentication is allowed to access the NetEco 1000S.

The SmartLogger and NetEco 1000S use the following two authentication modes by default: SSL authentication and user name/password authentication. The NetEco 1000S can be compatible with the SmartLogger supporting only SSL authentication, which has security risks. It is recommended that such SmartLogger be replaced with the SmartLogger supporting both authentication modes or the SmartLogger be upgraded to the version supporting both authentication modes.

- Select **Compatible Access only supports SSL authentication NEs**: The SmartLogger supporting only SSL authentication is allowed to access the NetEco 1000S, and the device connection is normal.
- Deselect Compatible Access only supports SSL authentication NEs: The SmartLogger supporting only SSL authentication is allowed to access the NetEco 1000S, but the device is disconnected. To ensure the access security of the NetEco 1000S, you are advised to deselect Compatible Access only supports SSL authentication NEs.

## **NOTE**

After installing and upgrading NetEco 1000S, **Compatible Access only supports SSL authentication NEs** is selected by default.

----End

## 4.1.8.4.3 Resetting Alarms

This section describes how to reset alarms. When the target device restores its factory defaults or changes its connection mode, you must reset alarms for the target device on the NetEco 1000S. In this case, all the existing alarm records for the target device will be deleted, and alarms are synchronized from the target device to the NetEco 1000S again.

## Prerequisites

- You have logged in to the NetEco 1000S. For details, see **4.1.1.1.2 Logging In** to the NetEco 1000S Client.
- You have logged in as the system administrator.

## Procedure

- **Step 1** Choose **System > System Settings** from the main menu.
- Step 2 Click Reset Alarm.

The **Reset Alarm** window is displayed, as shown in **Figure 4-64**.

#### Figure 4-64 Reset Alarm

| After alarm data is reset, alarm data on the NetEco or SmartLogger will be deleted, and alarm data on the inverter will be synchronized again. |
|----------------------------------------------------------------------------------------------------|
| Select an alarm reset device:                                                                                                    |
| All ✓                                                                                                    |
| ⊕ ∰ □ PV Plant                                                                                                    |
| ■響□ wxj<br>由準□ wxj1                                                                                                    |
|                                                                                                    |
|                                                                                                    |
|                                                                                                    |
|                                                                                                    |
|                                                                                                    |
|                                                                                                    |
| Synchronize and reset SmartLogger? () Reset alarm data on the SmartLogger                                                                      |
| Reset Alarm                                                                                                    |

**Step 3** Select the devices for which you want to reset alarms and click **Reset Alarm**.

The **Warn** dialog box is displayed.

#### D NOTE

If you select **Synchronize and reset SmartLogger?**, the command for resetting alarms will be sent to the SmartLogger. The SmartLogger then clears all alarms of the device in it after receiving the command.

Step 4 Click OK.

After alarms are reset, alarm records on the NetEco 1000S will be deleted. However, all alarms of the device still exist on the device side.

----End

## 4.1.8.4.4 Setting Income

You can add the currency to collect statistics on the income of PV System or PV plant.

## Prerequisites

- You have logged in to the NetEco 1000S. For details, see **4.1.1.1.2 Logging In** to the NetEco 1000S Client.
- You have logged in as the system administrator.

## Procedure

- **Step 1** Choose **System > System Settings** from the main menu.
- Step 2 Choose Income Settings.

The page as shown in **Figure 4-65** is displayed.

#### Figure 4-65 Income Setting

|    | Currency Unit                                                             | Operatio       | n            |
|----|---------------------------------------------------------------------------|----------------|--------------|
| BC |                                                                           | T <sub>R</sub> |              |
|    |                                                                           |                |              |
|    |                                                                           |                |              |
|    |                                                                           |                |              |
|    |                                                                           |                |              |
|    |                                                                           |                |              |
|    |                                                                           |                |              |
|    |                                                                           |                |              |
|    |                                                                           |                |              |
|    |                                                                           |                |              |
|    |                                                                           |                |              |
|    |                                                                           |                |              |
|    | Is <s 1<="" page="" td=""><td>of 1 🗠 🖂 20 🗸</td><td>View 1 - 1 (</td></s> | of 1 🗠 🖂 20 🗸  | View 1 - 1 ( |

#### Step 3 Click Add Currency.

The Add Currency Unit dialog box is displayed, as shown in Figure 4-66.

#### Figure 4-66 Add currency unit

| Add Currency Unit | × |
|-------------------|---|
| * Currency unit   |   |
| Save Cancel       |   |

**Step 4** Add the currency, and save the setting.

----End

## Follow-up Procedure

In the **Operation** column of the **Add Currency Unit** dialog box, delete the currency.

### 4.1.8.4.5 Setting Prompt Information

This section describes how to set whether to enable the prompt information displayed after you log in to the client, access devices, and create a PV plant on the NetEco 1000S client.

## Prerequisites

- You have logged in to the NetEco 1000S. For details, see 4.1.1.1.2 Logging In to the NetEco 1000S Client.
- You have logged in as the system administrator.

#### Context

After you log in to the NetEco 1000S, access devices, or create a PV plant, the prompt information is displayed in the lower right corner of the NetEco 1000S client.

You can enable or disable the prompt information as required.

## Procedure

- **Step 1** Choose **System > System Settings** from the main menu.
- Step 2 Choose Tip Message Settings.

The **Tip Message Settings** page is displayed, as shown in **Figure 4-67**.

Figure 4-67 Tip Message Settings

| System > System Settings                                                 |                                                                                                    |
|--------------------------------------------------------------------------|----------------------------------------------------------------------------------------------------|
| <ul> <li>Clock Synchronization</li> <li>Communicate Parameter</li> </ul> | Enable tip message display<br>After tip message display is disabled, no tip message will be displayed upon device access, user<br>login, and plant creation. |
| O Reset Alarm                                                            |                                                                                                    |
| 🔯 Income Settings                                                        |                                                                                                    |
| tot Tip Message Settings                                                 |                                                                                                    |

**Step 3** Set whether to enable the prompt information.

- Enable the prompt information: select Enable tip message display.
- Disable the prompt information: deselect **Enable tip message display**.

Prompt information is enabled on the NetEco 1000S by default.

----End

#### 4.1.8.4.6 Setting Maintenance Notifications

Set the maintenance notification to notify the users involved of the plant maintenance in advance so that they can prepare for it.

## Prerequisites

- You have logged in to the NetEco 1000S. For details, see 4.1.1.1.2 Logging In to the NetEco 1000S Client.
- You have logged in as the system administrator.

## Context

- After the maintenance notifications take effect, a maintenance notification dialog box will be displayed in the lower right corner of the NetEco 1000S client.
- The dialog box will not disappear until the user clicks I see.

## Procedure

- **Step 1** Choose **System > System Settings** from the main menu.
- **Step 2** Choose **Maint. Notif** to access the **Maint. Notif** page.
- **Step 3** You can perform the following operations on the **Maint. Notif** page.

| If You Need To                            | Then                                                                                                    |
|-------------------------------------------|----------------------------------------------------------------------------------------------------|
| Creating<br>Maintenance<br>Notifications  | <ol> <li>Click Create.</li> <li>Set Rule Name, Start time, End time, Content, Status<br/>and Select plant or Select user.</li> <li>NOTE<br/>You can query the list of the target object by plant name or user<br/>name.</li> <li>Click OK.</li> </ol>                                                     |
| Enabling<br>Maintenance<br>Notifications  | Enable the disabled maintenance notification to resume using it.<br>Click • in the <b>Operation</b> column of the target maintenance notification to enable it.                                                                                                    |
| Disabling<br>Maintenance<br>Notifications | Disable the maintenance notification to stop using it.<br>Click • in the <b>Operation</b> column of the target<br>maintenance notification to disable it.                                                                                                    |
| Modifying<br>Maintenance<br>Notifications | <ul> <li>Modify maintenance notifications to meet the latest management requirements.</li> <li>1. Click an the <b>Operation</b> column of the target maintenance notification.</li> <li>2. Modify the maintenance notification.</li> <li>3. Click <b>OK</b>.</li> </ul>                                   |
| Deleting<br>Maintenance<br>Notifications  | <ul> <li>Delete redundant maintenance notifications to ensure that the server has sufficient space and runs smoothly.</li> <li>1. Click is in the <b>Operation</b> column of the target maintenance notification.</li> <li>2. In the displayed <b>Information</b> dialog box, click <b>OK</b>.</li> </ul> |

#### ----End

## 4.1.8.4.7 Setting Maintenance Emails

Set the maintenance notification to notify the users involved of the plant maintenance by emails in advance so that they can prepare for it.

## Prerequisites

- You have logged in to the NetEco 1000S. For details, see **4.1.1.1.2 Logging In** to the NetEco 1000S Client.
- You have logged in as the system administrator.
- You have set the email server.

## Procedure

- **Step 1** Choose **System > System Settings** from the main menu.
- Step 2 Choose Maint. Email to access the Maint. Email page, as shown in Figure 4-68.

#### Figure 4-68 Maint. Email page

| 🔂 Create 🛛 🚱 Refresh |              |                        |          |           |   |
|----------------------|--------------|------------------------|----------|-----------|---|
| Name                 | Mail Subject | Progress State of Task |          | Operation |   |
| dsafAS               | SDGVZSDGRD   | 100% Read The Details  | <u>.</u> | î,        | 1 |

Step 3 You can perform the following operations on the Maint. Email page.

| lf You Need<br>To                 | Then                                                                                                    |
|-----------------------------------|----------------------------------------------------------------------------------------------------|
| Creating<br>Maintenance<br>Emails | By default, the status of maintenance emails is enabled after maintenance emails are created.<br>1. Click <b>Create</b> .                            |
|                                   | <ol> <li>Set Rule Name, Mail subject, Content, and Select plant<br/>or Select user.</li> </ol>                                                       |
|                                   | <b>NOTE</b><br>You can query the list of the target object by plant name or user name.                                                               |
|                                   | <ol> <li>Click OK.<br/>The Send now? dialog box is displayed.</li> </ol>                                                                             |
|                                   | <ul> <li>If the email needs to be sent promptly, click OK.</li> </ul>                                                                                |
|                                   | <ul> <li>If the email does not need to be sent promptly, click</li> <li>Cancel. The email will be saved.</li> </ul>                                  |
| Sending<br>Maintenance            | <ul> <li>Click  in the <b>Operation</b> column of the target<br/>maintenance email to send it.</li> </ul>                                            |
|                                   | <ul> <li>While sending, click in the <b>Operation</b> column of the target maintenance email to cancel sending it.</li> </ul>                        |
|                                   | <b>NOTE</b><br>You can click <b>Read the Details</b> in the <b>Progress State of Task</b> column to query the sending details of maintenance emails. |
| Modifying<br>Maintenance          | Modify maintenance emails to meet the latest management requirements.                                                                                |
| Emails                            | <ol> <li>Click in the <b>Operation</b> column of the target<br/>maintenance email.</li> </ol>                                                        |
|                                   | 2. Modify the maintenance email.                                                                                                    |
|                                   | 3. Click <b>OK</b> .                                                                                                    |

| If You Need<br>To       | Then                                                                                                  |
|-------------------------|----------------------------------------------------------------------------------------------------|
| Deleting<br>Maintenance | Delete redundant maintenance emails to ensure that the server has sufficient space and runs smoothly. |
| Emails                  | <ol> <li>Click in the <b>Operation</b> column of the target<br/>maintenance email.</li> </ol>         |
|                         | 2. In the displayed Information dialog box, click OK.                                                 |

----End

### 4.1.8.4.8 Setting IP Address

This section describes how to set IP address. Ensure that the user receives the reset password or the link in the self-registration activation email matches the IP address or domain name of the NetEco 1000S server.

# Prerequisites

- You have logged in to the NetEco 1000S. For details, see 4.1.1.1.2 Logging In to the NetEco 1000S Client.
- You have logged in as the system administrator.

## Procedure

- **Step 1** Choose **System > System Settings** from the main menu.
- Step 2 Choose IP Setting from the menu bar on the left, as shown in Figure 4-69.

#### Figure 4-69 IP setting

| i In the public netwo<br>access the email link s | ork scenario, set the external IP address or domain name of the NetEco 1000S to ensure that users can<br>sent by the NetEco. |
|--------------------------------------------------|----------------------------------------------------------------------------------------------------|
| IP Settings:                                     |                                                                                                    |
| Port:                                            | 443 🗸                                                                                                    |
|                                                  | Save                                                                                                    |

**Step 3** Set the IP/domin name and port number of the NetEco 1000S server, and click **Save**.

----End

## 4.1.8.4.9 Setting Self-Registration Account

After self-registration authorization is enabled, you can register an account on the NetEco 1000S login page.

## Prerequisites

• You have logged in to the NetEco 1000S. For details, see **4.1.1.1.2 Logging In** to the NetEco 1000S Client.

• You have logged in as the system administrator.

## Procedure

- **Step 1** Choose **System > System Settings** from the main menu.
- **Step 2** Choose **Self-Registration Account Settings** from the menu bar on the left, as shown in **Figure 4-70**.

#### Figure 4-70 Self-registration account settings

After the self-registration account is enabled, the Privacy Policy and Terms of Use authorization is also enabled. Users can register accounts on the login screen of the management system.

Enable self-registration account

**Step 3** Select **Enable self-registration account** to enable the self-registration account function.

After the self-registration account function is enabled, the user authorization is also enabled.

----End

## 4.1.8.5 License Management

License management includes querying license information, obtaining an ESN, importing a license, and revoking a license. Manage the license to ensure that the NetEco 1000S can be used normally.

#### 4.1.8.5.1 License Usage Description

The license is used to enable or disable the inverter management function. After the NetEco 1000S is installed, there is a license trial period of 90 days by default. During the trial period, a license file needs to be imported so that all the functions of the NetEco 1000S can be used.

If a license file is not imported when the trial period expires, login to the NetEco 1000S client will be limited. After login is limited, managers, installers, guest users, and customers will not be able to visit the client. Only the system administrator can visit the client. After login, the page requiring license import is displayed.

To ensure that you can use all the functions of the NetEco 1000S, check and import a license file periodically.

## How to Obtain a License

Obtain the ESN of the NetEco 1000S server or the license revocation code, and then contact Huawei technical support to apply for a new license.

#### 4.1.8.5.2 Querying License Information About the NetEco

Query the expiration date and function control of the current License routinely to check whether the License is about to expire, and solve the problems in a timely manner. In this way, the NetEco 1000S function can be used normally.

## Prerequisites

- You have logged in to the NetEco 1000S. For details, see **4.1.1.1.2 Logging In** to the NetEco 1000S Client.
- You have logged in as the system administrator.
- The License has been imported to NetEco 1000S. If it has not been imported, import it by referring to **4.1.8.5.3 Importing a License File**.

## Procedure

- **Step 1** Choose **System > License Management** from the main menu.
- Step 2 Choose License Information.

The License Information page is displayed.

On the **License Information** page, check the basic information, function control information, and ESN information about the License. For details, see **Table 4-25**.

| ltem                         | Attribute        | Description                                                                        |
|------------------------------|------------------|------------------------------------------------------------------------------------|
| Basic License<br>Information | Expired on       | The License is valid until 03:00 this date.                                        |
| Function Control             | Function Name    | Functions provided by the NetEco 1000S.                                            |
|                              | Supported or Not | Whether the function is supported by the License file.                             |
| ESN Information              | ESN list         | ESNs of all the NICs managed by the License. Each ESN is separated by a comma (,). |
|                              | ESN quantity     | The number of ESNs of all the NICs managed by the License.                         |

Table 4-25 License information

#### **NOTE**

When the License is about to expire, a prompt will be displayed at the upper part of the **License Information** page. Handle the problem by following the prompt.

#### ----End

## 4.1.8.5.3 Importing a License File

When a License is not imported in NetEco 1000S, or NetEco 1000S License is expires, or cannot meet network management requirements, you must import a new License to the NetEco 1000S to ensure normal services of the NetEco.

## Prerequisites

- You have logged in to the NetEco 1000S. For details, see **4.1.1.1.2 Logging In** to the NetEco 1000S Client.
- You have logged in as the system administrator.
- A new License is obtained.

## Procedure

- **Step 1** Choose **System** > **License Management** from the main menu.
- Step 2 Choose Import License.

The Import License page is displayed.

**Step 3** Click **Browse** and select a License file.

The License file must be less than 1 MB and the file format should be .dat.

Step 4 Click Upload.

A dialog box for activating the License is displayed.

Step 5 Click Yes.

----End

#### 4.1.8.5.4 Revoking a License

If the NIC is faulty or a new NIC needs to be used, revoke the current license to generate a revocation code which is used to apply for a new license file for free.

## Prerequisites

- You have logged in to the NetEco 1000S. For details, see **4.1.1.1.2 Logging In** to the NetEco 1000S Client.
- You have logged in as the system administrator.
- License usage is normal in the current environment.

## Context

If a NIC is found faulty or the existing NIC needs to be replaced, revoke the existing license to generate a revocation code that can be used for applying for a new license file.

After NIC replacement, import the new license file to NetEco 1000S. After that, the NetEco 1000S functions can be used properly. For details about how to import a license file, see **4.1.8.5.6 Importing a License on the Page Requiring License Import**.

## Procedure

**Step 1** Choose **System** > **License Management** from the main menu.

Step 2 Choose Revoke License.

The **Revoke License** page is displayed.

#### Step 3 Click Revoke.

A warning is displayed, as shown in Figure 4-71.

#### Figure 4-71 Revocation warning

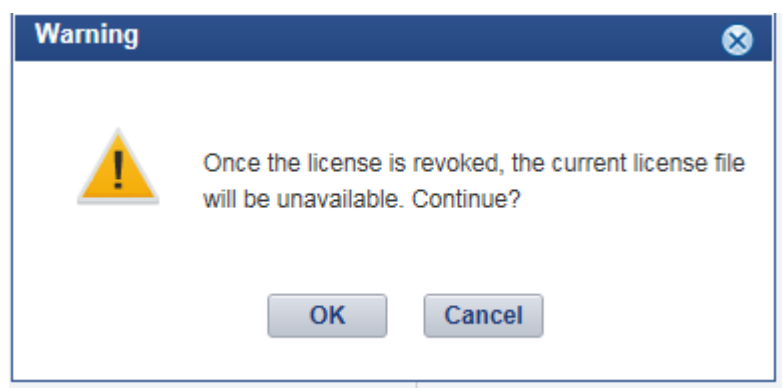

#### Step 4 Click OK.

A dialog box is displayed, as shown in **Figure 4-72**.

#### Figure 4-72 Password confirming

| Warning |                                                                                                    | × |
|---------|----------------------------------------------------------------------------------------------------|---|
|         | The license will be revoked. All function authorization will be unavailable and the current certificate cannot be reloaded. |   |
|         | Enter the password of the user:                                                                                             |   |
|         | me password cannot be empty.                                                                                                |   |
|         | OK                                                                                                    |   |

Step 5 Enter the password of the user and click OK.

The generated revocation code will be displayed beside the **Revocation code** parameter.

If the revocation code is not generated, contact Huawei technical support.

----End

#### 4.1.8.5.5 Obtaining an ESN

If no license is available for the NetEco 1000S, obtain the equipment serial number (ESN) of the NetEco 1000S server to apply for a license.

## Prerequisites

- You have logged in to the NetEco 1000S. For details, see 4.1.1.1.2 Logging In to the NetEco 1000S Client.
- You have logged in as the system administrator.

- You have obtained the Media Access Control (MAC) address of the NetEco server.
- No license is available or the license has expired.

## Context

If no license file is found or the license has expired after the NetEco 1000S is installed, obtain the ESN to apply for a new license.

## Procedure

- **Step 1** Choose **System > License Management** from the main menu.
- Step 2 Choose Obtain ESN.

The **Obtain ESN** page is displayed.

- Step 3 Obtain the ESN.
  - Obtain the ESN of the current logged-in server only.
    - a. Click **Choose MAC address**. In the drop-down list, select a MAC address to generate an ESN.

The MAC addresses provided in the drop-down list are the MAC addresses of the NetEco 1000S servers.

#### NOTICE

If there are multiple options, select each MAC address one by one and obtain the ESN for each MAC address.

- b. Click Obtain ESN.
- Obtain the ESNs of other servers by entering their MAC addresses.
  - a. Click **Enter a MAC address**, and enter a MAC address of the NetEco server.

A maximum of 20 MAC addresses can be entered. Separate two MAC addresses with a comma (,).

b. Click **Obtain ESN**.

The generated ESN is displayed at the lower part of the page, as shown in **Figure 4-73**.

#### Figure 4-73 Generating an ESN

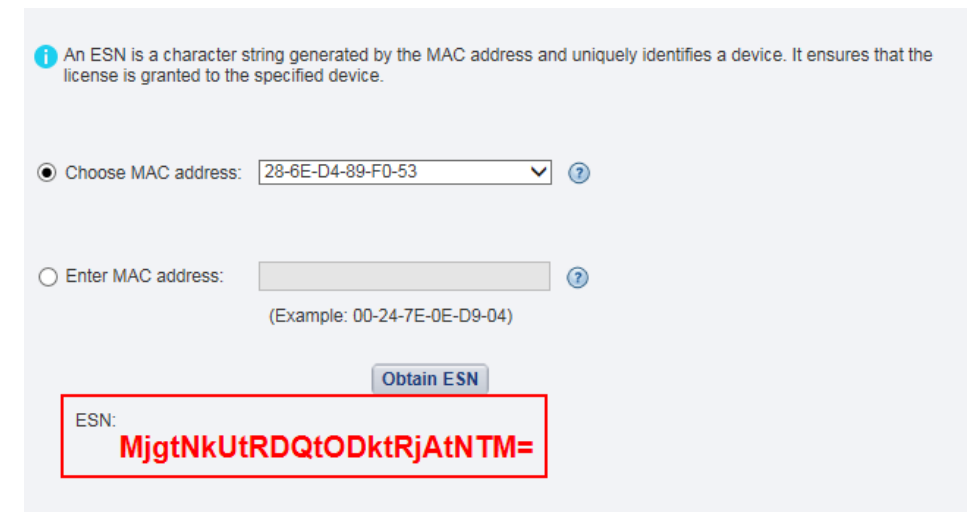

----End

### Follow-up Procedure

When you need to apply for a new license file, contact Huawei technical support and use the obtained ESN to apply for a new license file.

After the new license is issued, import the license to the NetEco 1000S. For details, see **4.1.8.5.6 Importing a License on the Page Requiring License Import**.

#### 4.1.8.5.6 Importing a License on the Page Requiring License Import

If the license has expired or is invalid, import a new license file or obtain the ESN of the NetEco 1000S on the page requiring license import.

## Prerequisites

- You have logged in as the system administrator.
- You have logged in to the NetEco 1000S. For details, see 4.1.1.1.2 Logging In to the NetEco 1000S Client.
- The trial period of the NetEco 1000S has expired, or the license has expired or is invalid.

#### Context

If The trial period of the NetEco 1000S has expired, or the license has expired or is invalid, log in to the NetEco 1000S client as a system administrator. The page requiring license import is displayed.

Import a new license file.

#### NOTICE

If you perform an operation after more than 10 minutes elapse since the page requiring license import is displayed, the login page will be displayed again. To ensure that you can perform operations successfully, perform the following steps within 10 minutes after the page requiring license import is displayed.

## Procedure

- **Step 1** Please check whether you have obtained a new license and perform appropriate operations.
  - If you have obtained a new license, perform **Step 4** through **Step 9**.
  - If no license file is available, perform **Step 2** through **Step 9**.
- **Step 2** Obtain the ESN of the NetEco 1000S so that you can use the ESN to apply for a new license.
  - Obtain the ESN of the current logged-in server only.
    - a. Click **Choose MAC address**. In the drop-down list, select a MAC address to generate an ESN.

The MAC addresses provided in the drop-down list are the MAC addresses of the NetEco 1000S servers.

#### NOTICE

If there are multiple options, select each MAC address one by one and obtain the ESN for each MAC address.

- b. Click **Obtain ESN**. The generated ESN is displayed at the lower part of the page.
- Obtain the ESNs of other servers by entering their MAC addresses.
  - a. Click **Enter a MAC address**, and enter a MAC address of the NetEco server.

A maximum of 20 MAC addresses can be entered. Separate two MAC addresses with a comma (,).

- b. Click **Obtain ESN**. The generated ESN is displayed at the lower part of the page.
- **Step 3** Contact Huawei technical support engineers to apply for a new license using the obtained ESN.
- Step 4 Click Browse on the right of License File.

A dialog box for selecting a file is displayed.

- **Step 5** Select the license file to be imported and click **OK**.
- Step 6 Click Upload.

The dialog box shown in **Figure 4-74** is displayed.

| Confirm |                                                                                                    |
|---------|----------------------------------------------------------------------------------------------------|
|         | The license file has passed the validity verification<br>Activate the license file immediately? If the license<br>file is not activated, it will not take effect. |
|         | Yes No                                                                                                    |

The dialog box shown in **Figure 4-75** is displayed.

Figure 4-75 Information

| Information |                                                                               |
|-------------|-------------------------------------------------------------------------------|
|             | The new license has been successfully activated.<br>Refresh the whole NetEco. |
|             | ΟΚ                                                                            |
| B Click OK  |                                                                               |

**Step 9** Click **Return** on the right of **License File**.

The NetEco 1000S login page is displayed.

----End

# 4.1.9 FAQs

Step

# 4.1.9.1 What Do I Do When Characters in a CSV File Are Displayed in Disorder?

## Symptom

When users open a CSV file exported from the NetEco 1000S, the characters in the file are displayed in disorder.

## **Possible Causes**

When data in a list is exported to a CSV file, the default separator used by the operating system is not comma (,).

## Procedure

- Step 1 Choose Start > Control Panel.
- **Step 2** In the displayed **Control Panel** window, click **Region and Language**.
- **Step 3** In the displayed **Region and Language** window, click the **Formats** tab.
- Step 4 Click Additional settings.
- **Step 5** In the displayed dialog box, set **List separator** to comma (,) on the **Numbers** tab page.

| 🔗 Customize Format                                                              | <b>—</b> ×-               |
|---------------------------------------------------------------------------------|---------------------------|
| Numbers Currency Time Date                                                      |                           |
| Example                                                                         |                           |
| Positive: 123,456,789.00                                                        | Negative: -123,456,789.00 |
|                                                                                 |                           |
| Decimal symbol:                                                                 |                           |
| No. of digits after decimal:                                                    | 2 🗸                       |
| Digit grouping symbol:                                                          | , –                       |
| Digit grouping:                                                                 | 123,456,789 💌             |
| Negative sign symbol:                                                           | - •                       |
| Negative number format:                                                         | -1.1                      |
| Display leading zeros:                                                          | 0.7 🔹                     |
| List separator:                                                                 | •                         |
| Measurement system:                                                             | U.S. 👻                    |
| Standard digits:                                                                | 0123456789 🔻              |
| Use native digits:                                                              | Never                     |
| Click Reset to restore the system default<br>numbers, currency, time, and date. | t settings for Reset      |
|                                                                                 | OK Cancel Apply           |

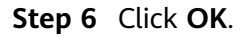

----End

## 4.1.9.2 What Do I Do When the NetEco 1000S Service Icon Is Not Displayed?

## Symptom

On a PC running the Windows operating system, the NetEco 1000S service icon is not displayed on the right of the taskbar when the NetEco 1000S service is running.

## Possible Causes

An exception occurs in the resource manager of the operating system.

This problem does not affect the functions of the NetEco 1000S. You can ignore it.

## Procedure

To restart the NetEco 1000S service, perform the following steps:

- **Step 1** Log off the Windows operating system.
- **Step 2** Log in to the Windows operating system again and then start the NetEco 1000S services.

----End

# 4.1.9.3 How Do I Solve the Problem that the Login Page Fails to Be Displayed When I Access theNetEco 1000S Using a Web Browser?

## Symptom

The login page fails to be displayed when I access NetEco 1000S using a web browser.

## Possible Causes

- Connection mode setting on the browser is not correct.
- The network is connected improperly.
- The PC where the NetEco 1000S is installed is powered off.
- The NetEco 1000S service has not been started on the PC.

## Procedure

**Step 1** Set the connection mode:

Choose **Tools** > **Internet Options** on the menu bar of the browser. On the **Advanced** tab page, select **Use TLS 1.2** and **Use TLS 1.1** under **Settings**, do not select **Use TLS 1.0**, **Use SSL 2.0** or **Use SSL 3.0**. Click **OK**.

| General                                                                                                    | Secu                                                                                                    | rity                                                                                                    | Privacy                                                                                     | v I                                  | Content                    |
|----------------------------------------------------------------------------------------------------|----------------------------------------------------------------------------------------------------|----------------------------------------------------------------------------------------------------|---------------------------------------------------------------------------------------------|--------------------------------------|----------------------------|
| Connection                                                                                                    | s                                                                                                    | Pro                                                                                                    | grams                                                                                       |                                      | Advanced                   |
| ettings<br>Check<br>Do no<br>Empty<br>Enable<br>Enable<br>Enable<br>Enable<br>Enable<br>Enable<br>Use S<br>Use S<br>Use T<br>Use T<br>Use T<br>Use T | c for signa<br>t save en<br>7 Tempora<br>e DOM Sto<br>e Integrat<br>e memory<br>e native X<br>e SmartSo<br>SL 2.0<br>SL 2.0<br>SL 2.0<br>SL 3.0<br>LS 1.0<br>LS 1.1<br>LS 1.2 | tures on do<br>crypted pag<br>ry Internet<br>orage<br>red Window<br>protection<br>MLHTTP sup<br>reen Filter | wnloaded pro<br>ges to disk<br>Files folder w<br>s Authenticati<br>to help mitigat<br>oport | grams<br>hen bro<br>ion*<br>te onlin | owser is clc<br>e attacks* |
| V Warn                                                                                                    | about cer                                                                                                    | tificate add                                                                                                | ress mismatch                                                                               | ۱*                                   | · ·                        |
| <                                                                                                    | 0                                                                                                    |                                                                                                    | 15.1                                                                                        |                                      | •                          |
| *Takes effect                                                                                                    | after you                                                                                                    | restart Inte                                                                                                | Restore                                                                                     | e advar                              | nced settings              |
| eset Internet Ex                                                                                                    | plorer set                                                                                                    | tings —                                                                                                    |                                                                                             | _                                    |                            |
| Resets Interne<br>condition.                                                                                                    | t Explorer                                                                                                    | 's settings t                                                                                               | o their defaul                                                                              | t                                    | Reset                      |
| Vou chould only                                                                                                    | use this i                                                                                                    | f vour brow                                                                                                 | eor is is as ur                                                                             | aucabla                              | state                      |

- Step 2 Choose Start > Search programs and files in the operating system. In the displayed dialog box, enter cmd and press Enter. The command-line interface (CLI) is displayed.
- **Step 3** Run the following command to check whether the network between the PC on which users can log in to the NetEco 1000S and the PC where the NetEco 1000S is installed is connected properly:

#### ping IP address

## 

Replace *IP address* with the IP address of the PC on which the NetEco 1000S is installed.

- If the IP address cannot be pinged, go to **Step 4**.
- If the IP address can be pinged, go to **Step 6**.
- **Step 4** Check whether the PC on which the NetEco 1000S is installed is started.
  - If the PC is started, go to **Step 5**.
  - If the PC is not started, perform the following operations:
    - a. Start the PC on which the NetEco 1000S is installed.
    - b. Choose **Start** > **All Program** > **NetEco 1000S** > **NetEco 1000S Service** in the operating system to start the NetEco 1000Sservice.
**Step 5** Check whether the network cable of the PC where the NetEco 1000S is installed is loosened or disconnected.

In normal cases, the indicator of the network port where the network cable is inserted is green. The indicator blinks when data is transmitted.

- If the network cable is loosened or disconnected, connect it again.
- If the network cable is connected properly but the IP address of the NetEco 1000S server still cannot be pinged, check whether network connection problems occur on the user side.
- **Step 6** Check whether the NetEco 1000S service has been started on the PC.
  - If the NetEco 1000S service is not started, choose Start > All Program > NetEco 1000S > NetEco 1000S Service in the operating system to start the NetEco 1000S service.
  - If the NetEco 1000S service has been started but logging in to the NetEco 1000S using the web browser fails, please see 4.1.9.5 What Do I Do If the NetEco 1000S Service Is Successfully Started Yet Its Login Page Cannot Be Accessed?.

----End

## 4.1.9.4 What Do I Do If It Is Prompted that Port 443 or Port 8443 Is Occupied When I Try to Start the NetEco 1000S Service?

## Symptom

When you try to start the NetEco 1000S service, either of the following messages is displayed on the server interface:

- Failed to start the NetEco service as port 443 has been occupied. Solve the problem by referring to the user manual, and then restart the NetEco service.
- Failed to start the NetEco service as port 8443 has been occupied. Solve the problem by referring to the user manual, and then restart the NetEco service.

#### **Possible Causes**

- Port 443 is occupied.
- Port 8443 is occupied.

## Procedure

There are two solutions to the port occupation problem.

- Modify the port number in the system configuration file.
  - a. Access the *NetEco 1000S software installation directory*\WebRoot \WEB-INF\classes directory.
  - b. Open the **sslCertificate.properties** file. Modify the occupied port number to one that is available for the operating system, and save the modification.
  - c. Restart the NetEco 1000S service.
- Release the occupied port number. For details, contact Huawei technical support.

## 4.1.9.5 What Do I Do If the NetEco 1000S Service Is Successfully Started Yet Its Login Page Cannot Be Accessed?

## Symptom

The NetEco 1000S service is successfully started, yet its login page cannot be accessed.

## **Possible Causes**

- Port 80 or port 8010 is occupied.
- Port 443, port 8443, port 80, or port 8010 is disabled by the operating system because of the security policy.

## Context

You can use any of the following methods to access the NetEco 1000S login page:

- *IP address or domain name* (recommended)
- https://IP address or domain name
- https://IP address or domain name:443
- https://IP address or domain name:8443
- http://*IP address or domain name*
- http://IP address or domain name:80
- http://IP address or domain name:8010

## Procedure

- **Step 1** Determine using which of the following methods you cannot access the NetEco 1000S login page.
  - https://IP address or domain name.8443. Port 8443 is disabled. Go to Step 5.
  - http://*IP address or domain name*. Go to **Step 2**.
  - http://*IP address or domain name*:80. Go to **Step 2**.
  - http://*IP address or domain name*:8010. Go to Step 3.
  - Any other methods in Context. Port 443 is disabled. Go to **Step 5**.
- Step 2 Check whether port 80 is occupied.
  - If so, go to Step 4.
  - If not, port 80 is disabled. Go to Step 5.
- **Step 3** Check whether port 8010 is occupied.
  - If so, go to Step 4.
  - If not, port 8010 is disabled. Go to Step 5.
- **Step 4** There are two solutions to the port occupation problem.
  - Modify the port number in the system configuration file.
    - a. Access the *NetEco 1000S software installation directory*\WebRoot \WEB-INF\classes directory.

- b. Open the **sslCertificate.properties** file. Modify the occupied port number to one that is available for the operating system, and save the modification.
- c. Restart the NetEco 1000S service and log in to the NetEco 1000S client.
- Release the occupied port number. For details, contact Huawei technical support.
- **Step 5** Enable the port in the security policy of the operating system if the port is disabled by the security policy.

----End

## 4.1.9.6 How Do I Solve the Problem that the Serial Port for the SMS Modem to Connect to a PC Is Always Occupied After the SMS Is Enabled?

## Question

How do I solve the problem that the serial port for the SMS modem to connect to a PC is always occupied after the SMS is enabled?

#### **NOTE**

After the serial cable between the SMS modem and the PC is disconnected or removed, the serial port is still occupied.

The product feature you have purchased may use personal information of users when providing services or maintenance. Therefore, you are obligated to take measures, in compliance with the laws of the countries concerned and the user privacy policies of your company, to ensure that the personal data of users is fully protected.

Personal data such as phone numbers and email addresses are masked in the NetEco GUI and encrypted in the NetEco during batch data transmission to ensure data security.

#### Answer

Perform the following steps to restart the NetEco 1000S service:

- **Step 1** Right-click the NetEco 1000S service icon in the lower right corner of the taskbar of the desktop and choose **Exit** to stop the NetEco 1000S service from the shortcut menu.
- Step 2 Choose Start > All Program > NetEco 1000S > NetEco 1000S Service to start the NetEco 1000S service in the operating system.

----End

## 4.1.9.7 Verifying OpenPGP Signature

This section describes how to verify the integrity of an obtained software package, thereby preventing network risks that may be caused by malicious alteration or damage during the transmission of the software package. A software package can be installed only after it passes the verification.

## Prerequisites

You have obtained the signature file for the NetEco 1000S software package. The NetEco 1000S software package and its signature file are in a one-to-one relationship, and are stored in the same directory.

## Context

- The GNU Privacy Guard for Windows (Gpg4Win) is a free open-source GNU tool. It can be used to verify OpenPGP signatures in the Windows operating system.
- You can download the Gpg4Win software package used with the Windows operating system from http://www.gpg4win.org/, and then double-click **gpg4win-2.2.1.exe** to install the Gpg4Win tool by following the wizard. You are advised to retain all the default settings during the installation.

## Procedure

**Step 1** Download the public key file.

Download the **OpenPGP Signature Verification Guide** package from http:// support.huawei.com/carrier/digitalSignatureAction (for carriers) or http:// support.huawei.com/enterprise/en/tool/software-digital-signature-validationtool--pgp-verify--TL100000054 (for enterprises) and then decompress the package to obtain the public key file **KEYS**.

- **Step 2** Import the public key file.
  - 1. Log in to the server on which the software package to be verified is stored, and enter the command-line interface (CLI).
  - 2. Go to the directory (for example, C:\Users\) for storing the KEYS file, and then import the KEYS file.

#### gpg --import "C:\Users\KEYS"

**C:\Users\KEYS** indicates the directory for storing the **KEYS** file. You need to rename the directory based on site conditions.

The following information is displayed:

gpg: key 27A74824: public key "OpenPGP signature key for Huawei software (created on 30th Dec, 2013) <support@huawei.com>" imported gpg: Total number processed: 1 gpg: imported: 1 (RSA: 1)

3. Check whether the public key file is successfully imported.

#### gpg --fingerprint

If the following information is displayed, the public key file is successfully imported:

```
pub 2048R/27A74824 2013-12-30 Key fingerprint = B100 0AC3 8C41 525A 19BD C087 99AD 81DF 27A7 4824 uid OpenPGP signature key for Huawei software (created on 30th Dec,2013) support@huawei.com
```

#### **Step 3** Verify the public key.

In normal cases, the validity of the OpenPGP public key needs to be verified according to the ID, fingerprint, and user ID (uid) of the public key published by the involved entity. Huawei publishes the following information about the OpenPGP public key:

- Key ID: 27A74824
- Key fingerprint: B100 0AC3 8C41 525A 19BD C087 99AD 81DF 27A7 4824
- User ID (uid): OpenPGP signature key for Huawei software (created on 30th Dec,2013) support@huawei.com

After the validity of the public key is verified, you can do as follows to set the trust level of the public key:

1. Set the trust level of the public key.

#### gpg --edit-key "OpenPGP signature key for Huawei" trust

When the system displays **Your decision?**, enter **5**. When the system displays **Do you really want to set this key to ultimate trust? (y/N)**, enter **y**.

1 = I don't know or won't say
2 = I do NOT trust
3 = I trust marginally
4 = I trust fully
5 = I trust ultimately
m = back to the main menu
Your decision? 5
Do you really want to set this key to ultimate trust? (y/N) y

2. Run the following command to exit:

#### quit

**Step 4** Verify the signature.

gpg --verify "C:\Users\NetEco1000SV100R003C00SPCXXX\_win7\_standard.zip.asc

#### **NOTE**

- *C*:|*Users*| indicates the path of the signature file. You need to change it based on site conditions.
- **iManagerNetEco1000S\_V100R003C00***SPCXXX\_win7\_standard.zip.asc* indicates the name of the signature file. You need to rename the file based on site conditions.
- Contact the Huawei technical support engineers and obtain the signature files iManagerNetEco1000S\_V100R003C00*SPCXXX\_*win7\_standard.zip.asc or iManagerNetEco1000S\_V100R003C00*SPCXXX\_*win2012\_enterprise.zip.asc.
  - For carriers: To obtain the software package, Huawei technical support engineers can choose Support > Software > Network Energy > PV Inverter > Smart PV Plant System > iManager NetEco 1000S > V100R003C00 at http:// support.huawei.com/carrier/.
  - For enterprises: To obtain the software package, Huawei technical support engineers can choose SUPPORT > Network Energy > Energy Common > iManager NetEco 1000S at http://support.huawei.com/enterprise.
  - If the Windows Server 2012 OS is used, obtain the iManagerNetEco1000S\_V100R003C00SPCXXX\_win2012\_enterprise.zip installation package and iManagerNetEco1000S\_V100R003C00SPCXXX\_win2012\_enterprise.zip.asc digital signature file.
  - If the Windows 7 or Windows 10 OS is used, obtain the iManagerNetEco1000S\_V100R003C00*SPCXXX*\_win7\_standard.zip installation package and iManagerNetEco1000S\_V100R003C00*SPCXXX*\_win7\_standard.zip.asc digital signature file.

The following information is displayed, where the RSA key ID in bold is the same as the public key ID (if no error message, such as **WARNING**, **The signature has** 

## **expired**, and **The public key has been revoked** is displayed for any other information, the signature is valid):

gpg: Signature made Thu Jan 9 15:29:06 2014 CST using **RSA key ID 27A74824** gpg: Good signature from "OpenPGP signature key for Huawei software (created on 30th Dec,2013) <support@huawei.com>"

#### **NOTE**

When signatures of multiple files need to be verified for a software package, the software package is safe only when the verification results of all the files are PASS. If the verification result of any file is WARNING or FAIL, the software package fails the verification, and security risks exist. If this occurs, you need to re-download the software package.

| Verification Result<br>Scenario                                                                       | Output Information Example                                                                                                    | Verification<br>Result |
|----------------------------------------------------------------------------------------------------|----------------------------------------------------------------------------------------------------|------------------------|
| The signature<br>verification is<br>successful without<br>any exceptions.                             | gpg: Signature made Thu Jan 9<br>15:29:06 2014 CST using RSA key ID<br>27A74824 gpg: Good signature from<br>"OpenPGP signature key for Huawei<br>software (created on 30th Dec,<br>2013) <support@huawei.com></support@huawei.com>                                                                                                    | PASS                   |
| The signature verification fails.                                                                     | gpg: Signature made Thu Jan 9<br>15:29:06 2014 CST using RSA key ID<br>27A74824 gpg: BAD signature from<br>"OpenPGP signature key for Huawei<br>software (created on 30th Dec,<br>2013) <support@huawei.com>"</support@huawei.com>                                                                                                    | FAIL                   |
| The public key cannot be found.                                                                       | gpg: Signature made Thu Jan 9<br>15:20:01 2014 CST using RSA key ID<br>27A74824 gpg: Cannot check<br>signature: public key not found                                                                                                    | FAIL                   |
| The signature<br>verification is<br>successful but the<br>public key is not set<br>to ultimate trust. | gpg: Signature made Thu Jan 9<br>15:29:06 2014 CST using RSA key ID<br>27A74824 gpg: Good signature from<br>"OpenPGP signature key for Huawei<br>software (created on 30th Dec,<br>2013) <support@huawei.com>" gpg:<br/>WARNING: This key is not certified<br/>with a trusted signature! gpg: There<br/>is no indication that the signature<br/>belongs to the owner. Primary key<br/>fingerprint: B100 0AC3 8C41 525A<br/>19BD C087 99AD 81DF 27A7 4824</support@huawei.com> | WARNING                |
| The corresponding source file cannot be found.                                                        | gpg: no signed data gpg: cannot<br>hash datafile: No data                                                                                                    | FAIL                   |

#### Table 4-26 Examples of signature verification results

| Verification Result<br>Scenario                                                           | Output Information Example                                                                                                    | Verification<br>Result |
|-------------------------------------------------------------------------------------------|----------------------------------------------------------------------------------------------------|------------------------|
| The signature has expired.                                                                | gpg: Signature made 04/24/13<br>10:50:29 CST using RSA key ID<br>133B64E5 gpg: Expired signature<br>from " OpenPGP signature test key<br><support@huawei.com>" gpg:<br/>Signature expired 04/25/13 10:50:29<br/>CST</support@huawei.com>                                                                                                    | FAIL                   |
| The signature<br>verification is<br>successful but the<br>public key has been<br>revoked. | gpg: Signature made 06/13/13<br>11:14:49 CST using RSA key ID<br>133B64E5 gpg: Good signature from<br>" OpenPGP signature test key<br><support@huawei.com>" gpg:<br/>WARNING: This key has been<br/>revoked by its owner! gpg: This<br/>could mean that the signature is<br/>forged. gpg: reason for revocation:<br/>Key is no longer used gpg:<br/>revocation comment:</support@huawei.com> | WARNING                |
| The corresponding<br>signature file cannot<br>be found for the<br>source file.            | None                                                                                                    | WARNING                |

#### ----End

## 4.1.9.8 How Do I Update the NetEco 1000S Software?

## Question

How do I update the NetEco 1000S software?

## Answer

**Step 1** Contact Huawei technical support engineers to obtain the software package.

- For carriers: To obtain the software package, Huawei technical support engineers can choose Support > Software > Network Energy > PV Inverter > Smart PV Plant System > iManager NetEco 1000S > V100R003C00 at http://support.huawei.com/carrier/.
- For enterprises: To obtain the software package, Huawei technical support engineers can choose SUPPORT > Network Energy > Energy Common > iManager NetEco 1000S at http://support.huawei.com/enterprise.

## **NOTE**

- If the Windows Server 2012 OS is used, obtain the iManagerNetEco1000S\_V100R003C00*SPCXXX*\_win2012\_enterprise.zip installation package and iManagerNetEco1000S\_V100R003C00*SPCXXX*\_win2012\_enterprise.zip.asc digital signature file.
- If the Windows 7 or Windows 10 OS is used, obtain the iManagerNetEco1000S\_V100R003C00SPCXXX\_win7\_standard.zip installation package and iManagerNetEco1000S\_V100R003C00SPCXXX\_win7\_standard.zip.asc digital signature file.

You can check the integrity of the software package by referring to **4.1.9.7** Verifying OpenPGP Signature.

#### 

Software package integrity check is related to the software security. You must perform the check to ensure the software security.

Step 2 Stop the service, process and close the installation directory of the NetEco 1000S.

#### **NOTE**

If the service and process of the NetEco 1000S are not started, NetEco 1000S installation directory is not opened, skip this step.

**Step 3** Upgrade the NetEco 1000S by following the instructions provided in *iManager NetEco 1000S V100R003C00 Upgrade Guide*.

----End

## 4.1.9.9 What Do I Do If a Certificate Error Message or a Security Alarm Is Displayed on Internet Explorer?

## Symptom

When log in to NetEco 1000S using Internet Explorer or Chrome, Internet Explorer or Chrome displays a certificate error message similar to that shown in **Figure 4-76** or **Figure 4-77**.

#### Figure 4-76 Certificate error message

| 8 | There is a problem with this website's security certificate.                                                    |
|---|----------------------------------------------------------------------------------------------------|
|   | The security certificate presented by this website was not issued by a trusted certificate authority.           |
|   | Security certificate problems may indicate an attempt to fool you or intercept any data you send to the server. |
|   | We recommend that you close this webpage and do not continue to this website.                                   |
|   | Ø Click here to dose this webpage.                                                                              |
|   | Sontinue to this website (not recommended).                                                                     |
|   | More information                                                                                                |

#### **Figure 4-77** Website Security Certificate window (Chrome 50)

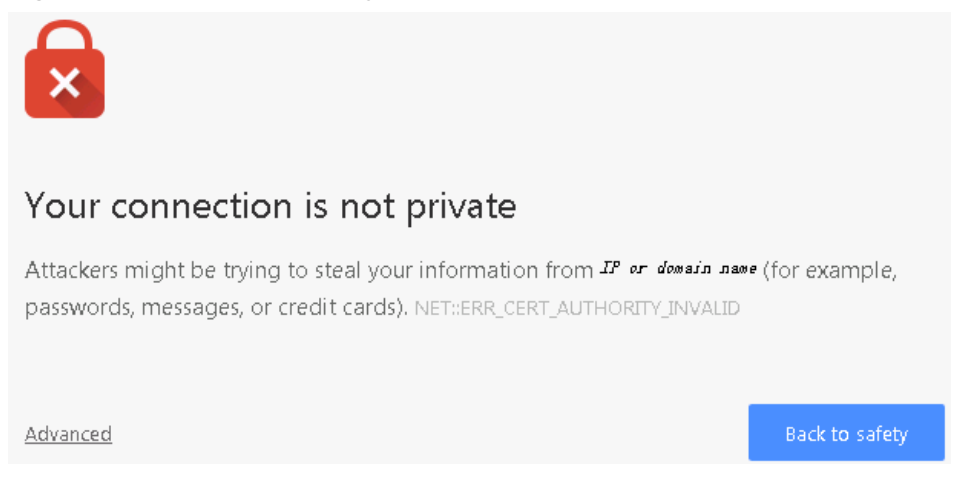

## Possible Causes

Trusted certificate has not been loaded in the browser.

## Procedure

**Step 1** Log in to a PC as a user in the Administrators user group.

After the certificate is replaced on Internet Explorer, the certificate is also replaced on Chrome. This section mainly describes how to replace the certificate on Internet Explorer.

#### 

If you install only Chrome, choose **Manage Certificate** > **Trusted Root Certification Authorities** > **Import** in the setting window of the Chrome browser and import the certificate as prompted.

If you start Internet Explorer 11 in the Windows 7 operating system, you need to log in a PC as a user in the Administrators user group and then start Internet Explorer as user Administrator. Otherwise, you cannot properly set Internet Explorer:

- 1. Choose **Start** > **Internet Explorer**.
- 2. In the displayed shortcut menu, choose **Run as Administrator**.

#### **Step 2** View the certificate.

1. When the Internet Explorer displays the security certificate message as shown in **Figure 4-78**, click **Continue to this website**.

2.

#### Figure 4-78 Security certificate

| 8      | There is a problem with this website's security certificate.                                                    |
|--------|----------------------------------------------------------------------------------------------------|
|        | The security certificate presented by this website was not issued by a trusted certificate authority.           |
|        | Security certificate problems may indicate an attempt to fool you or intercept any data you send to the server. |
|        | We recommend that you close this webpage and do not continue to this website.                                   |
|        | Vick here to close this webpage.                                                                                |
|        | 😵 Continue to this website (not recommended).                                                                   |
|        |                                                                                                    |
| As sho | wn in <b>Figure 4-79</b> , click <b>Certificate Error</b> .                                                     |

Figure 4-79 Certificate Error

- 3. In the displayed dialog box, click **View Certificate**.
- Step 3 In the displayed root certificate dialog box as shown in Figure 4-80, click Install Certificate.

| <b>9</b> 77                                                                     | ice information                                                                                                 |
|---------------------------------------------------------------------------------|----------------------------------------------------------------------------------------------------|
| This certificate cannot be verified up to a trusted<br>certification authority. |                                                                                                    |
|                                                                                 |                                                                                                    |
|                                                                                 |                                                                                                    |
| Issued to:                                                                      | NetEcoServer                                                                                                    |
| Issued by:                                                                      | : NEPL PKI                                                                                                    |
| Valid from                                                                      | 2015/3/18 <b>to</b> 2035/3/13                                                                                   |
|                                                                                 |                                                                                                    |
|                                                                                 | 12 No. 12 No. 10 No. 10 No. 10 No. 10 No. 10 No. 10 No. 10 No. 10 No. 10 No. 10 No. 10 No. 10 No. 10 No. 10 No. |

Figure 4-80 Installing the root certificate

- **Step 4** In the displayed **Certificate Import Wizard dialog** box, click **Next**.
- **Step 5** Set the certificate store to **Trusted Root Certification Authorities**, as shown in **Figure 4-81**.

| Figure 4-81 Setting th | ne certificate store |
|------------------------|----------------------|
|------------------------|----------------------|

| i <b>cate Store</b><br>ertificate stores are system areas where o |                       |                  |           |
|-------------------------------------------------------------------|-----------------------|------------------|-----------|
| ertificate stores are system areas where o                        |                       |                  |           |
|                                                                   | certificates are kept | 51               |           |
| indows can automatically select a certifica<br>e certificate.     | ate store, or you ca  | n specify a loca | ation for |
| C Automatically select the certificate s                          | tore based on the ty  | /pe of certifica | te        |
| • Place all certificates in the following :                       | store                 |                  |           |
| Certificate store:                                                |                       |                  |           |
|                                                                   |                       | Brov             | vse       |
|                                                                   |                       |                  |           |
|                                                                   |                       |                  |           |
|                                                                   |                       |                  |           |
|                                                                   |                       |                  |           |
|                                                                   |                       |                  |           |
| nore about <u>certificate stores</u>                              |                       |                  |           |
|                                                                   |                       |                  |           |
|                                                                   |                       |                  |           |
|                                                                   | < Back                | Next >           | Cancel    |

- Step 6 Click Next.
- **Step 7** After confirming the certificate import information, click **Finish**.
- **Step 8** If the system displays the **Security Warning** dialog box asking you whether to install the certificate, click **Yes**. Otherwise, skip this step.
- **Step 9** In the displayed dialog box indicating the import is successful, click **OK**.
- Step 10 Click OK to close the Certificate dialog box.
- **Step 11** In the window of Internet Explorer, choose **Tools** > **Internet Options**.
- **Step 12** In the displayed **Internet Options** dialog box, click Advanced.
- Step 13 In the Settings group box, clear Warn about certificate address mismatch under Security.
- **Step 14** Click **OK** to close the **Internet Options** dialog box.
- **Step 15** Restart the web browser and log in to NetEco 1000S again.

----End

# 4.1.9.10 How Do I Manage the NetEco 1000S Through the Local IP Address (127.0.0.1) If I Fail to Log In to the NetEco 1000S Client After Setting the Client IP Address Policy?

## Question

When the IP address you have set is not within the IP address range of the existing network, you will fail to log in to the NetEco 1000S client through the existing network.

## Answer

For this problem, the NetEco 1000S allows you to enter **https://127.0.0.1:8443** in the address box of the browser only on the local PC where the NetEco 1000S software is installed to log in to the NetEco 1000S client and set a proper IP policy for the NetEco 1000S.

## 4.1.9.11 What Do I Do If the Software Cannot Be Properly Used After I Share the Software Installation Directory?

## Question

After you share the NetEco 1000S software installation directory with other users, you cannot log in to the NetEco 1000S or you can log in to the NetEco 1000S but the performance file cannot be exported.

## NOTICE

You are not allowed to share the NetEco 1000S installation directory with other system accounts or grant the NetEco 1000S permission to other system accounts. Otherwise, security risks may occur.

## Answer

When you share the NetEco 1000S software installation directory with other users, the NetEco 1000S software deletes user **NETWORK SERVICE** that is automatically generated during software installation and is used for accessing the NetEco 1000S software installation directory to ensure security, causing the preceding problem. You can perform the following operations to solve the problem.

**Step 1** Cancel the sharing of the NetEco 1000S software installation directory.

- 1. Right-click the NetEco 1000S software installation directory and choose **Properties** from the shortcut menu. The **Properties** dialog box is displayed.
- 2. Choose **Sharing** > **Advanced Sharing**. The **Advanced Sharing** dialog box is displayed.
- 3. Deselect Share this folder and click OK.

Step 2 Add user NETWORK SERVICE.

- 1. Right-click the NetEco 1000S software installation directory and choose **Properties** from the shortcut menu. The **Properties** dialog box is displayed.
- 2. In the **Properties** dialog box, choose **Security** > **Edit**.
- 3. In the displayed dialog box, click **Add**. The dialog box shown in **Figure 4-82** is displayed.

#### Figure 4-82 Adding a user

| Select Users, Computers, Service Accounts, or Groups | ? ×          |
|------------------------------------------------------|--------------|
| Select this object type:                             |              |
| Users, Groups, or Buik in security principals        | Object Types |
| From this location:                                  |              |
| china.huawei.com                                     | Locations    |
| Enter the object names to select (examples):         | _            |
|                                                      | Check Names  |
|                                                      |              |
| L                                                    |              |
| Advanced OK                                          | Cancel       |

4. Enter **NETWORK SERVICE** in **Figure 4-82** marked in red and click **OK**. The **Properties** dialog box is displayed again. Select **FULL control** and **modify** and click **OK**.

#### NOTICE

After you click **OK**, the system might display a security warning dialog box. Click **Continue**.

Step 3 Restart the NetEco 1000S.

----End

## 4.1.9.12 What Do I Do When Devices Fail to Be Detected?

#### Symptom

Devices fail to be detected based on serial port addresses.

### **Possible Causes**

- The baud rate set on the NetEco 1000S is inconsistent with that of the device.
- The serial port addresses configured for the device are duplicate.
- The address of RS-485 serial port for the device is out of the default search range (1 to 20) of the NetEco 1000S.

#### Procedure

**Step 1** Check whether the baud rate setting on the device is consistent with that on the NetEco 1000S.

- 1. Obtain information about the baud rate set for the device by referring to *User Manual on the monitored device side*.
- 2. Obtain information about the baud rate set on the NetEco 1000S by referring to **4.1.8.4.2 Setting Communication Parameters**.
- 3. Check whether the baud rate set for the device is the same as that set on the NetEco 1000S.
  - If the two baud rates are the same, go to **Step 2**.
  - If the two baud rates are different, change the baud rate on either the device or the NetEco 1000S.
- **Step 2** Check whether the value of **RS485 Com Address** for the device is duplicate by referring to *User Manual on the monitored device side*.
  - If the value of **RS485 Com Address** is unique, go to **Step 3**.
  - If the value of **RS485 Com Address** is duplicate, change the parameter value by referring to *User Manual on the monitored device side*.
- **Step 3** Check whether the value of **RS485 Com Address** for the device is within the default search range (1 to 20) of the NetEco 1000S.

If value is out of the default search range, change the address search range on the NetEco 1000S, or change the value of **RS485** Com Address by referring to *User Manual on the monitored device side*.

----End

## 4.1.9.13 How Do I Change the Password of the ftpuser user?

After the SmartLogger connects to the NetEco 1000S, log in to the FTPS server of the NetEco 1000S as user **ftpuser** and upload performance data. You are advised to change the password periodically to ensure system security.

## Prerequisites

• You have obtained the password for **ftpuser**.

Please see Installation and Commissioning > Planning Operating System Users and Their Initial Passwords for details about the password of ftpuser.

- You have started the NetEco services. For details about how to start the services, see **4.1.1.1 Starting NetEco 1000S Services**.
- The Smart Logger supports FTPS.

#### **NOTE**

You are advised to change the password after you install the NetEco 1000S for the first time, and change the password every three months.

## Procedure

- **Step 1** Run the script **NetEco software installation\tools\ConfigTools.bat**. When the following information is displayed, enter **1** and press **Enter**.
  - 1) Change FTPServer password
  - 2) Change database password
  - 3) Change Modbus SSL config
  - 4) Change FTPS SSL config
  - 5) Change external IP of the NetEco

6) Change local IP of the NetEco7) Exit

Please choose 1-7:

- **Step 2** When the following information is displayed, enter **ftpuser**, and press **Enter**. Please input FTPserver username:
- **Step 3** When the following information is displayed, enter current password and press **Enter**.

Please input the old password:

**Step 4** When the following information is displayed, enter new password and press **Enter**. Please input new FTPserver password:

#### D NOTE

- The password cannot be the same as the user name or the user name in a reversed order.
- The password contains 8 to 32 characters.
- The password contains three of the following:
  - Lowercase letters
  - Uppercase letters
  - Digits
- The password is advised to contain special characters, which include !"#\$%&'()\* +,-./:;<=>?@[\]^`{\_]}~ and space.
- **Step 5** When the following information is displayed, enter new password again and press **Enter**.

Please confirm new FTPserver password:

**Step 6** When the following information is displayed, the password is changed successfully. FTPServer password changed. Change succeeded.

#### **NOTE**

Password take effect after the next restart NetEco 1000S.

----End

## 4.1.9.14 How Do I Modify the Data or File Transmission Protocol?

This section describes how to modify the data or file transmission protocol. Data is transmitted using the Modbus protocol and files are transmitted using the FTPS between the NetEco 1000S and SmartLogger. Data and files are transmitted using the Modbus protocol between the NetEco 1000S and the directly connected inverters.

#### Context

The data or file transmission protocol needs to be modified, that is, modifying the TLS protocol of the Modbus or FTP.

To be compatible with devices of earlier versions, the NetEco 1000S supports the TLSv1.0, TLSv1.1, and TLSv1.2 at the same time by default. TLSv1.0 has security risks. To ensure connection security, you are advised to use TLSv1.1 or TLSv1.2.

#### NOTICE

If the SmartLogger or the directly connected inverters does not support TLSv1.1/1.2, the SmartLogger or the directly connected inverters may be disconnected after you change the protocol to TLSv1.1 or TLSv1.2. You are advised to replace the SmartLogger or inverters directly connected to the FE with the one supporting TLSv1.1/1.2 or upgrade the SmartLogger or inverters directly connected to the FE to the version supporting TLSv1.1/1.2.

## Procedure

Step 1 Logging Out of the NetEco 1000S services, for detailed operations, see 4.1.1.2.2 Logging Out of the NetEco 1000S Services.

## **Step 2** Run the script *NetEco software installation*\tools\ConfigTools.bat. The following information is displayed:

- 1) Change FTPServer password
- 2) Change database password
- 3) Change Modbus SSL config
- 4) Change FTPS SSL config
- 5) Change external IP of the NetEco
- 6) Change local IP of the NetEco
- 7) Exit

Please choose 1-7:

- **Step 3** Modify the transmission protocol.
  - Modify the data transmission protocol.
    - a. Enter **3** and press **Enter**. The following information is displayed: The old config is : TLSv1,TLSv1.1,TLSv1.2
      - 1) TLSv1,TLSv1.1,TLSv1.2
      - 2) TLSv1.1,TLSv1.2
      - 3) TLSv1.2
      - 4) Cancel

Please choose 1-4:

- b. Set the data transmission mode as required.
  - n Supporting TLS1.0, TLS1.1, and TLS1.2: Enter 1 and press Enter.

#### NOTICE

TLSv1.0 has security risks. To ensure connection security, you are advised to use TLSv1.1 or TLSv1.2.

When the following information is displayed, the protocol type is changed successfully:

Modbus SSL changed to TLSv1, TLSv1.1, TLSv1.2 Change succeeded.

n **Supporting TLS1.1 and TLS1.2**: Enter **2** and press **Enter**.

When the following information is displayed, the protocol type is changed successfully:

Modbus SSL changed to TLSv1.1, TLSv1.2 Change succeeded.

#### n Supporting Only TLS1.2: Enter 3 and press Enter.

When the following information is displayed, the protocol type is changed successfully:

Modbus SSL changed to TLSv1.2 Change succeeded.

#### • Modify the file transmission protocol.

- a. Enter **4** and press **Enter**. The following information is displayed:
  - The old config is : TLSv1,TLSv1.1,TLSv1.2 1) TLSv1,TLSv1.1,TLSv1.2 2) TLSv1.1,TLSv1.2 3) TLSv1.2 4) Cancel

Please choose 1-4:

- b. Set the file transfer mode as required.
  - n **Supporting TLS1.0, TLS1.1, and TLS1.2**: Enter **1** and press **Enter**.

#### NOTICE

TLSv1.0 has security risks. To ensure connection security, you are advised to use TLSv1.1 or TLSv1.2.

When the following information is displayed, the protocol type is changed successfully:

FTPS SSL config changed to TLSv1, TLSv1.1, TLSv1.2 Change succeeded.

n Supporting TLS1.1 and TLS1.2: Enter 2 and press Enter.

When the following information is displayed, the protocol type is changed successfully:

FTPS SSL config changed to TLSv1.1, TLSv1.2 Change succeeded.

n Supporting Only TLS1.2: Enter 3 and press Enter.

When the following information is displayed, the protocol type is changed successfully:

FTPS SSL config changed to TLSv1.2 Change succeeded.

**Step 4** Restart the NetEco 1000S for the settings to take effect.

----End

## 4.1.9.15 How Do I Ensure that Performance Data Can Be Properly Reported When the NetEco 1000S and SmartLogger Are Deployed On Different Network Segments?

If the NetEco 1000S and SmartLogger are deployed on different network segments, you need to set the external IP address of the NetEco 1000S using the configuration file so that performance data can be properly reported between the NetEco 1000S and SmartLogger.

## Procedure

#### NOTICE

To improve system security and prevent security risks (for example, violent password cracking), change the initial password set upon device delivery in a timely manner and change the user password periodically (for example, every six months). If the password is lost, stolen, or cracked, the user shall be liable for any loss incurred.

- Step 1 Logging Out of the NetEco 1000S services, for detailed operations, see 4.1.1.2.2 Logging Out of the NetEco 1000S Services.
- **Step 2** Run the script *NetEco software installation*\tools\ConfigTools.bat. When the following information is displayed, type **5** and press **Enter**.
  - 1) Change FTPServer password
  - 2) Change database password
  - 3) Change Modbus SSL config
  - Change FTPS SSL config
     Change external IP of the NetEco
  - 6) Change local IP of the NetEco
  - 7) Exit

Please choose 1-7:

**Step 3** When the following information is displayed, type the external IP address of the NetEco and press **Enter**.

Please input external IP of the NetEco:

- Step 4
   When the following information is displayed, the external IP address of the NetEco is changed successfully.

   External IP of the NetEco is changed to xxx.xx.xx

   Change succeeded.
- **Step 5** Type **7** and press **Enter** to exit.
- **Step 6** Restart the NetEco 1000S for the settings to take effect.

----End

## 4.1.9.16 How Do I Replace the Key File of the NetEco 1000S?

To ensure the security and reliability of the NetEco 1000S key, the system administrator needs to periodically replace the NetEco 1000S key to improve the security of the NetEco 1000S.

## Prerequisites

You have started the NetEco 1000S services. For details about how to start the services, see **4.1.1.1 Starting NetEco 1000S Services**.

#### Context

You are advised to replace the Key file every 3 months to improve the security of the NetEco 1000S.

## Procedure

- Step 1 Stop the NetEco 1000S services. For detailed operations, see 4.1.1.2.2 Logging Out of the NetEco 1000S Services.
- Step 2 Run the script *NetEco 1000S software installation directory*\tools \KeysTools.bat.

The following information is displayed:

please input database username:

Step 3 Type dbuser and press Enter.

The following information is displayed:

please input database password:

**Step 4** Type the password of **dbuser** user and press **Enter**.

The following information is displayed:

Do you want to start replacing the key?Y: start. N: cancel.

Step 5 Type Y and press Enter.

When the following information is displayed, the key is successfully replaced:

Starting database ... database started

Change succedded

#### NOTICE

The command window is automatically closed after the key is replaced. You cannot manually close the command window during the key replacement. Otherwise, data interruption will occur.

If any statement indicating the replacement failure is displayed, perform the operations as prompted or contact Huawei technical support.

**Step 6** After the replacement is complete, restart the NetEco 1000S services.

----End

## 4.1.9.17 How Do I Change the Password of the plantcontroller user?

User **plantcontroller** is used for plant controller devices to transfer files to the NetEco. You are advised to change the password periodically to ensure system security.

## Prerequisites

• You have obtained the password of **plantcontroller** user.

Please see User\_Manual > Installation and Commissioning > Planning Operating System Users and Their Initial Passwords for details about the password of plantcontroller user. • You have started the NetEco 1000S services. For details about how to start the services, see 4.1.1.1.1 Starting NetEco 1000S Services.

#### D NOTE

You are advised to change the password after you install the NetEco 1000S for the first time, and change the password every three months.

## Procedure

- **Step 1** Run the script **NetEco software installation\tools\ConfigTools.bat**. When the following information is displayed, type **1** and press **Enter**.
  - 1) Change FTPServer password
  - 2) Change database password
  - 3) Change Modbus SSL config
  - 4) Change FTPS SSL config
  - 5) Change external IP of the NetEco6) Change local IP of the NetEco
  - 7) Exit

Please choose 1-7:

**Step 2** When the following information is displayed, type **plantcontroller**, and press **Enter**.

Please input FTPserver username:

**Step 3** When the following information is displayed, type current password and press **Enter**.

Please input the old password:

**Step 4** When the following information is displayed, type new password and press **Enter**. Please input new FTPserver password:

#### **NOTE**

- The password cannot be the same as the user name or the user name in a reversed order.
- The password contains 8 to 32 characters.
- The password contains three of the following:
  - Lowercase letters
  - Uppercase letters
  - Digits
- The password is advised to contain special characters, which include !"#\$%&'()\* +,-./;;<=>?@[\]^`{\_|}~ and space.
- **Step 5** When the following information is displayed, enter new password again and press **Enter**.

Please confirm new FTPserver password:

**Step 6** When the following information is displayed, the password is changed successfully. FTPServer password changed. Change succeeded.

#### 

Password take effect after the next restart NetEco 1000S.

----End

## 4.1.9.18 What Do I Do If the Email Server Fails to Send an Email?

This section describes how to solve the problem that the email server fails to send an email.

## **Possible Causes**

The possible causes of the failure are as follows:

- Incorrect network configuration
- Incorrect IP address or domain name of the email sending server
- Incorrect port number for email sending
- Incorrect user name or password
- Incorrect sender or recipient email address

## Procedure

**Step 1** Check the network configuration.

1. Choose Start > Control Panel > Network and Internet > Network and Sharing Center > Network Connections in the operating system.

#### **NOTE**

The navigation path of **Network Connections** on the **Control Panel** may vary depending on the OS version. Choose the corresponding path as required.

The **Network Connections** dialog box is displayed.

2. Click Properties.

The **Local Area Connection Properties** dialog box is displayed, as shown in **Figure 4-83**.

| 🖣 Local Area Connection Properties                                                                                                    | × |
|----------------------------------------------------------------------------------------------------|---|
| Networking                                                                                                    |   |
| Connect using:                                                                                                    |   |
| 🔮 Xen Net Device Driver                                                                                                    |   |
| Configure                                                                                                    | 1 |
| This connection uses the following items:                                                                                                    | - |
| <ul> <li>File and Printer Sharing for Microsoft Networks</li> <li>Internet Protocol Version 6 (TCP/IPv6)</li> <li>Internet Protocol Version 4 (TCP/IPv4)</li> <li>Link-Layer Topology Discovery Mapper I/O Driver</li> <li>Link-Layer Topology Discovery Responder</li> </ul> |   |
| Install Uninstall Properties                                                                                                    |   |
| Description<br>Allows your computer to access resources on a Microsoft<br>network.                                                                                                    |   |
| OK Cance                                                                                                    | : |

Figure 4-83 Local area connection properties

- 3. Select Internet Protocol Version 4 (TCP/IPv4) and click Properties.
- 4. Select **Obtain an IP address automatically** and **Obtain DNS server address automatically**, and click **OK**.
- 5. Check whether the problem has been resolved.
  - If the problem has been resolved, no further operation is required.
  - If the problem persists, go to the next step.

#### Step 2 Check Email sending server.

1. Check whether the IP address or domain name configured for **Email sending server** is correct.

If the configuration is correct, go to the next step. Otherwise, configure the correct IP address or domain name by referring to **4.1.8.3.1 Setting Parameters for the Email Server**.

- 2. Check whether the problem has been resolved.
  - If the problem has been resolved, no further operation is required.
  - If the problem persists, go to the next step.

#### Step 3 Check Email sending port No.

1. Check whether the setting of **Email sending port No** is correct.

If the configuration is correct, go to the next step. Otherwise, configure the correct port number by referring to **4.1.8.3.1 Setting Parameters for the Email Server**.

- 2. Check whether the problem has been resolved.
  - If the problem has been resolved, no further operation is required.
  - If the problem persists, go to the next step.

#### Step 4 Check User name and Password.

1. Check whether User name and Password are correctly configured.

If the configuration is correct, go to the next step. Otherwise, configure the correct user name and password by referring to **4.1.8.3.1 Setting Parameters for the Email Server**.

- 2. Check whether the problem has been resolved.
  - If the problem has been resolved, no further operation is required.
  - If the problem persists, go to the next step.

#### Step 5 Check Sender email address and Recipient email address.

1. Check whether **Sender email address** and **Recipient email address** are correctly configured.

If the configuration is correct, go to the next step. Otherwise, configure the correct email address by referring to **4.1.8.3.1 Setting Parameters for the Email Server**.

- 2. Check whether the problem has been resolved.
  - If the problem has been resolved, no further operation is required.
  - If the problem persists, go to the next step.
- **Step 6** If the problem persists after the preceding possible causes are ruled out, contact Huawei technical support engineers.

#### ----End

## 4.1.9.19 How Do I Solve the Problem that the Calculated Performance Ratio Is Inaccurate?

This section describes how to locate the cause of performance ratio inaccuracy and solve this problem.

## **Possible Causes**

The total component capacity is not configured for inverters.

## Procedure

#### NOTICE

To improve system security and prevent security risks (for example, violent password cracking), change the initial password set upon device delivery in a timely manner and change the user password periodically (for example, every six months). If the password is lost, stolen, or cracked, the user shall be liable for any loss incurred.

**Step 1** Check whether total component capacity is configured for all inverters.

- 1. Log in to the NetEco 1000S client as the system administrator, a manager, or an installer.
- 2. Click the **Monitor** tab.
- 3. Choose the inverter to be checked from the navigation tree in the left pane and click the **Settings** tab in the right pane.

The **Device Information** page is displayed.

- 4. Check whether **Total string capacity** is configured.
  - If it is configured, view the configuration pages of all inverters in sequence and check whether **Total string capacity** has been configured for all inverters.

#### D NOTE

If any inverters are not configured with **Total string capacity**, configure **Total string capacity** for them.

 If it is not configured, enter the target value in the Total string capacity text box and click Save in the upper right corner.

#### 

To change the total string capacity of multiple inverters to the value set in last step, click **Batch Apply** and select target devices.

- 5. Check whether the problem has been resolved.
  - If the problem has been resolved, no further operation is required.
  - If the problem persists, go to the next step.
- **Step 2** If the problem persists after the preceding possible causes are ruled out, contact Huawei technical support engineers.

----End

## 4.1.9.20 Failure to Receive Emails

#### Symptom

After the alarm or report sending rules are configured on the NetEco 1000S client, no alarm or report emails are received.

## **Possible Causes**

• Reasons related to the sender's server: The sender's server categorizes the emails as junk emails and therefore does not send the emails.

An email may be categorized as a junk email for the following reasons:

- The number of emails sent in a day exceeds the limit.
- The content of the email is the same as or similar to that of another email.
- Reasons related to the recipient's server:
  - The emails are categorized as junk emails and therefore cannot be received.
  - In Windows Server 2012, the email server is used for email receiving by default. The cause may be that the default host name or domain name of the email server is not recognized. As a result, the emails fail to be received.

This problem may occur if customers use the email server installed by themselves.

## Procedure

- **Step 1** Check the sender's email server.
  - In Windows Server 2012, enable the SMTP server for email sending.
  - In Windows 7 or Windows 10, upgrade the mailbox to a VIP mailbox for email sending. For detailed operations, contact Huawei technical support engineers.
- **Step 2** Check whether the problem has been resolved.
  - If the problem has been resolved, no further operation is required.
  - If the problem persists, go to the next step.
- **Step 3** Check the recipient's mailbox.

Check whether junk emails contain emails from the NetEco 1000S. If yes, set the mailbox so that emails from the NetEco 1000S are not categorized as junk emails.

- **Step 4** Check whether the problem has been resolved.
  - If the problem has been resolved, no further operation is required.
  - If the problem persists, go to the next step.
- **Step 5** If the operating system is Windows Server 2012, change the email server attribute.

Set the host name or domain name of the email server to a value in the **\*\*\*\***.**\*\*\*\*** format, such as **mail.neteco.com**.

- **Step 6** Check whether the problem has been resolved.
  - If the problem has been resolved, no further operation is required.
  - If the problem persists, contact Huawei technical support.

----End

## 4.1.9.21 What Do I Do If the Client Does Not Display the Language Selected During Last Access After Access to the NetEco 1000S Using a Web Browser?

## Symptom

When a user accesses the NetEco 1000S using a web browser again, the client does not display the language selected during last access.

## Possible Causes

- The browser has been configured to delete browsing history on exit.
- Cookies have been disabled for the browser.
- The URL entered in the address box of the browser for accessing the client carries a language attribute.

## Procedure

**Step 1** Cancel browsing history deletion upon exit for the browser.

- 1. Choose **Tools** > **Internet Options** from the main menu of the browser.
- 2. On the **General** tab page, clear **Delete browsing history on exit**.
- Step 2 Allow cookies.
  - 1. Choose **Tools** > **Internet Options** from the main menu of the browser.
  - 2. On the **Privacy** tab page, click **Advanced**.
    - The **Advanced Privacy Settings** dialog box is displayed.
  - 3. Select Override automatic cookie handing, select Accept under First-party Cookies and Third-party Cookies, select Always allow session cookies, and click OK.
- **Step 3** Delete the language attribute (**webLang=xxx**) carried in the client access URL.

For example, if the client access URL is **https://IP address/index.action? webLang=zh\_CN**, delete the language attribute from the URL. That is, use **https://IP address/index.action** to access the client.

----End

## 4.1.9.22 What Should I Do When Running the SSLTools.bat Script to Generate a New Certificate Fails?

## Symptom

Running the **SSLTools.bat** script to generate a new certificate fails, and the following information is displayed.

Create keystore file failed.

## Possible Cause

vcredist.x86.exe is not installed for the current operating system.

## Procedure

- **Step 1** Obtain **vc\_redist.x86.exe** from the Microsoft official website and save it to the current operating system.
- **Step 2** Double-click **vcredist.x86.exe** and install it.
- **Step 3** Run the **SSLTools.bat** script again to generate a new certificate.

----End

## 4.1.9.23 What Do I Do to Change the Life Cycle of Operation Logs?

The life cycle of operation logs is half a year by default. You can run the **LogTools.bat** script to change the life cycle of operation logs.

#### Prerequisites

The NetEco 1000S is of V100R002C70 or a later version.

#### Procedure

Step 1 Go to NetEco 1000S software installation directory \tools, and run the LogTools.bat script.

The following information is displayed: 1 Change life cycle of operatelog<1~3650>. 2 Exit. Please Choose:

Step 2 Enter 1 and press Enter.

The following information is displayed: Please input the life cycle of operatelog:

**Step 3** Enter the number of days as required and press **Enter**.

User-defined life cycle of operation logs ranges from 1 to 3650, indicating 1–3650 days.

**Step 4** Restart the NetEco 1000S to validate the settings.

----End

## 4.1.9.24 How Do I Disable the Display of the Remote Control Function?

To disable the display of the remote control function, modify the **userManagement.properties** file as required.

## Prerequisites

The NetEco 1000S is of V100R003C00CP1104 or a later version.

## Procedure

Step 1 Go to *NetEco 1000S software installation directory*\WebRoot\WEB-INF \classes, and open the userManagement.properties file.

- The following information is displayed: loginErrorMaxNum=5 loginErrorLockTime=5 NetEcoIP= isShowThirdEquipment=0 isStartCom=0 queryNum=15 blockedIP= PrivacyStatementType=1 isShowUseTerms=1 selfRegister=1 isShowFunsion=0 publicNetworkIP= #0: Not display 1: Display remoteControlSwitch=1
- **Step 2** Change the value of **remoteControlSwitch** to 0 and save the modification.
- Step 3 Restart the NetEco 1000S to validate the settings.

----End

## 4.2 NetEco 1000S App Operation

## 4.2.1 Registering a User

You can register yourself as an installer or customer on the NetEco 1000S app.

## Prerequisites

- You have added the identification number of the mobile terminal in the NetEco 1000S system. For details, see 3.2.3 Security Configuration for NetEco 1000S App.
- You have installed the NetEco 1000S app software on the mobile terminal. For details, see **3.2.2 Installing the NetEco 1000S App Software**.
- You have set the email server.
- You have enabled the self-registration account on the NetEco 1000S. For details, see 3.1.2 Installing the NetEco 1000S Software or 4.1.8.4.9 Setting Self-Registration Account.

## Context

#### 

- The product feature you have purchased may use personal information of users when providing services or maintenance. Therefore, you need to configure such information in accordance with the requirements on personal data in local laws and regulations.
- Personal data such as phone numbers and email addresses are anonymized in the NetEco GUI and encrypted in the NetEco during batch data transmission to ensure data security.

## Procedure

**Step 1** Tap the NetEco 1000S app icon on the desktop of the mobile terminal to open the login screen, as shown in **Figure 4-84**.

#### Figure 4-84 Login screen

| ) 10.21.54.162                 |  |
|--------------------------------|--|
| 2                              |  |
| <del>.</del>                   |  |
| New Account ORemember password |  |
| Log In                         |  |
|                                |  |

#### **Step 2** Specify the IP address or domain name of the NetEco 1000S server.

#### **NOTE**

- Before Server IP/Domain Name is set, New Account is not displayed.
- If New Account is not displayed after you set Server IP/Domain Name, the self-registration account is not enabled for NetEco 1000S. In this case, enable the self-registration account function on the WebUI. For details, see 4.1.8.4.9 Setting Self-Registration Account.
- **Step 3** On the screen shown in **Figure 4-84**, tap **New Account**.

The **New Account** screen is displayed, as shown in **Figure 4-85**.

#### Figure 4-85 Registration

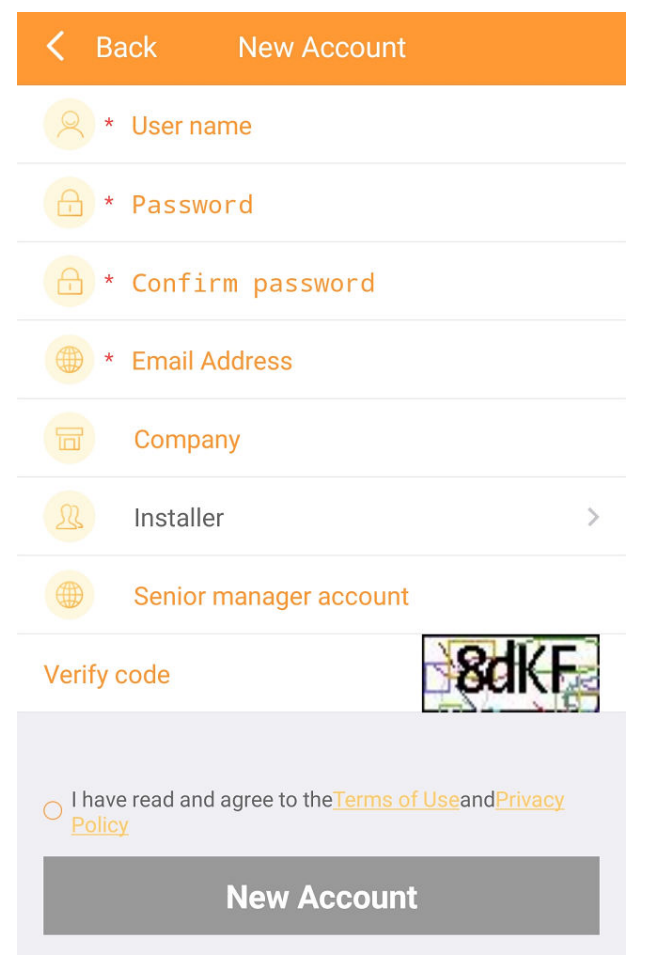

#### Step 4 Set the parameters, and click New Account.

#### **NOTE**

The senior manager can manage the PV plant created by the registered user.

- If the registered user is **installer**, enter the email address of an existing manager in the system.
- If the registered user is **customer**, enter the email address of an existing manager or installer in the system.

A dialog box is displayed, asking you to go to the mailbox to activate the registered account.

#### NOTICE

- The default validity period of the activation link in the mailbox is 24 hours. If the account is not activated within 24 hours, register the user again.
- You can modify the validity period of the activation link by modifying the configuration file.
- **Step 5** Go to the mailbox and tap the activation link to activate the NetEco 1000S account.

Once activated, the registered account can be used to log in to the NetEco 1000S app.

----End

## 4.2.2 Logging In to the NetEco 1000S App

Before using the NetEco 1000S app, you must log in to it.

## Prerequisites

- You have added the identification number of the mobile terminal in the NetEco 1000S system. For details, see **3.2.3 Security Configuration for NetEco 1000S App**.
- You have installed the NetEco 1000S app software on the mobile terminal. For details, see **3.2.2 Installing the NetEco 1000S App Software**.
- You have obtained the user Account/Email and password for logging in to NetEco 1000S app.
- The mobile terminal has been connected to the network.

## Context

The NetEco 1000S app can be installed on mobile terminals running IOS 6.0, Android 5.0, and later versions. The NetEco 1000S app supports the TLSv2 communication protocol.

### Procedure

**Step 1** Tap the NetEco 1000S app icon on the desktop of the mobile terminal to open the login screen, as shown in **Figure 4-86**.

Figure 4-86 Login screen

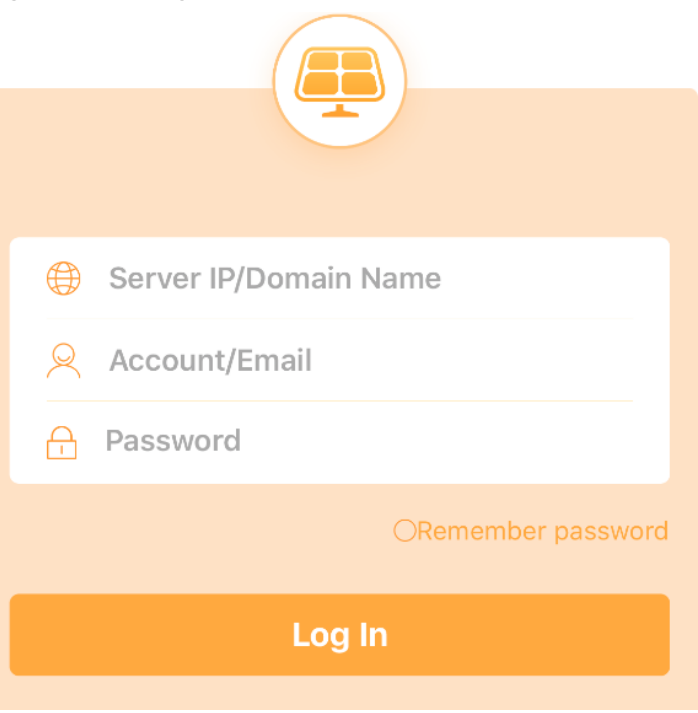

- **Step 2 Optional:** Specify the IP address or domain name of the NetEco 1000S server if this is the first time that you log in to the NetEco 1000S app.
- Step 3 Enter the user's Account/Email and password.

If you select **Remember password**, you can log in to the home page of the app next time simply by tapping **Login**.

Step 4 Tap Login.

#### NOTICE

If you are redirected to the **User Authorization** page, you need to select **I have read and agree to the Privacy Policy and Terms of Use** before tapping **OK** to proceed to the next step. To decide whether to enable the User authorization, see **3.1.2 Installing the NetEco 1000S Software** for details.

After the login is successful, the home page of the NetEco 1000S app is displayed.

----End

## 4.2.3 Creating a PV Plant

You can create a PV plant in the NetEco 1000S app and connect to the residential inverter that has been registered in the FusionHome app.

#### Prerequisites

- You have logged in to the NetEco 1000S app. For details, see **4.2.2 Logging In** to the NetEco 1000S App.
- You have logged in as the system administrator, manager, installer, or guest user.
- The IP address of the NetEco 1000S has been registered with the device, and the device has been successfully registered with the management system. For details, see the device *user manual*.

#### Context

#### D NOTE

The product feature you have purchased may use personal information of users when providing services or maintenance. Therefore, you need to configure such information in accordance with the requirements on personal data in local laws and regulations.

#### Procedure

- **Step 1** On the home page, tap the **Set** tab.
- Step 2 On the Set page, tap New PV Plant.
- Step 3 On the New PV Plant page, set parameters and tap Next.
- **Step 4** Perform operations based on the actual scenario.

- To connect a device to a new PV plant, performs Step 5~Step 6.
- If you need only to create a PV plant, go to **Step 7**.
- **Step 5** Perform the following operations on the **Selecte Device** page and click **Next**:
  - Select a target device in the device list.
  - Enter the SN and name of the target device and click **Add**.
  - Click 🗂 to scan the QR code on the device to identify the device.
- **Step 6** Set device information and tap **Next**. The device will be connected to the new PV plant.
- **Step 7** On the **Selecte Device** page, tap **Skip** to finish creating the PV plant.

----End

## **4.2.4 Connecting Devices**

In the NetEco 1000S app, you can connect the residential inverter registered in the FusionHome app to the existing PV plant.

## Prerequisites

- You have logged in to the NetEco 1000S app. For details, see **4.2.2 Logging In** to the NetEco 1000S App.
- You have logged in as the system administrator, manager, installer, or guest user.
- The IP address of the NetEco 1000S has been registered with the device, and the device has been successfully registered with the management system. For details, see the device *user manual*.

## Context

## D NOTE

The product feature you have purchased may use personal information of users when providing services or maintenance. Therefore, you need to configure such information in accordance with the requirements on personal data in local laws and regulations.

## Procedure

**Step 1** On the home page, tap the **Set** tab.

#### **NOTE**

After you use the FusionHome app to perform quick setting, you can click the icon in the upper right corner of the app home page to enter into the **Selecte Device** page.

- Step 2 On the Set page, tap Device Access.
- **Step 3** Perform the following operations on the **Selecte Device** page and click **Next**:
  - Select a target device in the device list.
  - Enter the SN and name of the target device and click Add.
  - Click 🗔 to scan the QR code on the device to identify the device.

**Step 4** Set device information.

- **Step 5** Perform operations based on the actual scenario.
  - To connect a device to an existing PV plant, performs **Step 6~Step 8**.
  - To connect a device to a new PV plant, performs Step 9~Step 11.
- Step 6 Tap Add to Existing PV Plant.
- **Step 7** Select the target plant, and tap **Next**.

The **Configuration Successful** page is displaed.

- Step 8 Click Finish.
- Step 9 Tap Add to New PV Plant.
- **Step 10** Set PV plant parameters and tap **Next**.

The **Configuration Successful** page is displaed.

Step 11 Click Finish.

----End

## 4.2.5 Viewing the Overview of the PV System

You can view the PV system overview on the **Overview** page of the NetEco 1000S app.

## Prerequisites

You have logged in to the NetEco 1000S app. For details, see **4.2.2 Logging In to the NetEco 1000S App**.

## Procedure

**Step 1** On the home page, tap the **Overview** tab. The PV System Overview page is displayed.

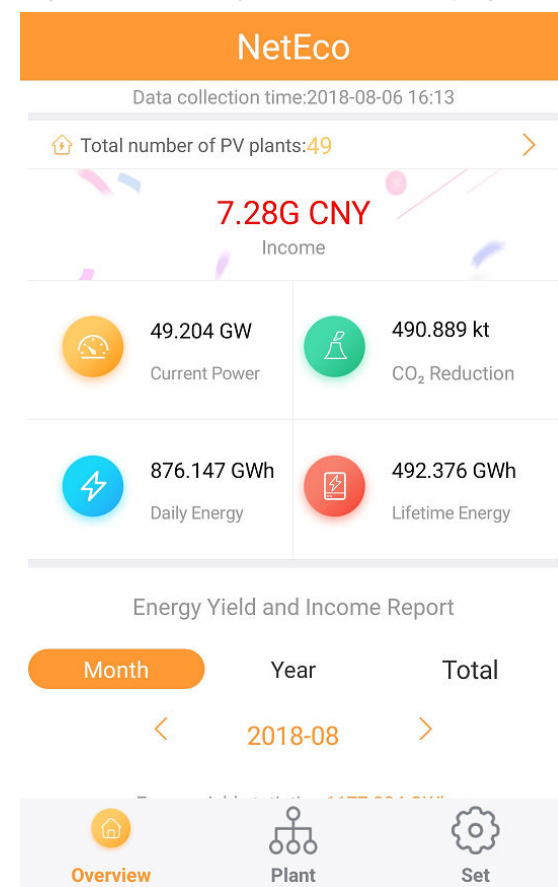

#### Figure 4-87 PV System Overview page

**Step 2** On the PV System Overview page, you can perform the following operations.

| If You Need To                                                   | Then                                                                                                    |
|------------------------------------------------------------------|----------------------------------------------------------------------------------------------------|
| View PV system KPIs.                                             | On the upper part of the PV System Overview page, view KPIs such as <b>Income</b> and <b>Daily Energy</b> .                          |
|                                                                  | <b>NOTE</b><br>If the <b>Income</b> pane displays <b>Set the exchange rate</b> , perform<br>the following operations:                |
|                                                                  | 1. Tap <b>Set the exchange rate</b> link. The <b>PV System Currency</b><br><b>Settings</b> page is displayed.                        |
|                                                                  | 2. Set the currency for the PV system and the exchange rates for the PV plants as required, and click <b>Save</b> .                  |
| View the energy yield<br>and revenue report of<br>the PV system. | View the energy yield and revenue report of the PV system in the lower part of the PV System Overview page.                          |
|                                                                  | Meanings of the coordinates are as follows:                                                                                          |
|                                                                  | Left vertical coordinate: Energy yield statistics                                                                                    |
|                                                                  | Right vertical coordinate: Income statistics                                                                                         |
|                                                                  | <ul> <li>Horizontal coordinate: data collection period.</li> <li>Tap Month Year Total to switch between the time periods.</li> </ul> |
| If You Need To          | Then                                                                                      |
|-------------------------|-------------------------------------------------------------------------------------------|
| View the PV plant list. | Tap > next to the <b>Total number of PV plants</b> . The PV Plant List page is displayed. |

----End

# 4.2.6 Viewing Plant and Device Details

You can view the information about each PV plant and devices connected to the plant in the NetEco 1000S app. You can learn about the running status of the PV plant and devices.

# Prerequisites

You have logged in to the NetEco 1000S app. For details, see **4.2.2 Logging In to the NetEco 1000S App**.

# Procedure

**Step 1** Tap the **Plant** tab in the lower part of the home page to view the PV plant list. See **Figure 4-88**.

# Figure 4-88 PV plant list

|                   | Plant List                                                        |                      |
|-------------------|-------------------------------------------------------------------|----------------------|
| Q Enter a plant n | ame.                                                              |                      |
| 10                |                                                                   | Normal               |
|                   | Daily Energy: <b>12.1</b> kWh<br>Data Collection Time:08-07 10:05 | í                    |
|                   |                                                                   |                      |
| 120               |                                                                   | Normal               |
|                   | Daily Energy: 53.1kWh                                             |                      |
|                   | Data Collection Time:08-07 10:05                                  |                      |
| CWB12             |                                                                   | Minor                |
|                   | Daily Energy:655.4kWh                                             |                      |
| A STATE           | Data Collection Time:08-07 10:05                                  | ;                    |
| CWB3              |                                                                   | Minor                |
| K                 | Daily Energy:655.4kWh                                             |                      |
|                   | Data Collection Time:08-07 10:05                                  |                      |
| CWBB4             |                                                                   | Minor                |
| 2                 | Daily Energy: 655 4kWb                                            |                      |
| Overview          | Biant S                                                           | <del>کی</del><br>Set |

**Step 2** Tap the target PV plant. The PV Plant Overview page is displayed. See **Figure 4-89**.

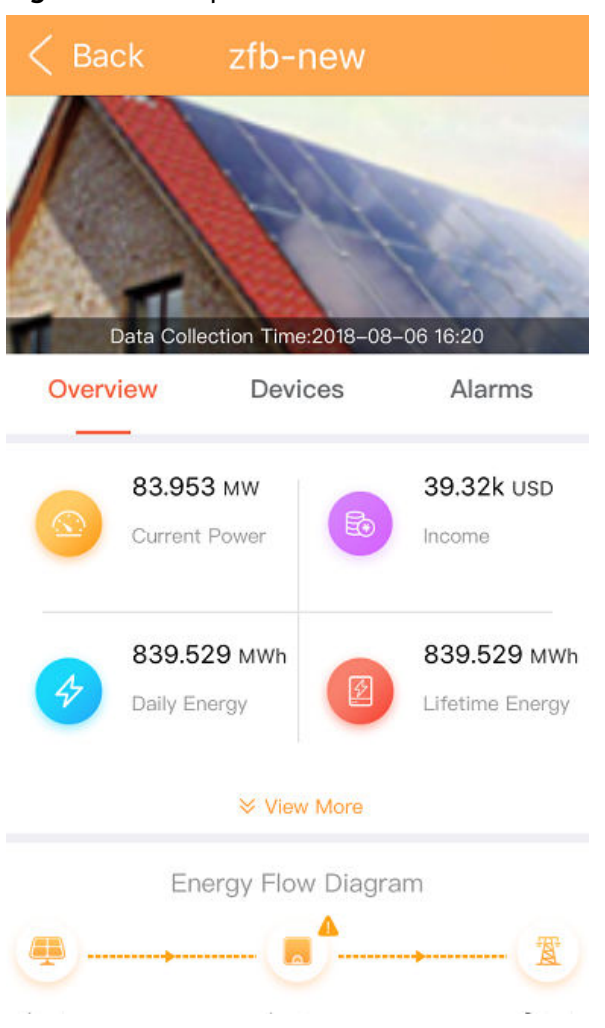

Figure 4-89 PV plant overview

**Step 3** You can perform the following operations on the PV Plant Overview page.

| If You Need To                       | Then                                                                                                    |
|--------------------------------------|----------------------------------------------------------------------------------------------------|
| View all KPIs of the PV plant.       | On the upper part of the PV Plant <b>Overview</b> page, view KPIs such as <b>Income</b> and <b>Daily Energy</b> .                                        |
|                                      | Tap $\diamond$ View More to view more KPIs.                                                                                                    |
| View the device energy flow diagram. | • You can view the device energy flow diagram of the plant in the middle of the PV Plant <b>Overview</b> page.                                           |
|                                      | <ul> <li>If a battery or meter is connected to the<br/>residential inverter, you can click the battery or<br/>meter icon to view its details.</li> </ul> |

| If You Need To                                            | Then                                                                                                    |
|-----------------------------------------------------------|----------------------------------------------------------------------------------------------------|
| View the energy yield and revenue report of the PV plant. | In the lower part of the PV Plant <b>Overview</b> page, view the energy yield and revenue report of the plant.                                                                                                   |
|                                                           | • When the time dimension is day, the vertical coordinate displays only the power.                                                                                                    |
|                                                           | • When the time dimension is month, year, or total, the vertical coordinate is on the left and right sides.                                                                                                    |
|                                                           | - Left vertical coordinate: Energy yield statistics                                                                                                    |
|                                                           | <ul> <li>Right vertical coordinate: Income statistics</li> </ul>                                                                                                    |
|                                                           | <ul> <li>Horizontal coordinate: data collection period.<br/>Tap </li> <li>Month Year Total to switch between the time periods.</li> </ul>                                                                        |
| View the device list.                                     | • On the PV Plant <b>Devices</b> page, you can view the device list of the plant.                                                                                                    |
|                                                           | <ul> <li>Tap the target device. The Device Overview<br/>page is displayed.</li> <li>On the Device <b>Overview</b> and <b>Alarms</b> pages,<br/>you can view device details and alarm<br/>information.</li> </ul> |
| View the PV plant alarm list.                             | On the PV Plant <b>Alarms</b> page, you can view the alarm information of the PV plant.                                                                                                    |

----End

# 4.2.7 Basic Settings

On the **Set** page, you can set the NetEco 1000S app and view the basic information about the NetEco 1000S app.

# Prerequisites

You have logged in to the NetEco 1000S app. For details, see **4.2.2 Logging In to the NetEco 1000S App**.

# Procedure

**Step 1** Tap the **Set** tab in the lower part of the home page. The **Set** page is displayed, as shown in **Figure 4-90**.

#### Figure 4-90 settings

| Set                         |   |
|-----------------------------|---|
| + New PV Plant              | > |
| Connecting Devices          | > |
| PV System Currency Settings | > |
| Drivacy Policy              | > |
| 🙃 Terms of Use              | > |
| 🗎 Version Info              | > |
| E Log Out                   | > |

**Step 2** On the **Set** page, you can perform the following operations.

| If You Need To                                                       | Then                                                                                                    |
|----------------------------------------------------------------------|----------------------------------------------------------------------------------------------------|
| Create a PV plant.                                                   | For details, see 4.2.3 Creating a PV Plant.                                                                                        |
| Connect devices.                                                     | For details, see 4.2.4 Connecting Devices.                                                                                         |
| Set the PV system currency.                                          | <ol> <li>Tap PV System Currency Settings. The PV<br/>System Currency Settings page is displayed.</li> </ol>                        |
|                                                                      | <ol><li>Set the currency for the PV system and the<br/>exchange rates for the PV plants as required,<br/>and click Save.</li></ol> |
| View the privacy policy,<br>terms of use, or version<br>information. | Tap the related content to view the privacy policy, terms of use, or version information.                                          |
| Log out.                                                             | You can tap <b>Log Out</b> to exit the NetEco 1000S app.                                                                           |

----End

# 4.3 NetEco 1000S Maintenance

This section describes how to manage NetEco 1000S users and logs.

# 4.3.1 Managing Users

This section describes how to manage the NetEco 1000S users, which involve MySQL users and NetEco 1000S users. You can manage the accounts and authority of these users and monitor user operations.

# 4.3.1.1 Managing MySQL Users

This section describes the MySQL users that are required for the NetEco 1000S and how to change the password of the MySQL administrator.

# 4.3.1.1.1 MySQL Users and User Authority

This section describes the MySQL users used by the NetEco 1000S and the related authority.

Only the MySQL user is authorized to use the MySQL database. After the MySQL database is installed, the system Create the default user **administrator** and **dbuser**.

For details about the MySQL user accounts, see Table 4-27.

| User              | Function                                  | Authority                                                            |
|-------------------|-------------------------------------------|----------------------------------------------------------------------|
| administra<br>tor | Management user of the<br>MySQL database. | User <b>administrator</b> has the highest authority of the database. |
| dbuser            | Operation user of the MySQL database.     | User <b>dbuser</b> has the permission to the database.               |

Table 4-27 MySQL user accounts

# 4.3.1.1.2 Changing the Passwords of MySQL Users

Change the user passwords of the databases during routine maintenance, which ensures database user password security.

# Prerequisites

- The old password of the MySQL user is available.
- The new password of the MySQL user is available.
- You have started the NetEco 1000S services. For details, see **3.1.3 Starting** NetEco 1000S Services.

# Context

To ensure user password security, plan user passwords that meet password policy and change passwords periodically.

#### D NOTE

- The password cannot be the same as the user name or the user name in a reversed order.
- The password contains 8 to 32 characters.
- The password contains three of the following:
  - Lowercase letters
  - Uppercase letters
  - Digits
- The password is advised to contain special characters, which include !"#\$%&'()\* +,-./:;<=>?@[\]^`{\_|}~ and space.

# Procedure

#### NOTICE

To improve system security and prevent security risks (for example, violent password cracking), change the initial password set upon device delivery in a timely manner and change the user password periodically (for example, every six months). If the password is lost, stolen, or cracked, the user shall be liable for any loss incurred.

#### Step 1 Changing the passwords of MySQL users: Run the script NetEco software installation\tools\ConfigTools.bat, When the following information is displayed, enter 2 and press Enter.

1) Change FTPServer password

- 2) Change database password
- 3) Change Modbus SSL config
- 4) Change FTPS SSL config
- 5) Change external IP of the NetEco
- 6) Change local IP of the NetEco
- 7) Exit

Please choose 1-7:

**Step 2** When the following information is displayed, enter **database username** and press **Enter**.

Please input database username : database username

**Step 3** When the following information is displayed, enter **password of the database user** and press **Enter**.

Please input old database password : password of the database user

**Step 4** When the following information is displayed, enter **new password of the database user** and press **Enter**.

**Please input new database password** :*new password of the database user* 

Step 5 When the following information is displayed, enter **new password of the** database user again and press Enter.

Please confirm new database password: new password of the database user

Step 6 When the following information is displayed, the password is changed successfully.

#### Change succeeded.

**Step 7** Restart the NetEco 1000S services.

When the password is changed successfull, you must restart the NetEco 1000S services. Otherwise, an exception may occur.

----End

# 4.3.1.2 Managing NetEco 1000S Users

This section describes the roles of NetEco 1000S users and the related authority. For details about users and the related authority, see **4.1.8.1 Managing User Information**.

# 4.3.2 Management Logs

This section describes management logs. You can learn about the NetEco 1000S running status and operations through management logs.

# 4.3.2.1 NetEco 1000S Log Types

NetEco 1000S logs record important user operations. You can view the log list or details about a log, or export operation logs, operation logs, or system logs. The NetEco 1000S provides information about logs with three levels (warning, minor, and critical).

# **Security Log**

Security logs record the security operations that are performed on the eSight client, such as logging in to the client, changing the password, creating a user, and exiting the client.

You can query security logs to understand the information about NetEco 1000S security operations.

# System Log

System logs record the events that occur on the NetEco 1000S. For example, NetEco 1000S running exceptions, network faults, and NetEco 1000S attacks. System logs help analyze the operating status of the NetEco 1000S and rectify faults.

You can query system logs to understand the information about NetEco 1000S system operations.

# **Operation Log**

Operation logs record the operations that are performed on the NetEco 1000S, such as device addition and deletion.

You can query operation logs to understand the information about user operations.

# 4.3.2.2 Managing the Binary Log of the Database

The binary log of the database records the ciphertext information about database password changing, which may introduce security risks.

#### D NOTE

The binary log of the MySQL database is a function of the MySQL database. It is used for storing data for database backup. For details, see the official website of the MySQL database http://www.mysql.com/.

# Enabling the Binary Log of the Database

If you enable the binary log of the database, the system records the ciphertext information generated when you change the database password, which may introduce security risks. If the ciphertext information does not need to be recorded, you are advised to disable the binary log of the database.

- Use the Notepad to open the NetEco 1000S installation directory\mysql \oms\_mysql\my.ini file.
- In the opened file, find the **log-bin** field, delete # before this field, and save and close the file. Then, restart the service.

#### D NOTE

Press **Ctrl+F** to quickly locate the **log-bin** field.

# Disabling the Binary Log of the Database

If you disable the binary log of the database, the system disables the function of saving the binary log. As a result, you cannot use the binary log to back up data.

- Use the Notepad to open the NetEco 1000S installation directory\mysql \oms\_mysql\my.ini file.
- In the opened file, find the **log-bin** field, add # before this field, and save and close the file. Then, restart the service.

# 4.3.3 Replacing Certificate of the NetEco 1000S System

The NetEco 1000S system provides the default Huawei-preconfigured certificate for security connection. This certificate applies only to the commissioning scenario. Huawei-preconfigured certificate cannot ensure the information transmission security. When users need to ensure information security, they must apply for a legal and valid certificate from the CA and replace the preconfigured certificate with the applied one. The certificate cracking possibility increases if one certificate is used for a long period. Therefore, replace the certificate periodically.

# 4.3.3.1 Viewing Certificates

# Prerequisites

JavaKeysotre (JKS) certificates have been obtained.

You are authorized to access the NetEco 1000S installation directory.

# Context

The Keytool provided by Java can be used to view JKS certificate information.

Check the validity period of the certificate and ensure that the certificate is used in the period of validity.

# Procedure

Step 1 Copy the certificate neteco.jks to *NetEco 1000S installation directory*\uninstall \jre\jre\_win\bin.

#### **NOTE**

By default, after the NetEco 1000S is installed, the preconfigured certificates neteco.jks are saved in the *NetEco 1000S software installation directory*\WebRoot\WEB-INF \workspace.

The certificate password provided by the NetEco 1000S by default is Changeme\_123.

Step 2 Open the DOS command interface and run the following commands to navigate to the keytool installation directory. Assume that the software is installed in the D: \NetEco1000S directory.

#### C:\Users>D:

**D:**\>*cd NetEco1000S*|*uninstall*|*jre*|*jre\_win*|*bin* 

**Step 3** Run the following command to view the certificate information: keytool -v -list -keystore *neteco.jks* -storepass *Changeme\_123* -storetype jks

----End

# 4.3.3.2 Replacing a Certificate for the NetEco 1000S Client Communicating with the Server

This section describes how to replace the HTTPS protocol certificate preconfigured for the web-based NetEco 1000S client communicating with the server.

# Prerequisites

- You have installed the NetEco 1000S.
- You are authorized to access the NetEco 1000S installation directory.
- You have applied for a new digital certificate from the Certificate Authority (CA).

# 

The name of a certificate applied for from the CA may be different from the following certificate name. Change the certificate name to be the same as the following certificate name.

- Device certificate: **NetEco.cer**
- Private key of the device certificate: **NetEco\_Key.pem**

If a password has been configured for the private key of the device certificate, the password must also be obtained.

- Certificate issued by a subordinate CA: **NEPL\_PKI.cer** (there may be multiple or no such certificates)

#### - Root CA certificate: Huawei\_Equipment\_CA.cer

#### **NOTE**

If the certificate is a **.p7b** file, you must export the certificate. This section uses the operations of **user.p7b** as an example.

- 1. Double-click the **user.p7b** to open the certificate.
- 2. Select the **Certificates** folder from the **Certificates Current User** drop-down list to expand the folder.
- Right-click the certificate and choose All Tasks > Export from the shortcut menu. Click Next in the prompt dialog.
- 4. Select Base64 encoded X.509(.CER), and click Next.
- 5. Click **Browse**, type the certificate file name and the export directory. Click **Save**. Click **Next**.
- 6. Click Finish.

#### Context

 By default, after the NetEco 1000S is installed, the preconfigured certificate neteco.jks is saved in the NetEco 1000S software installation directory \WebRoot\WEB-INF\workspace\Certificate directory.

#### D NOTE

The certificate for enabling SSL has been incorporated to the **neteco.jks** certificate. When you enable SSL on the **4.1.8.3.1 Setting Parameters for the Email Server**, you do not need to replace the SSL certificate.

- To replace the digital certificates, you must manually prepare digital certificates, replace Huawei certificates with these certificates.
- The password of certificates must be set according to the following requirements:
  - The password contains 8 to 32 characters.
  - The password contains three of the following:
    - n Lowercase letters
    - n Uppercase letters
    - n Digits
  - The password is advised to contain special characters, which include !"#\$ %&'()\*+,-./:;<=>?@[\]^`{\_]}~ and space.

# Procedure

**Step 1** Copy the certificates.

Copy the new digital certificates to the *NetEco 1000S software installation directory*\tools\bin\generateCer\certificate directory.

- Step 2 Prepare new certificates.
  - 1. Copy the contents of **NEPL\_PKI.cer** and **Huawei\_Equipment\_CA.cer** to **NetEco.cer**.

#### **NOTE**

You can open **NEPL\_PKI.cer**, **Huawei\_Equipment\_CA.cer**, and **NetEco.cer** in text mode to copy their contents.

- 2. Generate the certificate file **neteco.jks**.
  - a. Run the script *NetEco 1000S software installation directory*\tools \SSLTools.bat, When the following information is displayed, enter 1 and press Enter.
     1)Compute SSL cortificate

1)Generate SSL certificate 2)Update SSL certificate 3)Change SSL certificate password 4)Restore SSL certificate Please choose:

b. When the following information is displayed, enter **1** and press **Enter**. <sub>0)Quit</sub>

1)Generate Jetty Certificate 2)Generate Modbus/TCP<port:16100>, FTPs Certificate 3)Generate Modbus/TCP<port:27250>, Certificate 4)Generate Email Certificate 5)Generate APP Certificate 6)Generate openAPI Certificate Please choose:

c. When the following information is displayed, enter the obtained private key password and press **Enter**.

#### Enter pass phrase for .\tools\bin\generateCer\certificate \NetEco\_Key.pem: obtained password of the private key

d. When the following information is displayed, enter the password of the new certificate and press **Enter**.

Enter Export Password: password of the new certificate

e. When the following information is displayed, enter the password of the new certificate again and press **Enter**.

**Verifying - Enter Export Password:** *confirm the password of the new certificate* 

f. When the following information is displayed, enter the password of the new certificate and press **Enter**.

Enter pass phrase for .\tools\bin\generateCer\keystore \neteco.p12:password of the new certificate

- g. When the following information is displayed, the certificate file **neteco.jks** is successfully created. Create keystore file success.
- 3. Replacing the certificate.
  - Run the script *NetEco 1000S software installation directory*\tools \SSLTools.bat, When the following information is displayed, enter 2 and press Enter.
    - 1)Generate SSL certificate 2)Update SSL certificate 3)Change SSL certificate password 4)Restore SSL certificate Please choose:
  - b. When the following information is displayed, enter **1** and press **Enter**.

1)Update Jetty Certificate 2)Update Modbus/TCP<port:16100>, FTPs Certificate 3)Update Modbus/TCP<port:27250>, Certificate 4)Update Email Certificate 5)Update APP Certificate 6)Update openAPI Certificate Please choose: c. When the following information is displayed, enter the password of the current certificate and press **Enter**.

**Please input current ssl key password**:*password of the current certificate* 

The certificate password provided by the NetEco 1000S by default is **Changeme\_123**.

d. When the following information is displayed, the certificate is successfully replaced.

Update certificate success. The old keystore file was backed up in folder .\tools\bin\generateCer\backup

#### 

After the certificate is successfully replaced, the old certificate was backed up in folder *NetEco 1000S software installation directory*\tools\bin\generateCer\backup.

- 4. Effective the new certificate password.
  - Run the script *NetEco 1000S software installation directory*\tools \SSLTools.bat, When the following information is displayed, enter 3 and press Enter.
    - 1)Generate SSL certificate 2)Update SSL certificate 3)Change SSL certificate password 4)Restore SSL certificate Please choose:
  - b. When the following information is displayed, enter **1** and press **Enter**. <sub>0)Quit</sub>

Change Jetty Certificate Key In Config
 Change Modbus/TCP<port:16100>, FTPs Certificate Key In Config
 Change Modbus/TCP<port:27250>,Certificate Key In Config
 Change Email Certificate Key In Config
 Change APP Certificate Key In Config
 Change openAPI Certificate
 Please choose:

c. When the following information is displayed, enter the password of the old certificate and press **Enter**.

Please input old ssl key password: password of the old certificate

d. When the following information is displayed, enter the new password of the certificate and press **Enter**.

Please input new ssl key password: new password of the certificate

e. When the following information is displayed, enter the new password of the certificate again and press **Enter**.

# **Please confirm the new ssl key password:***new password of the certificate*

f. When the following information is displayed, the password is changed successfully.

Modification success, please restart the service to take effect.

#### **Step 3 Optional:** Restore the certificate.

When an exception occurs in the new certificate or the old certificate is required, you can run the following command to restore the certificate to the last status.

 Run the script *NetEco 1000S software installation directory*\tools \SSLTools.bat, When the following information is displayed, enter 4 and press Enter.

1)Generate SSL certificate 2)Update SSL certificate 3)Change SSL certificate password 4)Restore SSL certificate Please choose:

When the following information is displayed, enter 1 and press Enter.
 0)Quit
 1)Restore Jetty Certificate
 2)Restore Modbus/TCP<port:16100>, FTPs Certificate

3)Restore Modbus/TCP<port:27250>,Certificate 4)Restore Email Certificate 5)Restore APP Certificate 6)Restore openAPI Certificate Please choose:

3. When the following information is displayed, enter the password of the current certificate and press **Enter**.

Please input current ssl key password: password of the current certificate

- When the following information is displayed, the certificate is successfully restored. Restore certificate success!
- **Step 4** Restart the NetEco 1000S for the settings to take effect.

If you can access NetEco 1000S services properly, the security certificate is replaced successfully. Otherwise, contact Huawei technical support.

----End

# 4.3.3.3 Replacing a Certificate for the NE Communicating with the Server

This section describes how to replace the Modbus/TCP protocol certificates preconfigured for the NE communicating with the server.

# Prerequisites

- You have installed the NetEco 1000S.
- You are authorized to access the NetEco 1000S installation directory.
- You have applied for a new digital certificate from the Certificate Authority (CA).

#### D NOTE

The name of a certificate applied for from the CA may be different from the following certificate name. Change the certificate name to be the same as the following certificate name.

- Device certificate: NetEco.cer
- Private key of the device certificate: NetEco\_Key.pem

If a password has been configured for the private key of the device certificate, the password must also be obtained.

- Certificate issued by a subordinate CA: **NEPL\_PKI.cer** (there may be multiple or no such certificates)
- Root CA certificate: Huawei\_Equipment\_CA.cer

#### D NOTE

If the certificate is a **.p7b** file, you must export the certificate. This section uses the operations of **user.p7b** as an example.

- 1. Double-click the **user.p7b** to open the certificate.
- 2. Select the **Certificates** folder from the **Certificates Current User** drop-down list to expand the folder.
- Right-click the certificate and choose All Tasks > Export from the shortcut menu. Click Next in the prompt dialog.
- 4. Select Base64 encoded X.509(.CER), and click Next.
- 5. Click **Browse**, type the certificate file name and the export directory. Click **Save**. Click **Next**.
- 6. Click Finish.

# Context

 By default, after the NetEco 1000S is installed, the preconfigured certificates server\_keystore.jks and HX\_server\_keystore.jks are saved in the *NetEco* 1000S software installation directory\WebRoot\WEB-INF\workspace \Certificate directory.

#### D NOTE

**HX\_server\_keystore.jks** is a preconfigured certificate especially for residential inverters.

- To replace the digital certificates, you must manually prepare digital certificates, replace Huawei certificates with these certificates.
- The password of certificates must be set according to the following requirements:
  - The password contains 8 to 32 characters.
  - The password contains three of the following:
    - n Lowercase letters
    - n Uppercase letters
    - n Digits
  - The password is advised to contain special characters, which include !"#\$ %&'()\*+,-./:;<=>?@[\]^`{\_|}~ and space.

# Procedure

**Step 1** Copy the certificates.

Copy the new digital certificates to the *NetEco 1000S software installation directory*\tools\bin\generateCer\certificate directory.

- Step 2 Prepare new certificates.
  - 1. Copy the contents of **NEPL\_PKI.cer** and **Huawei\_Equipment\_CA.cer** to **NetEco.cer**.

#### D NOTE

You can open **NEPL\_PKI.cer**, **Huawei\_Equipment\_CA.cer**, and **NetEco.cer** in text mode to copy their contents.

- 2. Generate the certificate file server\_keystore.jks or HX\_server\_keystore.jks.
  - Run the script *NetEco 1000S software installation directory*\tools \SSLTools.bat, When the following information is displayed, enter 1 and press Enter.
    - 1)Generate SSL certificate 2)Update SSL certificate 3)Change SSL certificate password 4)Restore SSL certificate Please choose:
  - b. When the following information is displayed, enter **2** or **3** and press **Enter**.

#### 

- n Enter **2**, and the certificate file generated is **server\_keystore.jks**.
- n Enter **3**, and the certificate file generated is **HX\_server\_keystore.jks**.

0)Quit

- 1)Generate Jetty Certificate
- 2)Generate Modbus/TCP<port:16100>, FTPs Certificate
- 3)Generate Modbus/TCP<port:27250>, Certificate
- 4)Generate Email Certificate
- 5)Generate APP Certificate
- 6)Generate openAPI Certificate
- Please choose:
- c. When the following information is displayed, enter the obtained private key password and press **Enter**.

#### Enter pass phrase for .\tools\bin\generateCer\certificate \NetEco\_Key.pem:*obtained password of the private key*

d. When the following information is displayed, enter the password of the new certificate and press **Enter**.

Enter Export Password: password of the new certificate

e. When the following information is displayed, enter the password of the new certificate again and press **Enter**.

**Verifying - Enter Export Password:** *confirm the password of the new certificate* 

f. When the following information is displayed, enter the password of the new certificate and press **Enter**.

Enter pass phrase for .\tools\bin\generateCer\keystore \neteco.p12:password of the new certificate

g. When the following information is displayed, enter **Y** and adding the certificate to keystore.

#### Trust this certificate? [no]:

h. When the following information is displayed, the certificate was added to keystore successfully.

#### Certificate was added to keystore

- i. When the following information is displayed, enter **Y** and press **Enter**. **Trust this certificate? [no]:**
- j. When the following information is displayed, the certificate file **server\_keystore.jks** or **HX\_server\_keystore.jks** is successfully created. Create keystore file success.
- 3. Replace the certificates.

 Run the script *NetEco 1000S software installation directory*\tools \SSLTools.bat, When the following information is displayed, enter 2 and press Enter.

1)Generate SSL certificate 2)Update SSL certificate 3)Change SSL certificate password 4)Restore SSL certificate Please choose:

b. When the following information is displayed, enter **2** or **3** and press **Enter**.

0)Quit 1)Update Jetty Certificate 2)Update Modbus/TCP<port:16100>, FTPs Certificate 3)Update Modbus/TCP<port:27250>, Certificate 4)Update Email Certificate 5)Update APP Certificate 6)Update openAPI Certificate Please choose:

c. When the following information is displayed, enter the password of the current certificate and press **Enter**.

**Please input current ssl key password:** *password of the current certificate* 

The password of the old certificate is the password of the certificate to be replaced. The certificate password provided by the NetEco 1000S by default is NetEco123.

d. When the following information is displayed, the certificate is successfully replaced.

Update certificate success. The old keystore file was backed up in folder .\tools\bin\generateCer\backup

#### 

After the certificate is successfully replaced, the old certificate was backed up in folder *NetEco 1000S software installation directory*\tools\bin\generateCer\backup.

- 4. Effective the new certificate password.
  - Run the script *NetEco 1000S software installation directory*\tools \SSLTools.bat, When the following information is displayed, enter 3 and press Enter.

1)Generate SSL certificate 2)Update SSL certificate 3)Change SSL certificate password 4)Restore SSL certificate Please choose:

b. When the following information is displayed, enter **2** or **3**, and press **Enter**.

0)Quit

Change Jetty Certificate Key In Config
 Change Modbus/TCP<port:16100>, FTPs Certificate Key In Config
 Change Modbus/TCP<port:27250>,Certificate Key In Config
 Change Email Certificate Key In Config
 Change APP Certificate Key In Config

6)Change openAPI Certificate

- Please choose:
- c. When the following information is displayed, enter the password of the old certificate and press **Enter**.

Please input old ssl key password: password of the old certificate

d. When the following information is displayed, enter the new password of the certificate and press **Enter**.

Please input new ssl key password: new password of the certificate

e. When the following information is displayed, enter the new password of the certificate again and press **Enter**.

**Please confirm the new ssl key password:***new password of the certificate* 

f. When the following information is displayed, the password is changed successfully.

Modification success, please restart the service to take effect.

#### **Step 3 Optional:** Restore the certificate.

When an exception occurs in the new certificate or the old certificate is required, you can run the following command to restore the certificate to the last status.

 Run the script *NetEco 1000S software installation directory*\tools \SSLTools.bat, When the following information is displayed, enter 4 and press Enter.

1)Generate SSL certificate 2)Update SSL certificate 3)Change SSL certificate password 4)Restore SSL certificate Please choose:

2. When the following information is displayed, enter **2** or **3** and press **Enter**. <sub>0)Quit</sub>

1)Restore Jetty Certificate 2)Restore Modbus/TCP<port:16100>, FTPs Certificate 3)Restore Modbus/TCP<port:27250>,Certificate 4)Restore Email Certificate 5)Restore APP Certificate 6)Restore openAPI Certificate Please choose:

3. When the following information is displayed, enter the password of the current certificate and press **Enter**.

Please input current ssl key password: password of the current certificate

- 4. When the following information is displayed, the certificate is successfully restored. Restore certificate success!
- **Step 4** Restart the NetEco 1000S for the settings to take effect.

If you can access NetEco 1000S services properly, the security certificate is replaced successfully. Otherwise, contact Huawei technical support.

----End

# 4.3.3.4 Replacing a Certificate for the Email Server

This section describes how to replace the certificates for NetEco 1000S email server.

# Prerequisites

• You have installed the NetEco 1000S.

- You are authorized to access the NetEco 1000S installation directory.
- You have set the email server, and select Enable SSL. For details, see 4.1.8.3.1 Setting Parameters for the Email Server.
- You have applied for a new digital certificate from the Certificate Authority (CA).

Device certificate: EmailServerTrustKeystore.cer

#### 

The name of a certificate applied for from the CA may be different from the preceding certificate name. Change the certificate name to be the same as the preceding certificate name.

# Context

 By default, after the NetEco 1000S is installed, the preconfigured certificates email.jks are saved in the *NetEco 1000S software installation directory* \WebRoot\WEB-INF\workspace\Certificate directory.

#### **NOTE**

The certificate for enabling SSL has been incorporated to the **email.jks** certificate. When you enable SSL on the **4.1.8.3.1 Setting Parameters for the Email Server**, you do not need to replace the SSL certificate.

- To replace the digital certificates, you must manually prepare digital certificates, replace Huawei certificates with these certificates.
- The password of certificates must be set according to the following requirements:
  - The password contains 8 to 32 characters.
  - The password contains three of the following:
    - n Lowercase letters
    - n Uppercase letters
    - n Digits
  - The password is advised to contain special characters, which include !"#\$ %&'()\*+,-./;;<=>?@[\]^`{\_|}~ and space.

# Procedure

**Step 1** Copy the certificates.

Copy the new digital certificates to the *NetEco 1000S software installation directory*\tools\bin\generateCer\certificate directory.

- **Step 2** Prepare new certificates.
  - 1. Generate the certificate file **email.jks**.
    - a. Run the script *NetEco 1000S software installation directory*\tools \SSLTools.bat, When the following information is displayed, enter 1 and press Enter.
      1)Generate SSL certificate
      2)Update SSL certificate
      3)Change SSL certificate password
      4)Restore SSL certificate
      Please choose:

b. When the following information is displayed, enter **4** and press **Enter**.

1)Generate Jetty Certificate 2)Generate Modbus/TCP<port:16100>, FTPs Certificate 3)Generate Modbus/TCP<port:27250>, Certificate 4)Generate Email Certificate 5)Generate APP Certificate 6)Generate openAPI Certificate Please choose:

c. When the following information is displayed, enter the password of the new certificate and press **Enter**.

*Please set a new password for*.\tools\bin\generateCer\certificate \EmailServerTrustKeystore.cer:*password of the new certificate* 

d. When the following information is displayed, enter the password of the new certificate again and press **Enter**.

*Please confirm the password for.* \tools\bin\generateCer\certificate \EmailServerTrustKeystore.cer: *confirm the password of the new certificate* 

e. When the following information is displayed, enter **Y** and adding the certificate to keystore.

#### Trust this certificate? [no]:

- f. When the following information is displayed, the certificate file **email.jks** is successfully created. Create keystore file success.
- 2. Replacing the certificate.
  - Run the script *NetEco 1000S software installation directory*\tools \SSLTools.bat, When the following information is displayed, enter 2 and press Enter.

1)Generate SSL certificate 2)Update SSL certificate 3)Change SSL certificate password 4)Restore SSL certificate Please choose:

b. When the following information is displayed, enter **4** and press **Enter**. <sub>0)Quit</sub>

1)Update Jetty Certificate 2)Update Modbus/TCP<port:16100>, FTPs Certificate 3)Update Modbus/TCP<port:27250>, Certificate 4)Update Email Certificate 5)Update APP Certificate 6)Update openAPI Certificate Please choose:

c. When the following information is displayed, enter the password of the current certificate and press **Enter**.

**Please input current ssl key password**:*password of the current certificate* 

#### 

The certificate password provided by the NetEco 1000S by default is Changeme\_123.

d. When the following information is displayed, the certificate is successfully replaced.

Update certificate success. The old keystore file was backed up in folder \tools\bin\generateCer\backup

#### 

After the certificate is successfully replaced, the old certificate was backed up in folder *NetEco 1000S software installation directory*\tools\bin\generateCer\backup.

- 3. Effective the new certificate password.
  - Run the script *NetEco 1000S software installation directory*\tools \SSLTools.bat, When the following information is displayed, enter 3 and press Enter.

1)Generate SSL certificate 2)Update SSL certificate 3)Change SSL certificate password 4)Restore SSL certificate Please choose:

b. When the following information is displayed, enter **4** and press **Enter**. <sub>0)Quit</sub>

1)Change Jetty Certificate Key In Config 2)Change Modbus/TCP<port:16100>, FTPs Certificate Key In Config 3)Change Modbus/TCP<port:27250>,Certificate Key In Config 4)Change Email Certificate Key In Config 5)Change APP Certificate Key In Config 6)Change openAPI Certificate Please choose:

c. When the following information is displayed, enter the password of the old certificate and press **Enter**.

Please input old ssl key password: password of the old certificate

d. When the following information is displayed, enter the new password of the certificate and press **Enter**.

Please input new ssl key password: new password of the certificate

e. When the following information is displayed, enter the new password of the certificate again and press **Enter**.

**Please confirm the new ssl key password:***new password of the certificate* 

f. When the following information is displayed, the password is changed successfully.

Modification success, please restart the service to take effect.

#### **Step 3 Optional:** Restore the certificate.

When an exception occurs in the new certificate or the old certificate is required, you can run the following command to restore the certificate to the last status.

 Run the script NetEco 1000S software installation directory\tools \SSLTools.bat, When the following information is displayed, enter 4 and press Enter.

1)Generate SSL certificate 2)Update SSL certificate 3)Change SSL certificate password 4)Restore SSL certificate Please choose:

2. When the following information is displayed, enter **4** and press **Enter**.

1)Restore Jetty Certificate 2)Restore Modbus/TCP<port:16100>, FTPs Certificate 3)Restore Modbus/TCP<port:27250>,Certificate 4)Restore Email Certificate 5)Restore APP Certificate 6)Restore openAPI Certificate Please choose: 3. When the following information is displayed, enter the password of the current certificate and press **Enter**.

Please input current ssl key password: password of the current certificate

4. When the following information is displayed, the certificate is successfully restored. Restore certificate success!

**Step 4** Restart the NetEco 1000S for the settings to take effect.

----End

# 4.3.3.5 Replacing a Certificate for the NetEco 1000S App Communicating with the Server

This section describes how to replace the HTTPS protocol certificates preconfigured for the NetEco 1000S app communicating with the server.

# **Prerequisites**

- You have installed the NetEco 1000S.
- You are authorized to access the NetEco 1000S installation directory.
- You have applied for a new digital certificate from the Certificate Authority (CA).

#### 

The name of a certificate applied for from the CA may be different from the following certificate name. Change the certificate name to be the same as the following certificate name.

- Device certificate: NetEco.cer
- Private key of the device certificate: NetEco\_Key.pem

If a password has been configured for the private key of the device certificate, the password must also be obtained.

- Certificate issued by a subordinate CA: NEPL\_PKI.cer (there may be multiple or no such certificates)
- Root CA certificate: Huawei\_Equipment\_CA.cer

#### 

If the certificate is a **.p7b** file, you must export the certificate. This section uses the operations of **user.p7b** as an example.

- 1. Double-click the **user.p7b** to open the certificate.
- 2. Select the **Certificates** folder from the **Certificates Current User** drop-down list to expand the folder.
- Right-click the certificate and choose All Tasks > Export from the shortcut menu. Click Next in the prompt dialog.
- 4. Select Base64 encoded X.509(.CER), and click Next.
- 5. Click **Browse**, type the certificate file name and the export directory. Click **Save**. Click **Next**.
- 6. Click Finish.

# Context

 By default, after the NetEco 1000S is installed, the preconfigured certificate app.jks is saved in the *NetEco 1000S software installation directory* \WebRoot\WEB-INF\workspace\Certificate directory.

# **NOTE**

The certificate for enabling SSL has been incorporated to the **app.jks** certificate. When you enable SSL on the **4.1.8.3.1 Setting Parameters for the Email Server**, you do not need to replace the SSL certificate.

- To replace the digital certificates, you must manually prepare digital certificates, and replace Huawei certificates with these certificates.
- The password of certificates must be set according to the following requirements:
  - The password contains 8 to 32 characters.
  - The password contains three of the following:
    - n Lowercase letters
    - n Uppercase letters
    - n Digits
  - The password is advised to contain special characters, which include !"#\$ %&'()\*+,-./;;<=>?@[\]^`{\_|}~ and space.

# Procedure

Step 1 Copy the certificates.

Copy the new digital certificates to the *NetEco 1000S software installation directory*\tools\bin\generateCer\certificate directory.

- **Step 2** Prepare new certificates.
  - 1. Copy the contents of NEPL\_PKI.cer and Huawei\_Equipment\_CA.cer to NetEco.cer.

#### **NOTE**

You can open **NEPL\_PKI.cer**, **Huawei\_Equipment\_CA.cer**, and **NetEco.cer** in text mode to copy their contents.

- 2. Generate the certificate file **app.jks**.
  - Run the script *NetEco 1000S software installation directory*\tools \SSLTools.bat, When the following information is displayed, enter 1 and press Enter.
    - 1)Generate SSL certificate 2)Update SSL certificate 3)Change SSL certificate password 4)Restore SSL certificate Please choose:
  - b. When the following information is displayed, enter **5** and press **Enter**.
    - 0)Quit
    - 1)Generate Jetty Certificate 2)Generate Modbus/TCP<port:16100>, FTPs Certificate
    - 3)Generate Modbus/TCP<port:27250>, Certificate
    - 4)Generate Email Certificate
    - 5)Generate APP Certificate
    - 6)Generate openAPI Certificate
    - Please choose:

c. When the following information is displayed, enter the obtained private key password and press **Enter**.

Enter pass phrase for .\tools\bin\generateCer\certificate \NetEco\_Key.pem:*obtained password of the private key* 

d. When the following information is displayed, enter the password of the new certificate and press **Enter**.

Enter Export Password: password of the new certificate

e. When the following information is displayed, enter the password of the new certificate again and press **Enter**.

**Verifying - Enter Export Password:** *confirm the password of the new certificate* 

f. When the following information is displayed, enter the password of the new certificate and press **Enter**.

Enter pass phrase for .\tools\bin\generateCer\keystore \neteco.p12:password of the new certificate

- g. When the following information is displayed, the certificate file **app.jks** is successfully created. Create keystore file success.
- 3. Replacing the certificate.
  - Run the script *NetEco 1000S software installation directory*\tools \SSLTools.bat, When the following information is displayed, enter 2 and press Enter.

1)Generate SSL certificate 2)Update SSL certificate 3)Change SSL certificate password 4)Restore SSL certificate Please choose:

b. When the following information is displayed, enter **5** and press **Enter**.

1)Update Jetty Certificate
2)Update Modbus/TCP<port:16100>, FTPs Certificate
3)Update Modbus/TCP<port:27250>, Certificate
4)Update Email Certificate
5)Update APP Certificate
6)Update openAPI Certificate
Please choose:

c. When the following information is displayed, enter the password of the current certificate and press **Enter**.

**Please input current ssl key password:** *password of the current certificate* 

The certificate password provided by the NetEco 1000S by default is **Changeme\_123**.

d. When the following information is displayed, the certificate is successfully replaced.

Update certificate success. The old keystore file was backed up in folder .\tools\bin\generateCer\backup

#### **NOTE**

After the certificate is successfully replaced, the old certificate was backed up in folder *NetEco 1000S software installation directory*\tools\bin\generateCer\backup.

- 4. Effective the new certificate password.
  - Run the script *NetEco 1000S software installation directory*\tools \SSLTools.bat, When the following information is displayed, enter 3 and press Enter.

1)Generate SSL certificate 2)Update SSL certificate 3)Change SSL certificate password 4)Restore SSL certificate Please choose:

b. When the following information is displayed, enter **5** and press **Enter**. <sub>0)Quit</sub>

1)Change Jetty Certificate Key In Config 2)Change Modbus/TCP<port:16100>, FTPs Certificate Key In Config 3)Change Modbus/TCP<port:27250>,Certificate Key In Config 4)Change Email Certificate Key In Config 5)Change APP Certificate Key In Config 6)Change openAPI Certificate Please choose:

c. When the following information is displayed, enter the password of the old certificate and press **Enter**.

Please input old ssl key password: password of the old certificate

d. When the following information is displayed, enter the new password of the certificate and press **Enter**.

Please input new ssl key password: new password of the certificate

e. When the following information is displayed, enter the new password of the certificate again and press **Enter**.

**Please confirm the new ssl key password**:*new password of the certificate* 

f. When the following information is displayed, the password is changed successfully.

Modification success, please restart the service to take effect.

#### **Step 3 Optional:** Restore the certificate.

When an exception occurs in the new certificate or the old certificate is required, you can run the following command to restore the certificate to the last status.

 Run the script NetEco 1000S software installation directory\tools \SSLTools.bat, When the following information is displayed, enter 4 and press Enter.

1)Generate SSL certificate 2)Update SSL certificate 3)Change SSL certificate password 4)Restore SSL certificate Please choose:

When the following information is displayed, enter 5 and press Enter.
 0)Quit
 1)Restore Jetty Certificate

2)Restore Modbus/TCP<port:16100>, FTPs Certificate 3)Restore Modbus/TCP<port:27250>,Certificate 4)Restore Email Certificate 5)Restore APP Certificate 6)Restore openAPI Certificate Please choose:

3. When the following information is displayed, enter the password of the current certificate and press **Enter**.

Please input current ssl key password: password of the current certificate

- 4. When the following information is displayed, the certificate is successfully restored. Restore certificate success!
- **Step 4** Restart the NetEco 1000S for the settings to take effect.
- **Step 5** Replace the certificate of the NetEco 1000S app in the iOS/Android system. For detailed operations, see **4.3.4 Replacing App Secure Certificates**.

----End

# 4.3.3.6 Replacing a Certificate for the OpenAPI User Communicating with the Server

This section describes how to replace the HTTPS protocol certificates preconfigured for the OpenAPI User communicating with the server.

#### Prerequisites

- You have installed the NetEco 1000S.
- You are authorized to access the NetEco 1000S installation directory.
- You have applied for a new digital certificate from the Certificate Authority (CA).

#### D NOTE

The name of a certificate applied for from the CA may be different from the following certificate name. Change the certificate name to be the same as the following certificate name.

- Device certificate: NetEco.cer
- Private key of the device certificate: **NetEco\_Key.pem**

If a password has been configured for the private key of the device certificate, the password must also be obtained.

- Certificate issued by a subordinate CA: NEPL\_PKI.cer (there may be multiple or no such certificates)
- Root CA certificate: Huawei\_Equipment\_CA.cer

#### D NOTE

If the certificate is a **.p7b** file, you must export the certificate. This section uses the operations of **user.p7b** as an example.

- 1. Double-click the **user.p7b** to open the certificate.
- 2. Select the **Certificates** folder from the **Certificates Current User** drop-down list to expand the folder.
- Right-click the certificate and choose All Tasks > Export from the shortcut menu. Click Next in the prompt dialog.
- 4. Select Base64 encoded X.509(.CER), and click Next.
- 5. Click **Browse**, type the certificate file name and the export directory. Click **Save**. Click **Next**.
- 6. Click Finish.

# Context

 By default, after the NetEco 1000S is installed, the preconfigured certificate openapi.jks is saved in the *NetEco 1000S software installation directory* \WebRoot\WEB-INF\workspace\Certificate directory.

#### D NOTE

The certificate for enabling SSL has been incorporated to the **openapi.jks** certificate. When you enable SSL on the **4.1.8.3.1 Setting Parameters for the Email Server**, you do not need to replace the SSL certificate.

- To replace the digital certificates, you must manually prepare digital certificates, and replace Huawei certificates with these certificates.
- The password of certificates must be set according to the following requirements:
  - The password contains 8 to 32 characters.
  - The password contains three of the following:
    - n Lowercase letters
    - n Uppercase letters
    - n Digits
  - The password is advised to contain special characters, which include !"#\$ %&'()\*+,-./:;<=>?@[\]^`{\_|}~ and space.

### Procedure

Step 1 Copy the certificates.

Copy the new digital certificates to the *NetEco 1000S software installation directory*\tools\bin\generateCer\certificate directory.

- **Step 2** Prepare new certificates.
  - 1. Copy the contents of NEPL\_PKI.cer and Huawei\_Equipment\_CA.cer to NetEco.cer.

#### 

You can open **NEPL\_PKI.cer**, **Huawei\_Equipment\_CA.cer**, and **NetEco.cer** in text mode to copy their contents.

- 2. Generate the certificate file **openapi.jks**.
  - a. Run the script *NetEco 1000S software installation directory*\tools \SSLTools.bat, When the following information is displayed, enter 1 and press Enter.
    - 1)Generate SSL certificate 2)Update SSL certificate 3)Change SSL certificate password 4)Restore SSL certificate Please choose:
  - b. When the following information is displayed, enter **6** and press **Enter**.
    - 1)Generate Jetty Certificate
    - 2)Generate Modbus/TCP<port:16100>, FTPs Certificate
    - 3)Generate Modbus/TCP<port:27250>, Certificate
    - 4)Generate Email Certificate
    - 5)Generate APP Certificate
    - 6)Generate openAPI Certificate Please choose:

c. When the following information is displayed, enter the obtained private key password and press **Enter**.

Enter pass phrase for .\tools\bin\generateCer\certificate \NetEco\_Key.pem: obtained password of the private key

d. When the following information is displayed, enter the password of the new certificate and press **Enter**.

Enter Export Password: password of the new certificate

e. When the following information is displayed, enter the password of the new certificate again and press **Enter**.

**Verifying - Enter Export Password:** *confirm the password of the new certificate* 

f. When the following information is displayed, enter the password of the new certificate and press **Enter**.

Enter pass phrase for .\tools\bin\generateCer\keystore \neteco.p12:*password of the new certificate* 

- g. When the following information is displayed, the certificate file **openapi.jks** is successfully created. Create keystore file success.
- 3. Replacing the certificate.
  - Run the script *NetEco 1000S software installation directory*\tools \SSLTools.bat, When the following information is displayed, enter 2 and press Enter.

1)Generate SSL certificate 2)Update SSL certificate 3)Change SSL certificate password 4)Restore SSL certificate Please choose:

b. When the following information is displayed, enter **6** and press **Enter**.

1)Update Jetty Certificate 2)Update Modbus/TCP<port:16100>, FTPs Certificate 3)Update Modbus/TCP<port:27250>, Certificate 4)Update Email Certificate 5)Update APP Certificate 6)Update openAPI Certificate Please choose:

c. When the following information is displayed, enter the password of the current certificate and press **Enter**.

**Please input current ssl key password:***password of the current certificate* 

The certificate password provided by the NetEco 1000S by default is **Changeme\_123**.

 When the following information is displayed, the certificate is successfully replaced.

Update certificate success. The old keystore file was backed up in folder .\tools\bin\generateCer\backup

#### **NOTE**

After the certificate is successfully replaced, the old certificate was backed up in folder *NetEco 1000S software installation directory*\tools\bin\generateCer\backup.

- 4. Effective the new certificate password.
  - Run the script *NetEco 1000S software installation directory*\tools \SSLTools.bat, When the following information is displayed, enter 3 and press Enter.

1)Generate SSL certificate 2)Update SSL certificate 3)Change SSL certificate password 4)Restore SSL certificate Please choose:

b. When the following information is displayed, enter **6** and press **Enter**. <sup>0)Quit</sup>

1)Change Jetty Certificate Key In Config 2)Change Modbus/TCP<port:16100>, FTPs Certificate Key In Config 3)Change Modbus/TCP<port:27250>,Certificate Key In Config 4)Change Email Certificate Key In Config 5)Change APP Certificate Key In Config 6)Change openAPI Certificate Please choose:

c. When the following information is displayed, enter the password of the old certificate and press **Enter**.

Please input old ssl key password: password of the old certificate

d. When the following information is displayed, enter the new password of the certificate and press **Enter**.

Please input new ssl key password: new password of the certificate

e. When the following information is displayed, enter the new password of the certificate again and press **Enter**.

**Please confirm the new ssl key password:***new password of the certificate* 

f. When the following information is displayed, the password is changed successfully.

Modification success, please restart the service to take effect.

#### **Step 3 Optional:** Restore the certificate.

When an exception occurs in the new certificate or the old certificate is required, you can run the following command to restore the certificate to the last status.

 Run the script *NetEco 1000S software installation directory*\tools \SSLTools.bat, When the following information is displayed, enter 4 and press Enter.

1)Generate SSL certificate 2)Update SSL certificate 3)Change SSL certificate password 4)Restore SSL certificate Please choose:

When the following information is displayed, enter 6 and press Enter.
 0)Quit
 1)Restore Jetty Certificate

2)Restore Modbus/TCP<port:16100>, FTPs Certificate 3)Restore Modbus/TCP<port:27250>,Certificate 4)Restore Email Certificate 5)Restore APP Certificate 6)Restore openAPI Certificate Please choose:

3. When the following information is displayed, enter the password of the current certificate and press **Enter**.

Please input current ssl key password: password of the current certificate

4. When the following information is displayed, the certificate is successfully restored. Restore certificate success!

**Step 4** Restart the NetEco 1000S for the settings to take effect.

----End

# 4.3.4 Replacing App Secure Certificates

The app server and app provides the default Huawei-preconfigured certificate for security connection. This certificate applies only to the commissioning scenario. Huawei-preconfigured certificate cannot ensure the information transmission security. When users need to ensure information security, they must apply for a legal and valid certificate from the CA and replace the preconfigured certificate with the applied one. The certificate cracking possibility increases if one certificate is used for a long period. Therefore, replace the certificate periodically.

# 4.3.4.1 Updating an App Certificate (iOS)

This section describes how to replace the preconfigured certificate of the NetEco 1000S app in the iOS system.

# Prerequisites

- The NetEco 1000S app has been installed on your mobile device.
- You have obtained the new digital certificate that is manually prepared.
- You have replaced the app server certificate in the NetEco 1000S System, which matches with the new certificate in the NetEco 1000S app. For detailed operations, see 4.3.3.5 Replacing a Certificate for the NetEco 1000S App Communicating with the Server.

# Context

After the NetEco 1000S app is installed, the preconfigured Huawei digital certificate is used by default. If you do not want to use the preconfigured certificate, manually replace it with a required certificate.

# Procedure

- **Step 1** Name the obtained new certificate **client.cer**.
- **Step 2** Import **client.cer** to the NetEco 1000S using iTunes.

The operations on an iPhone and iPad are similar. This section uses the operations on an iPhone as an example.

1. On your PC, connect the mobile device to iTunes.

Figure 4-91 shows the iTunes GUI after the connection.

#### Figure 4-91 iTunes GUI

|                                |                                                                                                    | Q~ Search                                                                                                    |
|--------------------------------|----------------------------------------------------------------------------------------------------|----------------------------------------------------------------------------------------------------|
| ♬ 🗏 🗆 … 🔲                      | "hw"前门iPhone                                                                                                    |                                                                                                    |
| "hw"的 iPhone ▲<br>166B 84% ■)* | iPhone 5s                                                                                                    |                                                                                                    |
| Settings                       | Capacity: 12.13 G8<br>Phone Number: n/a<br>Serial Number: DQGP2XH6FRC6                                                                                                    | iOS 8.1.2<br>Your iPhone software is up to date. ITunes will automatically<br>check for an update again on 2016/1/31.<br>Check for Update Restore iPhone                                                                  |
| i Info                         | Backups                                                                                                    |                                                                                                    |
| On My Device                   | Automatically Back Up         Cloud         Back up the most important data on your iPhone to icloud.         This computer         A full backup of your iPhone will be stored on this computer.         Encrypt iPhone backup         This will allowaccount passwords, Health and HomeKit data to be backed up.         Change Password | Manually back up your iPhone to this computer or restore a backup stored on this computer.         Back up Now       Restore Backup         Latest Backup:         Your iPhone has never been backed up to this computer. |
|                                | Ontions                                                                                                    | ~                                                                                                    |
| Other                          | 10.86 GB Free                                                                                                    | Sync                                                                                                    |

- 2. In the left navigation tree, choose **APPs**. The **APPs** page is displayed.
- 3. Select **NetEco** in the **File sharing** area of the **APPs** page, as shown in **Figure 4-92**.

#### Figure 4-92 File sharing

|                                | "hw"fl                                                     | ] iPhone                               |                                                                                       |
|--------------------------------|------------------------------------------------------------|----------------------------------------|---------------------------------------------------------------------------------------|
| "hw"的 iPhone ▲<br>166B 84% ■・+ | Automatically install new apps                             | Select apps to install o<br>Drag to n  | n your iPhone or drag apps to a specific screen.<br>earrange apps, screens and pages. |
| Summary                        | File Sharing<br>The apps listed below can transfer documer | its between vour iPhone and this compu | ter.                                                                                  |
| Music                          | Apps                                                       | NetEco Documents                       |                                                                                       |
| Films<br>TV Programmes         | AnyOffice                                                  | NoCloud                                | zero KB Today 10:47                                                                   |
| Info                           | NetEco                                                     |                                        |                                                                                       |
| Music                          |                                                            |                                        |                                                                                       |
| Films                          |                                                            |                                        |                                                                                       |
| Books<br>Audiobooks            |                                                            |                                        |                                                                                       |
| <br>】Tones<br>✔ 语音备忘录          |                                                            |                                        |                                                                                       |
|                                |                                                            |                                        |                                                                                       |
|                                |                                                            |                                        | Add File Save to                                                                      |

4. Click **Add file** in the **NetEco Documents** area, and add the **client.cer** certificate of the **Step 1**.

The **client.cer** certificate has been imported into the iTunes, as shown in **Figure 4-93**.

| * * • •                                       |                                                              | Q~ Q~ Search                                                                                                    |
|-----------------------------------------------|--------------------------------------------------------------|----------------------------------------------------------------------------------------------------|
| ٦ 🗄 🖵 ··· 🚺                                   | "hw"的 ii                                                     | Phone                                                                                                    |
| mhw"的 iPhone ▲ 166B 84% ■ +                   | Automatically install new apps                               | Select apps to install on your iPhoneor drag apps to a specific screen.<br>Drag to rearrangeapps, screens and pages.                                                                                                    |
| iettings<br>Summary<br>Apps                   | File Sharing<br>The apps listed below can transfer documents | between your iPhone and this computer.                                                                                                    |
| Films<br>TV Programmes<br>Photos              | Apps AnyOffice                                               | Image: Second Second |
| in My Device                                  |                                                              |                                                                                                    |
| ■ Books<br>■ Audiobooks<br>● Tones<br>■ 语音备忘录 |                                                              |                                                                                                    |
|                                               |                                                              | Add File Save to                                                                                                    |
| Other                                         | 10.87 GE                                                     | 1 Free Sunc                                                                                                    |

Figure 4-93 Importing a new certificate

**Step 3** Tap the NetEco icon on the mobile client.

The NetEco 1000S app login window is displayed, as shown in Figure 4-94.

| Server IP/Domain Name |
|-----------------------|
| Account/Email         |
| A Password            |
| ORemember password    |
| Log In                |
|                       |
|                       |
|                       |
|                       |
|                       |
|                       |

Figure 4-94 NetEco 1000S app login window

- **Step 4** Click the **Set** button in the lower right corner of the page to enter the set page.
- Step 5 Click Cert Change.

If information showing the certificate replacement success is displayed, the certificate has been replaced.

**Step 6** Restart the NetEco 1000S app to make the new certificate take effect.

----End

# 4.3.4.2 Updating an App Certificate (Android)

This section describes how to replace the preconfigured certificate of the NetEco 1000S app in the Android system.

# Prerequisites

- The NetEco 1000S app has been installed on your mobile device.
- You have obtained the new digital certificate that is manually prepared.

 You have replaced the app server certificate in the NetEco 1000S System, which matches with the new certificate in the NetEco 1000S app. For detailed operations, see 4.3.3.5 Replacing a Certificate for the NetEco 1000S App Communicating with the Server.

# Procedure

- **Step 1** Connect the mobile device to your PC, and save the obtained new certificate to the mobile device.
- **Step 2** Tap the NetEco 1000S app icon on the mobile client.

The NetEco 1000S app login window is displayed, as shown in Figure 4-95.

| Server IP/Domain Name                                    |
|----------------------------------------------------------|
| Account/Email                                            |
| A Password                                               |
| ORemember password                                       |
| Log In                                                   |
|                                                          |
|                                                          |
|                                                          |
|                                                          |
|                                                          |
|                                                          |
| Click the <b>Set</b> button in the lower right corner of |

Figure 4-95 NetEco 1000S app login window

**Step 3** Click the **Set** button in the lower right corner of the page to enter the set page.

Step 4 Click Cert Change.

The page for replacing a certificate is displayed.

- **Step 5** Select the new certificate. In the displayed dialog box, click **Confirm** to complete the certificate replacement.
- Step 6 Restart the NetEco 1000S app to make the new certificate take effect.

----End

# 4.3.5 Data backup and restoration

**dataBase\_backup.bat** script is executed by the NetEco 1000S automatically to back up databases and *NetEco 1000S software installation directory*\WebRoot directory at 04:00 every day. When NetEco 1000S data becomes abnormal, you can manually restore the backup file.

# Backup

**Table 4-28** lists the backup content, backup mode, backup file name, and backup file save path of the NetEco 1000S data.

### NOTICE

You are obligated to take measures, in compliance with the laws of the countries concerned and the user privacy policies of your company, to ensure that the personal data of users is fully protected.

| Item             | Description                                                                                                    |
|------------------|----------------------------------------------------------------------------------------------------|
| Backup content   | <ul> <li>All data in the MySQL database.</li> <li><i>NetEco 1000S software installation directory</i><br/>\WebRoot folder.</li> </ul>                                                                                                    |
| Backup mode      | Automatic backup: <b>dataBase_backup.bat</b> script is<br>executed by the NetEco 1000S automatically to back<br>up databases and <i>NetEco 1000S software</i><br><i>installation directory</i> \WebRoot directory at 04:00<br>every day. |
|                  | After the automatic backup, only two copies of the<br>backup file in the backup directory are saved. When<br>more than two copies exist, the earliest copies will be<br>deleted.                                                         |
| Backup file name | YYYY-MM-DD.zip<br>YYYY-MM-DD is the backup time, for example,<br><b>2015-09-16.zip</b> .                                                                                                    |

| Table 4-28 Descr | iption of MySQ | L database backup |
|------------------|----------------|-------------------|
|------------------|----------------|-------------------|

| ltem                  | Description                                                                                                    |
|-----------------------|----------------------------------------------------------------------------------------------------|
| Backup file save path | The automatic backup files are saved in the following directories:                                                                               |
|                       | <ul> <li>MySQL database: NetEco 1000S software<br/>installation directory\backup\mysqlBackUp<br/>\Backup file name\data directory.</li> </ul>    |
|                       | <ul> <li>WebRoot folder: NetEco 1000S software<br/>installation directory\backup\mysqlBackUp<br/>\Backup file name\WebRoot directory.</li> </ul> |

# Restoration

When NetEco 1000S data becomes abnormal, you can perform the following operations to restore the backup file to restore the NetEco 1000S data to the status upon system backup:

#### D NOTE

The restoration is recommended only when data is abnormal.

1. Stop NetEco 1000S services.

Right-click the NetEco 1000S service icon in the lower right corner of the taskbar of the desktop and choose **Exit** from the shortcut menu.

2. Navigate to the *NetEco 1000S software installation directory*\backup \mysqlBackUp directory and decompress the backup file to be restored.

The automatic backup files are named as **YYYY-MM-DD.zip**, *YYYY-MM-DD* is the backup time. The automatic backup files are saved in *NetEco 1000S software installation directory*\backup\mysqlBackUp directory. The **WebRoot** and **data** folders are generated after the decompression.

D NOTE

- The WebRoot folder contains data in the NetEco 1000S software installation directory\WebRoot directory.
- The **data** folder contains MySQL database data.
- 3. Restore the backup file.
  - Restore the WebRoot file: Delete all files from the NetEco 1000S software installation directory\WebRoot directory and copy the files from the WebRoot folder generated after the decompression in 2 to the NetEco 1000S software installation directory\WebRoot directory.
  - Restore database data: Delete all files from the *NetEco 1000S software installation directory*\mysql\oms\_mysql\data directory and copy the files from the data folder generated after the decompression in 2 to the *NetEco 1000S software installation directory*\mysql\oms\_mysql\data directory.
- 4. Start NetEco 1000S services.
### 4.3.6 Command Reference

This section describes commands for installing, running, and maintaining the NetEco 1000S system.

#### **NOTE**

For details about the functions of the commands in the third-party component **MySQL database**, **Java** and **Openssl** used in the NetEco 1000S system, see the corresponding official websites.

Command names, addresses, and functions of the NetEco 1000S system, as shown in Table 4-29, Table 4-30 and Table 4-31.

| Table 4-29 Command reference | (Software Installation) |
|------------------------------|-------------------------|
|------------------------------|-------------------------|

| Command Name      | Command Address                                                                | Command<br>Function                                            |
|-------------------|--------------------------------------------------------------------------------|----------------------------------------------------------------|
| setup.bat         | <i>NetEco 1000S software installation directory</i> \setup.bat                 | Used for installing the software.                              |
| setup_install.bat | <i>NetEco 1000S software installation directory</i> \scripts\setup_install.bat | Used for installing<br>the software<br>(system<br>invocation). |

| Table 4-30 Command reference | (manual execution is allowed) |
|------------------------------|-------------------------------|
|------------------------------|-------------------------------|

| Command Name    | Command Address                                                                | Command<br>Function                                                                  |  |
|-----------------|--------------------------------------------------------------------------------|--------------------------------------------------------------------------------------|--|
| ConfigTools.bat | <i>NetEco 1000S software installation<br/>directory</i> ∖tools\ConfigTools.bat | Used for changing<br>the database<br>password or<br>binding the IP of<br>the server. |  |
| SSLTools.bat    | <i>NetEco 1000S software installation directory</i> \tools\SSLTools.bat        | Used for operating a certificate.                                                    |  |
| KeysTools.bat   | <i>NetEco 1000S software installation directory</i> \tools\KeysTools.bat       | Used for replacing keys.                                                             |  |
| Client.bat      | <i>NetEco 1000S software installation directory</i> \Client.bat                | Used for starting<br>the NetEco 1000S<br>client.                                     |  |
| startup.bat     | <i>NetEco 1000S software installation directory</i> \startup.bat               | Used for starting all the service and system processes.                              |  |

| Command Name     | Command Address                                                                             | Command<br>Function                                                                                 |
|------------------|---------------------------------------------------------------------------------------------|----------------------------------------------------------------------------------------------------|
| autoRecovery.bat | <i>NetEco 1000S software installation directory</i> \uninstall\scripts<br>\autoRecovery.bat | Used for executing<br>backup files for<br>recovery after<br>upgrading the<br>NetEco 1000S<br>fails. |
| LogTools.bat     | <i>NetEco 1000S software installation directory</i> \tools\LogTools.bat                     | Used for changing the life cycle of operation logs .                                                |

#### Table 4-31 Command reference (system invocation)

| Command Name                                 | Command Address                                                                                             | Command<br>Function                                                                                                    |
|----------------------------------------------|----------------------------------------------------------------------------------------------------|----------------------------------------------------------------------------------------------------|
| UninstallForWin-<br>dowsControlPanel.<br>bat | <i>NetEco 1000S software installation<br/>directory</i> \uninstall\UninstallForWin-<br>dowsControlPanel.bat | Used for invoking<br>the software<br>uninstallation.                                                                    |
| uninstall.bat                                | <i>NetEco 1000S software installation directory</i> \uninstall\uninstall.bat                                | Used for<br>uninstalling the                                                                                            |
| setup_uninstall.bat                          | <i>NetEco 1000S software installation<br/>directory</i> \uninstall\scripts<br>\setup_uninstall.bat          | software.                                                                                                    |
| uninstallall.bat                             | <i>NetEco 1000S software installation<br/>directory</i> \uninstall\scripts<br>\uninstallall.bat             |                                                                                                    |
| startup.bat                                  | <i>NetEco 1000S software installation directory</i> \bin\startup.bat                                        | Used for checking<br>if there is an<br>administrative<br>authority, then<br>invoking the<br>startup_NetEcoTr<br>ay.bat. |
| ClientInfo.exe                               | <i>NetEco 1000S software installation directory</i> \bin\ClientInfo.exe                                     | Used for<br>discovering the IP<br>address of the<br>remote execution<br>of scripts.                                     |
| NetEcoUPSService.<br>exe                     | <i>NetEco 1000S software installation directory</i> \bin\NetEcoSUNService.exe                               | Used for starting<br>the service-<br>related <b>.exe</b> file.                                                          |

| Command Name               | Command Address                                                                                      | Command<br>Function                                                                                                    |
|----------------------------|----------------------------------------------------------------------------------------------------|----------------------------------------------------------------------------------------------------|
| startup_NetEcoTra<br>y.bat | <i>NetEco 1000S software installation<br/>directory</i> \bin\startup_NetEcoTray.bat                  | Used for starting<br>the NetEcoTray<br>service and the<br>database service.                                                                                                    |
| log4operation.bat          | <i>NetEco 1000S software installation directory</i> \tools\bin\log4operation.bat                     | Used for recording logs.                                                                                                    |
| 7za.exe                    | <i>NetEco 1000S software installation directory</i> \uninstall\scripts\7za.exe                       | Used for<br>compressing and<br>decompressing<br>files in .7z and .tar<br>formats.                                                                                               |
| alluninstallInner.b<br>at  | <i>NetEco 1000S software installation<br/>directory</i> \uninstall\scripts<br>\alluninstallInner.bat | Used for<br>uninstalling all<br>products.                                                                                                    |
| copy_uninstallall.b<br>at  | <i>NetEco 1000S software installation<br/>directory</i> \uninstall\scripts<br>\copy_uninstallall.bat | Used for copying<br>scripts for one-<br>click uninstallation<br>to the software<br>installation<br>directory.                                                                   |
| copyCompInsEnv.b<br>at     | <i>NetEco 1000S software installation<br/>directory</i> \uninstall\scripts<br>\copyCompInsEnv.bat    | Used for copying<br>extension<br>packages to an<br>extension<br>repository and<br>copying an<br>installation disk<br>framework to the<br>software<br>installation<br>directory. |
| delete_files.bat           | <i>NetEco 1000S software installation<br/>directory</i> \uninstall\scripts<br>\delete_files.bat      | Used for deleting<br>unnecessary files<br>after the software<br>is installed.                                                                                                   |
| delete_service.bat         | <i>NetEco 1000S software installation<br/>directory</i> \uninstall\scripts<br>\delete_service.bat    | Used for deleting<br>the NetEco 1000S<br>and database<br>services and the<br>shortcut icon<br>generated when<br>installing or<br>upgrading the<br>NetEco 1000S.                 |

| Command Name                 | Command Address                                                                                          | Command<br>Function                                                                                                    |
|------------------------------|----------------------------------------------------------------------------------------------------|----------------------------------------------------------------------------------------------------|
| prebackupfile.bat            | <i>NetEco 1000S software installation<br/>directory</i> \uninstall\scripts<br>\prebackupfile.bat         | Used for copying source files to a target location.                                                                           |
| process.bat                  | <i>NetEco 1000S software installation directory</i> \uninstall\scripts\process.bat                       | Used for checking<br>whether any<br>application is in<br>use under the<br>target installation<br>directory.                   |
| setup_install.bat            | <i>NetEco 1000S software installation<br/>directory</i> \uninstall\scripts<br>\setup_install.bat         | Used for installing<br>the software<br>(upgrade scene).                                                                       |
| ChangeCerKeyPass<br>word.bat | <i>NetEco 1000S software installation<br/>directory</i> \tools\bin<br>\ChangeCerKeyPassword.bat          | Used for changing the password of a certificate.                                                                              |
| generateCer.bat              | <i>NetEco 1000S software installation directory</i> \tools\bin\generateCer.bat                           | Used for<br>generating a new<br>certificate.                                                                                  |
| restoreCer.bat               | <i>NetEco 1000S software installation directory</i> \tools\bin\restoreCer.bat                            | Used for restoring a certificate.                                                                                             |
| updateCer.bat                | <i>NetEco 1000S software installation directory</i> \tools\bin\updateCer.bat                             | Used for replacing a certificate.                                                                                             |
| run.vbs                      | <i>NetEco 1000S software installation directory</i> \uninstall\scripts\run.vbs                           | Used for obtaining<br>more Windows<br>2008 rights.                                                                            |
| NetEco1000S.exe              | <i>NetEco 1000S software installation directory</i> \uninstall\jre\jre_win\bin \NetEco1000S.exe          | Used for starting<br>the NetEco 1000S<br>process.                                                                             |
| NetEcoSUNTray.ex<br>e        | <i>NetEco 1000S software installation<br/>directory</i> \uninstall\jre\jre_win\bin<br>\NetEcoSUNTray.exe | Used for starting the system tray.                                                                                            |
| hiddenKey.bat                | <i>NetEco 1000S software installation directory</i> \tools\bin\hiddenKey.bat                             | Used for not<br>showing<br>passwords.                                                                                         |
| hiddenKey.exe                | <i>NetEco 1000S software installation directory</i> \tools\bin\hiddenKey.exe                             | Used for not<br>showing<br>passwords.<br>hiddenKey.exe is<br>generated only<br>after you<br>manually execute<br>SSLTools.bat. |

| Command Name              | Command Address                                                                                      | Command<br>Function                                                                                                    |
|---------------------------|----------------------------------------------------------------------------------------------------|----------------------------------------------------------------------------------------------------|
| delete_shortcut.vb<br>s   | NetEco 1000S software installation<br>directory\uninstall\scripts<br>\delete_shortcut.vbs            | Invoked by the<br>delete_service.bat<br>script<br>automatically to<br>delete the<br>shortcut icon after<br>uninstalling the<br>NetEco 1000S.                                                                                                    |
| installNetEcoPost.<br>bat | <i>NetEco 1000S software installation<br/>directory</i> \uninstall\scripts<br>\installNetEcoPost.bat | Invoked by the<br>system<br>automatically to<br>initialize<br>databases after<br>installing or<br>upgrading the<br>NetEco 1000S.                                                                                                    |
| dataBase_backup.<br>bat   | NetEco 1000S software installation<br>directory\bin\dataBase_backup.bat                              | dataBase_backup.<br>bat script is<br>executed by the<br>NetEco 1000S<br>automatically to<br>back up databases<br>and NetEco 1000S<br>software<br>installation<br>directory<br>\WebRoot<br>directory at 04:00<br>every day.<br>The automatic<br>backup files are<br>named as YYYY-<br>MM-DD.zip, YYYY-<br>MM-DD.zip, YYYY-<br>MM-DD is the<br>backup time. The<br>automatic backup<br>files are saved in<br>NetEco 1000S<br>software<br>installation<br>directory\backup<br>\mysqlBackUp<br>directory. |
| fix_mysql.bat             | <i>NetEco 1000S software installation directory</i> \mysql\oms_mysql\bin \fix_mysql.bat              | Used for fixing<br>database table<br>index problems.                                                                                                    |

| Command Name        | Command Address                                                              | Command<br>Function                  |
|---------------------|------------------------------------------------------------------------------|--------------------------------------|
| zip_licenseFile.bat | <i>NetEco 1000S software installation directory</i> \bin\zip_licenseFile.bat | Used for loading the device license. |

## 4.3.7 Performance Specifications

| Module                 | Function<br>Description                             | Performance<br>Specifications                                                                                                    | Specification<br>Description |
|------------------------|-----------------------------------------------------|----------------------------------------------------------------------------------------------------|------------------------------|
| Installation<br>CD-ROM | NetEco 1000S<br>inverters<br>management<br>capacity | <ul> <li>Number of devices:<br/>1860         <ul> <li>Inverter: 1500</li> <li>SmartLogger:<br/>300</li> <li>EMI and Meter:<br/>30</li> <li>PID: 30</li> </ul> </li> <li>Number of PV<br/>plants: 300<br/>For each PV plant,<br/>the total number of<br/>devices directly<br/>connected to the<br/>NetEco 1000S<br/>cannot exceed 25.</li> </ul> | Standard edition             |
|                        |                                                     | <ul> <li>Number of devices:<br/>12000</li> <li>Inverter: 10000</li> <li>Optimizer: 2000</li> <li>Number of PV</li> </ul>                                                                                                    | Enterprise edition           |
|                        |                                                     | plants: 10000                                                                                                    |                              |

Table 4-32 Performance Specifications

| Module   | Function<br>Description     | Performance<br>Specifications                                                                                                    | Specification<br>Description                                                                                                    |
|----------|-----------------------------|----------------------------------------------------------------------------------------------------|----------------------------------------------------------------------------------------------------|
| Database | Performance<br>data storage | The maximum number<br>of devices whose data<br>can be collected is as<br>follows:                                                                                                    | Size of a daily<br>dumped file for each<br>device: 10 KB<br><b>NOTE</b>                                                                                                    |
|          |                             | <ul> <li>Standard edition:<br/>1860 <ul> <li>Inverter: 1500</li> <li>SmartLogger:<br/>300</li> <li>EMI and Meter:<br/>30</li> <li>PID: 30</li> </ul> </li> <li>Enterprise edition :<br/>13200</li> <li>Inverter: 10000</li> <li>Optimizer: 2000</li> <li>SmartLogger: 1000</li> <li>EMI and Meter: 100</li> <li>PID: 100</li> <li>The relationships<br/>between collection<br/>period and data<br/>storage durations are<br/>as follows:</li> <li>5-minute data of<br/>the EMIs is saved<br/>for one year. 5-<br/>minute data of<br/>other devices is<br/>saved for one<br/>month.</li> <li>Data collected on a<br/>15-minute basis is<br/>saved for two years.</li> <li>Data collected by<br/>day, month, or year<br/>is saved for 20</li> </ul> | <ul> <li>NOTE</li> <li>The dumped file<br/>for 5-minute<br/>performance data<br/>of PV plants is<br/>saved to NetEco<br/>1000S software<br/>installation<br/>directory\backup<br/>\PowerdataTransf<br/>er. The file is<br/>named<br/>Plantdaydata_time<br/>stamp.zip.</li> <li>The dumped files<br/>for 5-minute<br/>performance data<br/>of inverters are<br/>saved to NetEco<br/>1000S software<br/>installation<br/>directory\backup<br/>\PowerdataTransf<br/>er and NetEco<br/>1000S software<br/>installation<br/>directory\backup<br/>\PMDataTransfer.<br/>The files are<br/>named<br/>Powerdaydata_tim<br/>estamp.zip and<br/>InveterPmdata_ti<br/>mestamp.zip.</li> <li>The dumped file<br/>for 5-minute<br/>performance data<br/>of other devices is<br/>saved to NetEco<br/>1000S software<br/>installation<br/>directory\backup<br/>\PMDataTransfer.<br/>The file is named<br/>device</li> </ul> |
|          |                             | day, month, or year<br>is saved for 20<br>years.                                                                                                    | The file is named<br><i>device</i><br><i>type</i> Pmdata_ <i>time</i><br><i>amp</i> .zip.                                                                                                    |

| Module | Function<br>Description              | Performance<br>Specifications                                                                                                    | Specification<br>Description                                                                                                    |
|--------|--------------------------------------|----------------------------------------------------------------------------------------------------|----------------------------------------------------------------------------------------------------|
|        | Alarm data<br>storage                | Historical alarm log<br>storage specification:<br>3,000,000 logs                                                                                                | The system checks<br>data every early<br>morning. If the<br>number of data<br>records reaches<br>1,000,000, the<br>database will dump<br>the earliest 50,000<br>records. The dumped<br>records cannot be<br>queried on the client. |
|        |                                      | Active alarm storage<br>specification: 30,000<br>logs                                                                                                    | The system checks<br>alarms upon the<br>reporting. If the<br>number of alarms<br>reaches the upper<br>limit, the earliest<br>1000 alarms will be<br>automatically<br>cleared.                                                      |
|        | Audit log<br>storage                 | Logs in the latest six<br>months are stored by<br>default. You can<br>change the<br>configuration in the<br>background.                                         | Logs over six months<br>earlier will be deleted<br>automatically.                                                                                                    |
|        | Number of<br>database<br>connections | <ul> <li>Performance<br/>module: 32</li> <li>Log module: 16</li> <li>Configuration<br/>module: 8</li> <li>Common module: 8</li> <li>Alarm module: 16</li> </ul> | It indicates the<br>maximum number of<br>databases that can<br>be connected with<br>each module.                                                                                                    |

| Module                | Function<br>Description                                 | Performance<br>Specifications                                                                                                    | Specification<br>Description                                                 |
|-----------------------|---------------------------------------------------------|----------------------------------------------------------------------------------------------------|------------------------------------------------------------------------------|
|                       | User<br>management                                      | <ul> <li>Maximum number<br/>of users: 5000</li> </ul>                                                                                                    | -                                                                            |
|                       |                                                         | <ul> <li>Maximum number<br/>of concurrent online<br/>users: 3000</li> </ul>                                                                                                  |                                                                              |
|                       |                                                         | NOTE<br>If multiple users need to<br>log in to the client, you<br>are advised to use the<br>following mode of the<br>browser for login.<br>Otherwise, an error may<br>occur. |                                                                              |
|                       |                                                         | Internet Explorer:<br>Create a session.                                                                                                    |                                                                              |
|                       |                                                         | <ul> <li>Chrome 50: Open a<br/>new incognito<br/>window.</li> </ul>                                                                                                    |                                                                              |
|                       |                                                         | <ul> <li>Number of IP<br/>address whitelists:<br/>500</li> </ul>                                                                                                    |                                                                              |
| Browser               | Browser of the<br>following<br>version is<br>supported: | <ul><li>Internet Explorer 11</li><li>Chrome 50</li></ul>                                                                                                    | -                                                                            |
| Monitor<br>resolution | Optimal resolution                                      | 1280*1024                                                                                                    | The display effect is the best in this resolution.                           |
|                       | Minimum<br>resolution                                   | 1024*768                                                                                                    | All functions are<br>available in the<br>resolution higher<br>than this one. |

# 4.3.8 Customizing the Logo on the Home Page of the NetEco 1000S Client

This section describes how to customize the logo on the home page of the NetEco 1000S client based on the actual project information.

#### Prerequisites

- You have logged in to the NetEco 1000S client. For detailed operations, see **3.1.4 Logging In to the NetEco 1000S Client**.
- You have the permission to read and write **NetEco 1000S installation path** on the NetEco 1000S server host.

• You have prepared the customized logo.

#### Context

The logo in the red box in **Figure 4-96** is the default logo on the home page of the NetEco 1000S. You can customize a new logo as required.

#### Figure 4-96 Default logo

| NetEco | Monitor             | Historical Data       | Maintenance | System              |
|--------|---------------------|-----------------------|-------------|---------------------|
|        | Details Device      | List Alarm Plant List |             |                     |
|        | PV Plant Overview:F | PV System             |             | PV System Power Sta |
|        | 6 6 6               | ٤ ٤٤                  | εε          | Power (kW)          |

#### Procedure

Step 1 Archive the customized logo picture to the NetEco 1000S software installation path\WebRoot\common\userLogo directory.

#### **NOTE**

The logo picture customized for the NetEco 1000S must meet the following requirements:

- The pixel is 234 x 60.
- The size of the logo picture cannot exceed 5 MB.
- The logo picture supports only the **jpg**, **jpeg**, **png**, and **gif** formats. You can archive at most one picture in each format, and the four formats are sorted by priority in descending order. For example, when the logo pictures in **jpeg** and **png** formats are archived at the same time, replace the logo in **jpeg** format preferentially.
- **Step 2** Rename the file archived in the **Step 1 LOGO**.

The **jpeg** file is used as an example. The new name of the customized picture is **LOGO.jpeg**.

**Step 3** Refresh the NetEco 1000S client and observe whether the logo in the upper-left corner is updated.

----End

# **A** Abbreviations

| F     |                                    |  |
|-------|------------------------------------|--|
| FE    | Fast Ethernet                      |  |
| FTPS  | File Transfer Protocol over SSL    |  |
| н     |                                    |  |
| НТТР  | Hypertext Transfer Protocol        |  |
| HTTPS | Hypertext Transfer Protocol Secure |  |
| К     |                                    |  |
| KPI   | Key Performance Indicator          |  |
| Ν     |                                    |  |
| NMS   | Network Management System          |  |
| R     |                                    |  |
| RSA   | Revist-Shamir-Adleman Algorithm    |  |
| S     |                                    |  |
| SMTP  | Simple Mail Transfer Protocol      |  |
| SSH   | Secure Shell                       |  |
| SSL   | Secure Sockets Layer               |  |
| SFTP  | Secure File Transfer Protocol      |  |
| т     |                                    |  |
| TLS   | Transport Layer Security           |  |
| ТСР   | Transmission Control Protocol      |  |
| V     |                                    |  |
| VLAN  | Virtual Local Area Network         |  |